## **A** CAUTION

This manual is provided for reference only. It does NOT provide instructions on how to operate your chamber. Not all features or functions are applicable.

The Series F4 Temperature Controller has been properly configured by TestEquity to match the chamber's system requirements and to perform optimally over a wide range of operating conditions. Improper modifications to these setup values can result in erratic performance and unreliable operation. Setup examples in the "Series F4 User's Manual" are NOT applicable to this chamber. Do not attempt to modify the setup values, unless you thoroughly understand what you are doing. If there is any doubt, please call TestEquity before proceeding. The correct values are documented in the "Series F4 Temperature Controller Setup Parameters" section of the TestEquity chamber manual.

NEVER select "Full Defaults" in the Series F4 Controller's Factory/Test Menu. This will erase all the correct values which are documented in the "Series F4 Temperature Controller Setup Parameters" section of the TestEquity chamber manual.

## Series F4S/D User's Manual

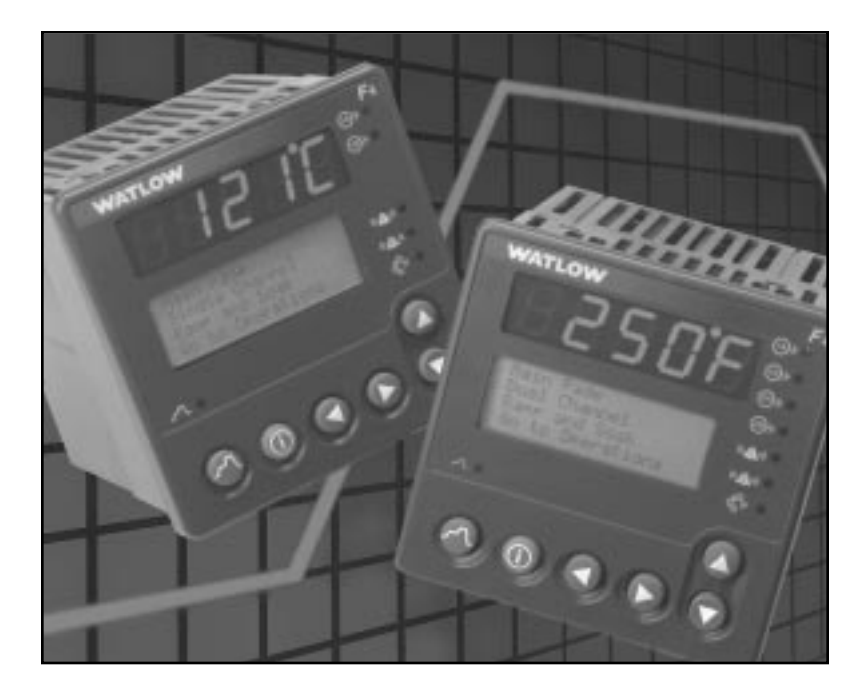

#### 96mm x 96mm Ramping Controller (1/4 DIN) with Guided Setup and Programming

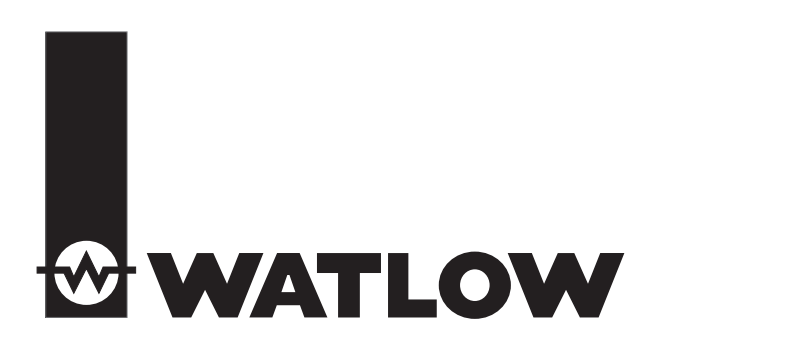

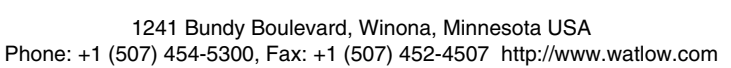

TOTAL CUSTOMER SATISFACTION 3 Vear Warranty

CE

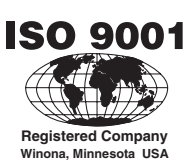

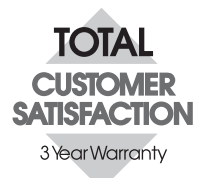

## **About Watlow Winona**

Watlow Winona is a division of Watlow Electric Mfg. Co., St. Louis, Missouri, a manufacturer of industrial electric heating products since 1922. Watlow begins with a full set of specifications and completes an industrial product that is manufactured in-house, in the U.S.A. Watlow products include electric heaters, sensors, controllers and switching devices. The Winona operation has been designing solid-state electronic control devices since 1962, and has earned the reputation as an excellent supplier to original equipment manufacturers. These OEMs and end users depend upon Watlow Winona to provide compatibly engineered controls that they can incorporate into their products with confidence. Watlow Winona resides in a 100,000-square-foot marketing, engineering and manufacturing facility in Winona, Minnesota.

### **About This Manual**

The Series F4 User's Manual covers hardware and software in both the **Single-Channel** and **Dual-Channel** controllers. Instructions and illustrations pertain to both unless otherwise specified. If a given feature or parameter operates on only the Single or the Dual Channel controller, it will be identified by an icon in the margin or nearby.

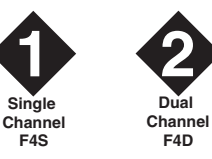

## **Your Comments**

Your comments or suggestions on this manual are welcome. Please send them to the Technical Literature , Watlow Winona, 1241 Bundy Boulevard, P.O. Box 5580, Winona, Minnesota, 55987-5580 U.S.; Telephone: +1 (507) 454-5300; fax: +1 (507) 452-4507.

Copyright July 2002 by Watlow, Inc., with all rights reserved. (2249)

## Т

## Series F4S/D: Table of Contents

#### Introduction

| Chapter 1: Introduction 1.1                 |
|---------------------------------------------|
| Chapter 2: Keys, Displays and Navigation2.1 |
| Operations                                  |
| Chapter 3: Operations                       |
| Profiles                                    |
| Chapter 4: Profile Programming4.1           |
| Setup                                       |

| Chapter 5: Setup          | .5.1 |
|---------------------------|------|
| Chapter 6: Features       | .6.1 |
| Chapter 7: Communications | .7.1 |

#### Factory

| Chapter 8: Security and Locks | .8.1 |
|-------------------------------|------|
| Chapter 9: Calibration        | .9.1 |
| Chapter 10: Diagnostics       | 10.1 |

#### Installation and Wiring

| Chapter 11: Installation | <br> | <br>11.1 |
|--------------------------|------|----------|
| Chapter 12: Wiring       | <br> | <br>12.1 |

#### Appendix

| GlossaryA.2                     |
|---------------------------------|
| CE Declaration of ConformityA.5 |
| Product SpecificationsA.6       |
| Ordering InformationA.7         |
| IndexA.8                        |
| List of FiguresA.13             |
| Software MapA.16                |

A downloadable electronic copy of this user manual is available free of charge through Watlow's web site: http://www.watlow.com/prodtechinfo. Search on **Series F4**.

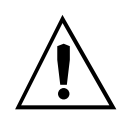

#### Safety Alert CAUTION or WARNING

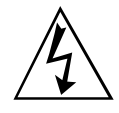

Electrical Shock Hazard

CAUTION or WARNING

#### Safety Information in this Manual

Note, caution and warning symbols appear throughout this book to draw your attention to important operational and safety information.

A "NOTE" marks a short message to alert you to an important detail.

A "CAUTION" safety alert appears with information that is important for protecting your equipment and performance.

A "WARNING" safety alert appears with information that is important for protecting you, others and equipment from damage. Pay very close attention to all warnings that apply to your application.

The  $\underline{\wedge}$  symbol (an exclamation point in a triangle) precedes a general CAUTION or WARNING statement.

The A symbol (a lightning bolt in a lightning bolt in a triangle) precedes an electric shock hazard CAUTION or WARNING safety statement.

### **Technical Assistance**

If you encounter a problem with your Watlow controller, review all configuration information to verify that your selections are consistent with your application: inputs; outputs; alarms; limits; etc. If the problem persists after checking the above, you can get technical assistance by calling your local Watlow representative (see back cover of this manual), or in the U.S., dial +1 (507) 494-5656. For technical support, ask for an Applications Engineer.

#### Please have the following information available when you call:

- Complete model number
- All configuration information
- User's Manual
- Diagnostic menu readings

#### Warranty

The Watlow Series F4 is warranted to be free of defects in material and workmanship for 36 months after delivery to the first purchaser for use, providing that the units have not been misapplied. Since Watlow has no control over their use, and sometimes misuse, we cannot guarantee against failure. Watlow's obligations hereunder, at Watlow's option, are limited to replacement, repair or refund of purchase price, and parts which upon examination prove to be defective within the warranty period specified. This warranty does not apply to damage resulting from transportation, alteration, misuse or abuse.

### Returns

- Call or fax your distributor or the nearest Watlow sales office for best information about returns. (See outside back cover.)
- To return directly to Watlow Winona in the U.S., first call or fax Customer Service for a Return Material Authorization (RMA) number (telephone: +1 (507) 454-5300; fax: +1 (507) 452-4507).
- Put the RMA number on the shipping label, along with on a written description of the problem.
- A restocking charge of 20% of the net price is charged for all standard units returned to stock. Returned units must be in like new condition and must be returned within 120 days of initial receipt of the product.

## 1

## Chapter One: Introduction

## Overview

Watlow's Series F4 1/4 DIN industrial ramping controllers are easy to set up, program and operate in the most demanding ramp-and-soak-processing applications. The F4 includes:

- four-line, high resolution LCD display
- guided setup and programming software
- 16-bit microprocessor

- 256 possible ramp steps in as many as 40 variable-length, nameable profiles
- six step types
- eight programmable event outputs, compressor control, boost heat/boost cool, power-out selections and a real-time clock.
- Note: the F4S has two less analog inputs and two less control outputs than the F4D.

## **Inputs and Outputs**

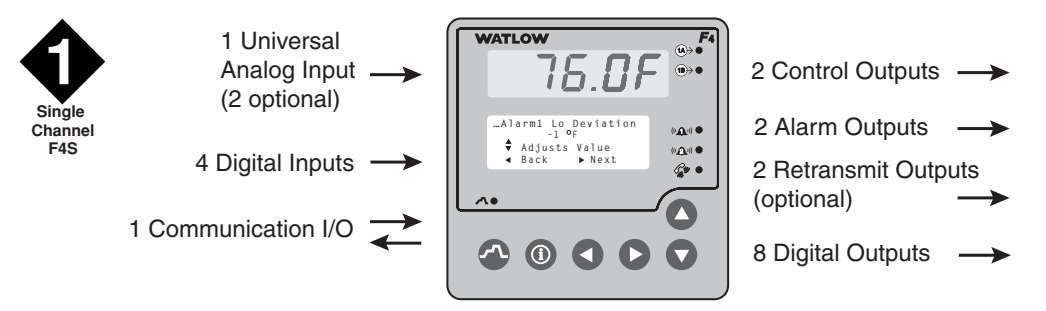

Figure 1.1a — Single-Channel Series F4 (F4S\_ - \_ \_ \_ - \_ \_ \_ ) Inputs and Outputs.

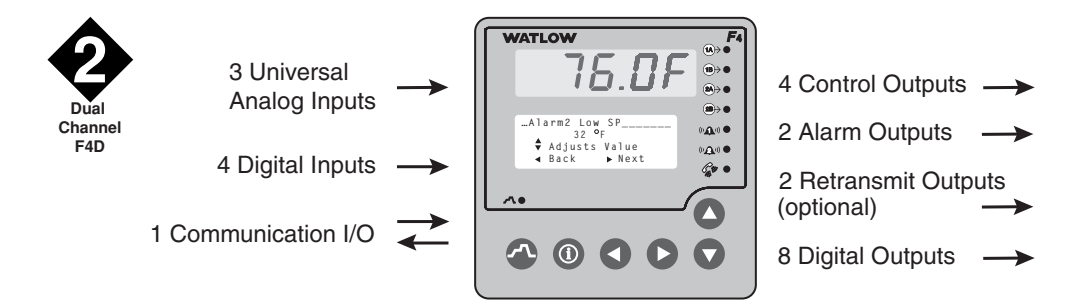

Figure 1.1b — Dual-Channel Series F4 (F4D\_ - \_ \_ \_ - \_ \_ \_ ) Inputs and Outputs.

### Sample Application: Environmental Testing with a Dual Channel F4 Using Multiple Inputs and Outputs

#### **Overview**

Andy, an engineer with the Ajax Testing Company, is running temperature and humidity tests on navigational equipment. He wants to be able to control temperature and humidity in the environmental chamber, and monitor the temperature of the equipment itself. With the Watlow Series F4 ramping controller, he can:

- program the test as a ramping profile and control it remotely;
- use boost heat and cool to maintain precise temperatures;
- record the equipment temperature on a chart recorder;
- notify the operator with a bell if process temperatures do not follow the profile;
- pause the profile if someone opens the chamber door during the test;
- set up communications with a PC later.

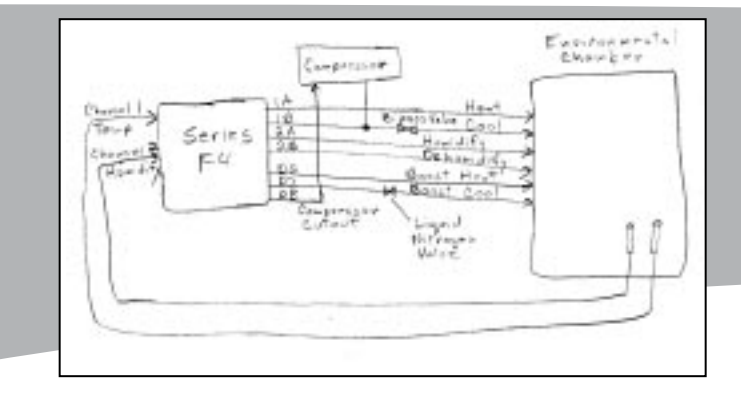

#### 1. Wire

Following diagrams in the user manual, Andy connected the analog input terminals to temperature and humidity sensors, channel 1 output terminals to the heater and cooler, channel 2 outputs to the humidifier/dehumidifier, alarm output 1 to an alarm bell and retransmit output 1 to a chart recorder to track the equipment temperature. Digital output 6 and 7 controlled the boost heater and cooler, and 8 controlled the mechanical refrigeration compressor.

See the Wiring Chapter.

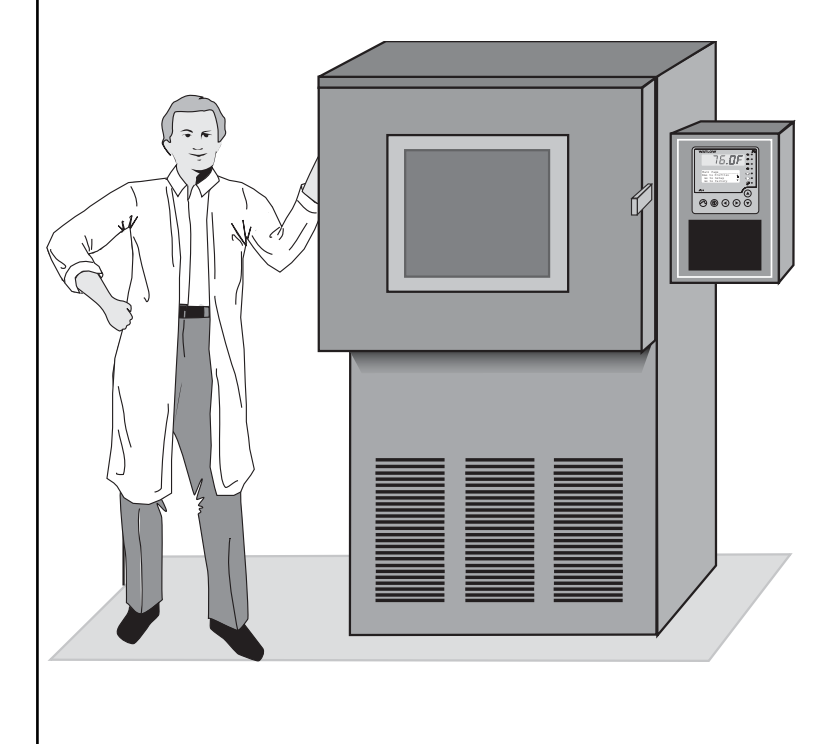

#### 5. Run the Profile

Andy pressed the Profile Key and selected the test profile. He monitored the progress of the test on the display and the equipment temperature on the chart recorder.

See the Operations Chapter.

Figure 1.2 — Sample Application 1: Series F4 Dual Channel Using Multiple Inputs and Outputs.

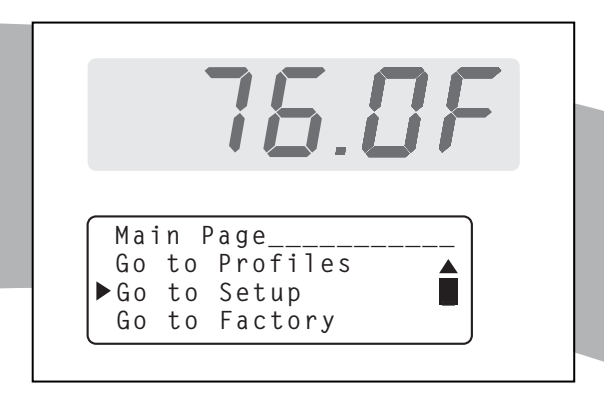

#### 2. Set up the F4

After checking the navigation instructions in the user manual, Andy went to the Setup Page of the software to configure the controller for the equipment and the ramping profiles. He named the alarm to make it easier to identify an alarm condition. The alarm message will appear on the Lower Display, which also informs about the progress of the test.

See the Keys, Displays and Navigation Chapter. See the Setup Chapter.

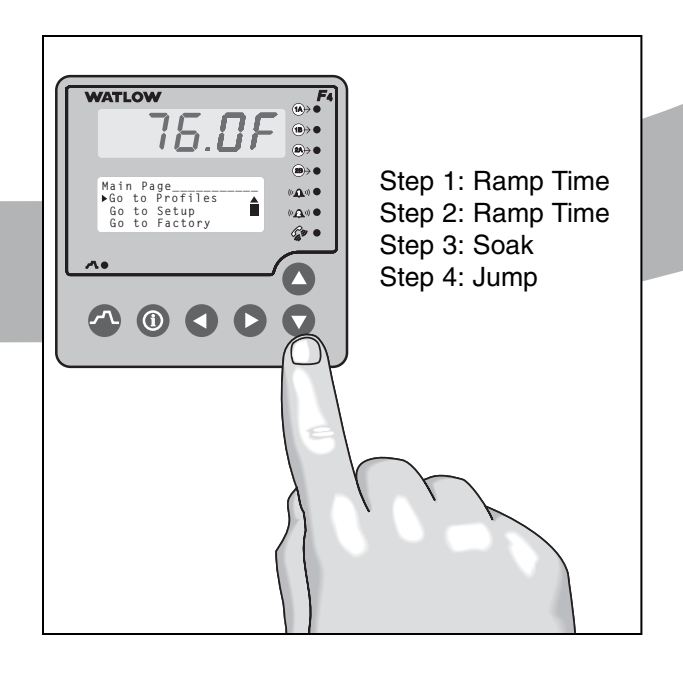

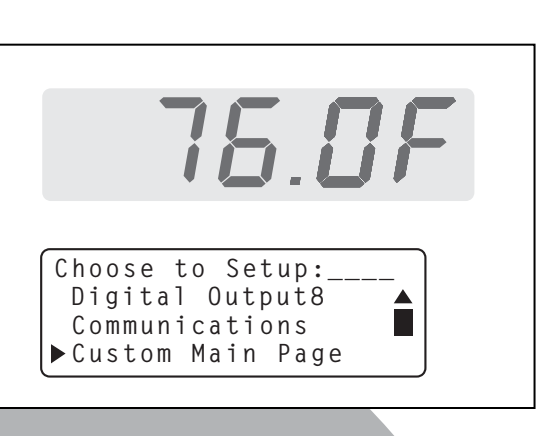

#### 3. Customize and Name

Andy customized the Main Page so he could tell the status of the digital outputs by glancing at the controller's Lower Display (Setup Page > Custom Main Page Menu).

He also named one of the Alarms "TEMP DEV", which will make it easy to identify the alarm condition (Setup Page > Alarm Output 1 Menu). Three digital inputs, two alarms and eight digital outputs can be given 10character names.

See the Setup Chapter.

#### 4. Program the Profile

Andy programmed the test as a ramping profile of 21 steps. To make sure the equipment is at the ambient chamber temperature, he put a Wait condition on Step 2. Step 20 is a Jump step that puts the equipment through the same heat and humidity cycle 21 times.

#### See the Profile Programming Chapter.

#### ✔ NOTE:

The profile in this sample application is embedded in the Series F4 software for use as a teaching tool or a template. It is the first profile, MILSTD810D, located in the Profiles Page > Edit Profile Menu. You can change or delete this profile and later recall it through factory defaults. If you have a single-channel controller, you will see only the temperature on Channel 1. This is not the true Military Standard Test 810D.

This sample application is continued in the Operations, Profile Programming and Setup Chapters.

## Setup Steps

What to do

- If the Series F4 is an independent unit, start with Step 1 below.
- If the Series F4 is already installed in and set up for a piece of equipment, proceed to Steps 4, 5, 6 and 7 below.

## • If the Series F4 is already installed in a piece of equipment and the setup and profile programming functions are locked, proceed directly to Step 5 or 7.

#### How to do it

| 1 | Install the controller.                                                  | See Chapter 11, Installation. (This step will not<br>be necessary if the Series F4 is already installed<br>in equipment.)                                                                                                    |
|---|--------------------------------------------------------------------------|----------------------------------------------------------------------------------------------------|
| 2 | Wire the controller.                                                     | See Chapter 12, Wiring. (This step will not be necessary if the Series F4 is already installed in equipment.)                                                                                                    |
| 3 | Set up the controller to suit your basic application.                    | Learn to navigate the software in Chapter 2,<br>Keys, Displays and Navigation, and then go to<br>Chapter 5, Setup. For background, you may also<br>want to refer to Chapter 6, Features. (This step<br>may not be necessary if the Series F4 is already<br>installed in the equipment.) |
| 4 | Tune the system and set alarm set points.                                | See Chapter 3, Operations.                                                                                                    |
| 5 | Set up serial communications.                                            | See Chapter 7, Communications.                                                                                                    |
| 6 | Program a profile.                                                       | See Chapter 4, Profile Programming.                                                                                                    |
| 7 | Run the profile (or establish a set point for static set point control). | See Chapter 3, Operations.                                                                                                    |

### The **O** Key

During all these steps, the Information Key will summon helpful definitions and setup tips. Just position the cursor next to the item you want to know more about, then press the key. Press it again to return to your task.

# Chapter Two: Keys, Displays & Navigation

| Displays and Indicator Lights             |
|-------------------------------------------|
| Custom Main Page                          |
| Keys and Navigation                       |
| Guided Setup                              |
| How to Enter Numbers and Names            |
| Information Key Answers Your Questions2.7 |
| Main Page Parameter Table                 |

## Overview

2

This chapter introduces the user interface of the Series F4S/D controller — the displays, keys and indicator lights, and the principles of navigating the software to program profiles and change setup settings. The Series F4 is designed with userfriendly features to facilitate setup, programming and operation of the Series F4.

The four-line LCD display facilitates setup and programming, and presents informative messages about status, error and alarm conditions.

Digital inputs, digital outputs, profiles and alarms can be named for easy reference.

The Information Key summons information about the pages, menus, parameters and values, as well as error and alarm conditions if they occur.

The software is organized into five pages of menus. The Main Page gives access to the other four — Operations, Profiles, Setup and Factory. The Main Page can be customized to display user-chosen information.

## **Displays and Indicator Lights**

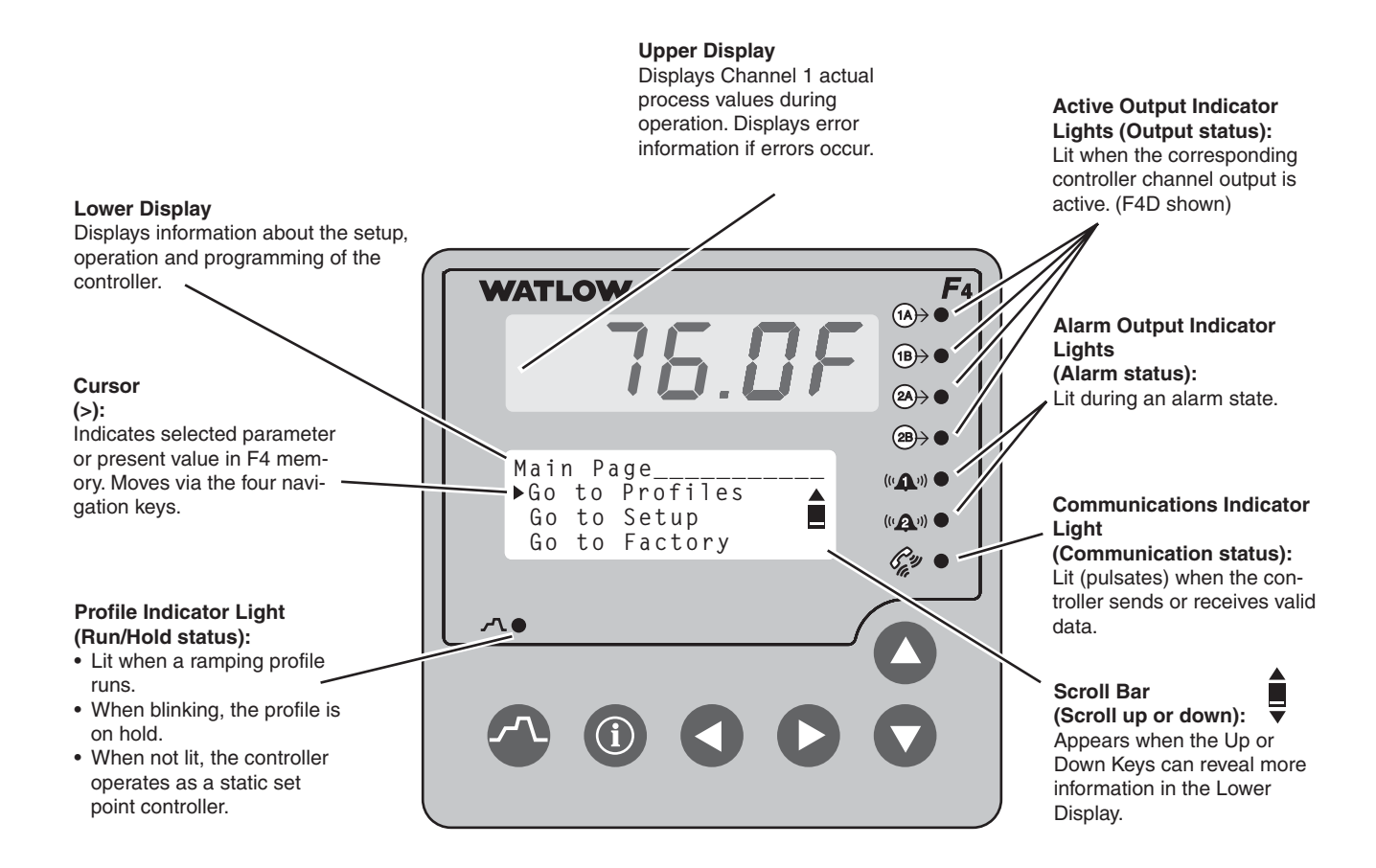

Figure 2.2 — Series F4S/D Displays and Indicator Lights. (F4D shown)

## **Custom Main Page**

The first and central page on the Lower Display is the Main Page, which shows error messages, input, output and profile status, and allows access to controller software (Go to Operations, Profiles, Setup and Factory).

The Main Page can be customized to display cho-

sen information. (To do so, go to the Setup Page, Custom Main Page Menu. See Chapter 5, Setup, for instructions.)

The following parameters will appear by default on the Main Page, unless the Main Page has been customized.

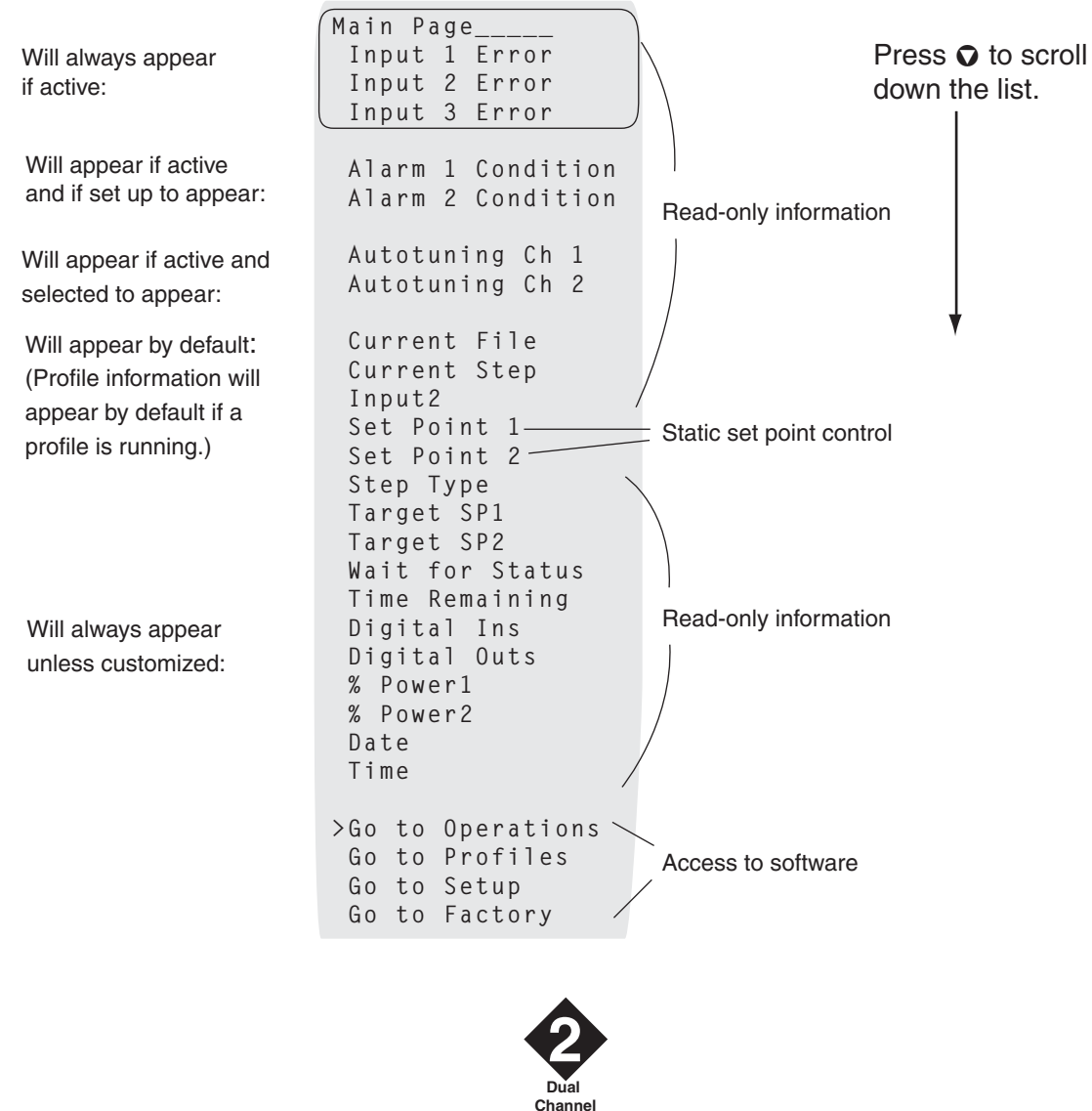

F4D

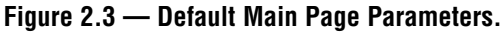

## **Keys and Navigation**

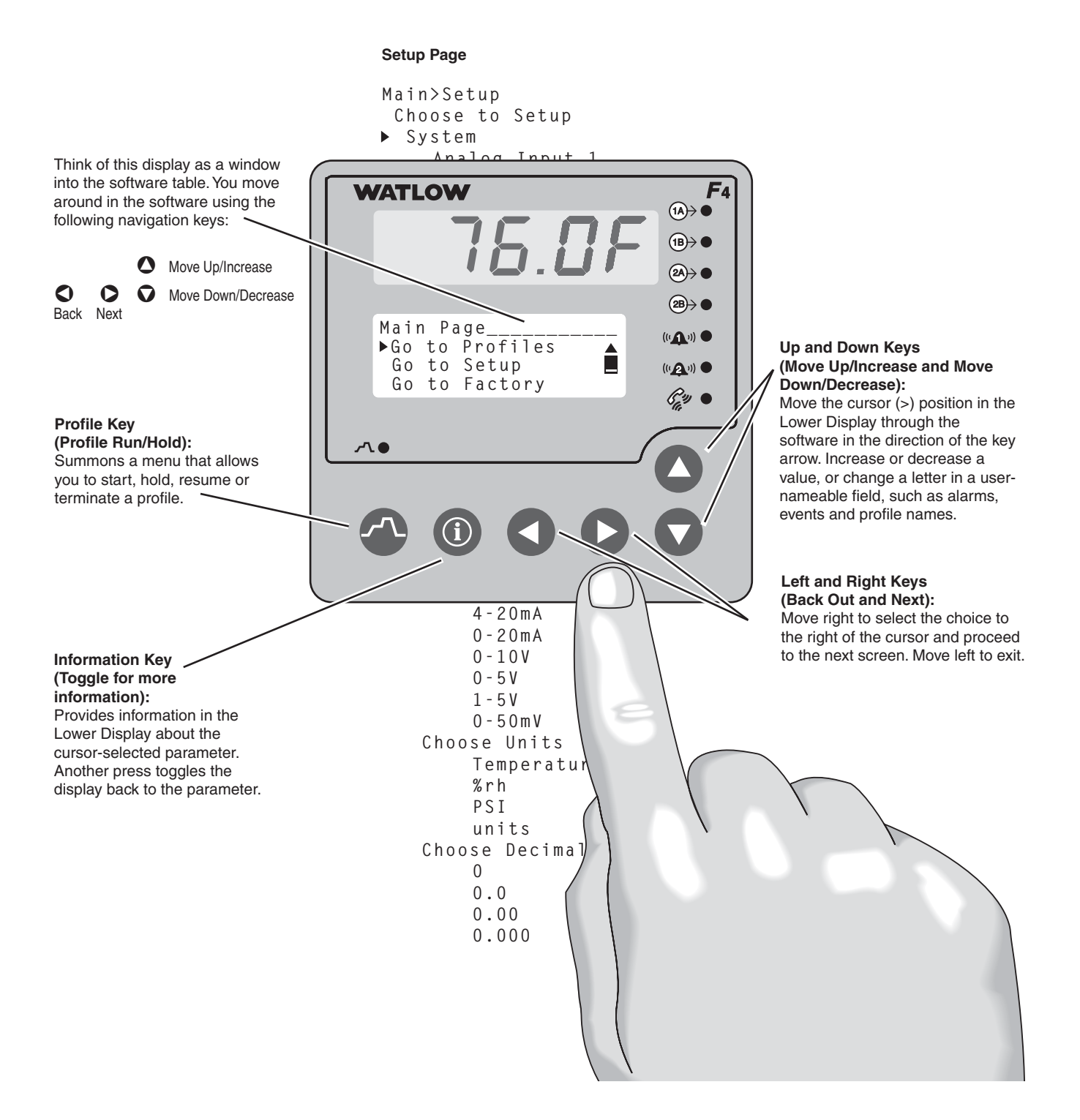

Figure 2.4 — Series F4 Keys and Navigation.

## **Guided Setup**

In most F4 menus, setup and programming tasks are guided. For example, once you select Analog Input 1 on the Setup Page, all parameters necessary to configure that input are linked:

- 1. Use **O O** to move the cursor to select an item in a list.
- 2. Press the Right Key **O**.
- 3. Enter the value and make a choice.
- 4. Press **O** again.
- 5. Repeat until you return to the original list.
- saves the value and proceeds to the next parameter in the series.
- saves the value and backs out of the series, and returns to the Main Page.

For initial setup and programming, we recommend that you answer all the questions in the series, entering values for all linked parameters and pressing **O** until you return to your starting point.

To edit a parameter, proceed through the series without changing values until you find the parameter you want to change. After making the change, you may back out or proceed to the end of the series.

#### ✔ NOTE:

The Edit PID Menu (Operations Page) presents lists of parameters that can be entered and edited individually. Press either  $\bigcirc$  or  $\bigcirc$  to enter the value and return to the list.

#### ✓ NOTE:

Make sure your setup is complete before entering profiles. Certain analog input setup changes will delete profiles.

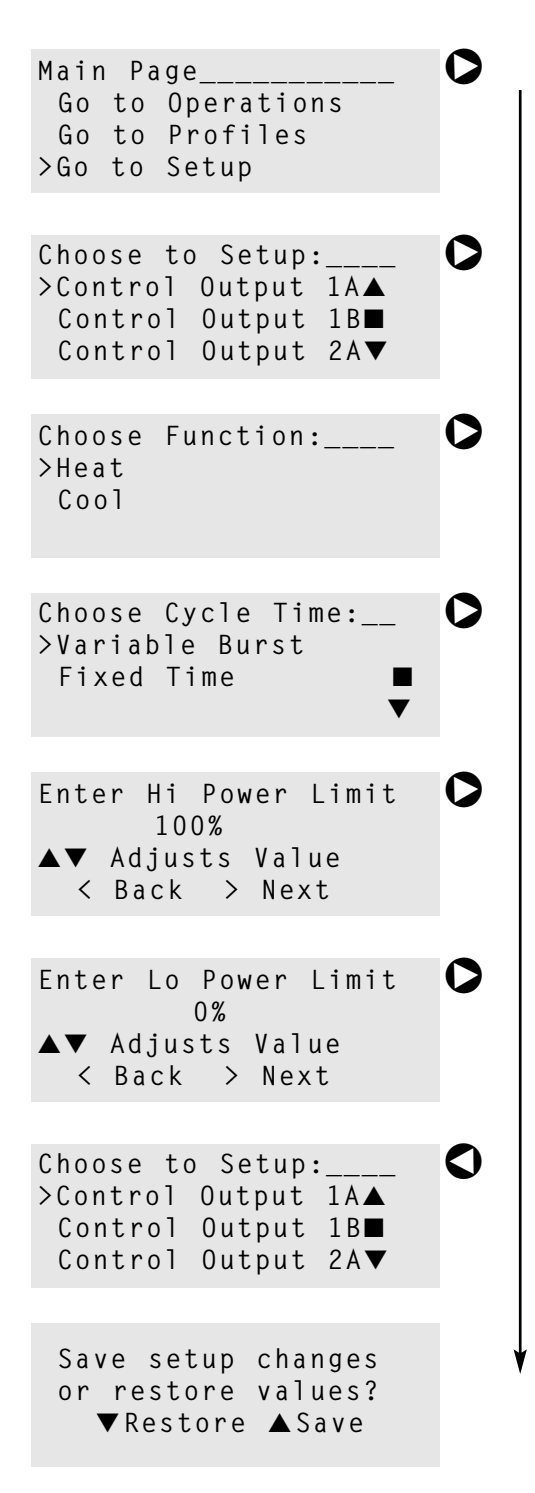

## How to Enter Numbers and Names

Many parameters require users to enter a numerical value. Alarms, digital inputs, digital outputs and profiles can be customized with easily recognized names, such as TOO HOT for an alarm, DOOR OPEN for a digital input and GLAZE 6 for a profile.

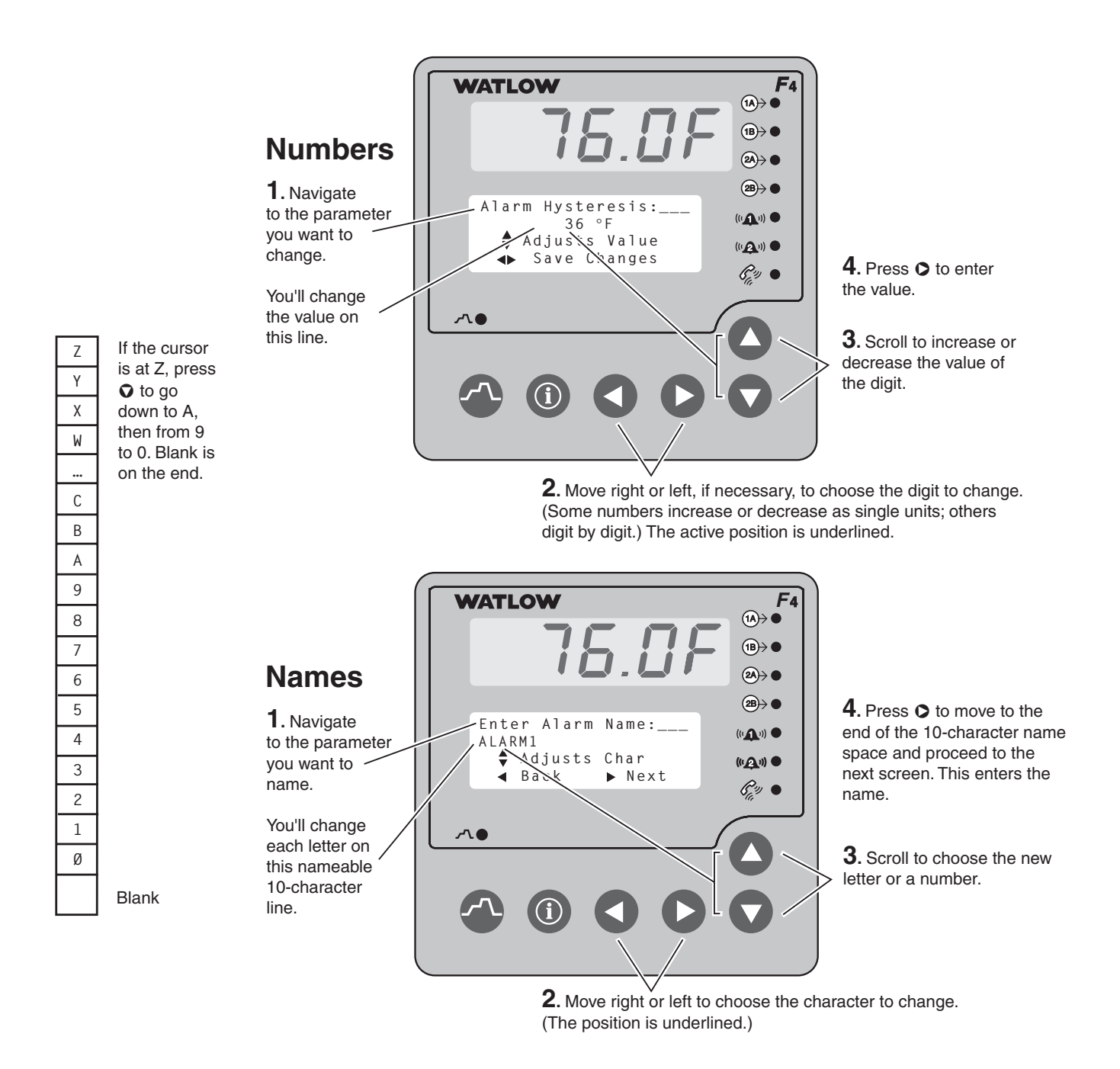

Figure 2.6 — How to Enter Numbers and Names. (F4D shown)

## Information Key Answers Your Questions

There's a wealth of information about features and parameters right in the Series F4 controller. Use the Information Key to get this information.

- 1. Use the four navigation keys (**O O O O**) to position the cursor (>) next to the parameter you want to know more about.
- 2. Press the **④** key. The displayed information will assist you during setup and operation. When information takes more than four lines, the scroll bar will be filled or weighted at the end, directing you to press **○** or **○** to see the rest.
- 3. Press **0** again to return to your task.

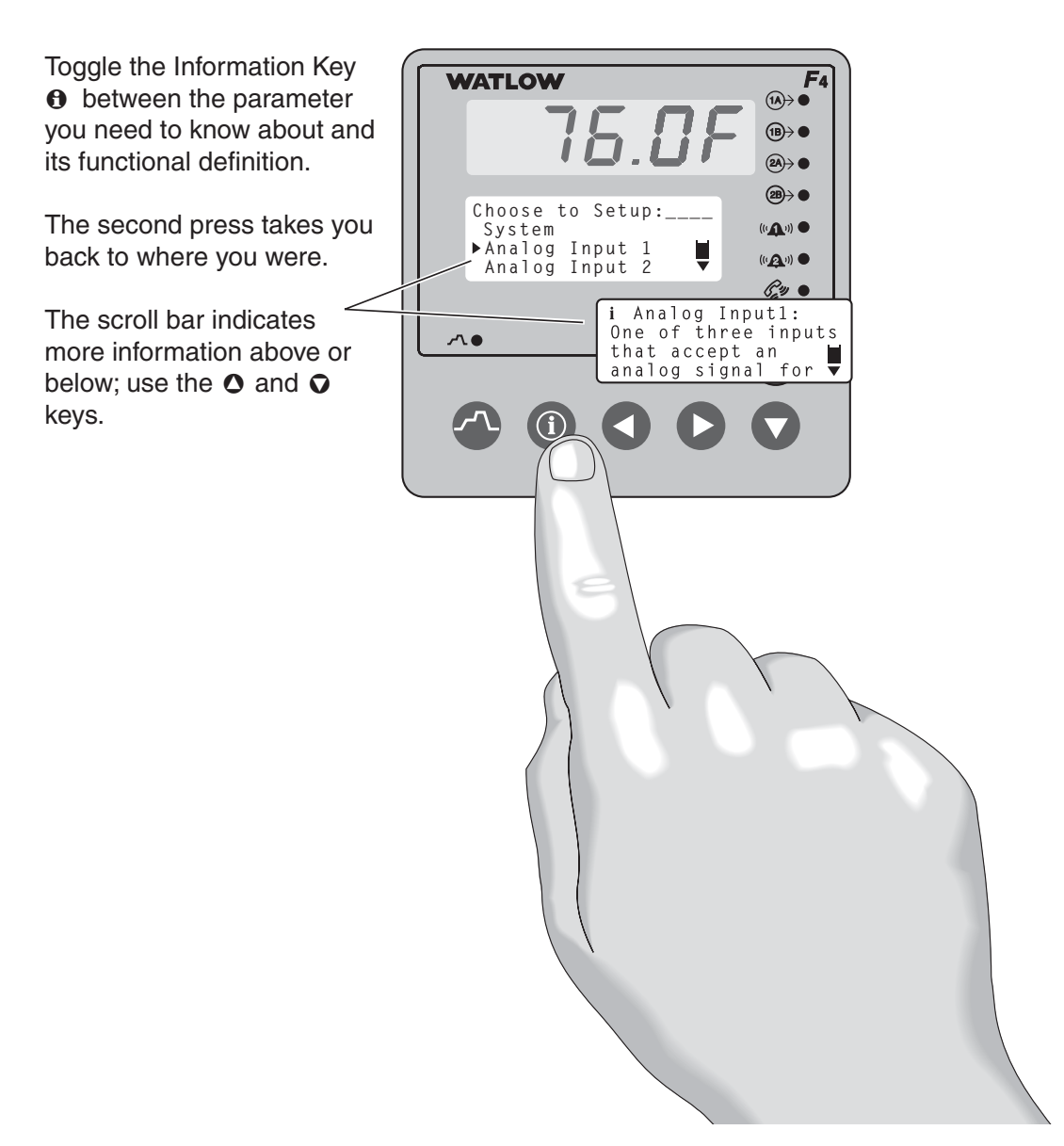

Figure 2.7 — The Information Key. (F4D shown)

#### Main Page Parameter Table

| wain Page Parameter                                                                   | elable                                                                                                    |                                                                                                    | Modbus<br>Register           |                                                                                                    |
|---------------------------------------------------------------------------------------|----------------------------------------------------------------------------------------------------|----------------------------------------------------------------------------------------------------|------------------------------|----------------------------------------------------------------------------------------------------|
| Parameter Description                                                                 | Range<br>(Modbus Value)                                                                                                    | Default                                                                                                    | read/write<br>[I/O, Set, Ch] | Conditions for<br>Parameters to Appear                                                                                                    |
| Main Page                                                                             |                                                                                                    |                                                                                                    |                              |                                                                                                    |
| Main > Setup > Main Page                                                              |                                                                                                    |                                                                                                    |                              |                                                                                                    |
| Input x (1 to 3) Error                                                                |                                                                                                    |                                                                                                    |                              |                                                                                                    |
| Alarm x (1 to 2) Condition                                                            |                                                                                                    |                                                                                                    |                              |                                                                                                    |
| Autotuning Channel x (1 or 2)                                                         |                                                                                                    |                                                                                                    |                              |                                                                                                    |
| Parameter x (1 to 16)                                                                 | None                                                                                                    | Current File                                                                                                    |                              |                                                                                                    |
| View customized<br>parameter list.                                                    | Input 1 Value<br>Input 2 Value<br>Set Point 1<br>Set Point 2<br>% Power 1<br>% Power 2<br>Tune status 1<br>Tune status 2<br>Time<br>Date<br>Digital Ins<br>Digital Outs<br>Time Remaining<br>Current File<br>Current Step<br>Active Ch1 PID Set<br>Active Ch2 PID Set<br>Last Jump Step<br>Jump Count<br>WaitFor Status<br>Step Type<br>Target SP1<br>Target SP2<br>Inner Set Point<br>Custom Message 1<br>Custom Message 3<br>Custom Message 4<br>Input 1 Cal. Offset<br>Input 2 Cal. Offset | Current Step<br>Input 2 value<br>Set Point 1<br>Set Point 2<br>Step Type<br>Target SP1<br>Target SP2<br>Wait for<br>Status<br>Time<br>Remaining<br>Digital Ins<br>Digital Outs*<br>% Power 1<br>% Power 2<br>Date<br>Time |                              | *Digital outputs configured as<br>events can be turned on / off in the<br>static set point mode or when a<br>running profile is on hold. The<br>event output status will remain as<br>set until reset by the profile or by<br>the operator. |
| Go to Operations                                                                      |                                                                                                    |                                                                                                    |                              |                                                                                                    |
| Auto-tune PID sets,<br>edit PID parameters<br>and select alarm set<br>points.         |                                                                                                    |                                                                                                    |                              |                                                                                                    |
| Go to Profiles                                                                        |                                                                                                    |                                                                                                    |                              |                                                                                                    |
| Create, edit, delete and rename profiles.                                             |                                                                                                    |                                                                                                    |                              |                                                                                                    |
| Go to Setup                                                                           |                                                                                                    |                                                                                                    |                              |                                                                                                    |
| Set up inputs and<br>outputs, configure<br>the system and<br>design the Main<br>Page. |                                                                                                    |                                                                                                    |                              |                                                                                                    |
| Go to Factory                                                                         |                                                                                                    |                                                                                                    |                              |                                                                                                    |
| Set security settings,<br>and calibrate and re-<br>store factory settings.            |                                                                                                    |                                                                                                    |                              |                                                                                                    |

## 3

## Chapter Three: **Operations**

| Static Set Point Control          |
|-----------------------------------|
| Profile Control                   |
| Alarm Set Points                  |
| Clearing Alarms and Errors        |
| Auto-tune PID                     |
| Edit PID                          |
| Multiple PID Sets                 |
| Cascade                           |
| Sample Application                |
| Troubleshooting Alarms and Errors |
| Operations Page Map3.10           |
| Operations Page Parameter Table   |
| Operations Page Parameter Record  |

## Series F4S/D Operation

The Series F4S/D controller can function as either a **static set point** controller or as a **profile** controller. The information shown on the Lower Display during operation (the Main Page) is programmable and can be customized to support both modes of operation. (See Setup Page.)

In either the static set point mode or the profile mode, the Series F4 can only be operated in a closed-loop configuration. Manual operation (openloop) mode is not allowed.

### **Static Set Point Control**

The Series F4 is in static mode when it is not controlling a ramping profile. When in static mode:

- The Profile Indicator Light is off.
- The Upper Display shows the actual process temperature of input 1, 2 or 3 depending upon Setup Page configuration.

#### ✓ NOTE:

All control activity stops when you enter the Setup Page, Analog Input, Digital Input, Control Output, Alarm Output, Retransmit, and Digital Output menus. • The Lower Display shows the default or userconfigured information set. See the Setup Chapter for instructions in programming the Main Page to display the information you want.

To operate the Series F4 as a static set point controller, use the navigation keys ( $\bigcirc \bigcirc \bigcirc \bigcirc \bigcirc$ ) to select the preferred channel and adjust the set point.

| Stat | ic  | Set | Ρ  | oint1 <u></u> |  |
|------|-----|-----|----|---------------|--|
|      | _   |     | ٩P |               |  |
|      | Adj | ust | S  | Value         |  |
| <    | Bac | k   | >  | Next          |  |

Limits may be placed on the set point in the Set Point Low Limit and Set Point High Limit parameters (Setup Page > Analog Inputx).

Setting the set point to Set Point Low Limit minus 1 (-1) will turn control Output 1 off and display the set point as off.

```
Static Set Point1____
OFF
▲▼ Adjusts Value
< Back > Next
```

### Profile Control

The main purpose of the Series F4 is to control profiles for ramp-and-soak-processing applications. The instructions below explain how to use an existing profile. To program a profile, see Chapter 4, Profile Programming.

#### To Start/Run a Profile

To initiate the profile mode, press the Profile Key and answer the questions that follow.

While running a profile, the Profile Status message on the lower display will keep you informed about the progress of the profile. For example, it could read like the screen at right:

#### ✓ NOTE:

As a protective measure, all stored profiles will be cleared if you enter the Setup Page and change values in the Analog Input 1, 2, 3 menus —specifically, the Sensor, Sensor Type, Decimal, Scale (for process inputs), and Set Point High and Low Limits. Pop-up messages will warn that the profiles will be erased from the controller's memory.

#### ✓ NOTE:

You must configure the software for your inputs and outputs before programming a profile. See the Setup Chapter.

#### ✔ NOTE:

You must program a profile or use the pre-programmed MILSTD810D profile before running it. See the Profile Programming Chapter.

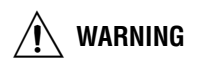

Check the configuration of the controller on the Setup Page before starting and running a profile (if the Setup Page is not locked). Make sure the settings are appropriate to the profile: input sensor ranges and limits, digital inputs and outputs as events, guaranteed soak band, response to power out and Celsius or Fahrenheit scales. If the Setup Page is accessible, failure to check the configuration before running a profile could result in damage to equipment and/or property, and/or injury or death to personnel.

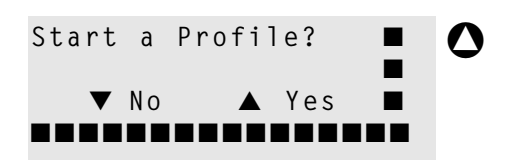

Start Profile:\_\_\_\_\_ MILSTD810D..... ALUMINUM >Glaze 8 O

| Start: |   |       |       |  |
|--------|---|-------|-------|--|
| Step   | 1 | Autos | start |  |
| >Step  | 2 | Ramp  | Time  |  |
| Step   | 3 | Ramp  | Time  |  |
|        |   |       |       |  |

Glaze 8 Running. Step 2 Remain 00:10:30

#### ✔ NOTE:

While a profile is running, the controller will not recognize digital inputs that are programmed to start a profile. Such digital inputs will be recognized only while the controller is in the static set point mode.

#### ✓ NOTE:

While a profile is running, profiles can be either created or renamed only while a profile is running. All other pages and menus can be entered only during Static Set Point Control mode.

#### To Hold a Running Profile

- **1. Press the Profile Key** (2) while running a profile. The Profile Action Menu appears.
- **2. Choose to Don't Hold, Hold or Terminate the profile.** (Default is to Don't Hold.) If you choose to hold the profile, the Main Page reappears, and the Profile Status message reads "Profile X holding." The Profile Indicator Light is off.

If you do not make a choice when the Profile Action Menu appears, the profile continues running and the profile indicator light stays on.

#### To Resume a Profile on Hold

- **1. Press the Profile Key (a)** while a profile is holding. The Resume Profile Menu appears.
- 2. Choose to Continue Holding, Resume or Terminate the profile.

If you do not make a choice, the profile continues holding and the Profile Indicator Light stays off.

```
Hold Profile:_____
Don't Hold
>Hold
Terminate
```

#### ✔ NOTE:

While profiles are on hold, the step set point value can be adjusted using the Static Set Point parameter on the Main Page.

Resume Profile:\_\_\_\_\_ >Continue Holding Resume Terminate

#### ✓ NOTE:

When a profile is resumed during a Ramp step, the controller uses the Static Set Point from the Main Page to calculate the rate of change needed to get to the set point at the end of the step. When a profile is resumed in a soak step, the new set point value will be used as the soak value for the time remaining in the step.

#### To Terminate a Running/Holding Profile

- **1. Press the Profile Key**  while a profile is **running.** The Profile Action Menu appears.
- **2. Choose to Continue, Hold or Terminate** the profile. (Default is to Continue.) If you choose to terminate, the profile ends with all outputs off. The set point on the Main Page reads off.

If you do not make a choice when the Profile Action Menu appears, the profile continues as it was running or holding.

```
Hold Profile:_____
Don't Hold
Hold
>Terminate
```

#### ✔ NOTE:

The Profile Status message takes precedence over all other information except errors, alarm messages and input status. Errors and alarm messages always take precedence over Profile Status.

#### The Profile Key:

- initiates the ramping profile mode;
- initiates the Hold-profile state;
- initiates the Resume-profile command;
- initiates the Terminate-profile command.

The Profile Key functions only from the Main Page. It will not function from any of the other pages — Operations, Profile, Setup or Factory.

## Alarm Set Points

The Series F4 includes two alarm outputs, which can be programmed as process or deviation alarms.

Process alarms notify the operator when process values exceed or fall below Alarm Low and Alarm High Set Points. Deviation alarms notify the operator when the process has deviated from the set point beyond the deviation limits. For more information, see the Features Chapter. To set up the alarms, see the Setup Chapter.

Alarm set points are the points at which alarms switch on or off, depending on the alarm setting. Alarm set points can be viewed or changed in the Alarm Set Point Menus (Operations Page).

**The Alarm High Set Point** defines the high temperature that, if exceeded, will trigger an alarm. This temperature must be higher than the alarm low set point and lower than the high limit of the sensor range.

**The Alarm Low Set Point** defines the low temperature that, if exceeded, will trigger an alarm. This temperature must be lower than the alarm high set point and higher than the low limit of the sensor range.

✓ TIP:

You may want to set up the alarms with names that will identify the alarm conditions. See the Setup Page.

#### To Clear an Alarm or Error

In an alarm condition, an alarm message will appear on the Main Page (if this option has been selected on the Setup Page). To silence it, move the cursor to the alarm message and press the Right Key **O** . A pop-up message will confirm the silencing of the alarm, and the indicator light will go off.

When the condition causing the error or alarm is corrected, return to the error or alarm message on the Main Page, and press the Right Key again. A pop-up message confirms the alarm is unlatched.

## Auto-tune PID

In autotuning, the controller automatically selects the PID parameters for optimal control, based on the thermal response of the system. In the Series F4, five sets of PID values are available for each channel of the controller: sets 1 to 5 for channel 1, and sets 6 to 10 for channel 2. Default PID values exist for all PID sets, although these values typically do not provide optimal control. PID values can be auto-tuned or adjusted manually. When autotuning is complete, the PID values will be stored in the Edit PID Menu.

#### ✔ NOTE:

PID Set 1 for Channel 1 and PID Set 6 for Channel 2 are used in the Static Set Point mode.

#### **Autotuning Procedure**

Autotuning cannot be initiated while a profile is running. It can only be initiated in the static set point control mode.

1. Before initiating auto-tune, go to the System Menu (Setup Page), and set the Channel 1 or 2 Autotune Set Point to the percentage of set point you choose to begin with. This percentage is based on your knowledge of the system and how much overshoot or undershoot there is likely to be in on-off control.

In the Custom Main Page, select to display Tune Status 1 and Tune Status 2. This displays Tune Status in the Main Page.

- 2. Go to the Main Page and set the static set point.
- 3. Go to the Autotune PID Menu (Operations Page) and choose the channel to auto-tune and the PID set in which to store the settings. A message will be displayed on the Main Page during the autotuning process. (Auto-tune cannot be initiated when a profile is running. It can only be initiated in the static set point mode.)
- 4. When autotuning is complete, the controller will store the values for optimum control in the PID set specified.

#### ✔ NOTE:

While the controller is autotuning, profiles cannot be run and only the Profiles Page and Operation Page of the software can be entered.

CAUTION: Choose an auto-tune set point value that will protect your product from possible damage from overshoot or undershoot during the autotuning oscillations. If the product is sensitive, select the auto-tune set point very carefully to prevent product damage.

For additional information about autotuning and proportional, integral and derivative control, see the Features Chapter.

## Edit PID

Edit PID is useful when Auto-tune PID does not provide adequate control. Each of the PID parameters can be adjusted manually:

**Proportional Band:** Define a band for PID control, entered in degrees or units. Lower values increase gain, which reduces droop but can cause oscillation. Increase the proportional band to eliminate oscillation. **Integral (Reset):** Define the integral time in minutes per repeat; define reset in repeats per minute. Set repeats per minute if units are U.S.; minutes per repeat if units are SI.

**Derivative (Rate):** Define the derivative (rate) time in minutes. Large values prevent overshoot but can cause sluggishness. Decrease if necessary.

**Dead Band:** Define the dead band in degrees or units. Heating dead band shifts the set point down. Cooling dead band shifts the set point up. For more information, see the Features Chapter.

#### **Manual Tuning Procedure**

- 1. Apply power to the Series F4 and enter a set point. Go to the Operations Page, Edit PID Menu and begin with Proportional Band set to 5; Integral (Reset) set to 0; Derivative (Rate) set to 0; and Autotune set to Tune Off.
- 2. Start manual tuning by entering the desired set point and let the system stabilize. Once the system stabilizes, observe the value of Input 1 on the Main Page. If the Input 1 value fluctuates, increase the proportional band setting until it stabilizes. Adjust the proportional band in 5° to 10° increments, allowing time between adjustments for the system to stabilize.
- 3. Once Input 1 has stabilized, observe the percent power on the Main Page. It should be stable,  $\pm 2\%$ . At this point, the process temperature should also be stable, but it will exhibit droop (stabilized below set point). The droop can be eliminated with reset or integral.
- 4. Start with a reset setting of 0.01, and allow 10 minutes for the process temperature to come up to set point. If it has not, increase the setting to 0.05 and wait another 10 minutes. After this, double the reset setting and wait another 10 minutes until the process value equals the set point. If the process becomes unstable, the reset value is too large. Decrease the setting until the process stabilizes.
- 5. Increase Derivative/Rate to 0.10 minute. Then raise the set point by 20° to 30°F, or 11° to 17°C. Observe the system's approach to the set point. If the load process value overshoots the set point, increase Derivative/Rate to 0.50 minute.

Raise the set point by 20° to 30°F, or 11° to 17°C and watch the approach to the new set point. If you increase Derivative/Rate too much, the approach to the set point will be very sluggish. Repeat as necessary until the system rises to the new set point without overshooting or approaching the set point too slowly.

For additional information about manual tuning and proportional, integral and derivative control, see the Features Chapter.

## **Multiple PID Sets**

Environmental chambers, ovens and furnaces typically have different thermal requirements when they operate at high and low temperatures or pressures. To accommodate varying thermal requirements, the F4 is capable of storing five different PID sets for each channel. One set for each channel can be chosen in each profile step.

For example, a controller in an environmental chamber with PID settings optimized for control at subzero temperatures may not control well when the set point is set to temperatures above the boiling point of water. With the F4, one PID set could be used for subzero operation and another set for temperatures above boiling.

#### **Multiple Tuning Procedure**

- 1. To auto-tune a single PID set, begin by setting the static set point on the Main Page.
- 2. Go to the Autotune PID Menu (Operations Page), and choose a channel and a set. Autotuning begins when you select the set. The Main Page displays information about the autotuning process when Tune Status is selected in the Custom Main Page.
- 3. When autotuning is finished, proceed with another PID set.

In the example above, the user would first autotune a PID set for subzero operation, and then another for operation at boiling temperatures. When programming a profile, the user could then select a different PID set for each step, depending on the thermal requirements.

#### ✔ NOTE:

Autotuning cannot be done while running a profile. It can only be initiated when the controller is in the Static Set Point Control mode.

## Cascade

Cascade control is available on the Series F4 controllers. For background information about cascade control, see the Features Chapter.

Select cascade control through the Analog Input 3 Menu (Setup Page) and choose Process Cascade or Deviation Cascade. To set the range for the Process Cascade Inner Loop set point, use Low and High Range settings. These are independent of the Channel 1 set point. Deviation Cascade uses Deviation Low and High settings that are referenced to the Channel 1 set point.

Deviation Cascade is used in applications with large set point ranges or where limiting heating or cooling equipment temperatures is required.

When tuning a cascade system, the inner loop must be tuned first. The inner loop comprises outputs 1A and 1B and the Analog Input 1 sensor, which usually measures the energy source temperature. The output device controls a power switching device, which in turn switches the heating and cooling. The set point for the inner loop is generated by the outer loop. For Process Cascade, this will have a range between the Cascade Low Range and Cascade High Range.

#### **Cascade Setup Procedure**

1. First, configure Analog Input 3, Cascade Low Range and Cascade High Range.

Go to the Analog Input 3 Menu (Setup Page). Choose Process or Deviation Cascade. Deviation Cascade references Channel 1 set point allowing a range above and below the current control set point. For Process Cascade control of a heat/cool or cool only system, set the Cascade Low Range to a value slightly lower than the lowest temperature desired in the chamber. For heat-only systems, set the Cascade Low Range to a value slightly lower than the ambient temperature; otherwise the heat output will never turn fully off.

For heat/cool or heat only systems , set the Cascade High Range to a value slightly higher than the highest temperature desired in the chamber. For cool-only systems, set the Cascade High Range to a value slightly higher than the ambient temperature; otherwise the cooling will never fully turn off.

2. Next, configure the controller to tune and display data for the outer loop. To view Inner Loop Set Point in the upper display, go to the Setup Page, Custom Main Page Menu, select the Inner Set point as one of the parameters, P1 to P16, to be displayed in the Main Page.

To also view Analog Input 3 in the upper display, go to the Setup Page, Process Display Menu, and choose Alternating. Under Set Display Time, choose a duration for the display of the Input 1 and Input 3 variables.

#### **Cascade Autotuning Procedure**

- 1. Go to Setup Page, Custom Main Page Menu. Choose Tune Status 1 and Tune Status 2 to appear as 2 of the 16 parameters that can be displayed on the Main Page. The Main Page will now display the status of the autotuning process.
- 2. Autotune the inner loop. Go to the Autotune PID Menu (Operations Page), and select Cascade Inner-loop. Choose Cascade Inner Loop PID Set 1 to 5, where PID values will be stored after autotuning. Autotuning begins when you choose the PID set. While autotuning, the F4 controller will control the energy source in an on-off mode to a temperature equal to the Cascade High Range setting x Channel 1 Autotune Set Point. For best results, use proportional control only on the inner loop.
- 3. Next, autotune the outer loop. Go to the Autotune PID Menu (Operations Page). Choose Cascade Outer Loop, then choose Outer Loop PID set 1 to 5, where PID values will be stored after autotuning. Autotuning begins when you choose the PID set. While autotuning, the outer loop will be controlled in an on-off mode at a set point equal to static set point x Ch 1 Autotune Set Point. In most cases, the autotuning feature will tune for acceptable control. If not, manually tune the outer loop (step 4 below). Before manually tuning, record the values generated by the autotuning feature.
- 4. To manually tune the outer loop, go to the Edit PID Menu (Operations Page). Choose Cascade Outer Loop, then choose Outer Loop PID set 1 to 5. Begin manual tuning by setting the Proportional Band to 5, Integral (Reset) to 0, and Rate to 0. Establish the desired set point and let the system stabilize. When the system stabilizes, watch the Inner Loop Set Point on the Main Page. If this value fluctuates, increase the proportional band until it stabilizes. Adjust the proportional band in 3° to 5° increments, allowing time for the system to stabilize between adjustments.
- 5. When Input 1 has stabilized, watch the percent power on the Main Page. It should be stable,  $\pm 2\%$ . At this point, the process temperature should also be stable, but it will exhibit droop (stabilized below set point). The droop can be eliminated with Integral (reset).
- 6. Start with an integral setting of 99.9 minutes, and allow 10 minutes for the process temperature to come up to set point. If it has not, decrease the setting by half and wait another 10 minutes. Then halve the setting again and wait another 10 minutes until the process value equals the set point. If the process becomes unstable, the integral value is too small. Increase it until the process stabilizes.

### Sample Application: Environmental Testing, Running a Profile

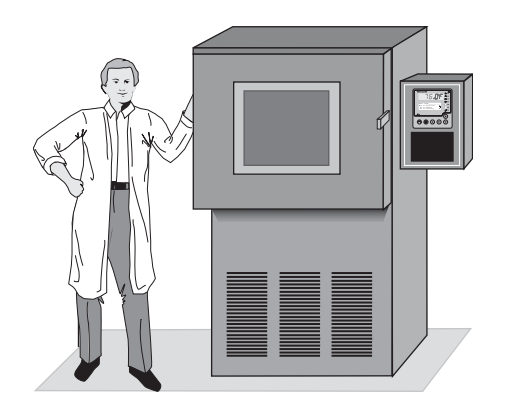

Andy, an engineer with the Ajax Testing Company, is running temperature and humidity tests on navigational equipment. He runs the test profile, Military Standard Test 810D, having already set up the controller and programmed the profile.

In Step 4, the temperature in the chamber exceeded the Alarm 1 setting. This triggered the alarm, causing the indicator light on the front panel (next to the bell-shaped icon) to light up and a message to appear on the lower display: "TEMP DEV High."

Because Alarm 1 was set up as a latching alarm (Setup Page), Andy had to clear it manually. First he corrected the alarm condition by widening the gap between low and high deviation alarm settings on the Operations Page. He then unlatched the alarm by returning to the Main Page alarm line and pressing the Right Key **O** again.

If your Series F4 is a single-channel controller, you will see only the temperature on Channel 1. This is **not** the true Military Standard Test 810D.

#### ✓ NOTE:

This profile is embedded in the Series F4 as a teaching tool and a template. Go to the Edit Profile Menu (Profiles Page) and look for MILSTD810D.

#### RUN

Andy presses the Profile Key , moves the cursor to "MILSTD810D" on the Run Profile Menu, then presses the Right Key . He wants to begin at Step 1, so he presses to select that step. The Profile Status Message (on the Lower Display) now says: "MILSTD810D Running. Step 1 Remains: XX:XX."

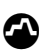

```
Start Profile:_____
>MILSTD810D.....
ALUMINUM
Glaze 8
```

#### HOLD

When the alarm occurred, Andy put the profile on hold while he corrected the Alarm Set Points.

#### 

Hold Profile:\_\_\_\_\_ Don't Hold >Hold Terminate

MILSTD810D Holding. Step 1 Remains 00:01:40

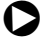

#### RESUME

After clearing the alarm, Andy entered the command to resume the profile.

#### 

```
Resume Profile:_____
Continue Holding
>Resume
Terminate
```

## **Troubleshooting Alarms and Errors**

| Indication                                                                                                    | Probable Cause(s)                                                                                                    | Corrective Action                                                                                                    |  |  |
|----------------------------------------------------------------------------------------------------|----------------------------------------------------------------------------------------------------|----------------------------------------------------------------------------------------------------|--|--|
| <ul> <li>Power</li> <li>Displays are dead.</li> <li>Power to unit may be off.</li> <li>Fuse may be blown.</li> <li>Breaker may be tripped.</li> <li>Safety Interlock door switch, etc., may be activated.</li> <li>Separate system limit control may be latched.</li> <li>Wiring may be open.</li> <li>Input power may be incorrect.</li> </ul> |                                                                                                    | <ul> <li>Check switches, fuses, breakers, interlocks, limits, connectors, etc. for energized conditions and proper connection.</li> <li>Measure power upstream for required level. Check part number for input power required.</li> <li>Check wire size.</li> <li>Check for bad connections.</li> </ul>                                                                                                    |  |  |
| Communications • Unit will not communicate.                                                                                                    | <ul> <li>Address parameter may be incorrectly set.</li> <li>Baud rate parameter may be incorrectly set.</li> <li>Unit-to-unit daisy chain may be disconnected.</li> <li>Communications wiring may be reversed, short or open.</li> <li>EIA-485 converter box may be incorrectly wired.</li> <li>Computer communications port may be incorrectly set up.</li> <li>Communications software setup or address may be incorrect.</li> <li>Protocol or parity may be wrong, should be 8, n, 1.</li> <li>Application software not working properly.</li> <li>May need termination and pull-up and pull-down resistors.</li> </ul> | <ul> <li>Check Communications Setup Menu and set<br/>to correct address.</li> <li>Check Communications Setup Menu and set<br/>to correct baud rate.</li> <li>Look for a break in the daisy chain.</li> <li>Verify correct connections and test wiring<br/>paths.</li> <li>Check converter box wiring and its documen-<br/>tation.</li> <li>Reconfigure computer's communications port<br/>setup and verify that communications are<br/>okay.</li> <li>Check the communication card documentation<br/>for setable variables and operational testing.</li> <li>Restart communications software and check<br/>for settings agreement. Verify the communica-<br/>tions bus is active.</li> <li>Verify operation with Watlow communications<br/>tool.</li> </ul> |  |  |
| Alarms<br>• Alarm won't occur.                                                                                                    | <ul> <li>Alarm output may be off.</li> <li>Alarm set points may be incorrect.</li> <li>Alarm sides may be incorrect.</li> <li>Controller may be in diagnostics mode.</li> </ul>                                                                                                    | <ul> <li>Configure output as an alarm.</li> <li>Check alarm set points.</li> <li>Check the alarm sides setting.</li> <li>Check the alarm type setting.</li> </ul>                                                                                                    |  |  |
| <ul> <li>Alarm won't clear.</li> <li>(To clear the alarm, correct the alarm condition. If the alarm is latched, press ○ with the cursor at the alarm message on the Main Page.)</li> </ul>                                                                                                    | <ul> <li>Alarm may be latched. Move cursor to alarm message. Press O.</li> <li>Alarm set points may be incorrect.</li> <li>Alarm hysteresis may be incorrect.</li> <li>Input may be in error condition.</li> </ul>                                                                                                    | <ul> <li>Check the alarm logic for compatibility with system peripherals and annunciators.</li> <li>Check the power limit setting.</li> <li>Check the operation mode.</li> <li>Check the alarm output function.</li> <li>Check the °C and °F setting.</li> <li>Check the calibration offset value. Set it to a lower level.</li> </ul>                                                                                                    |  |  |

| Indication Prok                                                                                                    | bable Cause(s)                                                      | Corrective Action                                                                                            |
|----------------------------------------------------------------------------------------------------|---------------------------------------------------------------------|----------------------------------------------------------------------------------------------------|
| Input Errors<br>(Upper Display shows error code<br>for input 1 only. Lower Display<br>shows error message. Alarm<br>Output Indicator is lit.) | • Input is in error condition.                                      | • Check sensor connections.                                                                                  |
| Upper                                                                                                    | <ul> <li>Check sensor connections and sensor<br/>wiring.</li> </ul> | <ul> <li>Check sensor connections and sensor<br/>wiring.</li> </ul>                                          |
| Upper <b>A-dh</b> ,<br>Lower !Input x (1 to 3) AtoD+                                                                                          | • Input type may be set to wrong sensor or may not be calibrated.   | • Check the Sensor parameter to match the sensor hardware.                                                   |
| Upper [SEnto]<br>Lower Input x (1 to 3) Sensor-                                                                                               | • Power may be incorrect.                                           | Measure power upstream for required<br>level. Check part number for power re-<br>quirements                  |
| Upper [5Enh]<br>Lower !Input x (1 to 3) Sensor+                                                                                               | • The open loop detect feature shows a broken sensor.               | <ul> <li>Check sensor function. The Open Loop<br/>Detect parameter indicates it may be<br/>broken</li> </ul> |
| Upper ALod<br>Lower !Timeout                                                                                                    | • The Calibration Offset parameter is se much too high or low.      | <ul> <li>Check the Calibration Offset parameter value. Set it to a lower level.</li> </ul>                   |
| System Errors<br>(Upper Display shows error<br>numbers. Lower Display mes-<br>sages indicate cause and ac-<br>tion to take.)                  | • Input is in error condition.                                      | • Check sensor connections.                                                                                  |
| <ul> <li>Input 1 Module Error! Only<br/>single-channel modules<br/>supported.</li> </ul>                                                      | • Input 2-3 module in input 1 slot.                                 | • Move module to correct input slot.                                                                         |
| • Input 1 Module Error! Only<br>dual-channel modules<br>supported                                                                             | • Input 1 module in input 2-3 slot.                                 | • Move module to correct input slot.                                                                         |
| Retransmit 1 Module Error!<br>Only process modules<br>supported                                                                               | • Wrong module in retransmit 1 slot.                                | • Replace incorrect module with retransmit module.                                                           |
| Retransmit 2 Module Error!<br>Only process modules<br>supported                                                                               | • Wrong module in retransmit 2 slot.                                | • Replace incorrect module with retransmit module.                                                           |
| Cannot identify: Modify: Re-<br>place module                                                                                                  | • Component failure.                                                | • Remove the module just installed and                                                                       |
| <ul> <li>Module change. Defaults will<br/>occur. Accort with any key</li> </ul>                                                               | • Module changed.                                                   | Press any key. All parameters will     default                                                               |
| <ul> <li>First power-up. Parameters</li> </ul>                                                                                                | • Firmware upgrade.                                                 | • Wait until initialization is done.                                                                         |
| <ul> <li>Firmware change. Parameters<br/>are initializing.</li> </ul>                                                                         | • Firmware upgrade.                                                 | • Wait until initialization is done.                                                                         |
| Fatal Errors (Controller shuts                                                                                                    |                                                                     |                                                                                                    |
| down.)<br>• Checksum Error!, Parameter                                                                                                    | • Loss of power during memory setup.                                | • Turn the controller off, then on again.                                                                    |
| memory. <ul> <li>Checksum Error!, Unit config</li> </ul>                                                                                      | • Loss of power during memory setup.                                | • Turn the controller off, then on again.                                                                    |
| Checksum Error!, Profile mem                                                                                                    | • Loss of power during memory setup.                                | • Turn the controller off, then on again.                                                                    |
| RAM Test Failed! Return con-<br>troller to the Fastery                                                                                        | • Component failure.                                                | Call your Watlow distributor or represen-<br>tative                                                          |
| <ul> <li>Flash Memory Failed. Return<br/>controller to the Factory.</li> </ul>                                                                | • Component failure, loss of power during download.                 | <ul> <li>Call your Watlow distributor or represen-<br/>tative.</li> </ul>                                    |

## **Operations Page Map**

Autotune PID Channel 1 Autotune Tune Off PID Set 1 PID Set 2 PID Set 3 PID Set 4 PID Set 5 Channel 2 Autotune Tune Off PID Set 6 PID Set 7 PID Set 8 PID Set 9 PID Set 10 Channel 1 Outer Loop Autotune PID Set C1 PID Set C2 PID Set C3 PID Set C4 PID Set C5 Edit PID PID Set Channel 1 PID Set 1-5 Proportional Band A IntegralA / ResetA DerivativeA / RateA Dead Band A Hysteresis A Proportional Band B IntegralB / ResetB DerivativeB / RateB Dead Band B Hysteresis B

PID Set Channel 2 PID Set 6-10 Proportional Band A IntegralA / ResetA DerivativeA / RateA Dead Band A Hysteresis A Proportional Band B IntegralB / ResetB DerivativeB / RateB Dead Band B Hysteresis B Cascade PID Set Cascade Set 1-5 Proportional Band A IntegralA / ResetA DerivativeA / RateA Dead Band A Hysteresis A Proportional Band B IntegralB / ResetB DerivativeB / RateB Dead Band B Hysteresis B Alarm Set Points Alarm1 Low SP Alarm1 High SP Alarm1 Lo Deviation Alarm1 Hi Deviation Alarm2 Low SP Alarm2 High SP Alarm2 Lo Deviation Alarm2 Hi Deviation

#### ✔ NOTE:

Some parameters may not appear, depending on the model and configuration of the controller.

#### e Pane Parameter Tahle n - Ha

| Operations raye rata                                                                                  |                                                                                                    | Modbus<br>Register |                                      |                                                                                                    |  |
|----------------------------------------------------------------------------------------------------|----------------------------------------------------------------------------------------------------|--------------------|--------------------------------------|----------------------------------------------------------------------------------------------------|--|
| Parameter Description                                                                                 | Range<br>(Modbus Value)                                                                                                    | Default            | read/write<br>[I/O, Set, Ch]         | Conditions for<br>Parameters to Appear                                                             |  |
| Autot                                                                                                 | une PID                                                                                                    |                    |                                      |                                                                                                    |  |
| Main > Operations > Autotu                                                                            | ne PID                                                                                                    |                    |                                      |                                                                                                    |  |
| Channel x (1 to 2) Autotune<br>Select whether PID<br>parameters will be<br>automatically<br>selected. | Tune Off (0)<br>Ch1 PID Set 1 (1)<br>Ch1 PID Set 2 (2)<br>Ch1 PID Set 3 (3)<br>Ch1 PID Set 4 (4)<br>Ch1 PID Set 5 (5)<br>Ch2 PID Set 6 (1)<br>Ch2 PID Set 7 (2)<br>Ch2 PID Set 8 (3)<br>Ch2 PID Set 9 (4)<br>Ch2 PID Set 10 (5) | Tune Off (0)       | Channel<br>305 [1]<br>324 [2]<br>r/w | Active: Always (Channel 1).<br>Active if controller is set to Dual<br>Channel Ramping (Channel 2). |  |
| Autot                                                                                                 | une PID Cascade                                                                                                    |                    |                                      |                                                                                                    |  |
| Main > Operations > Autotune PID > <b>Cascade</b>                                                     |                                                                                                    |                    |                                      |                                                                                                    |  |
| <b>Cascade Inner Loop</b><br>Select which PID pa-<br>rameters will be au-<br>tomatically tuned.       | Tune Off (0)<br>Inner Loop PID Set 1 (1)<br>Inner Loop PID Set 2 (2)<br>Inner Loop PID Set 3 (3)<br>Inner Loop PID Set 4 (4)<br>Inner Loop PID Set 5 (5)                                                                        | Tune Off (0)       | 305<br>r/w                           | Active if Analog Input 3 Control<br>Type is set to Cascade.                                        |  |
| <b>Cascade Outer Loop</b><br>Select which PID pa-<br>rameters will be au-<br>tomatically tuned.       | Tune Off (0)<br>Outer Loop PID Set 1 (1)<br>Outer Loop PID Set 2 (2)<br>Outer Loop PID Set 3 (3)<br>Outer Loop PID Set 4 (4)<br>Outer Loop PID Set 5 (5)                                                                        | Tune Off (0)       | 343<br>r/w                           | Active if Analog Input 3 Control<br>Type is set to Cascade.                                        |  |
| Edit P                                                                                                | ID                                                                                                    |                    |                                      |                                                                                                    |  |

Main > Operations > Edit PID

#### PID Set x (1 to 5)\* (Optional Inner Loop)

Main > Operations > Edit PID > PID Set Channel 1 > PID Set x (1 to 5)

| Proportional Band x (A or B)<br>Define the propor-<br>tional band for PID<br>control. | 0 to 30000<br>(0 to 30000)                            | 25°F (25)<br>14°C (14) | 1A<br>500<br>510<br>520<br>530<br>540<br>r/w | 1B<br>550<br>560<br>570<br>580<br>590 | Set<br>[1]<br>[2]<br>[3]<br>[4]<br>[5] | Active: Always (Channel 1).<br>°F Default for US<br>°C Default for SI                        |
|---------------------------------------------------------------------------------------|-------------------------------------------------------|------------------------|----------------------------------------------|---------------------------------------|----------------------------------------|----------------------------------------------------------------------------------------------|
| Integral x (A or B)<br>Set the integral time<br>in minutes.                           | 0.00 to 300.00 minutes<br>(0 to 30000)                | 0 minutes<br>(0)       | 1A<br>501<br>511<br>521<br>531<br>541<br>r/w | 1B<br>551<br>561<br>571<br>581<br>591 | Set<br>[1]<br>[2]<br>[3]<br>[4]<br>[5] | Active if PID Units (Setup Page)<br>is set to SI and Proportional<br>Band is not set to 0.   |
| Reset x (A or B)<br>Set the reset time in<br>repeats per minute.                      | 0.00 per minute to<br>99.99 per minute<br>(0 to 9999) | 0 per minute<br>(0)    | 1A<br>502<br>512<br>522<br>532<br>542<br>r/w | 1B<br>552<br>562<br>572<br>582<br>592 | Set<br>[1]<br>[2]<br>[3]<br>[4]<br>[5] | Active if PID Units (Setup Page)<br>is set to U.S. and Proportional<br>Band is not set to 0. |
| Derivative x (A or B)<br>Set the derivative<br>time.                                  | 0.00 to 9.99 minutes<br>(0 to 999)                    | 0.00 minutes<br>(0)    | 1A<br>503<br>513<br>523<br>533<br>543<br>r/w | 1B<br>553<br>563<br>573<br>583<br>593 | Set<br>[1]<br>[2]<br>[3]<br>[4]<br>[5] | Active if PID Units (Setup Page)<br>is set to SI and Proportional<br>Band is not set to 0.   |

\*This section is also applicable for Cascade Inner Loop.

✓ NOTE: For more information about how parameter settings

affect the controller's operation, see the Features Chapter.

#### **Anarations Page Parameter Table**

| <b>Operations Page Para</b>                                                                                                    | meter Table                                           |                        | Modbus                                                                                                    |                                                                                                    |
|----------------------------------------------------------------------------------------------------|-------------------------------------------------------|------------------------|----------------------------------------------------------------------------------------------------|----------------------------------------------------------------------------------------------------|
| Parameter Description                                                                                                    | Range<br>(Modbus Value)                               | Default                | Register<br>read/write<br>[I/O, Set, Ch]                                                                                                    | Conditions for<br>Parameters to Appear                                                                                 |
| Rate x (A or B)<br>Set the rate time.                                                                                                    | 0.00 to 9.99 minutes<br>(0 to 999)                    | 0.00 minutes<br>(0)    | 1A         1B         Set           504         554         [1]           514         564         [2]           524         574         [3]           534         584         [4]           544         594         [5]           r/w | Active if PID Units (Setup Page)<br>is set to U.S. and Proportional<br>Band is not set to 0.                           |
| Dead Band x (A or B)<br>Define the effective<br>shift in the heating<br>and cooling set<br>points to prevent<br>conflict.                            | 0 to 30000<br>(0 to 30000)                            | 0<br>(0)               | 1A         1B         Set           505         555         [1]           515         565         [2]           525         575         [3]           535         585         [4]           545         595         [5]           r/w | Active if Proportional Band is not<br>set to 0 and one output is set to<br>heat and the other to cool<br>(Setup Page). |
| Hysteresis x (A or B)<br>Define the process<br>variable change from<br>the set point re-<br>quired to re-energize<br>the output (in on-off<br>mode). | 1 to 30000<br>(1 to 30000)                            | 3 (3)                  | 1A 1B Set<br>507 557 [1]<br>517 567 [2]<br>527 577 [3]<br>537 587 [4]<br>547 597 [5]<br>r/w                                                                                                    | Active if Proportional Band is set<br>to 0 and one channel is set to<br>heat and the other to cool<br>(Setup Page).    |
|                                                                                                    |                                                       | PID Set x              | (6 to 10)                                                                                                    |                                                                                                    |
| Main > Operations > Edit Pl                                                                                                    | D > PID Set Channel 2                                 | > PID Set x (6         | 6 to 10)                                                                                                    |                                                                                                    |
| <b>Proportional Band x (A or B)</b><br>Set the proportional<br>band.                                                                                 | 0 to 30000<br>(1 to 30000)                            | 25°F (25)<br>14°C (14) | 2A 2B Set<br>2500 2550 [6]<br>2510 2560 [7]<br>2520 2570 [8]<br>2530 2580 [9]<br>2540 2590 [10]<br>r/w                                                                                                    | Active: Always (Channel 1).                                                                                            |
| Integral x (A or B)<br>Set the integral time<br>in minutes.                                                                                          | 0.00 to 99.99 minutes<br>(0 to 9999)                  | 0 minutes<br>(0)       | 2A 2B Set<br>2501 2551 [6]<br>2511 2561 [7]<br>2521 2571 [8]<br>2531 2581 [9]<br>2541 2591 [10]<br>r/w                                                                                                    | Active if PID Units (Setup Page)<br>is set to SI and Proportional<br>Band is not set to 0.                             |
| Reset x (A or B)<br>Set the reset time in<br>repeats per minute.                                                                                     | 0.00 per minute to<br>99.99 per minute<br>(0 to 9999) | 0 per minute<br>(0)    | 2A 2B Set<br>2502 2552 [6]<br>2512 2562 [7]<br>2522 2572 [8]<br>2532 2582 [9]<br>2542 2592 [10]<br>r/w                                                                                                    | Active if PID Units (Setup Page)<br>is set to U.S. and Proportional<br>Band is not set to 0.                           |
| Derivative x (A or B)<br>Set the derivative<br>time.                                                                                                 | 0.00 to 9.99 minutes<br>(0 to 999)                    | 0.00 minutes<br>(0)    | 2A 2B Set<br>2503 2553 [6]<br>2513 2563 [7]<br>2523 2573 [8]<br>2533 2583 [9]<br>2543 2593 [10]<br>r/w                                                                                                    | Active if PID Units (Setup Page)<br>is set to SI and Proportional<br>Band is not set to 0.                             |
| Rate x (A or B)<br>Set the rate time.                                                                                                    | 0.00 to 9.99 minutes<br>(0 to 999)                    | 0.00 minutes<br>(0)    | 2A 2B Set<br>2504 2554 [6]<br>2514 2564 [7]<br>2524 2574 [8]<br>2534 2584 [9]<br>2544 2594 [10]<br>r/w                                                                                                    | Active if PID Units (Setup Page)<br>is set to U.S. and Proportional<br>Band is not set to 0.                           |

 $\checkmark$  NOTE: Press the Information Key  $\Theta$   $\,$  for more task-related tips.

#### Onerationa Daga Daramatar Tahla

| Operations Page Parameter Table                                                                                                    |                                                       | Modbus                 |                                                                                                    |                                                                                                    |
|----------------------------------------------------------------------------------------------------|-------------------------------------------------------|------------------------|----------------------------------------------------------------------------------------------------|----------------------------------------------------------------------------------------------------|
| Parameter Description                                                                                                    | Range<br>(Modbus Value)                               | Default                | read/write<br>[I/O, Set, Ch]                                                                                                    | Conditions for<br>Parameters to Appear                                                                                 |
| <b>Dead Band x (A or B)</b><br>Define the effective<br>shift in the heating<br>and cooling set<br>points to prevent<br>conflict.                     | 0 to 30000<br>(1 to 30000)                            | 0 (0)                  | 2A 2B Set<br>2505 2555 [6]<br>2515 2565 [7]<br>2525 2575 [8]<br>2535 2585 [9]<br>2545 2595 [10]<br>r/w                                                                                                    | Active if Proportional Band is not<br>set to 0 and one output is set to<br>heat and the other to cool<br>(Setup Page). |
| Hysteresis x (A or B)<br>Define the process<br>variable change from<br>the set point re-<br>quired to re-energize<br>the output (in on-off<br>mode). | 1 to 30000<br>(1 to 30000)                            | 3 (3)                  | 2A 2B Set<br>2507 2557 [6]<br>2517 2567 [7]<br>2527 2577 [8]<br>2537 2587 [9]<br>2547 2597 [10]<br>r/w                                                                                                    | Active if Proportional Band is set<br>to 0 and one channel is set to<br>heat and the other to cool<br>(Setup Page).    |
|                                                                                                    |                                                       | Cascade                | Outer Loo                                                                                                    | p PID Set x (1 to 5)                                                                                                   |
| Main > Operations > Edit Pl                                                                                                    | D > Cascade Outer Lo                                  | op PID Set X           | (1 to 5)                                                                                                    |                                                                                                    |
| <b>Proportional Band x (A or B)</b><br>Define the propor-<br>tional band for PID<br>control.                                                         | 0 to 30000<br>(0 to 30000)                            | 25°F (25)<br>14°C (14) | 1A         1B         Set           2600         2650         [1]           2610         2660         [2]           2620         2670         [3]           2630         2680         [4]           2640         2690         [5]           r/w | Active: Always (Channel 1).<br>°F Default for US<br>°C Default for SI                                                  |
| Integral x (A or B)<br>Set the integral time<br>in minutes.                                                                                          | 0.00 to 99.99 minutes<br>(0 to 9999)                  | 0 minutes<br>(0)       | 1A         1B         Set           2601         2651         [1]           2611         2661         [2]           2621         2671         [3]           2631         2681         [4]           2641         2691         [5]           r/w | Active if PID Units (Setup Page)<br>is set to SI and Proportional<br>Band is not set to 0.                             |
| Reset x (A or B)<br>Set the reset time in<br>repeats per minute.                                                                                     | 0.00 per minute to<br>99.99 per minute<br>(0 to 9999) | 0 per minute<br>(0)    | 1A         1B         Set           2602         2652         [1]           2612         2662         [2]           2622         2672         [3]           2632         2682         [4]           2642         2692         [5]           r/w | Active if PID Units (Setup Page)<br>is set to U.S. and Proportional<br>Band is not set to 0.                           |
| <b>Derivative x (A or B)</b><br>Set the derivative<br>time.                                                                                          | 0.00 to 9.99 minutes<br>(0 to 999)                    | 0.00 minutes<br>(0)    | 1A         1B         Set           2603         2653         [1]           2613         2663         [2]           2623         2673         [3]           2633         2683         [4]           2643         2693         [5]           r/w | Active if PID Units (Setup Page)<br>is set to SI and Proportional<br>Band is not set to 0.                             |
| Rate x (A or B)<br>Set the rate time.                                                                                                    | 0.00 to 9.99 minutes<br>(0 to 999)                    | 0.00 minutes<br>(0)    | 1A         1B         Set           2604         2654         [1]           2614         2664         [2]           2624         2674         [3]           2634         2684         [4]           2644         2694         [5]           r/w | Active if PID Units (Setup Page)<br>is set to U.S. and Proportional<br>Band is not set to 0.                           |
| <b>Dead Band x (A or B)</b><br>Define the effective<br>shift in the heating<br>and cooling set<br>points to prevent<br>conflict.                     | 0 to 30000<br>(0 to 30000)                            | 0<br>(0)               | 1A         1B         Set           2605         2655         [1]           2615         2665         [2]           2625         2675         [3]           2635         2685         [4]           2645         2695         [5]           r/w | Active if Proportional Band is not<br>set to 0 and one output is set to<br>heat and the other to cool<br>(Setup Page). |

 $\checkmark$  NOTE: For more information about how parameter settings affect the controller's operation, see the Features Chapter.

#### **Operations Page Parameter Table**

| <b>Operations Page Para</b>                                                                                                    | meter Table                |         | Modbus                                                                                                    |                                                                                                    |  |  |
|----------------------------------------------------------------------------------------------------|----------------------------|---------|----------------------------------------------------------------------------------------------------|----------------------------------------------------------------------------------------------------|--|--|
| Parameter Description                                                                                                    | Range<br>(Modbus Value)    | Default | read/write<br>[I/O, Set, Ch]                                                                                                    | Conditions for<br>Parameters to Appear                                                                              |  |  |
| Hysteresis x (A or B)<br>Define the process<br>variable change from<br>the set point re-<br>quired to re-energize<br>the output (in on-off<br>mode). | 1 to 30000<br>(1 to 30000) | 3 (3)   | 1A         1B         Set           2607         2657         [1]           2617         2667         [2]           2627         2677         [3]           2637         2687         [4]           2647         2697         [5]           r/w | Active if Proportional Band is set<br>to 0 and one channel is set to<br>heat and the other to cool<br>(Setup Page). |  |  |

#### Alarm Set Points

#### Main > Operations > Alarm Set Points

| Alarm 1 Low SP                                                           | <per sensor=""> to Alarm</per>            | <per sensor=""></per> | 302 | Active if Alarm 1 Type (Setup    |
|--------------------------------------------------------------------------|-------------------------------------------|-----------------------|-----|----------------------------------|
| Set low value at<br>which alarm is trig-<br>gered.                       | 1 High Set Point                          |                       | r/w | Page) is set to Process.         |
| Alarm 1 High SP                                                          | <per sensor=""> to Alarm</per>            | <per sensor=""></per> | 303 | Active if Alarm 1 Type (Setup    |
| Set high value at<br>which alarm is trig-<br>gered.                      | 1 Low Set Point                           |                       | r/w | Page) is set to Process.         |
| Alarm 1 Low Deviation                                                    | -19999 to -1                              | -999 (-999)           | 302 | Active if Alarm 1 Type (Setup    |
| Set the deviation                                                        | (-1 to 19999)                             |                       | r/w | Page) is set to Deviation.       |
| below set point 1<br>that will trigger an<br>alarm.                      | 1 to -1999.9<br>(-1 to 19999)             | -99.9 (999)           |     | Active if decimal is set to 0.0. |
| Alarm 1 High Deviation                                                   | 1 to 30000                                | 999 (999)             | 303 | Active if Alarm 1 Type (Setup    |
| Set the deviation                                                        | (1 to 30000)                              |                       | r/w | Page) is set to Deviation.       |
| above set point 1<br>that will trigger an<br>alarm.                      | .1 to 3000.0<br>(1 to 30000)              | 99.9 (999)            |     | Active if decimal is set to 0.0  |
| Alarm 2 Low SP                                                           | <per sensor=""> to Alarm</per>            | <per sensor=""></per> | 321 | Active if Alarm 2 Type (Setup    |
| Set low value at<br>which alarm is trig-<br>gered.                       | 2 High Set Point                          | -                     | r/w | Page) is set to Process.         |
| Alarm 2 High SP                                                          | <pre><per sensor=""> to Alarm</per></pre> | <per sensor=""></per> | 322 | Active if Alarm 2 Type (Setup    |
| Set high value at<br>which alarm is trig-<br>gered.                      | 2 Low Set Point                           |                       | r/w | Page) is set to Process.         |
| Alarm 2 Low Deviation                                                    | -19999 to -1                              | -999 (-999)           | 321 | Active if Alarm 2 Type (Setup    |
| Set the deviation                                                        | (-1 to -19999)                            |                       | r/w | Page) is set to Deviation.       |
| below set point 2<br>that will trigger an<br>alarm.                      | 1 to -1999.9<br>(-1 to -19999)            | -99.9 (-999)          |     | Active if decimal is set to 0.0  |
| Alarm 2 High Deviation                                                   | 0 to 30000                                | 999 (999)             | 322 | Active if Alarm 2 Type (Setup    |
| Set the deviation<br>above set point 2<br>that will trigger an<br>alarm. | (0 to 30000)                              |                       | r/w | Page) is set to Deviation.       |
|                                                                          |                                           |                       |     |                                  |

## **Operations Page Parameter Record**

Make a photocopy of this page and enter your settings on that copy.

Name \_\_\_\_\_

Date \_\_\_\_\_

| PID Set Chan 1 Menu<br>or Cascade Inner Loop | PID Set 1 | PID Set 2 | PID Set 3 | PID Set 4 | PID Set 5  |
|----------------------------------------------|-----------|-----------|-----------|-----------|------------|
| Proportional Band A                          |           |           |           |           |            |
| IntegralA / ResetA                           |           |           |           |           |            |
| DerivativeA / RateA                          |           |           |           |           |            |
| Dead Band A                                  |           |           |           |           |            |
| Hysteresis A                                 |           |           |           |           |            |
| Proportional Band B                          |           |           |           |           |            |
| IntegralB / ResetB                           |           |           |           |           |            |
| DerivativeB / RateB                          |           |           |           |           |            |
| Dead Band B                                  |           |           |           |           |            |
| Hysteresis B                                 |           |           |           |           |            |
| PID Set Chan 2 Menu                          | PID Set 6 | PID Set 7 | PID Set 8 | PID Set 9 | PID Set 10 |
| Proportional Band A                          |           |           |           |           |            |
| IntegralA / ResetA                           |           |           |           |           |            |
| DerivativeA / RateA                          |           |           |           |           |            |
| Dead Band A                                  |           |           |           |           |            |
| Hysteresis A                                 |           |           |           |           |            |
| Proportional Band B                          |           |           |           |           |            |
| IntegralB / ResetB                           |           |           |           |           |            |
| DerivativeB / RateB                          |           |           |           |           |            |
| Dead Band B                                  |           |           |           |           |            |
| Hysteresis B                                 |           |           |           |           |            |
| Cascade Outer Loop                           | PID Set 1 | PID Set 2 | PID Set 3 | PID Set 4 | PID Set 5  |
| Proportional Band A                          |           |           |           |           |            |
| IntegralA / ResetA                           |           |           |           |           |            |
| DerivativeA / RateA                          |           |           |           |           |            |
| Dead Band A                                  |           |           |           |           |            |
| Proportional Band B                          |           |           |           |           |            |
| IntegralB / ResetB                           |           |           |           |           |            |
| DerivativeB / RateB                          |           |           |           |           |            |
| Dead Band B                                  |           |           |           |           |            |
| Alarm Set Point Menu                         | Alarm 1   | Alarm 2   |           |           |            |
| Low Set Point                                |           |           |           |           |            |
| High Set Point                               |           |           |           |           |            |
| Lo Deviation                                 |           |           |           |           |            |
| Hi Deviation                                 |           | -         | -         |           |            |

## Notes

## 4

## Chapter Four: Profile Programming

| What is a Ramping Profile?4.2     |
|-----------------------------------|
| Step Types                        |
| Profile Plan Checklist4.3         |
| How to Program a New Profile4.4   |
| How to Edit a Profile4.6          |
| User Profile Record4.7            |
| A Sample Application4.8           |
| Frequently Asked Questions4.10    |
| Profiles Page Map4.11             |
| Profiles Page Parameter Table4.12 |

## Overview

This chapter explains how to program a ramp-andsoak profile so that it will be stored in the Series F4 memory.

- The first section explains profiles, steps and step types.
- The second section explains how to name and program a ramping profile. The Series F4 presents a sequence of questions that prompt you to define the steps and the step properties. While reading this section, refer to the profile already embedded in the Series F4 software. You can use this profile, Military Standard Test 810 (MILSTD 810D), as a template and learning tool.
- The third section explains how to edit and delete an existing profile. In the Series F4, you

#### ✓ NOTE:

For more information about how parameter settings affect the controller's operation, see the Features Chapter.

#### ✔ NOTE:

If your Series F4 is a single-channel controller, you will see only the temperature on Channel 1 of the embedded profile. This is not the true Military Standard Test 810D. choose from a list of the steps and their parameters, much like in previous controllers.

• You will also find a User Profile Record to use to record the steps and parameters for your profiles.

If you receive this controller as a separate unit, you will have to install, wire and configure the Series F4 before you set up a ramping profile.

If you receive this controller already installed in an environmental chamber, furnace or other equipment, continue with this chapter. You will not have to configure the controller if the manufacturer has done this for you. You should check the Setup Page in the controller software for settings of relevant inputs and outputs.

#### ✔ NOTE:

Make sure your controller inputs are properly configured before entering profiles. Analog Input setup changes may delete profiles.

### What Is a Ramping Profile?

A **ramp** is a programmed change from one set point to another. A **soak** maintains the set point over a period of time.

A **profile** is a set of instructions programmed as a sequence of steps. The controller handles the profile steps automatically, in sequence. As many as 40 different profiles and a total of 256 steps can be stored in the Series F4's non-volatile memory.

The 256 steps are grouped by profile. So, one profile could have 256 steps; or 39 profiles could have 6 steps and one could have 22; or 32 profiles could have eight steps each. The maximum number of steps is 256, and the maximum number of profiles is 40.

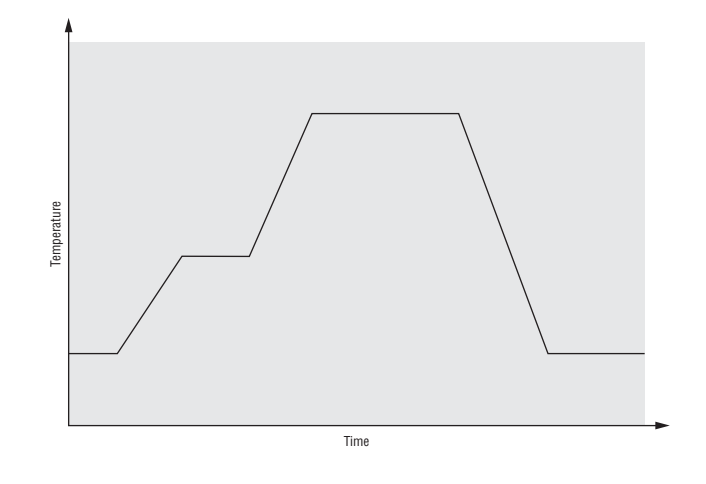

Figure 4.2 — An eight-step profile, as it might be logged on a chart recorder.

### Step Types — Building Blocks of Profiles

Six types of steps are available in the Series F4. They are the building blocks of ramping profiles.

Use the six step types to create simple or complex profiles involving all inputs and outputs. The Series F4 prompts you to define each step's properties, listed below.

- Autostart
- Ramp Time
- Ramp Rate
- Soak
- Jump
- End

#### Autostart

Autostart pauses a profile until the specified date or day, and time (of a 24-hour-clock). Define the Autostart by choosing:

- 1. Day (of the week) or Date,
- 2. Time

Note: To invoke an Autostart step in a profile, you must activate the profile via the Profile Key and select the Autostart step.

#### Ramp Time

Ramp Time changes the set point to a new value in a chosen period of time. Ramp Time is the same for both channels of a dual-channel controller. Define the Ramp Time step by choosing:

- 1. Wait for an event or process value;
  - (Wait for Events are set up in the Setup Page.)

- 2. Event outputs to turn on or off (if digital outputs are set up as events in the Setup Page);
- 3. Time (in hours, minutes and seconds);
- 4. Channel 1 Set Point;
- 5. Channel 2 Set Point (if dual channel);
- 6. PID set (one of five sets of heat/cool PID parameters per channel, pre-defined in the Operations Page);
- 7. Guaranteed Soak (requires the actual process value to stay within the Soak Band as set in the System Menu).

#### Ramp Rate

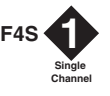

Ramp Rate (for single channel only) changes the set point to a new value at a chosen rate. Define the Ramp Rate step by choosing:

- 1. Wait for an event or process value;
  - (Wait for Events are set up in the Setup Page.)
- 2. Event outputs to turn on or off (if digital outputs are set up as events in the Setup Page);
- 3. Rate (units per minute);
- 4. Channel 1 Set Point;
- 5. PID set (one of five sets of heat/cool PID parameters, pre-defined in the Operations Page);
- 6. Guaranteed Soak (requires the actual process value to stay within the Soak Band as set in the System Menu).

#### Soak

Soak maintains the set point from the previous step for a chosen time in hours, minutes and seconds. Define the Soak step by choosing:

1. Wait for an event or process value;

(Wait for Events are set up in the Setup Page.)

- 2. Event outputs to turn on or off (if digital outputs are set up as events in the Setup Page);
- 3. Time;
- 4. PID set (one of five sets of heat/cool PID parameters per channel, pre-defined in the Operations Page); or
- 5. Guaranteed Soak (requires the actual process value to stay within the Soak Band as set in the System Menu).

#### Jump

Jump initiates another step or profile. Define the Jump step by choosing:

- 1. Profile to jump to;
- 2. Step to jump to; and
- 3. Number of Repeats.

#### ✓ NOTE:

If a **power out condition** occurs during a profile and more than 20 jump steps are stored in the F4's Profile Program memory, the controller will terminate the profile and turn off all outputs if Continue, Hold or Terminate was selected as the Power Out action. If Profile Reset or Go to Idle Set Point was selected, the controller will take those actions. A pop-up message will warn of this when the 21st jump step is programmed

#### End

End terminates the profile in a chosen state. All profiles must have an End step. It cannot be deleted or changed to another step type. Define the End by choosing:

• End with Hold, Control Off, All Off or Idle end state.

#### **Another Option: Wait For**

Wait For is not a step type, but Ramp Time, Ramp Rate and Soak steps can be programmed to wait for events and processes. This means the wait conditions must be satisfied before the time clock and the step activity proceeds.

If the step is to wait for an analog input, the actual

process value must arrive at or cross the specified value before the step proceeds.

Digital inputs must first be configured in the Setup Page as Wait for Events, with the condition to be met also specified. Then, to wait for this digital input, you must specify On, meaning the condition as configured in the Setup Page, or Off, meaning the opposite of that condition.

#### **Profile Plan Checklist**

- **1. Configure the controller** (Setup Page) to provide the right foundation for the profile:
  - □ Set the appropriate input sensor ranges and limits (Input Menus).
  - Establish digital inputs and outputs as events if required (Digital Input and Output Menus).
  - □ Set the guaranteed soak band (System Menu).
  - □ Decide the controller response to a power-out situation (System Menu).
  - □ Choose Celsius or Fahrenheit (System Menu) scale.
  - □ If Setup Page values have not been recorded, note them on the Setup Page Parameter Record in the Setup Chapter.

#### 2. Check the Operations Page:

- □ If defaults are not acceptable, establish PID values (through the Autotune or Edit PID Menu).
- □ Set the alarm set points (Alarm Set Points Menu).
- **3. Plan the profile on paper.** The User Profile Record (later in this chapter) will give you a framework for your plan.
- **4. Program the profile.** Make sure the User Profile Record is an accurate record of the program.
- **5. Store the Setup Page Parameter Record** along with the User Profile Record to document your programmed settings.
### How to Program a New Profile

The Series F4 uses a question-and-answer format to prompt you to define the steps and step types of a new profile. Here's how:

#### 1. Go to the Profiles Page.

Move the cursor to Go to Profiles (at the bottom of the Main Page), then press the Right Key  $\bigcirc$  .

#### 2. Create a new profile.

Press **O** .

#### 3. Name the profile.

Unless the equipment manufacturer has locked out this function, you can name your profiles for easy reference. (Names can have up to 10 characters.) To name a profile,

- Press to enter the name space and the first position.
- Press the Up or Down Key ○ to scroll through the alphabet and choose the letter or number. (See Chapter 2, Navigation, for the character selections available.)
- Press O to move to the next position.
- Continue until the name is complete, or until you move through the name space into the next screen.
- Enter O to save the name of the profile. This name will be stored in the Series F4's memory and will appear on the Main Page when you run the profile.

#### 4. Choose the step type.

There are six step types, each of which must be defined through different parameters. (See "Step Types," earlier in this chapter.)

### 5. Define each step type.

The Series F4 prompts you to define the parameters of each step type. For example, when you choose Ramp Time, the Profile Guide asks:

- if you want the step to wait for an event or process input before starting;
- whether events outputs are on or off (digital outputs must be set up as events in the Setup Page);

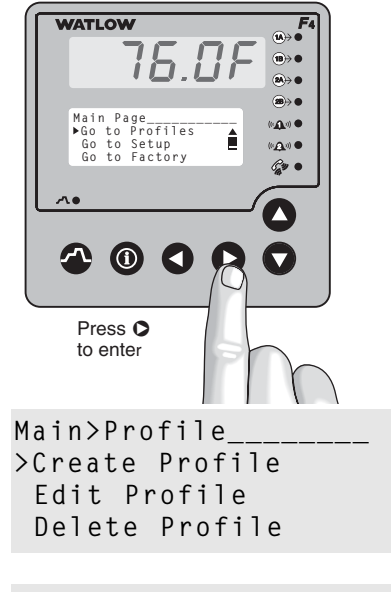

| Choose | to | Name: |
|--------|----|-------|
| No     |    |       |
| >Yes   |    |       |

| Ente | r Profil     | е  | Name:_ |
|------|--------------|----|--------|
| ALUM | <u>INUM8</u> |    |        |
|      | Adjusts      | Ch | ar     |
| <    | Back         | >  | Next   |

| Choose | Step1 | Туре: |  |
|--------|-------|-------|--|
| Autos  | tart  |       |  |
| >Ramp  | Time  |       |  |
| Ramp   | Rate  | ▼     |  |
|        |       |       |  |
| Choose | to wa | i + • |  |

>Step does not wait
Step waits for...

- how much time it will take to reach set point;
- what the set point is;
- which PID set to activate; and
- whether you want a guaranteed soak.

Continue defining step types until your profile is complete. The last step must be an End step.

#### 6. Choose the end-state.

All profiles end with an End step, which is preprogrammed into the new profile. Choose:

- Hold set point and event outputs;
- Control off, set point off, event output status maintained;
- All Off (control outputs and event outputs) or
- Idle, with each channel at user-specified set points. Event output status maintained.

### 7. Save your settings.

When exiting the Profiles Page, choose whether to save profile data  ${f O}$  or restore values  ${f O}$ .

#### ✔ NOTE:

The final step of every profile is End. You cannot delete an End step or change it to another type, but you can insert new steps before it.

| Enter             | Ramp  | Time:    |  |
|-------------------|-------|----------|--|
| 00:0              | 0:01  | (H:M:S)  |  |
| $\mathbf{A}$      | Adjus | ts Digit |  |
| $\langle \rangle$ | Save  | Changes  |  |

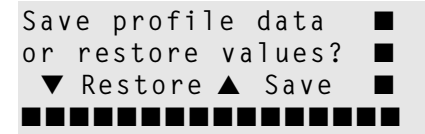

### Get Information from the ${\ensuremath{\Theta}}$ Key

If you do not know a term, press the **•** Key when the cursor points to the word in the display text. Or check the glossary in the Appendix of this user manual.

i Ramp Time: A step type that changes the set point to a new value in a user-chosen period of time.

### How to Edit a Profile

To change one or more parameters in any step of a profile, choose Edit Profile on the Profiles Page.

### 1. Go to the Profiles Page.

Move the cursor to Go to Profile (at the bottom of the Main Page), then press  $oldsymbol{O}$ .

#### 2. Choose to edit a profile.

Press **O** .

#### 3. Choose the profile you want to edit.

Press O .

#### 4. Choose how you change the profile.

Choose whether you want to insert a new step, edit a specific step or delete a step.

#### To edit a step:

- Select the number of the step you wish to edit from a list of steps and step types.
- The next screen presents a list of all possible step types. The cursor will be positioned on the current step type. To keep it, press and make your changes to the properties listed on succeeding screens.
- If you choose to change a Step Type, the Series F4 will prompt you to program all necessary parameters.

### To insert a step:

Move the cursor to the number of the step that the new step will precede. Press • . The Series F4 will prompt you to program all necessary parameters of the new step. Inserting a step changes the numbers of all steps that follow.

### To delete a step:

Move the cursor to the number of the step to be deleted. Press • . Deleting a step changes the numbers of all steps that follow.

A Jump Step that jumps to an End Step cannot be deleted.

#### ✔ NOTE:

Inserting a step changes the numbers of all steps that follow.

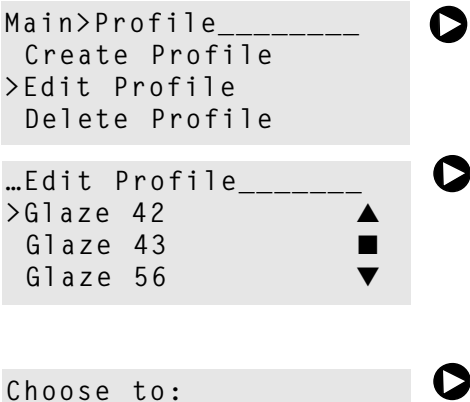

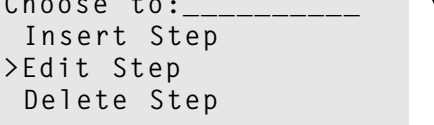

| Edit 3 | Ste | ep:   |       |   | C |
|--------|-----|-------|-------|---|---|
| >Step  | 1   | Autos | start |   |   |
| Step   | 2   | Ramp  | Time  |   |   |
| Step   | 3   | Soak  |       | ▼ |   |

### **User Profile Record**

Copy this record and use it to plan profiles. Keep it with a Setup Page Parameter Record to document the controller's programmed settings.

\_\_\_\_\_

Profile Name:\_\_\_\_

Date Programmed: \_\_\_\_\_

Programmed by: \_\_\_\_\_ Controller checked by:\_\_\_\_\_

| Step | Step | Date/Day, | Wait | Se | et E     | ver | nts | _ |   | _ |   | Time | Rate | Set  | Set  | PID | Guar. | Jump to | Step | Repeats | End      |
|------|------|-----------|------|----|----------|-----|-----|---|---|---|---|------|------|------|------|-----|-------|---------|------|---------|----------|
| Nmbr | Type | Time      | for  | 1  | 2        | 3   | 4   | 5 | 6 | / | 8 | нмѕ  |      | Pt 1 | Pt 2 | Set | Soak  | Profile |      |         | Step     |
|      |      |           |      |    |          |     |     |   |   |   |   |      |      |      |      |     |       |         |      |         |          |
|      |      |           |      |    |          |     |     |   |   |   |   |      |      |      |      |     |       |         |      |         |          |
|      |      |           |      | +  | -        |     |     |   |   |   |   |      |      |      |      |     |       |         |      |         | <u> </u> |
|      |      |           |      |    |          |     |     |   |   |   |   |      |      |      |      |     |       |         |      |         |          |
|      |      |           |      |    |          |     |     |   |   |   |   |      |      |      |      |     |       |         |      |         |          |
|      |      |           |      | -  |          |     |     |   |   |   |   |      |      |      |      |     |       |         |      |         |          |
|      |      |           |      |    |          |     |     |   |   |   |   |      |      |      |      |     |       |         |      |         |          |
|      |      |           |      |    |          |     |     |   |   |   |   |      |      |      |      |     |       |         |      |         |          |
|      |      |           |      |    |          |     |     |   |   |   |   |      |      |      | -    | -   |       |         |      |         |          |
|      |      |           |      |    |          |     |     |   |   |   |   |      |      |      |      |     |       |         |      |         |          |
|      |      |           |      |    |          |     |     |   |   |   |   |      |      |      |      |     |       |         |      |         |          |
|      |      |           |      |    | $\vdash$ |     |     |   |   |   |   |      |      |      | -    |     |       |         |      |         | <u> </u> |
|      |      |           |      | _  |          |     |     |   |   |   |   |      |      |      |      |     |       |         |      |         | <u> </u> |
|      |      |           |      |    |          |     |     |   |   |   |   |      |      |      |      |     |       |         |      |         |          |
|      |      |           |      |    |          |     |     |   |   |   |   |      |      |      |      |     |       |         |      |         |          |
|      |      |           |      |    |          |     |     |   |   |   |   |      |      |      | -    |     |       |         |      |         | <u> </u> |
|      |      |           |      |    |          |     |     |   |   |   |   |      |      |      |      |     |       |         |      |         |          |
|      |      |           |      |    |          |     |     |   |   |   |   |      |      |      |      |     |       |         |      |         |          |
|      |      |           |      |    | -        |     |     |   |   |   |   |      |      |      |      |     |       |         |      |         | <u> </u> |
|      |      |           |      |    |          |     |     |   |   |   |   |      |      |      |      |     |       |         |      |         |          |
|      |      |           |      |    |          |     |     |   |   |   |   |      |      |      |      |     |       |         |      |         |          |
|      |      |           |      | +  | -        |     |     |   |   |   |   |      |      |      | -    | -   |       |         |      |         | <u> </u> |
|      |      |           |      |    |          |     |     |   |   |   |   |      |      |      |      |     |       |         |      |         |          |
|      |      |           |      |    |          |     |     |   |   |   |   |      |      |      |      |     |       |         |      |         |          |
|      |      |           |      | -  | -        |     |     |   |   |   |   |      |      |      |      |     |       |         |      |         | <u> </u> |
|      |      |           |      |    |          |     |     |   |   |   |   |      |      |      |      |     |       |         |      |         |          |
|      |      |           |      |    |          |     |     |   |   |   |   |      |      |      |      |     |       |         |      |         |          |
|      |      |           |      | +  | $\vdash$ | -   |     |   |   |   |   |      |      |      |      |     |       |         |      |         |          |
|      |      |           |      |    |          |     |     |   |   |   |   |      |      |      |      |     |       |         |      |         |          |
|      |      |           |      |    |          |     |     |   |   |   |   |      |      |      |      |     |       |         |      |         |          |
|      |      |           |      | -  | $\vdash$ | -   |     |   |   |   |   |      |      |      | -    |     |       |         |      |         |          |
|      |      |           |      |    |          |     |     |   |   |   |   |      |      |      |      |     |       |         |      |         |          |

### A Sample Application: Environmental Testing

### **Programming a Profile**

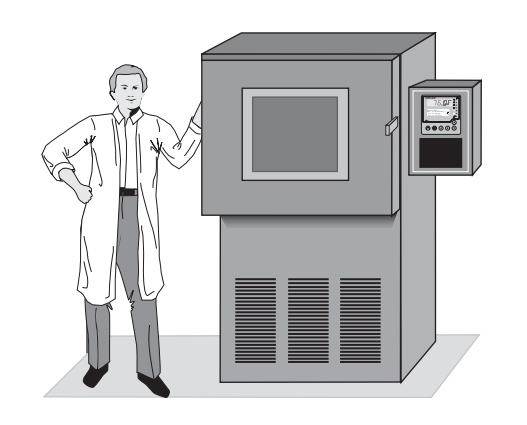

This profile is embedded in the Series F4 software for use as a teaching tool and as a template. To see how it is programmed in steps, and how each step is defined, go to the Profiles Page, choose Edit Profile and open MILSTD 810D.

If your Series F4 is a single-channel controller, you will see only the temperature on Channel 1. This is NOT the true Military Standard Test 810D.

### To test its customers' navigational equipment,

Ajax Testing Co. selected a version of Military Standard Test 810D, which is often used to test navigational or other military equipment under hot, humid conditions. The full test requires a two-channel controller to manipulate both temperature and humidity in an environmental chamber.

### Andy planned his profile on the User Profile Record,

after checking the Setup Page to make sure the controller's inputs, outputs, limits and ranges were configured properly. Andy then programmed the profile into the Series F4.

### Military Standard 810D

| Step 1:              | Ramp Time   | Initialize the set point for channels 1 and 2.                                                                                                    |
|----------------------|-------------|----------------------------------------------------------------------------------------------------|
| Step 2:              | Soak        | Wait for channels 1 and 2 process values to reach their set points before the test proceeds.                                                              |
| Step 3:              | Soak        | To ensure that the equipment temperature has stabilized, expose the equipment<br>in the chamber to a temperature of 88°F and an RH of 88% for five hours. |
| Steps 4 to 11:       | Ramp Time   | The test calls for a programmed increase in temperature and decrease in relative<br>humidity over a period of eight hours.                                |
| Step 12:             | Soak        | Expose the equipment in the chamber to a temperature of 105°F and an RH of 59% for three hours.                                                           |
| Steps 13 to 19:      | Ramp Time   | The test calls for a programmed decrease in temperature and increase in relative<br>humidity over a period of seven hours.                                |
| Step 20:<br>Step 21: | Jump<br>End | Jump to step 3 and repeat steps 3 to 20 twenty times.<br>End the profile and turn off all outputs.                                                        |

| Step | Step      | Date/Day, | Wait     | Se  | et E | ver | nts |   |   |   |   | Time   | Rate | Set   | Set  | PID | Guar. | Jump to | Step | Repeats | End     |
|------|-----------|-----------|----------|-----|------|-----|-----|---|---|---|---|--------|------|-------|------|-----|-------|---------|------|---------|---------|
| Nmbr | Туре      | Time      | for      | 1   | 2    | 3   | 4   | 5 | 6 | 7 | 8 | НМS    |      | Pt 1  | Pt 2 | Set | Soak  | Profile |      |         | Step    |
| 1    | Ramp Time |           |          |     |      |     |     |   |   |   |   | 1 sec. |      | 88°F  | 88%  |     |       |         |      |         |         |
| 2    | Soak      |           | Process  | 1&2 | 2    |     |     |   |   |   |   | 1 sec. |      |       |      |     |       |         |      |         |         |
| 3    | Soak      |           |          |     |      |     |     |   |   |   |   | 5 hrs. |      |       |      |     |       |         |      |         |         |
| 4    | Ramp Time |           |          |     |      |     |     |   |   |   |   | 1 hr.  |      | 90°F  | 85%  |     |       |         |      |         |         |
| 5    | Ramp Time |           |          |     |      |     |     |   |   |   |   | 1 hr.  |      | 93°F  | 80%  |     |       |         |      |         |         |
| 6    | Ramp Time |           |          |     |      |     |     |   |   |   |   | 1 hr.  |      | 96°F  | 76%  |     |       |         |      |         |         |
| 7    | Ramp Time |           |          |     |      |     |     |   |   |   |   | 1 hr.  |      | 98°F  | 73%  |     |       |         |      |         |         |
| 8    | Ramp Time |           |          |     |      |     |     |   |   |   |   | 1 hr.  |      | 100°F | 69%  |     |       |         |      |         |         |
| 9    | Ramp Time |           |          |     |      |     |     |   |   |   |   | 1 hr.  |      | 102°F | 65%  |     |       |         |      |         |         |
| 10   | Ramp Time |           |          |     |      |     |     |   |   |   |   | 1 hr.  |      | 104°F | 62%  |     |       |         |      |         |         |
| 11   | Ramp Time |           |          |     |      |     |     |   |   |   |   | 1 hr.  |      | 105°F | 59%  |     |       |         |      |         |         |
| 12   | Soak      |           | Process' | 1&2 | Ż    |     |     |   |   |   |   | 3 hrs. |      |       |      |     |       |         |      |         |         |
| 13   | Ramp Time |           |          |     |      |     |     |   |   |   |   | 1 hr.  |      | 102°F | 65%  |     |       |         |      |         |         |
| 14   | Ramp Time |           |          |     |      |     |     |   |   |   |   | 1 hr.  |      | 99°F  | 69%  |     |       |         |      |         |         |
| 15   | Ramp Time |           |          |     |      |     |     |   |   |   |   | 1 hr.  |      | 97°F  | 73%  |     |       |         |      |         |         |
| 16   | Ramp Time |           |          |     |      |     |     |   |   |   |   | 1 hr.  |      | 94°F  | 79%  |     |       |         |      |         |         |
| 17   | Ramp Time |           |          |     |      |     |     |   |   |   |   | 1 hr.  |      | 91°F  | 85%  |     |       |         |      |         |         |
| 18   | Ramp Time |           |          |     |      |     |     |   |   |   |   | 1 hr.  |      | 90°F  | 85%  |     |       |         |      |         |         |
| 19   | Ramp Time |           |          |     |      |     |     |   |   |   |   | 1 hr.  |      | 89°F  | 88%  |     |       |         |      |         |         |
| 20   | Jump      |           |          |     |      |     |     |   |   |   |   |        |      |       |      |     |       |         | 3    | 20      |         |
| 21   | End       |           |          |     |      |     |     |   |   |   |   |        |      |       |      |     |       |         |      |         | All Off |
|      |           |           |          |     |      |     |     |   |   |   |   |        |      |       |      |     |       |         |      |         |         |
|      |           |           |          | 1   |      |     |     |   |   |   |   |        |      |       |      |     |       |         |      |         |         |

Figure 9a — Profile Chart for Military Standard 810D Test.

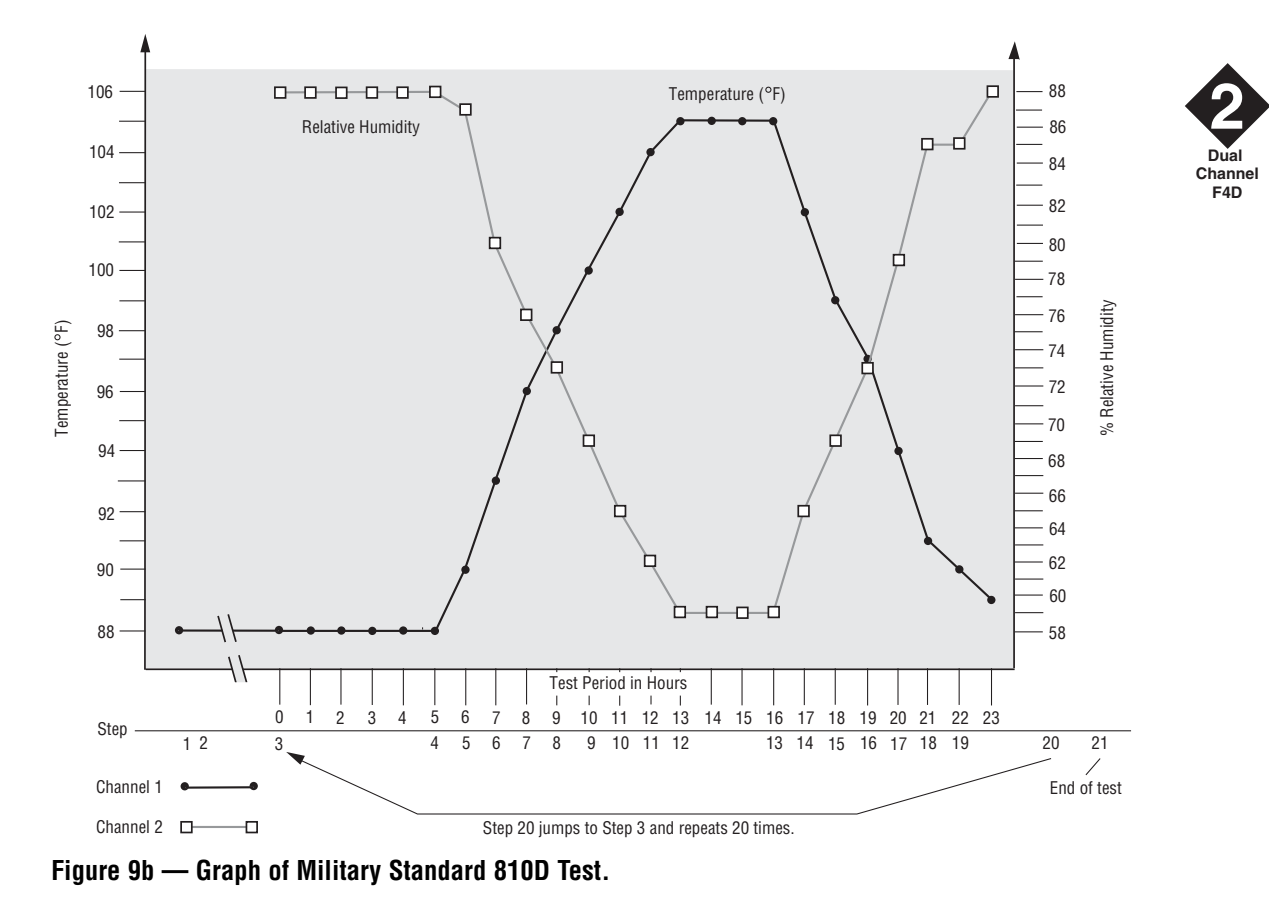

### **Frequently Asked Questions About Profiles**

### 1. Why should I check the Setup Page before programming a profile?

Complex, sophisticated profile control is possible with the Series F4's two or three analog inputs, four digital inputs, four control outputs (two for a single-channel controller), two alarm outputs, two retransmit outputs and eight digital outputs, but they must be configured correctly. Don't assume that the controller has been set up correctly for the profile you want to program and run. Checking the Setup Page first will save time.

### 2. Why can't I program a Ramp Rate step on Channel 2?

Ramp Rate is available only on single-channel controllers.

#### 3. Why can't I set the Channel 2 parameters?

Channel 2 parameters do not appear in singlechannel controllers, or Input 2 is Off in a dualchannel controller.

### 4. Why can't I adjust the set point to get the value I want?

Check the configuration of the inputs (Setup Page) and the set point limits (Setup Page).

### 5. Why don't the digital inputs appear as Wait for conditions?

They must first be configured as events in the Setup Page.

### 6. Why can't I delete a particular step of my profile?

You cannot delete a step that another step jumps to, or a step that is an End step.

#### 7. Why can't I delete the End step?

Because every profile must have an End step, and this End step is programmed into the profile. If you wish to add a step before the end, use the Insert Step command under the Edit Profiles Menu.

#### 8. How do I start or run a profile?

You must be on the the Main Page to run a profile. Press the Profile Key, select the profile you want to run and choose the step you want to start on.

## 9. I just programmed the profile, but when I press the Profile Key nothing happens. What's wrong?

You must return to the Main Page before running a profile. The Profile Key does not function from any other page but the Main Page.

#### 10. How do I know which profile is running?

When a profile is running, the profile name and current step number is displayed on the Main Page. You may have to scroll up or down to find this information.

### 11. Why can't I access certain pages, menus or parameters?

The parameters you are looking for may not be available in your model of controller.

The OEM that installed the F4 may have locked users out of certain pages and menus.

The F4's software may have been locked by a supervisor or someone else at your facility.

If a profile is running, you can enter only the Profiles Page.

### **Profiles Page Map**

Create Profile Name Profile Step x (1 to 256) Type Autostart Date Day Time Ramp Time Wait For Event Output (1 to 8) Time Ch1 SP Ch2 SP Ch1 PID Set x (1 to 5) Ch2 PID Set x (6 to 10) Guar. Soak1 Guar. Soak2 Ramp Rate Wait For Event Output (1 to 8) Rate Ch1 SP Ch1 PID Set x (1 to 5) Guar. Soak1 Soak Wait For Event Output (1 to 8) Time Ch1 PID Set x (1 to 5) Ch2 PID Set x (6 to 10) Guar. Soak1 Guar. Soak2 Jump Jump to Profile x (1 to 40) Jump to Step x Number of Repeats End Hold Control Off All Off Idle Ch1 Idle Set Point Ch2 Idle Set Point

Fdit Profile Profile x (1 to 40) Insert Step Insert Before Step x Step x (1 to 256) Type (see below) Edit Step Step x (1 to 256) Type Autostart Date Day Ramp Time Wait For Event Output (1 to 8) Time Ch1 SP Ch2 SP Ch1 PID Set x (1 to 5) Ch2 PID Set x (6 to 10) Guarantee Soak1 Guarantee Soak2 Ramp Rate Wait For Event Output (1 to 8) Rate Ch1 SP Ch1 PID Set x (1 to 5) Guarantee Soak1 Soak Wait For Event Output (1 to 8) Time Ch1 PID Set x (1 to 5) Ch2 PID Set x (6 to 10) Guarantee Soak1 Guarantee Soak2 Jump Jump to Profile x (1 to 40) Jump to Step x Number of Repeats Fnd Hold Control Off A11 Off Idle Ch1 Idle Set Point Ch2 Idle Set Point Delete Step Done Delete Profile Profile x (1 to 40) Re-Name Profile Profile x (1 to 40)

#### ✔ NOTE:

Some parameters may not appear, depending on the model and configuration of the controller.

| Profile  | s Page Paramet                                                                                                    | er Table                                                                                                    |                                           | Modbus<br>Register                                                     |                                                                  |  |
|----------|----------------------------------------------------------------------------------------------------|----------------------------------------------------------------------------------------------------|-------------------------------------------|------------------------------------------------------------------------|------------------------------------------------------------------|--|
| Paramet  | er Description                                                                                                    | Range<br>(Modbus Value)                                                                                                 | Default                                   | read/write<br>[I/O, Set, Ch]                                           | Conditions for<br>Parameters to Appear                           |  |
|          |                                                                                                    |                                                                                                    |                                           | Autosta                                                                | art                                                              |  |
| >Edi     | t Profile > Profile x (1                                                                                                    | to 40) > Edit Step > St                                                                                                 | tep x (1 to 256                           | ) > Autostaı                                                           | rt Step                                                          |  |
| Date     | Set date to<br>autostart.                                                                                                    | M/D/Y<br>[Date] (0)<br>[Day] (1)<br>[mo] (1 to 12)<br>[day] (1 to 31)<br>[yr] (1998 to 2035)                            | today's date                              | 4004 [Date]<br>or [Day]<br>4005 [mo]<br>4006 [day]<br>4007 [yr]<br>r/w | Active: Always.                                                  |  |
| Day      | Set day of the week<br>to autostart.                                                                                                    | Every Day (0)<br>Sunday (1)<br>Monday (2)<br>Tuesday (3)<br>Wednesday (4)<br>Thursday (5)<br>Friday (6)<br>Saturday (7) | Every Day (0)                             | 4008 r/w                                                               | Active: Always.                                                  |  |
| Time     | Set time to autostart.                                                                                                    | 00:00:00 to 23:59:59<br>[h] (0 to 23)<br>[m] (0 to 59)<br>[s] (0 to 59)                                                 | 00:00:00<br>[h] (0)<br>[m] (0)<br>[s] (0) | 4009<br>4010<br>4011<br>r/w                                            | Active: Always.                                                  |  |
|          |                                                                                                    |                                                                                                    | Ramp Ti                                   | me or Ran                                                              | np Rate or Soak Step                                             |  |
| >Edi     | t Profile > Profile x (1                                                                                                    | to 40) > Edit Step > St                                                                                                 | tep x (1 to 256                           | ) > Ramp Ti                                                            | me or Ramp Rate or Soak Step                                     |  |
| Wait for | Wait for an event or<br>process value. (Digi-<br>tal inputs must be<br>configured in the<br>Setup Page before<br>they can be used<br>here.) The F4 can be<br>programmed to wait<br>for up to 4 event in-<br>puts and 3 analog in-<br>puts. | Step does not wait (0)<br>Step waits for(1)                                                                             | Step does not<br>wait (0)                 | 4012 r/w<br>4103 r                                                     | Active if digital inputs are config-<br>ured as wait for events. |  |
| Event O  | Turn an event out-<br>put on or off. (Digital<br>outputs must be con-<br>figured in the Setup<br>Page before they can<br>be used here. Verify<br>that the setup<br>matches events.)                                                        | Digital Outputs 1 to 8<br>Off (0)<br>On (1)                                                                             |                                           | $\begin{array}{c ccccccccccccccccccccccccccccccccccc$                  | Active if digital outputs are con-<br>figured as events.         |  |

 $\checkmark$  NOTE: To edit profiles through serial communications, see p. 7.17,

 $\checkmark$  NOTE: Two sets of Modbus registers contain profile information: In edit mode, the number of the profile being edited is at 4000, and the number of the step being edited is at 4001. When the profile is running, the number of the profile being run is at 4100, and the number of the step being run is at 4101. All run addresses are read only.

#### **Profiles Page Parameter Table**

| Profiles Page P                                                                             | aramete                                            | er Table                                                                      |                               |                                                                                                    |                                                                      |  |
|---------------------------------------------------------------------------------------------|----------------------------------------------------|-------------------------------------------------------------------------------|-------------------------------|----------------------------------------------------------------------------------------------------|----------------------------------------------------------------------|--|
| Parameter Descrip                                                                           | tion                                               | Range<br>(Modbus Value)                                                       | Default                       | read/write<br>[I/O, Set, Ch]                                                                                                    | Conditions for<br>Parameters to Appear                               |  |
| Time<br>Set the tim<br>hours, min<br>seconds.                                               | ie in<br>utes and                                  | 00:00:01 to 99:59:59<br>[h] (0 to 99)<br>[m] (0 to 59)<br>[s] (0 to 59)       | 00:00:01<br>(0)<br>(0)<br>(1) | Ch           4009         r/w         [h]           4119         r         [h]           4010         r/w         [m]           4120         r         [m]           4011         r/w         [s]           4121         r         [s] | Active if Step is set to Ramp<br>Time or Soak.                       |  |
| Rate<br>Select the<br>change by<br>degrees per                                              | rate of<br>entering<br>r minute.                   | .1 to 3,000.0 degrees<br>per minute<br>(1 to 30000)                           | .1                            | 4043 r/w                                                                                                    | Active if Step is set to Rate and<br>controller is not Dual Channel. |  |
| Set Point Channel T<br>Set the tar<br>Channel 1<br>value (tem<br>etc.) at the<br>this step. | 1<br>get for the<br>process<br>perature,<br>end of | Set point low limit to<br>set point high limit                                | 75 (75)                       | 4044 r/w<br>4122 r                                                                                                    | Active if Step is set to Time or<br>Rate.                            |  |
| Set Point Channel 2<br>Set the tar<br>Channel 2<br>value (tem<br>etc.) at the<br>this step. | 2<br>get for the<br>process<br>perature,<br>end of | Set point low limit to<br>set point high limit                                | 75 (75)                       | 4045 r/w<br>4123 r                                                                                                    | Active if Step is set to Time and<br>controller is Dual Channel.     |  |
| PID Set<br>Select the<br>for each ch                                                        | PID set<br>annel.                                  | Channel 1 PID 1 to 5<br>Channel 2 PID 6 to 10<br>[1] (0 to 4)<br>[2] (0 to 4) | [1] (0)<br>[2] (0)            | Ch           4046         r/w         [1]           4124         r         [1]           4047         r/w         [2]           4125         r         [2]                                                                             | Active: Always.                                                      |  |
| Guarantee Soak<br>Select this                                                               | feature.                                           | No (0)<br>Yes (1)                                                             | No (0)                        | Ch<br>4048 r/w [1]<br>4049 r/w [2]                                                                                                    | Active: Always.                                                      |  |
|                                                                                             |                                                    |                                                                               |                               |                                                                                                    | Wait for:                                                            |  |
| > Profile (1 to 4                                                                           | 10) > Edit \$                                      | Step > Step x (1 to 256                                                       | ) > Ramp Tim                  | e or Ramp R                                                                                                    | ate or Soak Step > Wait for:                                         |  |
| Step Does/Does No                                                                           | ot Wait                                            | Does not wait (0)                                                             | _                             | 4012 r/w                                                                                                    | _                                                                    |  |
| Do not wai<br>condition.                                                                    | t for any                                          | Wait for (1)                                                                  |                               |                                                                                                    |                                                                      |  |

Step Wait For... Event Input x (1 to 4) 4012 r/w Active: Always. Analog Input x (1 to 3) Wait for the chosen condition.

✔ NOTE: Two sets of Modbus registers contain profile information: In edit mode, the number of the profile being edited is at 4000, and the number of the step being edited is at 4001. When the profile is running, the number of the profile being run is at 4100, and the number of the step being run is at 4101. All run addresses are read only.

✓ NOTE: For more information about how parameter settings affect the controller's operation, see the Features Chapter.

### **Drafiles Dage Darameter Table**

| Profiles Page Paramet                                                                                          | er Table                                              | Modbus<br>Register       |                                                                                                    |                                                                                  |  |  |  |  |  |  |  |
|----------------------------------------------------------------------------------------------------|-------------------------------------------------------|--------------------------|----------------------------------------------------------------------------------------------------|----------------------------------------------------------------------------------|--|--|--|--|--|--|--|
| Parameter Description                                                                                          | Range<br>(Modbus Value)                               | Default                  | read/write<br>[I/O, Set, Ch]                                                                                    | Conditions for<br>Parameters to Appear                                           |  |  |  |  |  |  |  |
| Event Input x (1 to 4)<br>Select whether or<br>not to wait for a dig-<br>ital signal to initiate<br>this step. | Don't Wait (0)<br>Wait for Off (1)<br>Wait for On (2) | Don't Wait (0)           | Input<br>4013 r/w [1]<br>4104 r [1]<br>4014 r/w [2]<br>4105 r [2]<br>4015 r/w [3]<br>4106 r [3]<br>4016 r/w [4] | Active if the selected Event Input<br>is Enabled.                                |  |  |  |  |  |  |  |
| Analog Input x (1 to 3)<br>Select whether or<br>not to wait for a<br>process value to ini-<br>tiate this step. | Don't Wait (0)<br>Wait (1)                            | Don't Wait (0)           | 4021 r/w [1]<br>4108 r [1]<br>4023 r/w [2]<br>4109 r [2]<br>4025 r/w [3]<br>4110 r [3]                          | Active if the selected Analog<br>Input is present (Analog Input<br>1 always is). |  |  |  |  |  |  |  |
| > Ramp Time or Ramp F                                                                                          | Rate or Soak Step > Wa                                | it for: > To Wa          | it for > <b>Anal</b>                                                                                            | og Input x (1 to 3)                                                              |  |  |  |  |  |  |  |
| Enter Analog Input x<br>Select the process<br>value that will initi-<br>ate this step.                         | Range Low to Range<br>High                            | Follow input<br>selected | Input<br>4022 r/w [1]<br>4024 r/w [2]<br>4026 r/w [3]                                                           | Active: Always.                                                                  |  |  |  |  |  |  |  |
|                                                                                                    |                                                       |                          |                                                                                                    | Event Output                                                                     |  |  |  |  |  |  |  |
| > Edit Step > Step x (1 t                                                                                      | o 256) > Ramp Time or                                 | Ramp Rate o              | r Soak Step                                                                                                    | > Event Output                                                                   |  |  |  |  |  |  |  |
| Output x (1 to 8)<br>Select this Digital<br>Output to be on or<br>off.                                         | Off (0)<br>On (1)                                     | Off (0)                  | $\begin{array}{c c c c c c c c c c c c c c c c c c c $                                                          | Active if the associated Digital<br>Output is set to Event.                      |  |  |  |  |  |  |  |

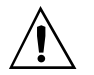

#### WARNING:

Check the configuration of the controller on the Setup Page before starting and running a profile (if the Setup Page is not locked). Make sure settings are appropriate to the profile. If the Setup Page is accessible, failure to check the configuration before running a profile could result in damage to equipment and/or property, and/or injury or death to personnel.

✔ NOTE: Two sets of Modbus registers contain profile information: In edit mode, the number of the profile being edited is at 4000, and the number of the step being edited is at 4001. When the profile is running, the number of the profile being run is at 4100, and the number of the step being run is at 4101. All run addresses are read only.

| Profiles Page P                                                 | Profiles Page Parameter Table Modbus Profiles Page Parameter Table |                                                                                    |               |                              |                                                  |  |  |  |  |
|-----------------------------------------------------------------|--------------------------------------------------------------------|------------------------------------------------------------------------------------|---------------|------------------------------|--------------------------------------------------|--|--|--|--|
| Parameter Descrip                                               | tion                                                               | Range<br>(Modbus Value)                                                            | Default       | read/write<br>[I/O, Set, Ch] | Conditions for<br>Parameters to Appear           |  |  |  |  |
|                                                                 |                                                                    |                                                                                    |               |                              | PID Set                                          |  |  |  |  |
| > Profile x (1 to                                               | 40) > Ed                                                           | lit Step > Step x (1 to 2                                                          | 56) > Ramp Ti | me or Ramp                   | Rate or Soak Step > PID Set                      |  |  |  |  |
| <b>Channel 1</b><br>Select a PI<br>channel 1.                   | D set for                                                          | PID Set 1 (0)<br>PID Set 2 (1)<br>PID Set 3 (2)<br>PID Set 4 (3)<br>PID Set 5 (4)  | PID Set 1 (0) | 4046 r/w<br>4124 r           | Active: Always.                                  |  |  |  |  |
| <b>Channel 2</b><br>Select a PI<br>channel 2.                   | D set for                                                          | PID Set 6 (0)<br>PID Set 7 (1)<br>PID Set 8 (2)<br>PID Set 9 (3)<br>PID Set 10 (4) | PID Set 6 (0) | 4047 r/w<br>4125 r           | Active if controller is Dual<br>Channel.<br>Jump |  |  |  |  |
| \Main > Profiles >                                              | Edit Profi                                                         | le > Profile x (1 to 40) >                                                         | Edit Step > S | Step x (1 to 2               | 56) > Jump Step                                  |  |  |  |  |
| Jump To Profile                                                 |                                                                    | 1 to 40 or name                                                                    |               | 4050 r/w                     | , <u> </u>                                       |  |  |  |  |
| Select nam<br>ber of profi<br>to.                               | e or num-<br>le to jump                                            | (1 to 40)                                                                          |               |                              |                                                  |  |  |  |  |
| Step x (1 to 256)                                               |                                                                    | 1 to 256                                                                           | 1 (1)         | 4051 r/w                     | Active: Always.                                  |  |  |  |  |
| Select num<br>steps to jur                                      | ber of<br>np to.                                                   | (1 to 256)                                                                         |               |                              | ·                                                |  |  |  |  |
| Number of Repeats                                               | *                                                                  | 1 to 999                                                                           | 1 (1)         | 4052 r/w                     | Active: Always.                                  |  |  |  |  |
| Set numbe<br>to repeat th<br>Jump.                              | r of times<br>1e chosen                                            | (1 to 999)                                                                         |               |                              |                                                  |  |  |  |  |
|                                                                 |                                                                    |                                                                                    |               |                              | End                                              |  |  |  |  |
| Main > Profiles > I                                             | Edit Profil                                                        | e > Profile x (1 to 40) >                                                          | Edit Step > S | tep x (1 to 2                | 56) > <b>End</b>                                 |  |  |  |  |
| Action<br>Select wha<br>the control<br>in at the er<br>profile. | t state<br>ler will be<br>nd of the                                | Hold (0)<br>Control Off (1)<br>All Off (2)<br>Idle (3)                             | All Off (2)   | 4060 r/w                     | Active: Always.                                  |  |  |  |  |

#### **\***✔ NOTE:

If a **power out condition** occurs during a profile and more than 20 jump steps are stored in the F4's Profile Program memory, the controller will terminate the profile and turn off all outputs if Continue, Hold or Terminate was selected as the Power Out action. If Profile Reset or Go to Idle Set Point was selected, the controller will take those actions. A popup message will warn of this when the 21st jump step is programmed

 $\checkmark$  NOTE: Two sets of Modbus registers contain profile information: In edit mode, the number of the profile being edited is at 4000, and the number of the step being edited is at 4001. When the profile is running, the number of the profile being run is at 4100, and the number of the step being run is at 4101. All run addresses are read only.

✓ NOTE: For more information about how parameter settings affect the controller's operation, see the Features Chapter.

| Profiles Page Paramet                                                                | Modbus<br>Register                           |         |                              |                                                                     |
|--------------------------------------------------------------------------------------|----------------------------------------------|---------|------------------------------|---------------------------------------------------------------------|
| Parameter Description                                                                | Range<br>(Modbus Value)                      | Default | read/write<br>[I/O. Set. Ch] | Conditions for<br>Parameters to Appear                              |
|                                                                                      |                                              | Denuit  | [1 0, 200, 011]              |                                                                     |
| Main - Drofiles - Edit Drofil                                                        | n . Drofile v (1 to 40) .                    |         |                              |                                                                     |
| Main > Profiles > Edit Profile                                                       | e > Profile x (1 to 40) >                    |         | tep x (1 to 25               | 6) > Step > End > Idle                                              |
| Enter Channel 1 Idle Set<br>Point                                                    | to Set Point 1 Low Limit                     | 75 (75) | 4061 r/w                     | Active: Always (Channel 1).                                         |
| Select the channel 1<br>set point to be main-<br>tained after the pro-<br>file ends. | Linit                                        |         |                              |                                                                     |
| Enter Channel 2 Idle Set<br>Point                                                    | Set Point 2 Low Limit<br>to Set Point 2 High | 75 (75) | 4062 r/w                     | Active if controller is set to Dual<br>Channel Ramping (Channel 2). |
| Select the channel 2<br>set point to be main-<br>tained after the pro-<br>file ends. | Limit                                        |         |                              |                                                                     |
|                                                                                      |                                              |         |                              |                                                                     |
|                                                                                      |                                              |         |                              |                                                                     |
|                                                                                      |                                              |         |                              |                                                                     |
|                                                                                      |                                              |         |                              |                                                                     |
|                                                                                      |                                              |         |                              |                                                                     |
|                                                                                      |                                              |         |                              |                                                                     |
|                                                                                      |                                              |         |                              |                                                                     |
|                                                                                      |                                              |         |                              |                                                                     |
|                                                                                      |                                              |         |                              |                                                                     |
|                                                                                      |                                              |         |                              |                                                                     |
|                                                                                      |                                              |         |                              |                                                                     |
|                                                                                      |                                              |         |                              |                                                                     |

✔ NOTE: Two sets of Modbus registers contain profile information: In edit mode, the number of the profile being edited is at 4000, and the number of the step being edited is at 4001. When the profile is running, the number of the profile being run is at 4100, and the number of the step being run is at 4101. All run addresses are read only.

✓ NOTE: Press the Information Key **θ** for task-related tips.

# 5

## Chapter Five: Setup

| Setup Guidelines5.1                  |   |
|--------------------------------------|---|
| Parameter Setup Order5.1             |   |
| Customizing the Main Page5.2         |   |
| Custom Main Page Parameter Record5.3 |   |
| Sample Application5.4                |   |
| Setup Page Map5.6                    |   |
| Setup Page Parameter Table5.7        |   |
| Setup Page Parameter Record          | 6 |

### Overview

This chapter presents information about configuring the controller software through the Setup Page. This is where you:

- indicate what hardware the input and output pins will be connected to;
- indicate how the inputs and outputs will function (Some of the inputs, outputs and functions may not be visible, depending on the model number of your controller);
- choose Celsius or Fahrenheit scales;
- make other choices about the display of information on the Main Page and in the Upper (LED) Display; and
- set up computer communications with the controller.

Many control features are explained in greater depth in the Features Chapter.

To reach the Setup Page from the Main Page, move the cursor to Go to Setup, then press the Right **O** Key.

#### ✓ NOTE:

If the Series F4 is already installed in an environmental chamber, oven, furnace or other equipment, most parameters will already be configured and access to the Setup Page may be limited (locked).

### **Setup Guidelines**

Setup Page parameters affect many areas of the controller's function:

- which parameters and functions are visible in other pages;
- the way the controller responds to your application; and
- the way information is displayed on the Main Page.

Setting up the controller properly will provide a sound foundation for settings in other pages.

### Parameter Setup Order

Initial configuration of the Series F4 is best done in the following order:

- 1. Go to the System Menu (Setup Page). Here you will indicate:
  - the current time and date;
  - preference of PID units U.S. (Reset, Rate) or SI (Integral, Derivative);
  - preference of Celsius or Fahrenheit scales;
  - whether or not to display these units in the controller's Upper Display,

#### ✓ NOTE:

To see how all the pages, menus and parameters are grouped, see the software map on the inside back cover of this manual.

#### ✓ NOTE:

For more information about how parameter settings affect the controller's operation, see the Features Chapter.

- the guaranteed soak band for each channel;
- · open-loop detection warnings on or off; and
- profile-power outage actions.

2. Go the Setup Page and define all inputs, outputs and alarms:

- Analog Input x (1 to 3);
- Digital Input x (1 to 4);
- Control Output x (1A, 1B, 2A or 2B);
- Alarm Output x (1 or 2);
- Retransmit Output x (1 or 2);
- Digital Output x (1 to 8); and
- Communications
- 3. Go to the Operations Page and tune or set the PID sets.
- 4. Go to the Operations Page and set the alarm set points.
- 5. Go to the Profiles Page to program the profiles.

### **Customizing the Main Page**

Up to 16 lines can be added to the Main Page to display status and information from the controller.

Go to the Setup Main Page menu on the Setup Page. The first screen will prompt you to choose one of the 16 lines to customize. "P1 Parameter" is the first line; "P16 Parameter" is the 16th. After choosing this line by pressing **○**, select a parameter to monitor. Your choices are:

- None
- Active Ch1 PID Set
  Active Ch2 PID Set

Jump Count

• Step Type

Target SP1

Target SP2

• WaitFor Status

• Custom Message 1

Custom Message 2

• Custom Message 3

Custom Message 4

• Input 1 Cal. Offset

• Input 2 Cal. Offset

• Input 3 Cal. Offset

- Input 1 Value
- Input 2 Value
   Last Jump Step
- Input 3 Value
- Set Point 1
- Set Point 2
- % Power 1
- % Power 2
- Tune Status 1
   Inner Set Point
- Tune Status 2
- Time
- Date
- Digital Ins\*
- Digital Outs\*
- Time Remaining
- Current File
- Current Step

\* When a digital input or output is active, its number will appear in the Main Page display; when it is inactive, its position will be underlined.

When a Wait for condition is still pending, its number will appear in the Main Page display; when it is no longer being awaited, it will be underlined. After the initial configuration of the controller, the most frequent changes will be to profiles, alarm set points and PID sets. The Setup Page is likely to be the least frequently accessed for changes. Some manufacturers may prefer to lock out this page to prevent user access.

Changing parameters may change other parameters. For example, changing the type of units (temperature, relative humidity, etc.) will affect settings that assume either Reset or Rate and Integral or Derivative. Changing from the Celsius to the Fahrenheit scale will affect every parameter with a numerical value in one or the other scale. In some cases, a change in one parameter will affect the defaults of others.

#### ✓ NOTE:

Changes to some parameters will affect other parameters.

| Choose P:1 Disp<br>>None | lay    |
|--------------------------|--------|
| Input 1 Value            | 30°C∎  |
| Input 2 Value            | 76% 🔻  |
|                          |        |
| SP                       | 26°C   |
| TargetSP1                | 30°C   |
| SP2                      | 10%    |
| TargotSP2                | 100%   |
| Targetsrz                | 100%   |
| Twout 1                  | 2696   |
| Inputi                   | 2000   |
| Input2                   | 4%     |
|                          | 2000   |
| PROFILE_2 W              | aiting |
| Step 2 Ram               | p lime |
| Wait $A_2_4$             | D1_34  |
| Remain 00                | :00:00 |
| Jump Step                | 0_0    |
| Jump Count               | 0      |
| Ch1 PID Set              | 1      |
| Ch2 PID Set              | 3      |
| Power1                   | 0%     |
| Power2                   | 55%    |
| Digital In               | _234   |
| Digital Out _2           | _4_678 |
| Time 14                  | :15:30 |
| Date 1                   | 0/7/99 |
|                          |        |

### Figure 2 — Example Parameters on the Custom Main Page.

#### ✔ NOTE:

For defaults, see the Keys, Displays and Navigation Chapter.

### **Custom Main Page Parameter Record**

Make a photocopy of this page and enter your settings on that copy.

| Name Date                                                                                                    |                                                                                                    |                                                                                                    |  |  |
|----------------------------------------------------------------------------------------------------|----------------------------------------------------------------------------------------------------|----------------------------------------------------------------------------------------------------|--|--|
| Will always appear if active:<br>Will appear if active and<br>set up to appear:                                      | Main Page<br>Input 1 Error<br>Input 2 Error<br>Input 3 Error<br>Alarm 1 Condition<br>Alarm 2 Condition                                                                                                    |                                                                                                    |  |  |
|                                                                                                    | Autotuning Channel 1<br>Autotuning Channel 2                                                                                                    |                                                                                                    |  |  |
| Choose from the column at<br>the far right the information<br>you want to appear on the<br>Main Page (in any order): | Partocolumny chamer 2           (Position on Main Page)           P1           P2           P3           P4           P5           P6           P7           P8           P9           P10           P11           P12           P13           P14           P15           P16 | (Possible parameters)<br>None<br>Input 1 Value<br>Input 2 Value<br>Input 3 Value<br>Set Point 1<br>Set Point 2<br>% Power 1<br>% Power 2<br>Tune status 1<br>Tune status 2<br>Time<br>Date<br>Digital Inputs<br>Digital Outputs<br>Time Remaining<br>Current File<br>Current Step<br>Active Ch1 PID Set<br>Active Ch2 PID Set<br>Last Jump Step<br>Jump Count<br>WaitFor Status<br>Step Type<br>Target SP1<br>Target SP2<br>Inner Set Point<br>Custom Message 1<br>Custom Message 3<br>Custom Message 4<br>Input1 Cal. Offset<br>Input2 Cal. Offset |  |  |
| Will always appear:                                                                                                  | Go to Operations<br>Go to Profiles<br>Go to Setup<br>Go to Factory                                                                                                    |                                                                                                    |  |  |

### Sample Application: Setup for Environmental Testing

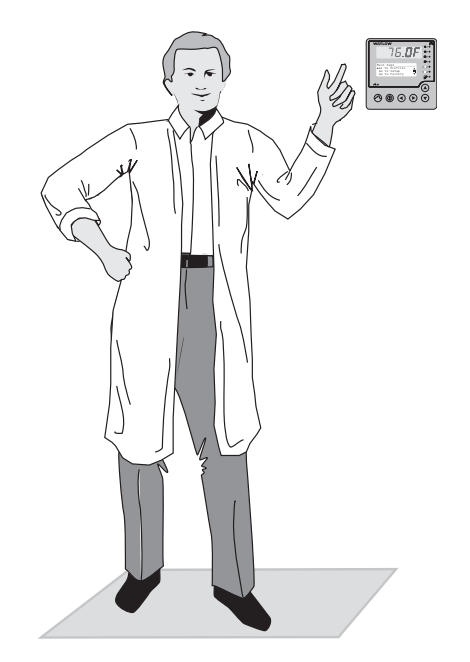

Before programming the profile to run the temperature and humidity tests in the environmental chamber, Andy had to configure the controller to suit the equipment and the test.

He went to the Setup Page, System Menu, and established the global system parameters, including the real-time clock, the date and the PID units. Then he continued through the list of inputs and outputs, configuring each and keeping notes about his settings on the User Setup Chart.

To enter, press the Right Key.

To exit, press the Left Key repeatedly.

Use a copy of the chart at the end of this chapter to record your settings.

### Analog Input 1

For greatest accuracy in measuring the chamber temperature, a resistance temperature detection (RTD) sensor has been wired to analog input 1. Andy wanted to measure tenths of degrees Fahrenheit, with an alarm that would clear by itself if the temperature exceeded or fell below the active alarm set point band. Alarm set points are determined in the Operations Page.

> Sensor: RTD Type: DIN Decimal Point: 0.0 Set Point Low: 32.0°F

Set Point High: 450.0°F No Calibration Offset 0-second Filter Self-Clearing Error

### **Retransmit Output 1**

To track the temperature of the equipment inside the chamber, Andy configured a retransmit output to match input 3. He scrolled down the list of inputs and outputs on the Setup Page and found Retransmit Output. He chose 50°F and 150°F, respectively, for the Scale Low and Scale High; the smaller the range, the higher the resolution on the chart.

Source: Input 3 Current: 4-20mA Scale Low: 50°F Scale High: 150°F Scale Offset: 0°F

### Control Output x (1A, 1B, 2A, 2B)

Next, he scrolled back up to set the control outputs controlling heat and humidity. For the fastest possible switching rate, tighter control and longer heater life, he selected Burst Fire control for each of them, designating 1A and 1B as heat/cool outputs, and 2A and 2B as humidify/de-humidify outputs.

### **Digital Output 7**

Digital output 7 was wired to an SSR (solid-state relay) that switched a solenoid valve controlling the flow of liquid nitrogen used for cooling.

Name: Default Function: Boost cool Boost Power Level: -90% Boost Delay: 20 seconds

### **Analog Input 2**

The humidity sensor on analog input 2 was a process sensor using a 4 to 20 mA signal, so Andy set the high end of the scale (20mA) for 100% and the low (4mA) for 0% relative humidity (rh). Knowing that process sensor displays are sometimes jumpy, he put a 1-second filter on it to stabilize it.

Sensor: Process Type: Vaisala Units: % RH Scale Low: 0% Scale High: 100% Set Point Low: 10% Set Point High: 90% No Calibration Offset 1-second Filter Self-clearing Error

### Alarms

He assigned an alarm output to indicate a temperature deviation on input 1, which would monitor chamber temperature, and gave it a name that would state the problem.

Name: TEMP DEV Type: Deviation Source: Input 1 Latch: Yes Silencing: Self-clear Alarm Hysteresis: 1, 1.0 Sides: Both Condition: Close on alarm Show: Yes

### **Digital Inputs**

Then he set up the digital inputs for remote functions. Digital input 1 would be wired to a key-lock switch that requires the operator to have a key to operate the controller and chamber. Digital input 2 would be wired to a door switch to stop the profile if the chamber door opens.

**Digital Input 1** Name: KEYLOCK Function: Panel lock Condition: Start on high

**Digital Input 2** Name: Default Function: Pause Condition: High

### Analog Input 3

A thermocouple (type J) sensor was adequate to measure the temperature of the equipment itself (analog input 3). The other settings remained the same as analog input 1.

Sensor: Thermocouple Type: J Decimal Point: Whole numbers only

### **Digital Output 6**

For heating and cooling capacity and to accommodate the compressor, Andy assigned these functions to Digital outputs 6, 7 and 8.

Digital output 6, wired to a big auxiliary heater, was set up to kick in only when the main heater worked at greater than 90% power (boost power level) for more than 20 seconds (boost delay).

Name: BOOST HEAT Function: Boost heat Boost Power Level: 90% Boost Delay: 20 seconds

### **Digital Output 8**

Andy set the compressor control parameter to have the compressor run only when cooling is needed.

% on Power: 0% % off Power: 9% Off Delay: 30 seconds On Delay: 60 seconds There was no computer connection, so Andy skipped Communications.

Then he left the Setup Page and went to the Factory Page where he put a password lock on the Setup Page, Profile Page and Factory Page.

Finally, he went to the Operations Page and set the active alarm band:

-20°F +20°F

### Setup Page Map

System Guar. Soak Band1 Guar, Soak Band2 Current Time Current Date PID Units °F or °C Show °F or °C Ch1 Autotune SP Ch2 Autotune SP Input 1 Fail Input 2 Fail Open Loop Ch1 Open Loop Ch2 Power-Out Time Power-Out Action Analog Input x (1 to 3) Sensor Туре Units Decimal Scale Low Scale High Choose Scaling Ch2 Output Disable? Enter In1 Temp Low Enter In1 Temp High SP Low Limit SP High Limit Calibration Offset Filter Time Error Latch Cascade Digital Input x (1 to 4) Name Function Condition Control Output x (1A, 1B, 2A or 2B) Function Cycle Time Process Hi Power Limit Lo Power Limit

Alarm Output x (1 and 2) Name Alarm Type Alarm Source Latching Silencing Alarm Hysteresis Alarm Sides Alarm Logic Alarm Messages Retransmit Output x (1 and 2) Retransmit Source Analog Range Low Scale High Scale Scale Offset Digital Output x (1 to 8) Name Function Off Event Output Complementary Output (Output 5 only) Control Output Boost Heat (Output 6 only) Boost %Power Boost Delay Time Boost Cool (Output 7 only) Boost %Power Boost Delay Time Compressor (Output 8 only) Compressor On %Power Compressor Off %Power Compressor On Delay Compressor Off Delay Communications Baud Rate Address Custom Main Page Px (Parameter 1 to 16) Process Display Input 1 only Alternating Display IN1 Display Time IN2 Display Time IN3 Display Time Static Message Message 1 to 4

#### . Tahl

| Setup Page Parameter                                                                                          | f lable Modbus                                                                                                    |                           |                                                    |                                                                       |  |  |
|----------------------------------------------------------------------------------------------------|----------------------------------------------------------------------------------------------------|---------------------------|----------------------------------------------------|-----------------------------------------------------------------------|--|--|
| Parameter Description                                                                                         | Range<br>(Modbus Value)                                                                                                | Default                   | Register<br>read/write<br>(I/O, Set, Ch)           | Conditions for<br>Parameters to Appear                                |  |  |
| •                                                                                                    |                                                                                                    |                           |                                                    |                                                                       |  |  |
| System                                                                                                    |                                                                                                    |                           |                                                    |                                                                       |  |  |
| Main > Setup > System                                                                                         |                                                                                                    |                           |                                                    |                                                                       |  |  |
| Guarantee Soak Band<br>x (1 or 2)<br>Select value above<br>and below set point<br>to define the soak<br>band. | Decimal choice<br>dependent:<br>1 to 30000, or<br>.1 to 3000.0, or<br>.01 to 300.0, or<br>.001 to 30.0<br>(1 to 30000) | 1                         | Band<br>1205 [1]<br>1212 [2]<br>r/w                | Active: Always (1).<br>Active if controller is Dual Chan-<br>nel (2). |  |  |
| Current Time<br>Enter actual time.<br>(24-hour-clock)                                                         | hh:mm:ss<br>00:00:00 to 23:59:59<br>[hh] (0 to 23)<br>[mm] (0 to 59)<br>[ss] (0 to 59)                                 | current time              | Time<br>1916 [hh]<br>1917 [mm]<br>1918 [ss]<br>r/w | Active: Always.                                                       |  |  |
| <b>Current Date</b><br>Enter actual date.                                                                     | M/D/Y<br>01/01/1998 to<br>12/31/2035<br>[mm] (1 to 12)<br>[dd] (1 to 31)<br>[yy] (1998 to 2035)                        | current date              | Time<br>1919 [mm]<br>1920 [dd]<br>1921 [yy]<br>r/w | Active: Always.                                                       |  |  |
| PID Units<br>Choose units for PID<br>control.                                                                 | U S (Reset/Rate) (0)<br>SI (Integral/Derivative)<br>(1)                                                                | US (Reset/<br>Rate) (0)   | 900 r/w                                            | Active: Always.                                                       |  |  |
| °F or °C<br>Choose temperature<br>scale.                                                                      | °F (0)<br>°C (1)                                                                                                    | °F (0)                    | 901 r/w                                            | Active: Always.                                                       |  |  |
| Show °F or °C<br>Choose whether to<br>display or hide °C or<br>°F in top display.                             | No, Upper Display (0)<br>Yes, Upper Display (1)                                                                        | Yes, Upper<br>Display (1) | 1923 r/w                                           | Active: Always.                                                       |  |  |
| Channel x Autotune Set<br>Point (1 or 2)<br>Set percent of set<br>point to auto-tune to.                      | 50 to 150% (50 to 150)                                                                                                 | 90% (90)                  | Point<br>304 [1]<br>323 [2]<br>r/w                 | Active: Always (1).<br>Active if controller is Dual<br>Channel (2).   |  |  |
| Input x Fail (1 or 2)<br>Enter percent of<br>power supplied to<br>the output if analog<br>input sensor fails. | 0 to 100% Heat only<br>0 to 100% Cool only<br>-100% to +100%<br>Cool/Heat or<br>Heat/Cool                              | 0% (0)                    | Fail<br>903 [1]<br>906 [2]<br>r/w                  | Active: Always (1).<br>Active if controller is Dual<br>Channel (2).   |  |  |
| Open Loop Channel x (1 or 2)<br>Select whether to<br>turn off outputs and<br>display an error<br>message.     | Off (0)<br>On (1)                                                                                                    | Off (0)                   | Channel<br>904 [1]<br>907 [2]<br>r/w               | -                                                                     |  |  |
| <b>Power-Out Time</b><br>Define a power out-<br>age in seconds.                                               | 0 to 30000 seconds<br>(0 to 30000)                                                                                     | 10 seconds<br>(10)        | 1213 r/w                                           | -                                                                     |  |  |
| Power-Out Action<br>Choose controller re-<br>sponse to power out-<br>age while running a<br>profile.          | Continue (0)<br>Hold (1)<br>Terminate (2)<br>Reset (3)<br>Idle Set Point 1 (4)<br>Idle Set Point 2 (5)                 | Continue (0)              | 1206 r/w                                           | Active: Always.                                                       |  |  |

✓ NOTE:

For more information about how parameter settings affect the controller's operation, see the Features Chapter.

| Setup   | Page Parameter                                                 | Table                                                                                                    |                                                                                                    | Modk                           | ous                       |                                        |
|---------|----------------------------------------------------------------|----------------------------------------------------------------------------------------------------|----------------------------------------------------------------------------------------------------|--------------------------------|---------------------------|----------------------------------------|
| Paramet | er Description                                                 | Range<br>(Modbus Value)                                                                                                    | Default                                                                                                    | read/w<br>[I/O, Set            | ster<br>vrite<br>t, Ch]   | Conditions for<br>Parameters to Appear |
|         | Analog I                                                       | nput x (1 to 3)                                                                                                    |                                                                                                    |                                |                           |                                        |
| Main >  | Setup > Analog Inp                                             | out x (1 to 3)                                                                                                    |                                                                                                    |                                |                           |                                        |
| Sensor  | Select the sensor.                                             | Thermocouple (0)<br>RTD (1)<br>Process (2)<br>Wet Bulb-Dry Bulb* (3)<br>Off (4)                                                                                                    | Thermo-<br>couple (0)                                                                                                    | In<br>600<br>610<br>620<br>r/w | nput<br>[1]<br>[2]<br>[3] | Active: Always.                        |
| Туре    | Select the lineariza-<br>tion table to apply<br>to the sensor. | If Sensor is set to<br>thermocouple:<br>J (0)<br>K (1)<br>T (2)<br>E (3)<br>N (4)<br>C (5)<br>D (6)<br>PT2 (7)<br>R (8)<br>S (9)<br>B (10)<br>If Sensor is set to RTD<br>or Wet/Dry Bulb:<br>100 $\Omega$ DIN (11)<br>100 $\Omega$ JIS (12)<br>500 $\Omega$ DIN (23)<br>500 $\Omega$ JIS (24))<br>1k $\Omega$ DIN (25)<br>1k $\Omega$ JIS (26)<br>If Sensor is set to<br>Process:<br>4 to 20mA (13)<br>0 to 20mA (14)<br>0 to 5V (15)<br>1 to 5V (16)<br>0 to 10V (17)<br>0 to 50mV (18)<br>If Analog Input 2 Sen-<br>sor is set to Process<br>and Analog Input 2 is<br>selected:<br>Vaisala 0 to 5V** (19)<br>Vaisala 0 to 20mA**<br>(21)<br>• Rotronics 0 to 5V*** | J (0)<br>100Ω DIN<br>(11) for<br>100Ω RTD<br>models<br>500Ω DIN<br>(23) for<br>500Ω or<br>1kΩ models<br>4 to 20mA<br>(13) | п<br>601<br>611<br>621<br>г/w  | nput<br>[1]<br>[2]<br>[3] | Active: Always.                        |

\* A wet bulb at input 2 uses the input 1 value to calculate the relative humidity on channel 2. The humidify and dehumidify outputs (2A and 2B) are disabled when the input 1 temperature is too low (32°F [0°C]) or too high (212°F [100°C]). The relative humidity display in the Main Page will display "RH Disabled" for a low temperature error and "RH Disabled" for a high temperature error.

\*\* The Series F4 provides temperature compensation for the Vaisala HMM-30C Solid-state Humidity Sensor to calculate relative humidity on channel 2. The humidify and dehumidify outputs (2A and 2B) are disabled when the input 1 temperature is too low (-40°F [-40°C]) or too high (320°F [160°C]). The relative

humidity display in the Main Page will display "RH Disabled" for a low temperature error and "RH Disabled" for a high temperature error.

\*\*\* The Series F4 provides temperature compensation for the Rotronics Model H260 Capacitive Relative Humidity Sensor to calculate relative humidity on channel 2. The humidify and dehumidify outputs (2A and 2B) are disabled when the input 1 temperature is too low (-5°F [-20°C]) or too high (320°F [160°C]). The relative humidity display in the Main Page will display "RH Disabled" for a low temperature error and "RH Disabled" for a high temperature error.

| Setup Page Parameter Table             |                                                                                                    |                                                                                                    |                     | Modbus                                        |                                                                                                    |
|----------------------------------------|----------------------------------------------------------------------------------------------------|----------------------------------------------------------------------------------------------------|---------------------|-----------------------------------------------|----------------------------------------------------------------------------------------------------|
| Parameter                              | Description                                                                                                    | Range<br>(Modbus Value)                                                                                                    | Default             | Register<br>read/write<br>(I/O, Set, Ch)      | Conditions for<br>Parameters to Appear                                                                                               |
| Altitude                               | Select an elevation<br>to compensate for<br>wet bulb evapora-<br>tion rates.                                               | 0 to 2499 ft (0)<br>2500 to 4999 ft (1)<br>5000 ft and above (2)                                                                                                    | 0 to 2499 ft<br>(0) | 1902 r/w                                      | Active if Analog Input 2 Type is<br>Wet Bulb-Dry Bulb.                                                                               |
| Units                                  | Select the units of<br>measure for the<br>input.                                                                           | Temperature (0)<br>%rh (1)<br>psi (2)<br>units (3)                                                                                                    | Temperature<br>(0)  | Input<br>608 [1]<br>618 [2]<br>628 [3]<br>r/w | Active if Sensor Type is set to Process.                                                                                             |
| Decimal                                | Set the decimal<br>point for input.                                                                                        | 0 (0)<br>0.0 (1)<br>0.00 process (2)<br>0.000 process (3)                                                                                                    | 0 (0)               | Input<br>606 [1]<br>616 [2]<br>626 [3]<br>r/w | Active if Sensor Type is set to<br>Process.                                                                                          |
| Scale Lov                              | <b>w</b><br>Set unit value for<br>low end of current or<br>voltage range.                                                  | Depends on sensor and<br>decimal point selec-<br>tion.                                                                                                    | _                   | Input<br>680 [1]<br>682 [2]<br>684 [3]<br>r/w | Active if Sensor Type is set to<br>Process.                                                                                          |
| Scale Hig                              | <b>Jh</b><br>Set unit value for<br>high end of current<br>or voltage range.                                                | Depends on sensor and<br>decimal point selec-<br>tion.                                                                                                    | _                   | Input<br>681 [1]<br>683 [2]<br>685 [3]<br>r/w | Active if Sensor Type is set to<br>Process.                                                                                          |
| Choose S                               | Scaling<br>Select normal or in-<br>verse scaling.                                                                          | Normal Scaling (0)<br>Scale Inversion (1)<br>(Scale High corre-<br>sponds to the lowest<br>process value, and<br>Scale Low corre-<br>sponds to the highest<br>process value.) | Normal (0)          | Input<br>693 [1]<br>694 [2]<br>695 [3]<br>r/w | Active if Sensor Type is set to<br>Process.                                                                                          |
| Ch2 Outp<br>]<br>(<br>;<br>]<br>]<br>] | out Disable?<br>Disables Channel 2<br>outside the range<br>defined by Enter In1<br>Femp Low and<br>Enter In1 Temp<br>High. | No (0)<br>Yes (1)                                                                                                    | No (0)              | 696 r/w                                       | Active if Analog Input 2, Sensor<br>is set to Process and Units is<br>set to %rh and Analog Input 1,<br>Units is set to Temperature. |
| Enter In1                              | <b>Temp Low</b><br>Choose the lowest<br>temperature at<br>which the channel 2<br>output is active.                         | Sensor range low to<br>In1 Temp High - 1                                                                                                    | _                   | 697 r/w                                       | Active if Ch2 Output Disable is set to Yes.                                                                                          |
| Enter In1                              | <b>Temp High</b><br>Choose the highest<br>temperature at<br>which the channel 2<br>output is active.                       | Sensor range high to<br>In1 Temp Low + 1                                                                                                    | _                   | 698 r/w                                       | Active if Ch2 Output Disable is set to Yes.                                                                                          |
| Set Point                              | E <b>Low Limit</b><br>Set limit for mini-<br>mum set point.                                                                | Depends on sensor.                                                                                                    | _                   | Input<br>602 [1]<br>612 [2]<br>622 [3]<br>r/w | Active: Always, except when Cas<br>cade is set to Process Cascade<br>or Deviation Cascade this is<br>masked for Analog Input 1.      |

✓ NOTE:

For more information about how parameter settings affect the controller's operation, see the Features Chapter.

| Setup Page Parameter                                                         | Table                                                          |                                                                                                    | Modbus<br>Register                                      |                                                                                                    |
|------------------------------------------------------------------------------|----------------------------------------------------------------|----------------------------------------------------------------------------------------------------|---------------------------------------------------------|----------------------------------------------------------------------------------------------------|
| Parameter Description                                                        | Range<br>(Modbus Value)                                        | Default                                                                                                    | read/write<br>[I/O, Set, Ch]                            | Conditions for<br>Parameters to Appear                                                                                           |
| Set Point High Limit<br>Set limit for maxi-<br>mum set point.                | Depends on sensor.                                             | _                                                                                                    | Input<br>603 [1]<br>613 [2]<br>623 [3]<br>r/w           | Active: Always, except when Cas-<br>cade is set to Process Cascade<br>or Deviation Cascade this is<br>masked for Analog Input 1. |
| Calibration Offset<br>Compensate for sen-<br>sor errors or other<br>factors. | -19999 to 30000                                                | 0                                                                                                    | Input<br>605 [1]<br>615 [2]<br>625 [3]<br>r/w           | Active: Always.                                                                                                    |
| Filter Time<br>Set the filter time<br>for input in seconds.                  | -60.0 to 60.0<br>(-600 to 600)                                 | 0.0 (0)<br>1.0 if Decimal<br>is set to 0.0<br>and Sensor<br>Type is set<br>to Thermo-<br>couple or<br>RTD. (10) | Input<br>604 [1]<br>614 [2]<br>624 [3]<br>r/w           | Active: Always.                                                                                                    |
| Error Latch<br>Select whether error<br>clear is automatic or<br>manual.      | Self Clear (0)<br>Latch (1)                                    | Self Clear (0)                                                                                                  | Input<br>607 [1]<br>617 [2]<br>627 [3]<br>r/w           | Active: Always.                                                                                                    |
| Cascade<br>Select whether to<br>use the cascade<br>algorithm.                | No Cascade (0)<br>Process Cascade (1)<br>Deviation Cascade (2) | No Cascade<br>(0)                                                                                               | 1925 r/w                                                | Active if Analog Input 3 is not set<br>to Off (variable selection only).                                                         |
| Cascade Low Range,<br>Process                                                | Depends on sensor and<br>decimal point selec-<br>tion.         | _                                                                                                    | 1926 r/w                                                | Active if Input 3 is not set to off<br>and Process Cascade is selected.                                                          |
| Cascade High Range,<br>Process                                               | Depends on sensor and<br>decimal point selec-<br>tion.         | _                                                                                                    | 1927 r/w                                                | Active if Input 3 is not set to off<br>and Process Cascade is selected.                                                          |
| Cascade Low Range,<br>Deviation                                              | Depends on sensor and<br>decimal point selec-<br>tion.         | _                                                                                                    | 1926 r/w                                                | Active if Input 3 is not set to off<br>and Deviation Cascade is<br>selected.                                                     |
| Cascade High Range,<br>Deviation                                             | Depends on sensor and<br>decimal point selec-<br>tion.         | _                                                                                                    | 1927 r/w                                                | Active if Input 3 is not set to off<br>and Deviation Cascade is<br>selected.                                                     |
| Digital In                                                                   | put x (1 to 4)                                                 |                                                                                                    |                                                         |                                                                                                    |
| Main > Setup > Digital Inpl                                                  | JT X (1 to 4)                                                  |                                                                                                    |                                                         |                                                                                                    |
| Name<br>Name the input for<br>easy reference.                                | <selected by="" user=""><br/>(ASCII Values)</selected>         | DIGIT IN1                                                                                                    | 3000-3009<br>3010-3019<br>3020-3029<br>3030-3039<br>r/w | Active: Always.                                                                                                    |
|                                                                              |                                                                |                                                                                                    |                                                         |                                                                                                    |

### ✔ NOTE:

Press the Information Key  ${\bf 0}$  for more task-related tips.

### Satur Daga Daramatar Tahla

| Setup raye Paralleter                                                                  | Ianie                                                                                                    |                                           | Modbus                                                                                                    |                                                                                                    |
|----------------------------------------------------------------------------------------|----------------------------------------------------------------------------------------------------|-------------------------------------------|----------------------------------------------------------------------------------------------------|----------------------------------------------------------------------------------------------------|
| Parameter Description                                                                  | Range<br>(Modbus Value)                                                                                                    | Default                                   | read/write<br>(I/O, Set, Ch)                                                                                                    | Conditions for<br>Parameters to Appear                                                                                                    |
| Function<br>Select the digital<br>input function.                                      | Off (0)<br>Panel Lock (1)<br>Reset Alarm (2)<br>Control Outputs Off (3)<br>All Outputs Off (4)<br>Digital Outputs Off (5)<br>Start Profile (6)*<br>Pause Profile (7)<br>Resume Profile (8)<br>Terminate Profile (9)<br>Wait for Event (10) | Off (0)                                   | Input<br>1060 [1]<br>1062 [2]<br>1064 [3]<br>1066 [4]<br>r/w                                                                     | <ul> <li>Active: Always.<br/>While a profile is running, the controller will not recognize digital inputs that are programmed to start a profile.</li> <li>Only one profile can be run at a time.</li> <li>* This prompt only appears if the F4 memory contains a profile.</li> </ul> |
| Condition<br>Select the condition<br>to trigger digital<br>input.                      | Low (0)<br>High (1)                                                                                                    | Low (0)                                   | Input<br>1061 [1]<br>1063 [2]<br>1065 [3]<br>1067 [4]<br>r/w                                                                     | Active: Always.<br>Digital inputs are edge trig-<br>gered and require a transition<br>from high to low or low to high.                                                                                                    |
| Control Control                                                                        | Output x (1A,1B, 2)                                                                                                    | A and 2B)                                 |                                                                                                    |                                                                                                    |
| Main > Setup > Control OL                                                              | $\begin{array}{c} \text{Itput x (1A,1B, 2A and} \\ \text{Off} (0) \end{array}$                                                                                                    | 2B)<br>Heat (1A and                       | Outwat                                                                                                    |                                                                                                    |
| Function<br>Select type of func-<br>tion for output.                                   | Heat (1)<br>Cool (2)                                                                                                    | All (1)<br>2A) (1)<br>Off (1B, 2B)<br>(0) | Output           700         [1A]           717         [1B]           734         [2A]           751         [2B]           r/w | Active if Analog Inputs 1 and 2<br>are enabled.                                                                                                    |
| <b>Choose Cycle Time</b><br>Enter the value of<br>the variable burst<br>cycle time.    | Variable Burst (0)<br>Fixed Time (1)                                                                                                    |                                           | Output<br>509 [1A]<br>559 [1B]<br>2509 [2A]<br>2559 [2B]<br>r/w                                                                  | Active always.                                                                                                    |
| Enter Cycle Time<br>Select the duration<br>of cycle.                                   | .1 to 60<br>(1 to 600)                                                                                                    | Fixed Time<br>1.0 sec. (10)               | Output<br>506 [1A]<br>556 [1B]<br>2506 [2A]<br>2556 [2B]<br>r/w                                                                  | Active if the selected output is<br>not Process and Burst is set to<br>No.                                                                                                    |
| Process<br>Set process output<br>type.                                                 | 4 to 20mA (0)<br>0 to 20mA (1)<br>0 to 5V (2)<br>1 to 5V (3)<br>0 to 10V (4)                                                                                                    | 4 to 20mA (0)                             | Output           701         [1A]           718         [1B]           735         [2A]           752         [2B]           r/w | Active if the selected output is set to a process output.                                                                                                    |
| High Power Limit<br>Set high limit con-<br>trol (PID mode only)<br>output power level. | Low Limit +1 to 100%<br>(Low Limit +1 to 100)                                                                                                    | 100% (100)                                | Output<br>714 [1A]<br>731 [1B]<br>748 [2A]<br>765 [2B]<br>r/w                                                                    | Active: Always.                                                                                                    |
| Low Power Limit<br>Set low limit control<br>(PID mode only)<br>output power level.     | 0% to High Limit -1<br>(0 to High Limit -1)                                                                                                    | 0% (0)                                    | Output<br>715 [1A]<br>732 [1B]<br>749 [2A]<br>766 [2B]<br>r/w                                                                    | Active: Always.                                                                                                    |
| ✓ NOTE:                                                                                |                                                                                                    |                                           |                                                                                                    |                                                                                                    |
| For more information about ho                                                          | w parameter settings affe                                                                                                    | ect the con-                              |                                                                                                    |                                                                                                    |

troller's operation, see the Features Chapter.

| Setup Page Parameter Table |                                                             |                                                                                                    |                 | Modbus                        |                                        |  |
|----------------------------|-------------------------------------------------------------|----------------------------------------------------------------------------------------------------|-----------------|-------------------------------|----------------------------------------|--|
| Parameter                  | Description                                                 | Range<br>(Modbus Value)                                                                                        | Default         | read/write<br>(I/O. Set. Ch)  | Conditions for<br>Parameters to Appear |  |
|                            | Alarm Ou                                                    | tout $\mathbf{x}$ (1 and 2)                                                                                    |                 | ,,                            |                                        |  |
| Main > S                   | etun > Alarm Outr                                           | but $x$ (1 and 2)                                                                                              |                 |                               |                                        |  |
| Namo                       |                                                             | colocted by users                                                                                              | ΛΙΑΡΜΥ          | 3200 3200                     | Activo always                          |  |
| Name<br>N<br>ea            | Jame the alarm for asy reference.                           | (ASCII Values)                                                                                                 | ALARMA          | 3210-3219<br>3210-3219<br>r/w | Active always.                         |  |
| Alarm Typ                  | e                                                           | Off (0)                                                                                                    | Off (0)         | Output                        | Active always.                         |  |
| S<br>ty                    | elect the alarm<br>ype.                                     | Process (1)<br>Deviation (2)                                                                                   |                 | 702 [1]<br>719 [2]<br>r/w     |                                        |  |
| Alarm Sou                  | urce                                                        | Input 1 (0)                                                                                                    | Off (0)         | Output                        | Active if the source is                |  |
| S                          | elect the alarm<br>ource.                                   | Input 2 (1)<br>Input 3 (2)                                                                                     |                 | 716 [1]<br>733 [2]<br>r/w     | enabled.                               |  |
| Latching                   |                                                             | Alarm Self-Clears (0)                                                                                          | Alarm Self-     | Output                        | Active if Alarm Output is              |  |
| C<br>m<br>a                | boose automatic or<br>nanual clearing of<br>larms.          | Alarm Latches (1)                                                                                              | Clears (0)      | 704 [1]<br>721 [2]<br>r/w     | enabled.                               |  |
| Silencing                  |                                                             | No (0)                                                                                                    | No (0)          | Output                        | Active if Alarm Output is              |  |
| C<br>m<br>p                | boose whether to<br>bask alarms on<br>ower-up.              | Yes (1)                                                                                                    |                 | 705 [1]<br>722 [2]<br>r/w     | enabled.                               |  |
| Alarm Hys                  | steresis                                                    | 1 to 30000                                                                                                    | 3 (3)           | Output                        | Active if Alarm Output is              |  |
| S<br>h                     | et the alarm<br>ysteresis.                                  | (1 to 30000)                                                                                                   |                 | 703 [1]<br>720 [2]<br>r/w     | enabled.                               |  |
| Alarm Sid                  | es                                                          | Both (0)                                                                                                    | Both (0)        | Output                        | Active if Alarm Output is              |  |
| C<br>L<br>a                | choose to enable<br>.ow, High or both<br>larm set points.   | Low (1)<br>High (2)                                                                                            |                 | 706 [1]<br>723 [2]<br>r/w     | enabled.                               |  |
| Alarm Log                  | gic                                                         | Open on Alarm (0)                                                                                              | Open on         | Output                        | Active if Alarm Output is              |  |
| S<br>lo                    | elect the alarm<br>ogic option.                             | Close on Alarm (1)                                                                                             | Alarm (0)       | 707 [1]<br>724 [2]            | enabled.                               |  |
| Alarm Me                   | ssages                                                      | Yes on Main Page (0)                                                                                           | Yes on Main     | Output<br>708 [1]             | Active if Alarm Output is en-          |  |
| S<br>n                     | elect the alarm<br>nessage option.                          | N0 (1)                                                                                                    | Page (0)        | 725 [2]<br>r/w                | abled.                                 |  |
|                            | Retransm                                                    | it Output x (1 and 2                                                                                           | 2)              |                               |                                        |  |
| Main > S                   | etup > Retransmit                                           | Output x (1 and 2)                                                                                             |                 |                               |                                        |  |
| Retransm                   | it Source                                                   | Input 1 (0)<br>Input 2 (1)                                                                                     | Input 1 (0)     | Output                        | Active: Always. (Values appear         |  |
| C                          | choose a source for<br>etransmit signal.                    | Input 2 (1)<br>Input 3 (2)<br>Set Point 1 (3)<br>Set Point 2 (4)<br>Channel 1 Power (5)<br>Channel 2 Power (6) |                 | 726 [2]<br>r/w                | only if the source is enabled.)        |  |
| Analog Ra                  | ange                                                        | 4 to 20mA (0)                                                                                                  | 4 to 20mA (0)   | Output                        | Active: Always.                        |  |
| S<br>ci<br>re              | elect voltage or<br>urrent range to<br>etransmit.           | 0 to 20mA (1)<br>0 to 5V (2)<br>1 to 5V (3)<br>0 to 10V (4)                                                    |                 | 836 [1]<br>837 [2]<br>r/w     |                                        |  |
| Low Scale                  | •                                                           | -19999 to high scale -1                                                                                        | Low end of      | Output                        | Active: Always.                        |  |
| S<br>re<br>ra              | et low end of cur-<br>ent or voltage<br>ange to retransmit. | (minimum sensor<br>range) (-19999 to<br>High Scale -1)                                                         | sensor<br>range | 710 [1]<br>727 [2]<br>r/w     |                                        |  |
|                            |                                                             |                                                                                                    |                 |                               |                                        |  |

#### ✓ NOTE:

Press the Information Key  $\boldsymbol{\Theta}$  for more task-related tips.

| Setup Page Paramete                                                                      | r Table                                                                                                    |                                             | Modbus<br>Register                                                                                          |                                                                                                    |
|------------------------------------------------------------------------------------------|----------------------------------------------------------------------------------------------------|---------------------------------------------|----------------------------------------------------------------------------------------------------|----------------------------------------------------------------------------------------------------|
| Parameter Description                                                                    | Range<br>(Modbus Value)                                                                                                    | Default                                     | read/write<br>(I/O, Set, Ch)                                                                                | Conditions for<br>Parameters to Appear                                                                                       |
| High Scale<br>Set high end of cur-<br>rent or voltage<br>range to retransmit.            | Low Scale +1 to 30000<br>(maximum sensor<br>range) (Low Scale +1<br>to 30000)                                                                                                    | High end of<br>sensor<br>range              | Output<br>711 [1]<br>728 [2]<br>r/w                                                                         | Active: Always.                                                                                                    |
| Scale Offset<br>Shift the scale up<br>(+) or down (-) to<br>agree with source<br>signal. | -19999 to 30000<br>Range Low to Range<br>High<br>(-19999 to 30000)                                                                                                    | 0 (0)                                       | Output<br>712 [1]<br>729 [2]<br>r/w                                                                         | Active: Always.                                                                                                    |
| Digital O                                                                                | utput x (1 to 8)                                                                                                    |                                             |                                                                                                    |                                                                                                    |
| Main > Setup > Digital Ou                                                                | tput x (1 to 8)                                                                                                    |                                             |                                                                                                    |                                                                                                    |
| Name<br>Name the digital<br>output for easy ref-<br>erence.                              | <selected by="" user=""><br/>(ASCII Values)</selected>                                                                                                    | DIGIT OUTX                                  | 3100-3109<br>3110-3119<br>3120-3129<br>3130-3139<br>3140-3149<br>3150-3159<br>3160-3169<br>3170-3179<br>r/w | Active: Always.                                                                                                    |
| Function<br>Choose a function<br>for each digital out-<br>put.                           | Off (0)<br>Event Output (1)<br>Complementary Output<br>(Digital 5) (2)<br>*Control Output 1A<br>*Control Output 1B<br>*Control Output 2A<br>*Control Output 2B<br>**Boost Heat (Digital 6)<br>(3)<br>**Boost Cool (Digital 7)<br>(4)<br>**Compressor (Digital<br>8) (5) | Off (0)                                     | 2001 [1]<br>2011 [2]<br>2021 [3]<br>2031 [4]<br>2041 [5]<br>2051 [6]<br>2061 [7]<br>2071 [8]<br>r/w         | Active: Always.<br>*Active if the selected output is not<br>Process.<br>**Operates based on Channel 1<br>power requirements. |
| Boost Percent Power<br>Enable boost above<br>chosen power level.                         | 0% to 100% for Heat<br>-100% to 0% for Cool                                                                                                    | Heat 100%<br>(100)<br>Cool -100% (-<br>100) | Output<br>2052 [6]<br>2062 [7]<br>r/w                                                                       | Active if Digital 6 or 7 Function<br>is set to Boost Heat or Boost<br>Cool.                                                  |
| Boost Time Delay<br>Set time to delay<br>boost.                                          | 0 to 9999 seconds<br>(0 to 9999)                                                                                                    | 30 seconds<br>(30)                          | Output<br>2054 [6]<br>2064 [7]<br>r/w                                                                       | Active if Digital 6 or 7 Function<br>is set to Boost Heat or Boost<br>Cool.                                                  |

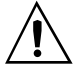

WARNING: Provide a labeled switch or circuit breaker near peripheral equipment permanently connected to the Series F4 digital outputs as the means of disconnection for servicing. Failure to do so could result in damage to equipment and/or property, and/or injury or death to personnel.

✓ *NOTE*:

For more information about how parameter settings affect the controller's operation, see the Features Chapter.

| Setup Page Parameter Table Modbus                               |                         |                    |                                          |                                                |
|-----------------------------------------------------------------|-------------------------|--------------------|------------------------------------------|------------------------------------------------|
| Parameter Description                                           | Range<br>(Modbus Value) | Default            | Register<br>read/write<br>(I/O, Set, Ch) | Conditions for<br>Parameters to Appear         |
| Compressor On % Power                                           | -100% to 100%           | 0% (0)             | 2072 r/w                                 | Active if Digital 8 Function is                |
| The compressor will<br>be on below this<br>chosen power level.  | (-100 to 100)           |                    |                                          | Compressor.                                    |
| Compressor Off % Power                                          | Compressor on %         | Compressor         | 2073 r/w                                 | Active if Digital 8 Function is                |
| The compressor will<br>be off above this<br>chosen power level. | power to 100%           | on % power         |                                          | Compressor.                                    |
| <b>Compressor Off Delay</b>                                     | 0 to 9999 seconds       | 10 seconds<br>(10) | 2075 r/w                                 | Active if Digital 8 Function is<br>Compressor. |
| Set time to delay compressor turn-off.                          | (0 to 9999)             |                    |                                          |                                                |
| Compressor On Delay                                             | 1 to 9999 seconds       | 30 seconds         | 2074 r/w                                 | Active if Digital 8 Function is                |
| Set time to delay compressor turn-on.                           | (1 to 9999)             | (30)               |                                          | Compressor.                                    |

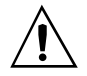

WARNING: Provide a labeled switch or circuit breaker near peripheral equipment permanently connected to the Series F4 digital outputs as the means of disconnection for servicing. Failure to do so could result in damage to equipment and/or property, and/or injury or death to personnel.

#### Communications

| Main > Setup > Communic                      | cations               |       |                  |                 |
|----------------------------------------------|-----------------------|-------|------------------|-----------------|
| Baud Rate<br>Select transmission<br>speed.   | 19200 (0)<br>9600 (1) | 19200 | Not<br>available | Active: Always. |
| Address<br>Select address for<br>controller. | 1 to 247 (1 to 247)   | 1     | Not<br>available | Active: Always. |
| ✓ NOTE ·                                     |                       |       |                  |                 |

✓ *NOTE*:

Press the Information Key **0** for more task-related tips.

| Setup Page Parameter                            | Table                                                                                                    |                                                                                                    | Modbus<br>Register                                                                                                    |                                         |  |  |  |
|-------------------------------------------------|----------------------------------------------------------------------------------------------------|----------------------------------------------------------------------------------------------------|----------------------------------------------------------------------------------------------------|-----------------------------------------|--|--|--|
| Denomotor Description                           | Range<br>(Madhua Valua)                                                                                                    | Default                                                                                                    | read/write                                                                                                    | Conditions for                          |  |  |  |
| rarameter Description                           | (Modbus value)                                                                                                    | Delault                                                                                                    | (1/0, Set, CII)                                                                                                    | rarameters to Appear                    |  |  |  |
| Custom                                          | Main Page                                                                                                    |                                                                                                    |                                                                                                    |                                         |  |  |  |
| Main > Setup > Custom Ma                        | ain Page                                                                                                    |                                                                                                    |                                                                                                    |                                         |  |  |  |
| P x (1 to 16)                                   | None (0)                                                                                                    | [1] Current                                                                                                    | Par.                                                                                                    | Active: Always.                         |  |  |  |
| Choose parameters<br>to appear on Main<br>Page. | Input 1 Value (1)<br>Input 2 Value (2)<br>Input 3 Value (3)<br>Set Point 1 (4)<br>Set Point 2 (5)<br>% Power 1 (6)<br>% Power 2 (7)<br>Tune status 1 (8)<br>Tune status 2 (9)<br>Time (10)<br>Date (11)<br>Digital Inputs (12)<br>Digital Outputs (13)<br>Time Remaining (14)<br>Current File (15)<br>Current Step (16)<br>Active Ch1 PID Set(17)<br>Active Ch2 PID Set(18)<br>Last Jump Step (19)<br>Jump Count (20)<br>WaitFor Status (21)<br>Step Type (22)<br>Target SP1 (23)<br>Target SP2 (24)<br>Inner Set Point (25)<br>Custom Message 1 (26)<br>Custom Message 3 (28)<br>Custom Message 4 (29)<br>Input1 Cal. Offset (31)<br>Input3 Cal. Offset (32) | <ul> <li>[1] Current</li> <li>File (15)</li> <li>[2] Current</li> <li>Step (16)</li> <li>[3] Input 2</li> <li>Value (2)</li> <li>[4] Set Point 1 <ul> <li>(4)</li> </ul> </li> <li>[5] Set Point 2 <ul> <li>(5)</li> <li>[6] Step Type</li> <li>(22)</li> </ul> </li> <li>[7] Target SP1 <ul> <li>(23)</li> <li>[8] Target SP2</li> <li>(24)</li> <li>[9] WaitFor</li> <li>Status (21)</li> <li>[10] Time Remaining (14)</li> <li>[11] Digital Inputs (12)</li> <li>[12] Digital</li> <li>Outputs (13)</li> <li>[13] % Power 1 <ul> <li>(6)</li> <li>[14] % Power 2</li> <li>(7)</li> <li>[15] Date (11)</li> <li>[16] Time (10)</li> </ul> </li> </ul></li></ul> | 1400 [1]<br>1401 [2]<br>1402 [3]<br>1403 [4]<br>1404 [5]<br>1405 [6]<br>1406 [7]<br>1407 [8]<br>1408 [9]<br>1409 [10]<br>1410 [11]<br>1410 [11]<br>1412 [13]<br>1413 [14]<br>1414 [15]<br>1415 [16]<br>r/w | Active. Aiways.                         |  |  |  |
| Process                                         | Display                                                                                                    |                                                                                                    |                                                                                                    |                                         |  |  |  |
| Main > Setup > Process Di                       | splay                                                                                                    |                                                                                                    |                                                                                                    |                                         |  |  |  |
| Input 1 Only                                    | Input 1 (0)<br>Alternating (1)                                                                                                    | Input 1 (0)                                                                                                    | 5500                                                                                                    | Active: Always.                         |  |  |  |
| Alternating Display                             | Input 1 Display Time (0<br>to 999)<br>Input 2 Display Time (0<br>to 999)<br>Input 3 Display Time (0<br>to 999)<br>Static Me                                                                                                    | essage                                                                                                    | 5501 [1]<br>5502 [2]<br>5503 [3]                                                                                                    | Active if Inputs 2 and/or 3 are active. |  |  |  |
| Main > Setup > Static Mes                       | sage                                                                                                    |                                                                                                    |                                                                                                    |                                         |  |  |  |
| Message 1 to 4                                  | <selected by="" user=""><br/>(ASCII Values)</selected>                                                                                                    | Message X                                                                                                    | 4501-4518[1]<br>4521-4538[2]<br>4541-4558[3]<br>4561-4578[4]                                                                                                    | Active: Always.                         |  |  |  |
| ✓ NOTE:                                         |                                                                                                    | _                                                                                                    |                                                                                                    |                                         |  |  |  |

For more information about how parameter settings affect the controller's operation, see the Features Chapter.

### **Setup Page Parameter Record**

Make a photocopy of this page and enter your settings on that copy.

Name \_

Date

|                        |             |             | 0 0 0 0 0 0 0 |              |              |              |              |             |
|------------------------|-------------|-------------|---------------|--------------|--------------|--------------|--------------|-------------|
| Svetom Monu            | Sotting     | 1           |               |              |              |              |              |             |
| Cuan Soak Band 1       | Setting     | -           |               |              |              |              |              |             |
| duar. Soak Band 1      |             | -           |               |              |              |              |              |             |
| uudr. Soak Band 2      |             | -           |               |              |              |              |              |             |
| Current lime           |             | -           |               |              |              |              |              |             |
| <u>Current Date</u>    |             | -           |               |              |              |              |              |             |
| PID Units              |             | -           |               |              |              |              |              |             |
| F or C                 |             |             |               |              |              |              |              |             |
| Show F or C            |             |             |               |              |              |              |              |             |
| Ch1 Autotune SP        |             |             |               |              |              |              |              |             |
| Ch2 Autotune SP        |             | Ţ           |               |              |              |              |              |             |
| Input 1 Fail           |             | 1           |               |              |              |              |              |             |
| Input 2 Fail           |             | 1           |               |              |              |              |              |             |
| Open Loop Ch1          |             | 1           |               |              |              |              |              |             |
| Open Loop Ch2          |             |             |               |              |              |              |              |             |
| Dewon-Out Time         |             | 1           |               |              |              |              |              |             |
| Power-Out Time         |             | -           |               |              |              |              |              |             |
| Power-Out Action       |             |             |               |              |              |              |              |             |
|                        | Analog In 1 | Analog in 2 | Analog in 3   | Digital in 1 | Digital in 2 | Digital in 3 | Digital in 4 |             |
| Sensor                 |             |             |               |              |              |              |              |             |
| Туре                   |             |             |               |              |              |              |              |             |
| Decimal                |             |             |               |              |              |              |              |             |
| Altitude               |             |             |               |              |              |              |              |             |
| Units                  |             |             |               |              |              |              |              |             |
| Scale Low              |             |             |               |              |              |              |              |             |
| Scale High             |             |             |               |              |              |              |              |             |
| Choose Scaling         |             |             |               |              |              |              |              |             |
| Ch2 Output Disable?    |             |             |               |              |              |              |              |             |
| Enter In1 Temp Low     |             |             |               |              |              |              |              |             |
| Enter In1 Temp High    |             |             |               |              |              |              |              |             |
| CD Low Limit           |             |             |               |              |              |              |              |             |
|                        |             |             |               |              |              |              |              |             |
| SP High Limit          |             |             |               |              |              |              |              |             |
| Calibration Offset     |             |             |               |              |              |              |              |             |
| Filter Time            |             |             |               |              |              |              |              |             |
| Error Latch            |             |             |               |              |              |              |              |             |
| Cascade                |             |             |               |              |              |              |              |             |
| Name                   |             |             |               |              |              |              |              |             |
| Function               |             |             |               |              |              |              |              | 1           |
| Condition              |             |             |               |              |              |              |              |             |
| Control Output Menu    | Output 1A   | Output 1B   | Output 2A     | Output 2B    | Alarm 1      | Alarm 2      | Betrans 1    | Retrans 2   |
| Function               | Capacint    | Capacity    | - Cuput D (   | Cuputes      |              | 7 444111 1   | Though the t | rioticito 1 |
| Cycle Time             |             |             |               |              |              |              |              |             |
|                        |             |             |               |              |              |              |              |             |
| Process Type           |             |             |               |              |              |              |              |             |
| Hi Power Limit         |             |             |               |              |              |              |              |             |
| Lo Power Limit         |             | I           |               |              |              | 1            |              |             |
| Alarm Name             |             |             |               |              | L            |              |              |             |
| Alarm Type             |             |             |               |              |              |              |              |             |
| Alarm Source           |             |             |               |              |              |              |              |             |
| Latching               |             |             |               |              |              |              |              |             |
| Silencing              |             |             |               |              |              |              |              |             |
| Alarm Hysteresis       |             |             |               |              |              |              |              |             |
| Alarm Sides            |             |             |               |              |              |              |              |             |
| Alarm Logic            |             |             |               |              | <u> </u>     |              |              |             |
|                        |             |             |               |              |              |              |              |             |
| Andrin messayes        |             |             |               |              |              | I            |              |             |
| Kecransmit Source      |             |             |               |              |              |              |              |             |
| Analog Range           |             |             |               |              |              |              |              |             |
| Low Scale              |             |             |               |              |              |              |              |             |
| High Scale             |             |             |               |              |              |              |              |             |
| Scale Offset           |             |             |               |              |              |              |              |             |
| Digital Output Menu    | Digit Out 1 | Digit Out 2 | Digit Out 3   | Digit Out 4  | Digit Out 5  | Digit Out 6  | Digit Out 7  | Digit Out 8 |
| Name                   |             |             |               |              |              |              |              |             |
| Function               |             |             |               |              |              |              |              |             |
| Boost % Power          |             |             |               |              |              |              |              |             |
| Boost Delay            |             |             |               |              |              |              |              |             |
| Comprosson On & Dours  |             |             |               |              |              |              | 1            |             |
| Compressor of & Power  |             |             |               |              |              |              |              |             |
| Compressor Off % Power | -           |             |               |              |              |              |              |             |
| compressor Un Delay    |             |             |               |              |              |              |              |             |
| Compressor Off Delay   |             | 1           |               |              |              |              |              |             |
| Communications Menu    | Setting     | 4           |               |              |              |              |              |             |
| Baud Rate              |             |             |               |              |              |              |              |             |
| Address                |             | 1           |               |              |              |              |              |             |

# 6

## Chapter Six: Features

| Inputs                                |
|---------------------------------------|
| Calibration Offset6.2                 |
| Filter Time Constant6.2               |
| Set Point Low Limit and High Limit6.3 |
| High Scale and Low Scale6.3           |
| Event                                 |
| Retransmit6.3                         |
| Control Methods                       |
| On-Off Control6.4                     |
| Proportional Control6.4               |
| PI Control6.5                         |
| PID Control6.5                        |
| Dead Band6.5                          |
| Multiple PID Sets6.6                  |
| Burst Fire                            |
| Other Features                        |
| Autotuning6.7                         |
| Power-Out Time/Action6.7              |
| Alarms                                |
| Alarm Set Points6.8                   |
| Alarm Hysteresis6.8                   |
| Process or Deviation Alarms6.8        |
| Alarm Latching6.9                     |
| Alarm Silencing6.9                    |
| Alarm Sides                           |
| Advanced Features                     |
| Boost Heat and Boost Cool6.10         |
| Compressor Control6.10                |
| Cascade                               |

### Inputs/Outputs

### **Calibration Offset**

Calibration offset allows a device to compensate for an inaccurate sensor, lead resistance or other factors that affect the input value. A positive offset increases the input value, and a negative offset decreases the input value.

You can view or change the offset value of inputs 1, 2 or 3 with the Calibration Offset parameter.

Location in software: Setup Page > Analog Input x (1 to 3).

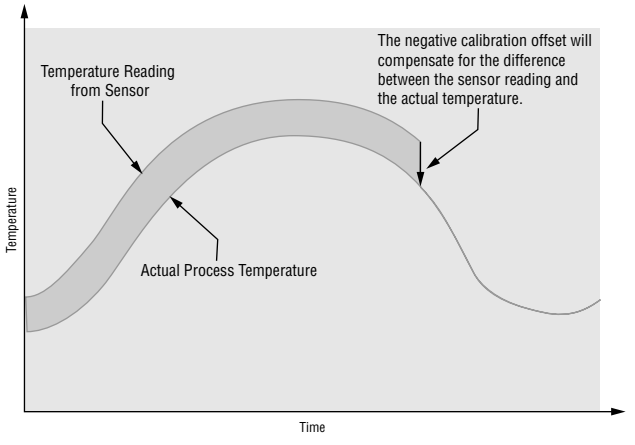

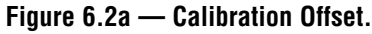

### **Filter Time Constant**

A time filter smooths an input signal by applying a first-order filter time constant to the signal. Either the displayed value or both the displayed and control values can be filtered. Filtering the displayed value makes it easier to monitor. Filtering the signal may improve the performance of PID control in a noisy or very dynamic system.

A positive value affects only the viewed values. A negative value affects both the viewed and control values.

Location in software: Setup Page > Analog Inputs x (1 to 3).

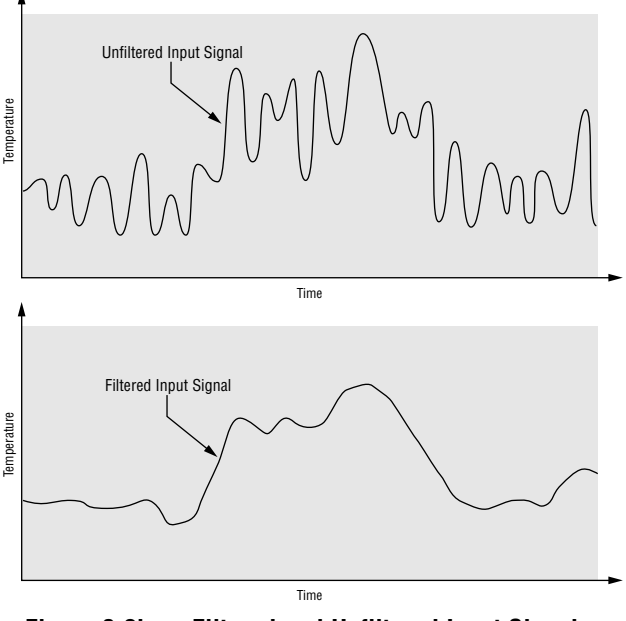

Figure 6.2b — Filtered and Unfiltered Input Signals.

### **Open Loop Detect**

Open loop checks the integrity of the control loop, consisting of the controller output, power control, heater and sensor.

If the output power is at its maximum for a period of time equal to the reset time and the input has not changed at least  $\pm$  5°F, the controller will switch to Manual Mode at 0% output power. The upper screen will display [oPLP`] and the lower screen will display "Open Loop."

To clear an open loop error, after correcting the problem that caused it, turn the controller off then back on. Location in software: Setup Page > System.

### Set Point Low Limit and High Limit

The controller constrains the set point to a value between a low limit and a high limit. The high limit cannot be set higher than the sensor high limit or lower than the low limit. The low limit cannot be set lower than the sensor low limit or higher than the high limit.

You can view or change the input low limit (SP Low Limit) and the input high limit (SP High Limit) for analog inputs 1, 2 or 3.

Location in software: Setup Page > Analog Input x (1 to 3).

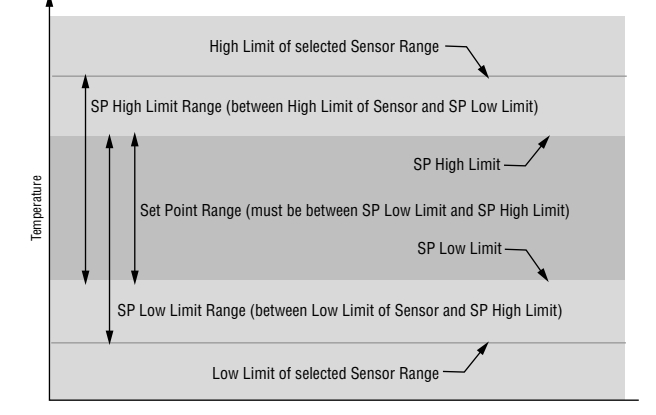

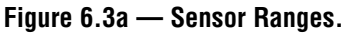

### **High Scale and Low Scale**

When an analog input is selected as a process input, you must choose a value to represent the low and high ends of the current or voltage range. For example, if an analog input with a process sensor type 4 to 20mA is selected and the units are % Relative Humidity, then 0% could represent 4mA and 100% could represent 20mA. The set point will be limited to the range between scale low and scale high.

Location in software: Setup Page > Retransmit Output x (1 or 2).

#### Event

With an event input an operator can perform certain operations on a system by opening or closing a switch or applying a dc logic signal to the controller. This feature can add convenience, safety or security to a system.

In the Series F4, digital inputs 1 to 4 can be assigned as wait for events, as well as other process control features.

Location in software: Setup Page > Digital Input x (1 to 4) Condition.

### Retransmit

Retransmit outputs 1 and 2 can retransmit an analog signal to serve as an input variable for another device. The signal may serve as a remote set point for another controller or as input for a chart recorder to document system performance over time.

Location in software: Setup Page.

### **Control Methods**

### **On-Off Control**

On-off control switches the output either full on or full off, depending on the input, set point and hysteresis values. The hysteresis value indicates the amount the process value must deviate from the set point to turn on the output. Increasing the value decreases the number of times the output will cycle. Decreasing hysteresis improves controllability. With hysteresis set to 0 the process value would stay closer to the set point, but the output would switch on and off more frequently, causing "chattering."

Set the proportional band to 0 to set the controller to on-off control mode.

Proportional Band x (A or B) location in software: Operations Page > Edit PID > PID Channel x (1 or 2) > PID Set x (1 to 5) or (6 or 10).

Hysteresis x (A or B) location in software: Operations Page > Edit PID > PID Set Channel x (1 or 2) > PID Set x (1 to 5) or (6 or 10).

✓ NOTE:

 $Fail \ power \ does \ not \ function \ in \ on \ / \ off \ control \ mode.$ 

### **Proportional Control**

Some processes need to maintain a temperature or process value closer to the set point than on-off control can provide. Proportional control provides closer control by adjusting the output when the temperature or process value is within a proportional band. When the value is in the band, the controller adjusts the output based on how close the process value is to the set point; the closer to set point the lower the output. This is similar to backing off on the gas pedal of a car as you approach a stop sign. It keeps the temperature or process value from swinging as widely as it would with simple on-off control. However, when a system settles down, the temperature or process value tends to "droop" short of the set point.

With proportional control the output power level equals (set point minus process value) divided by propband.

Location in software: Operations Page > Edit PID > PID Set Channel x (1 or 2) > PID Set x (1 to 5) or (6 to 10).

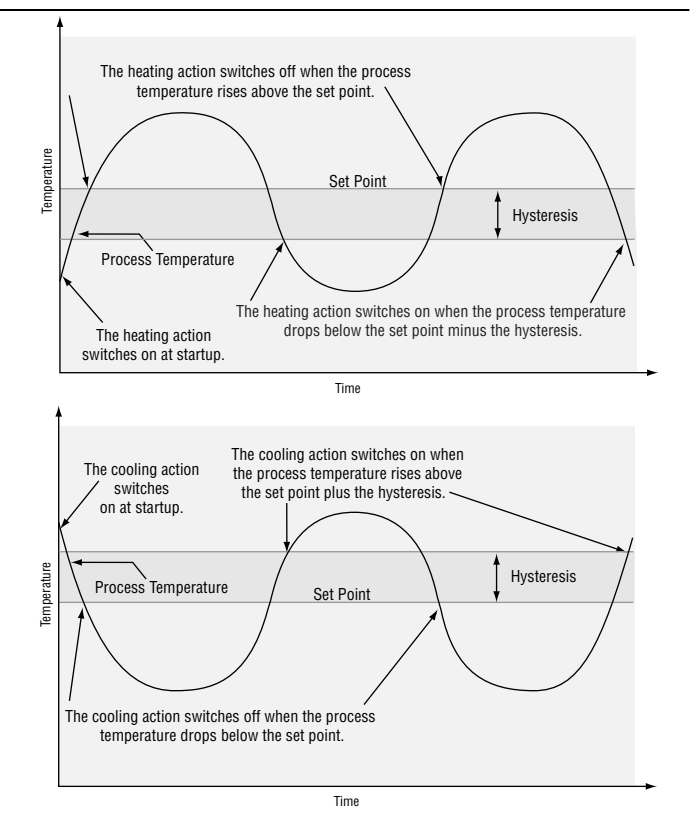

Figure 6.4a — On-off Control for Heating and Cooling.

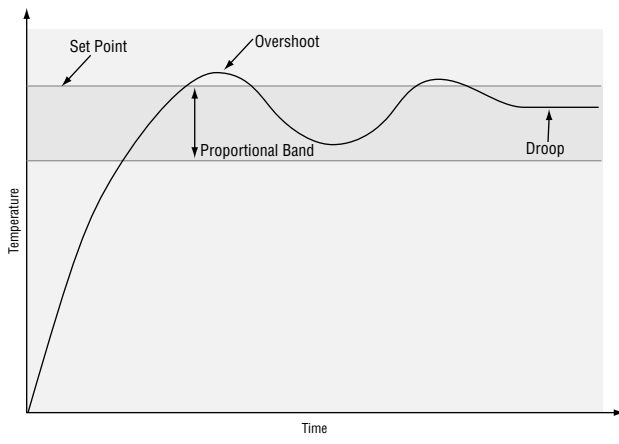

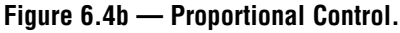

### Proportional plus Integral (PI) Control

The droop caused by proportional control (reset) can be corrected by adding integral control. When the system settles down the integral value is tuned to bring the temperature or process value closer to the set point. Integral determines the speed of the correction, but this may increase the overshoot at startup or when the set point is changed. Too much integral action will make the system unstable. Integral is cleared when the process value is outside of the proportional band.

Integral (if units are set to SI) is measured in minutes per repeat. A low integral value causes a fast integrating action.

Reset rate (if units are set to U.S.) is measured in repeats per minute. A high reset value causes a fast integrating action.

Location in software: Operations Page > Edit PID > PID Set Channel x (1 or 2) > PID Set x (1 to 5) or (6 to 10).

#### Proportional Integral Derivative (PID) Control

Use derivative rate control to minimize overshoot in a PI-controlled system. Derivative adjusts the output based on the rate of change in the temperature or process value. Too much derivative will make the system sluggish.

Location in software: Operations Page > Edit PID > PID Set Channel x (1 or 2) > PID Set x (1 to 5) or (6 to 10).

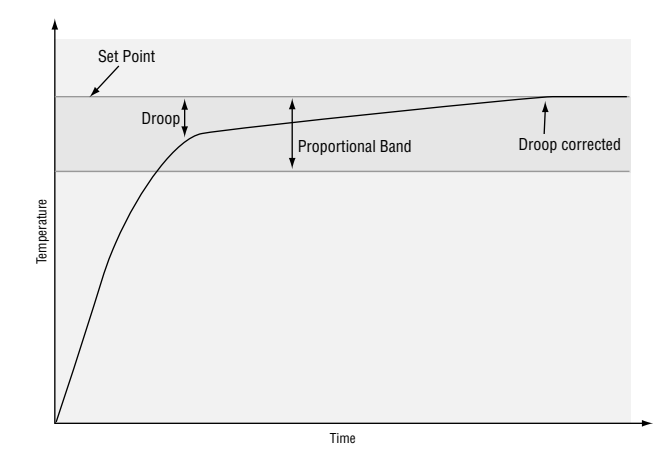

Figure 6.5a — Proportional Plus Integral Control.

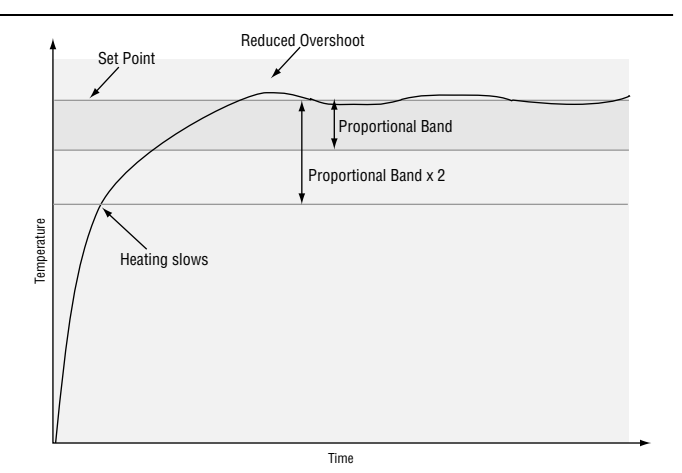

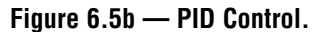

### **Dead Band**

In a multiple PID application the dead bands above and below the set point can save an application's energy and wear by maintaining process temperature within acceptable ranges. Shifting the effective cooling set point and heating set point keeps the two systems from fighting each other.

Proportional action ceases when the process value is within the dead band. Integral action continues to bring the process temperature to the set point. When the dead band value is zero, the heating element activates when the temperature drops below the set point, and the cooling element switches on when the temperature exceeds the set point.

Location in software: Operations Page > Edit PID >PID Set Channel x (1 or 2) > PID Set x (1 to 5) or 6 to 10).

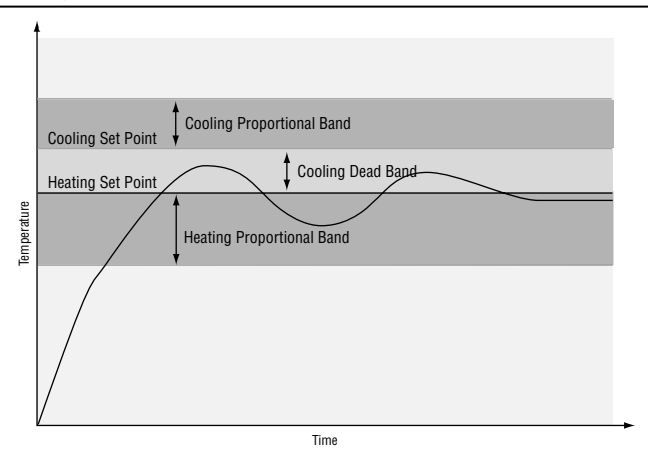

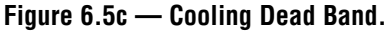

### **Multiple PID Sets**

The Series F4 has five PID sets available for each channel, sets 1 to 5 for Channel 1 and sets 6 to 10 for Channel 2, allowing optimal performance under different conditions, loads and temperatures. In the Static Set Point mode, PID Set 1 is used for Channel 1 and PID Set 6 is used for Channel 2 control. When programming a profile, you can assign different sets to each Ramp step and Soak step.

A PID set includes proportional, integral and derivative settings for outputs A and B. It also includes dead band, as long as the proportional band is not set to 0.

Location in software: Operations Page > Edit PID > PID Set Channel x (1 or 2) > PID Set x (1 to 5) or (6 to 10).

### **Burst Fire**

Burst firing provides even output power with the lowest level of noise generation (RFI). Burst fire is the preferred method for controlling a resistive load, providing a very short time base for longer heater life.

The controller determines when the ac sine wave will cross the 0-volts point, then switches the load on or off only at this point, minimizing RFI.

Location in software: Setup Page > Control Output x (1 to 3).

Channel 1 (Heat/Cool) Output 1A Heat Output 1B Cool PID Sets 1 to 5 PropBand A Integral A Derivative A Dead Band A PropBand B Integral B Derivative B Dead Band B Channel 2 (Relative Humidity) Output 2A Humidify Output 2B Dehumidify PID Sets 6 to 10 PropBand A Integral A Derivative A Dead Band A PropBand B Integral B Derivative B Dead Band B

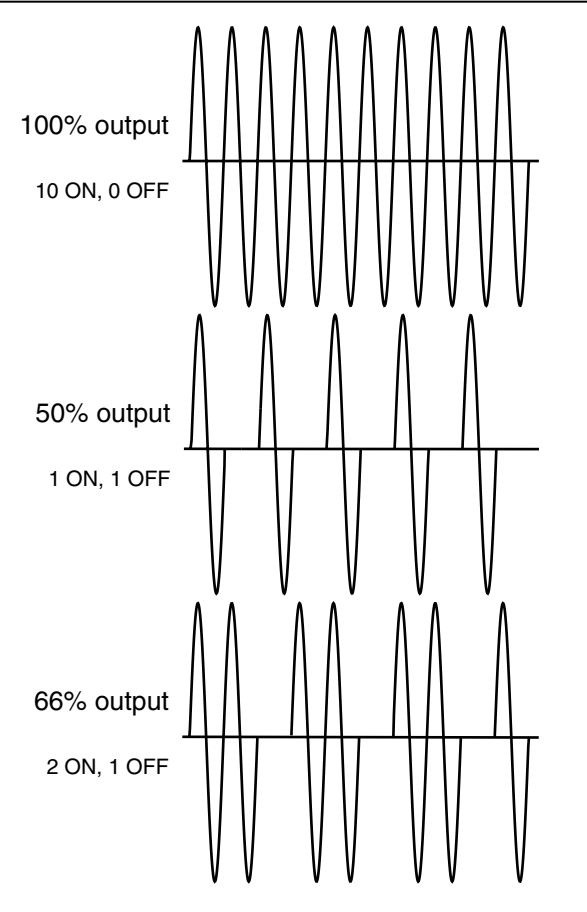

Figure 6.6 — Burst Fire.

### **Other Features**

### Autotuning

The autotuning feature allows the controller to measure the system response to determine effective settings for PID control. When autotuning is initiated the controller reverts to on-off control. The temperature must cross the auto-tune set point four times to complete the autotuning process. Once complete, the controller controls at the normal set point, using the new parameters. The F4 stores the value in the PID set specified.

Location in software: Operations Page > Autotune PID > Channel 1 Autotune > PID Set x (1 to 5) or Channel 2 Autotune > PID Set x (6 to 10).

### $\underline{\mathbb{A}}$

CAUTION: Choose an auto-tune set point value that will protect your product from possible damage from overshoot or undershoot during the autotuning oscillations. If the product is sensitive, carefully select the auto-tune set point to prevent product damage.

### Power-Out Time/Power-Out Action

The Power-Out Time and Power-Out Action parameters direct the F4's response to the interruption of electrical power while running a profile. The F4's battery-powered real-time clock tracks the amount of time the power is out. When power is restored, the controller compares this amount of time to the Power-Out Time setting and takes whatever action is selected in the Power-Out Action setting.

First, determine how long the power can be interrupted without adversely affecting results. Set the Power-Out Time to this time. If power is returned in less time than this setting, the profile will resume running. (The profile run time stops while the power is off.) If power is returned after a time longer than this setting, the F4 will take action based on the user-configured Power-Out Action parameter: **Continue** (resume the profile at the point that power was interrupted); **Hold** (hold the profile at the point that power was interrupted); **Terminate** (stop the profile using the End step conditions); **Reset** (restart the profile from Step 1); **Idle** (stop the profile and transfer to an idle setpoint).

Location in software: Setup Page > System > Power-Out Time > Power-Out Action.

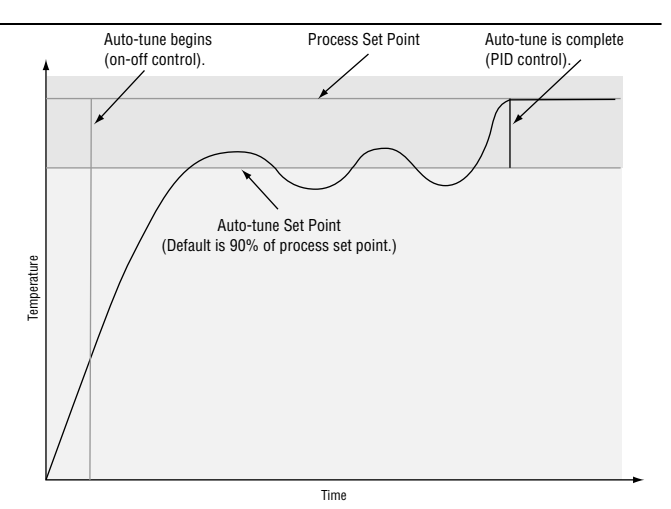

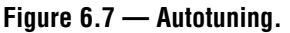

✓ NOTE: For manual tuning, see the Operations Chapter.

#### ✔ NOTE:

The Power Out Action occurs only if a profile was running when the power went out. If a profile was on hold, it will return to its Hold status when the power returns.
## Alarms

Alarms are activated when the process value or temperature leaves a defined range. A user can configure how and when an alarm is triggered, what action it takes and whether it turns off automatically when the alarm condition is over.

Configure alarm outputs in the Setup Page before setting alarm set points.

#### **Alarm Set Points**

The alarm high set point defines the process value or temperature that will trigger a high side alarm. It must be higher than the alarm low set point and lower than the high limit of the sensor range.

The alarm low set point defines the temperature that will trigger a low side alarm. It must be lower than the alarm high set point and higher than the low limit of the sensor range.

Location in software: Operations Page > Alarm Set Point > Alarm x (1 or 2).

#### **Alarm Hysteresis**

An alarm state is triggered when the process value reaches the alarm high or alarm low set point. Alarm hysteresis defines how far the process must return into the normal operating range before the alarm can be cleared.

Alarm hysteresis is a zone inside each alarm set point. This zone is defined by adding the hysteresis value to the alarm low set point or subtracting the hysteresis value from the alarm high set point.

Location in software: Setup Page > Alarm Output x (1 or 2).

#### High Side Alarm Range Alarm High Set Point Alarm Hysteresis Normal Operating Range Alarm Hysteresis Low Side Alarm Range Time Figure 6.8 — Alarm Settings.

#### **Process or Deviation Alarms**

A process alarm uses one or two absolute set points to define an alarm condition. A deviation alarm uses one or two set points that are defined relative to the control set point. High and low alarm set points are calculated by adding and/or subtracting offset values from the control set point. If the set point changes, the window defined by the alarm set points automatically changes with it.

In the Series F4 you must configure each alarm output as either a process or deviation alarm.

Location in software: Setup Page > Alarm Output x (1 or 2).

#### **Alarm Latching**

A latched alarm will remain active after the alarm condition has passed. It can only be deactivated by the user. An alarm that is not latched (self-clearing) will deactivate automatically when the alarm condition has passed.

Location in software: Setup Page > Alarm x (1 or 2).

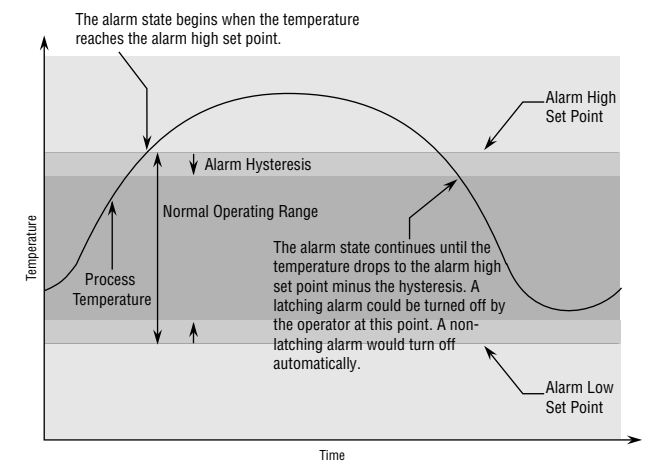

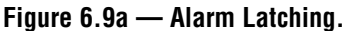

#### **Alarm Silencing**

Alarm silencing has two uses:

- 1. It is often used to allow a system to warm up after it has been started up. With alarm silencing on, an alarm is not triggered when the process temperature is initially lower than the alarm low set point. The process temperature has to enter the normal operating range beyond the hysteresis zone to activate the alarm function.
- 2. Alarm silencing also allows the operator to disable the alarm output while the controller is in an alarm state. The process temperature has to enter the normal operating range beyond the hysteresis zone to activate the alarm output function.

If the Series F4 has an output that is functioning as a deviation alarm, the alarm is silenced when the set point is changed, until the process value reenters the normal operating range.

Location in software: Setup Page > Alarm x (1 or 2).

#### **Alarm Sides**

Alarms can be configured to trigger when the process exceeds the High Alarm Set Point, the Low Alarm Set Point or both.

Location in software: Setup Page > Alarm x (1 or 2).

(Alarm set points are established in the Operations Page.)

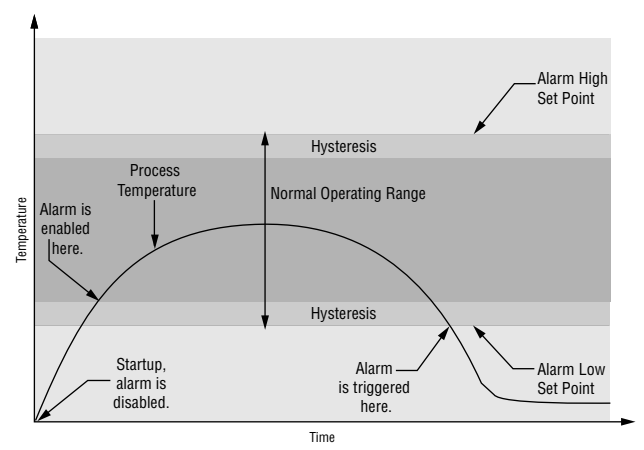

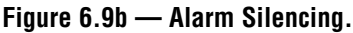

## **Advanced Features**

#### **Boost Heat and Boost Cool**

The boost heat feature uses a digital output to turn on an additional heater to speed up the heating. As the process temperature approaches the set point, the boost heat output switches off so that the process temperature doesn't overshoot the set point.

Boost cool uses a digital output to speed up the cooling process, typically by activating a solenoid valve that releases liquid nitrogen.

For either boost heat or boost cool, set Boost % Power to define the power level that must be exceeded before the boost output is activated. Use a positive value for heating, a negative value for cooling.

To prevent the output from cycling and to extend hardware life, define Boost Time Delay in seconds to set the minimum period of time that the output will remain off after an on cycle.

The Series F4 uses digital output 6 for boost heat and digital output 7 for boost cool. Hysteresis for boost heat and cool is fixed at 5%.

Location in software: Setup > Digital Output x (6 or 7).

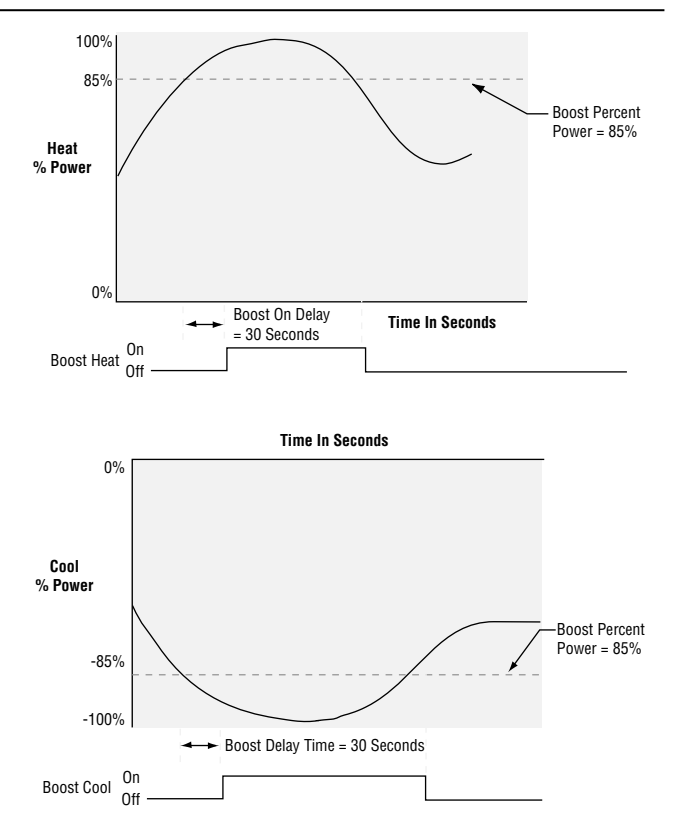

Figure 6.10a — Boost Heat and Boost Cool.

#### **Compressor Control**

The compressor control can save wear on a compressor and prevent it from locking up from short cycling. A bypass valve operated by a control output regulates how the process is cooled, while a digital output switches the compressor on and off.

The Series F4 uses digital output 8 for compressor control. Compressor On % Power sets the power level that will switch the compressor on. Compressor Off % Power sets the power level that will switch the compressor off.

The compressor will not turn on until the output power exceeds the Compressor On % Power for a time longer than the Compressor On Delay. The compressor will not turn off until the output power exceeds the Compressor Off % Power for a time longer than the Compressor Off Delay.

Location in software: Setup Page > Digital Output 8.

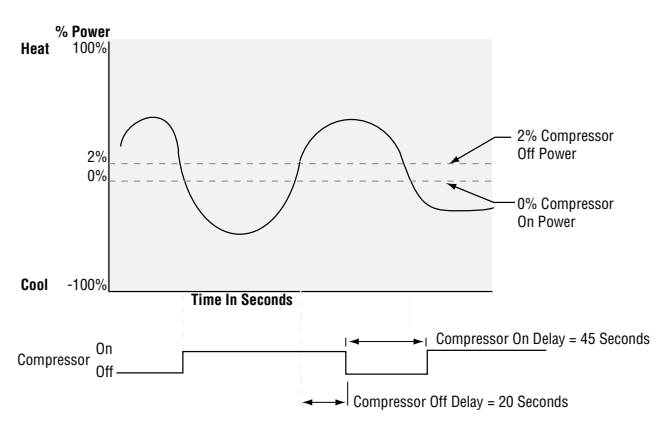

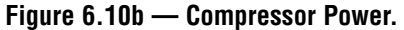

#### Cascade

Cascade control is a control strategy in which one control loop provides the set point for another loop. It allows the process or part temperature to be reached quickly while minimizing overshoot. Cascade is used to optimize the performance of thermal systems with long lag times.

This graph illustrates a thermal system with a long lag time. Curve A represents a single-loop control system with PID parameters that allow a maximum heat-up rate. Too much energy is introduced and the set point is overshot. In most systems with long lag time, the process value may never settle out to an acceptable error. Curve C represents a single-control system tuned to minimize overshoot. This results in unacceptable heat-up rates, taking hours to reach the final value. Curve B shows a cascade system that limits the energy introduced into the system, allowing an optimal heat-up rate with minimal overshoot.

Cascade control uses two control loops (outer and inner) to control the process. The outer loop (analog input 3) monitors the process or part temperature, which is then compared to the set point. The result of the comparison, the error signal, is acted on by the settings in a Cascade Outer Loop PID set (1 to 5), which then generates a power level for the outer loop. The set point for the inner loop is determined by the outer-loop power level and the Cascade Low Range/Deviation and the Cascade High Range/Deviation settings for analog input 3.

The inner loop (analog input 1) monitors the energy source (heating and cooling), which is compared to the inner loop set point generated by the outer loop. The result of the comparison, the error signal, is acted on by the settings in a Cascade Inner Loop PID set (1 to 5), which generates an output power level between -100% to +100%. If the power level is positive the heat will be on; if the power level is negative the cool will come on.

In Series F4 controllers, cascade control is available on channel 1. Analog input 3 is used to measure the outer-loop process while analog input 1, the inner loop, is used to measure the energy source. Power from the energy sources are supplied by outputs 1A and 1B.

To set up and tune a system for cascade control, see the Operations Chapter.

Location in software: Setup Page and Operations Page.

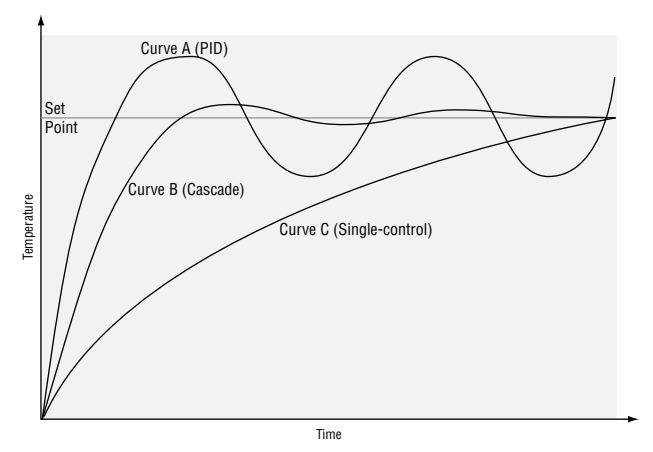

Figure 6.11a — Control Lag Times.

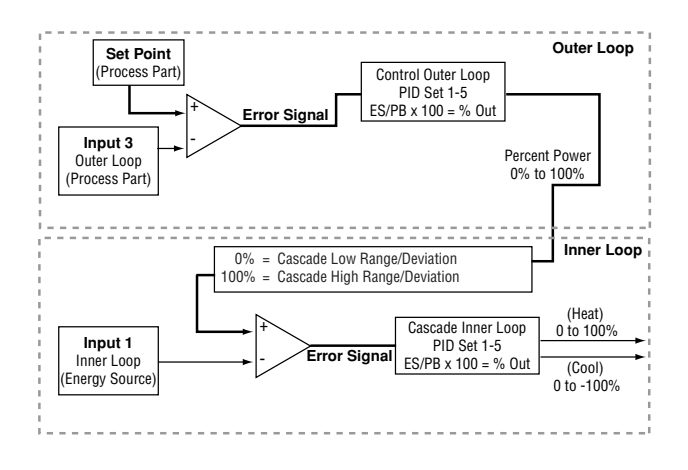

✓ NOTE: Cascade Low Range and Cascade High Range Set Points for Input 1 (as shown above) are setup under Analog Input 3. Refer to Setup Chapter.

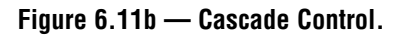

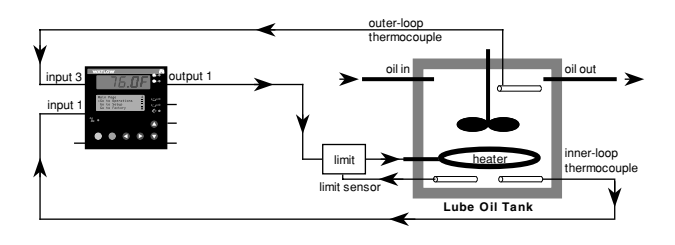

Figure 6.11 — Cascade Example

## Notes

# 7

## Chapter Seven: Communications

| Exception Responses                   | .7.2  |
|---------------------------------------|-------|
| Modbus Registers (Alphabetical Order) | .7.2  |
| Profiling Registers                   | .7.10 |
| Modbus Registers (Numerical Order)    | .7.13 |
| Communications Page Parameter Table   | .7.16 |
| Profiling Flow Charts                 | .7.17 |

## Overview

The Series F4 uses Modbus as its communications protocol. Modbus is a standard protocol developed by A.E.G. Schneider. Modbus RTU enables a computer or PLC to read and write directly to registers containing the controller's parameters. With it you can read all of the controller's parameters with a few read commands.

If you already have a software application that uses Modbus, the Modbus Registers Table in this chapter will provide the register number and values (sometimes called enumerated types) for each parameter. Dependencies between parameters do exist. For best results, program the parameters in the order in which they appear in the Software Map (inside back cover).

To program a profile using Modbus, refer to the Profiling Flow Charts in this chapter.

For basic information about writing an application using Modbus protocol, you may want to download the electronic *Watlow Controls Data Communications Guide* from the Watlow web site:

http://www.watlow.com/prodtechinfo

Search on data communications reference.

#### **Exception Responses**

When a controller cannot process a command it returns an exception response and sets the high bit (0x80) of the command.

0x01 illegal command

0x02 illegal data address

0x03 illegal data value

| Packet returned by controller:       | nn       | nn       | nn       | nn nn           |  |
|--------------------------------------|----------|----------|----------|-----------------|--|
|                                      | $\Delta$ | $\Delta$ | $\Delta$ | $\Delta \Delta$ |  |
| controller address (one byte)        |          |          |          |                 |  |
| command + 0x80                       |          |          |          |                 |  |
| exception code (0x01 or 0x02 or 0x03 | 3) ———   |          |          |                 |  |
| CRC low byte                         |          |          |          |                 |  |
| CRC high byte                        |          |          |          |                 |  |

#### ✔ NOTE:

For ranges, conditions and other information, look up parameter names in the Index, which will direct you to earlier chapters in this book.

## **Series F4 Modbus Registers**

#### **Parameters Sorted Alphabetically**

Register numbers listed are relative values. To convert to absolute values, add 40001. Registers for profiling parameters are in a separate section at the end of this list, followed by a list of all Modbus registers in numerical order. For more information about parameters, see the Index.

| 103  | % Power Output 1A, Status                                       | 722        | Alarm Silencing, Alarm Output 2   |
|------|-----------------------------------------------------------------|------------|-----------------------------------|
| r    | 0 to 100 (expressed in %)                                       | r/w        | 0 No                              |
| 107  | % Power Output 1B, Status                                       |            | 1 Yes                             |
| r    | 0 to 100 (expressed in %)                                       | 716        | Alarm Source, Alarm Output 1      |
| 111  | % Power Output 2A, Status                                       | r/w        | 0 Input 1                         |
| r    | 0 to 100 (expressed in %)                                       |            | 1 Input 2                         |
| 115  | % Power Output 2B, Status                                       |            | 2 Input 3                         |
| r    | 0 to 100 (expressed in %)                                       | 733        | Alarm Source, Alarm Output 2      |
| 102  | Alarm 1. Status                                                 | r/w        | 0 Input 1                         |
| r    |                                                                 |            | 1 Input 2                         |
| 106  | Alarm 2. Status                                                 |            | 2 Input 3                         |
| r    |                                                                 | 702        | Alarm Type, Alarm Output 1        |
| 303  | Alarm Hinh Deviation Alarm 1 Value                              | r/w        | 0 Off                             |
| r/w  | 1 to 30000                                                      |            | 1 Process                         |
| 322  | Alarm High Deviation, Alarm 2, Value                            |            | 2 Deviation                       |
| r/w  | 1 to 30000                                                      | 719        | Alarm Type, Alarm Output 2        |
| 303  | Alarm High Set Point, Alarm 1, Value                            | r/w        | 0 0ff                             |
| r/w  | <pre><pre>coper sensor&gt; to Alarm 1 Low Set Point</pre></pre> |            | 1 Process                         |
| 322  | Alarm High Set Point, Alarm 2, Value                            |            | 2 Deviation                       |
| r/w  | <pre><pre>coer sensor&gt; to Alarm 2 Low Set Point</pre></pre>  | 1902       | Altitude, Analog Input 2          |
| 703  | Alarm Hysteresis, Alarm Output 1                                | r/w        | 0 0 to 2499 ft                    |
| r/w  | 1 to 30000                                                      |            | 1 2500 to 4999 ft                 |
| 720  | Alarm Hysteresis, Alarm Output 2                                |            | 2 5000 ft and above               |
| r/w  | 1 to 30000                                                      | 606        | Analog Input 1 Decimal Point      |
| 704  | Alarm Latching, Alarm Output 1                                  | r/w        | 0 0                               |
| r/w  | 0 Alarm Self-clears                                             |            | 1 00                              |
|      | 1 Alarm Latches                                                 |            | 2 000                             |
| 721  | Alarm Latching, Alarm Output 2                                  | 646        | 3 0000                            |
| r/w  | 0 Alarm Self-clears                                             | 616<br>r/w | Analog input 2 Decimal Point      |
|      | 1 Alarm Latches                                                 | 17 W       | 1 00                              |
| 707  | Alarm Logic, Alarm Output 1                                     |            | 2 000                             |
| r/w  | 0 Open on Alarm                                                 |            | 3 0000                            |
|      | 1 Close on Alarm                                                | 626        | Analog Input 3 Decimal Point      |
| 724  | Alarm Logic, Alarm Output 2                                     | 020<br>r/w |                                   |
| r/w  | 0 Open on Alarm                                                 | 17 00      | 1 00                              |
|      | 1 Close on Alarm                                                |            | 2 000                             |
| 302  | Alarm Low Deviation, Alarm 1, Value                             |            | 3 0000                            |
| r/w  | -19999 to -1                                                    | 836        | Analog Range, Retransmit Output 1 |
| 321  | Alarm Low Deviation, Alarm 2, Value                             | r/w        | 0 4 to 20mA                       |
| r/w  | -19999 to -1                                                    |            | 1 0 to 20mA                       |
| 302  | Alarm Low Set Point, Alarm 1, Value                             |            | 2 0 to 5V                         |
| r/w  | <pre><pre>cper sensor&gt; to Alarm 1 High Set Point</pre></pre> |            | 3 1 to 5V                         |
| 321  | Alarm Low Set Point, Alarm 2, Value                             |            | 4 1 to 10V                        |
| r/w  | <pre><pre>cper sensor&gt; to Alarm 2 High Set Point</pre></pre> | 837        | Analog Range, Retransmit Output 2 |
| 708  | Alarm Messages, Alarm Output 1                                  | r/w        | 0 4 to 20mA                       |
| r/w  | 0 Yes on Main Page                                              |            | 1 0 to 20mA                       |
|      | 1 No                                                            |            | 2 0 10 5V                         |
| 725  | Alarm Messages, Alarm Output 2                                  |            | 4 1 to 10V                        |
| r/w  | 0 Yes on Main Page                                              | 205        | 4 1 to 10V                        |
|      | 1 No                                                            | 303<br>r/w |                                   |
| 1308 | Alarm Set Point, Lockout                                        | 17 00      | 1 PID Set 1                       |
| r/w  | 0 Full Access                                                   |            | 2 PID Set 2                       |
|      | 1 Read Only                                                     |            | 3 PID Set 3                       |
|      | 2 Password                                                      |            | 4 PID Set 4                       |
|      | 3 Hidden                                                        |            | 5 PID Set 5                       |
| 706  | Alarm Sides, Alarm Output 1                                     | 324        | Autotune Channel 2                |
| r/w  | 0 Both                                                          | r/w        | 0 Tune Off                        |
|      | 1 Low                                                           |            | 1 PID Set 6                       |
|      | 2 High                                                          |            | 2 PID Set 7                       |
| 723  | Alarm Sides, Alarm Output 2                                     |            | 3 PID Set 8                       |
| r/w  | 0 Both                                                          |            |                                   |
|      | 1 LOW                                                           |            | D PIL Set IU                      |
|      | 2 High                                                          | 343        | Autotune Cascade                  |
| 705  | Alarm Silencing, Alarm Output 1                                 | r/w        |                                   |
| r/w  | U NO                                                            |            |                                   |
|      | I Yes                                                           |            | 3 PID Set 3                       |
|      |                                                                 |            | 4 PID Set 4                       |
|      |                                                                 |            | 5 PID Set 5                       |

| 1306<br>r/w | Autotune PID, Lockout                                       | /1/<br>r/w          | Control U        | Off                              |
|-------------|-------------------------------------------------------------|---------------------|------------------|----------------------------------|
| 1/ 1/       | 1 Read Only                                                 | 1/ 1/               | 1                | Heat                             |
|             | 2 Password                                                  |                     | 2                | Cool                             |
|             | 3 Hidden                                                    | 734                 | Control O        | utput 2A Function                |
| 304         | Autotune Set Point, Channel 1, Value                        | r/w                 | 1                | Heat <b>NOTE</b> :               |
| 1/W<br>202  | So to 150 (expressed in %)                                  | 754                 | Control O        | For more information about       |
| 323<br>r/w  | 50 to 150 (expressed in %)                                  | / <b>0 I</b><br>r/w |                  | Off narameters see the Index     |
| 2062        | Boost Cool % Power, Digital Output 7                        | 1/ 1/               | 1                | Heat                             |
| r/w         | -100 to 0 for Cool (expressed in %)                         |                     | 2                | Cool                             |
| 2064        | Boost Cool Delay On Time, Digital Output 7                  | 1920                | Current D        | ate, Day                         |
| r/w         | 0 to 9999 seconds                                           | r/w                 | 1 te             | o 31                             |
| 2062        | Boost Cool Power                                            | 1919                | Current D        | ate, Month                       |
| 1/W         | Value<br>Roost Cool Time                                    | 1/W<br>1021         | Current D        | ulz                              |
| 2004<br>r/w | Value                                                       | r/w                 | 199              | 98 to 2035                       |
| 2052        | Boost Heat % Power, Digital Output 6                        | 1916                | Current Ti       | ime, Hour                        |
| r/w         | 0 to 0 for Heat (expressed in %)                            | r/w                 | 0 0              | 23                               |
| 2054        | Boost Heat Delay On Time, Digital Output 6                  | 1917                | Current T        | ime, Minutes                     |
| r/w         | 0 to 9999 seconds                                           | r/w                 | 0 to             | 0 59                             |
| 2052        | Boost Heat Power                                            | 1918<br>r/w         | Current T        | ime, Seconds                     |
| r/w         | Value in %                                                  | 1/100-15            | Custom N         | lain Pane Parameters (P1 to P16) |
| 2054<br>r/w | Boost Heat Time                                             | r/w                 | 0                | None                             |
| 605         | Calibration Offset Analog Input 1                           |                     | 1                | Input I Value                    |
| r/w         | -19999 to 30000                                             |                     | 2                | Input 2 Value                    |
| 615         | Calibration Offset, Analog Input 2                          |                     | 3                | Input 2 Value                    |
| r/w         | -19999 to 30000                                             |                     | 4                | Set Point 2                      |
| 625         | Calibration Offset, Analog Input 3                          |                     | 6                | % Power 1                        |
| r/w         | -19999 to 30000                                             |                     | 7                | % Power 2                        |
| 1922        | Cascade Inner Set Point                                     |                     | 8                | Tune Status 1                    |
| 1025        | Cascade Type                                                |                     | 9<br>10          | Time                             |
| r/w         | 0 No Cascade                                                |                     | 11               | Date                             |
|             | 1 Process Cascade                                           |                     | 12               | Digital Inputs                   |
|             | 2 Deviation Cascade                                         |                     | 13               | Digital Outputs                  |
| 1926        | Cascade, Range Low                                          |                     | 14               | Lime Remaining                   |
| 1/W<br>1027 | Concede Bange High                                          |                     | 16               | Current Step                     |
| 1921<br>r/w | Depends on Sensor                                           |                     | 17               | Active Ch1 PID Set               |
| 1330-33     | Change Password                                             |                     | 18               | Active Ch2 PID Set               |
| r/w         | ASCII codes 0-9, A-Z                                        |                     | 19               | Last Jump Step                   |
| 1501        | CJC1 AtoD, Diagnostics                                      |                     | 20               | Jump Count<br>Wait For Status    |
| r           | HHHH see In 1 AD                                            |                     | 22               | Step Type                        |
| 1500        | CJC1 Temp, Diagnostics                                      |                     | 23               | Target Set Point 1               |
| 1532        | CIC2 AtoD Diagnostics                                       |                     | 24               | Target Set Point 2               |
| 1332<br>r   | HHHH                                                        |                     | 25               | Internal Gascade Set Point       |
| 1531        | CJC2 Temp. Diagnostics                                      |                     | 20               | Custom Message 2                 |
| r           | value                                                       |                     | 28               | Custom Message 3                 |
| 312         | Clear Alarm 1, Key Press Simulation                         |                     | 29               | Custom Message 4                 |
| W           | write any value                                             |                     | 30               | Input1 Cal. Offset               |
| 331         | Clear Alarm 2, Key Press Simulation                         |                     | 32               | Input2 Cal. Offset               |
| w<br>211    | Clear Error 1 Key Press Simulation                          | 4501-18             | Custom N         | lessage 1                        |
| w           | write any value                                             | r/w                 |                  | ········                         |
| <br>330     | Clear Error 2. Key Press Simulation                         | 4521-38             | Custom N         | lessage 2                        |
| w           | write any value                                             | r/w                 |                  |                                  |
| 349         | Clear Error 3, Key Press Simulation                         | 4541-58             | Custom N         | lessage 3                        |
| W           | write any value                                             | 1/W                 | Custom M         |                                  |
| 1315        | Clear Locks                                                 | 4301-70<br>r/w      | GUSLOININ        | iessaye 4                        |
| 2046        | U yes<br>Complementary Output Digital Output E              | 509                 | Cvcle Tim        | ne (type). Control Output 1A     |
| 2040        |                                                             | r/w                 | 0                | Variable Burst                   |
|             | 1 1B                                                        |                     | 1                | Fixed Time                       |
|             | 2 2A                                                        | 506                 | Cycle Tim        | ne Value, Control Output 1A      |
|             | 3 2B                                                        | r/W                 | nur<br>Guele Tim | mber                             |
| 2073        | Compressor Off % Power, Digital Output 8                    | <b>559</b><br>r/w   |                  | Variable Burst                   |
| 1/W<br>2075 | Compressor Off Delay, Digital Autout 8                      | .,                  | 1                | Fixed Time                       |
| r/w         | 0 to 9999 seconds                                           | 556                 | Cycle Tim        | ne Value, Control Output 1B      |
| 2072        | Compressor On % Power, Digital Output 8                     | r/w                 | nur              | mber                             |
| r/w         | -100 to 100 (expressed in percent)                          | 2509                | Cycle Tim        | te (type), Control Output 2A     |
| 2074        | Compressor On Delay, Digital Output 8                       | I/W                 | U<br>1           | variable Burst<br>Fixed Time     |
| r/w         | 1 to 9999 seconds                                           | 2506                | Cycle Tim        | ne Value. Control Outnut 2A.     |
| 700         | Control Output Calibration — see Process Output Calibration | r/w                 | nur              | mber                             |
| 100<br>r/w  | 1 Heat                                                      | 2559                | Cycle Tim        | ne (type), Control Output 2B     |
| .,          | 2 Cool                                                      |                     | 0                | Variable Burst                   |
|             |                                                             |                     | 1                | Fixed lime                       |

| 2556               | Cycle Time Value, Control Output 2B                                                            |
|--------------------|------------------------------------------------------------------------------------------------|
| 2605               | Dead Band 1A, Cascade PID Set 1, Channel 1                                                     |
| r/w<br>2615        | 0 to 30000<br>Dead Band 1A. Cascade PID Set 2. Channel 1                                       |
| r/w<br>2625        | 0 to 30000<br>Dead Band 1A, Cascade PID Set 3, Channel 1                                       |
| r/w                | 0 to 30000                                                                                     |
| <b>2635</b><br>r/w | Dead Band 1A, Cascade PID Set 4, Channel 1<br>0 to 30000                                       |
| <b>2645</b><br>r/w | Dead Band 1A, Cascade PID Set 5, Channel 1<br>0 to 30000                                       |
| 505<br>r/w         | Dead Band 1A, PID Set 1, Channel 1                                                             |
| 515<br>r/w         | Dead Band 1A, PID Set 2, Channel 1                                                             |
| 525                | Dead Band 1A, PID Set 3, Channel 1                                                             |
| 535                | Dead Band 1A, PID Set 4, Channel 1                                                             |
| r/w<br>545         | 0 to 30000<br>Dead Band 1A, PID Set 5, Channel 1                                               |
| r/w<br><b>2655</b> | 0 to 30000<br>Dead Band 1B, Cascade PID Set 1, Channel 1                                       |
| r/w<br>2665        | 0 to 30000<br>Dead Band 1B, Cascade PID Set 2, Channel 1                                       |
| r/w<br>2675        | 0 to 30000<br>Dead Band 1B, Caseada BID Set 2, Channel 1                                       |
| r/w                | 0 to 30000                                                                                     |
| <b>2685</b><br>r/w | Dead Band 1B, Cascade PID Set 4, Channel 1<br>0 to 30000                                       |
| <b>2695</b><br>r/w | Dead Band 1B, Cascade PID Set 5, Channel 1<br>0 to 30000                                       |
| <b>555</b><br>r/w  | Dead Band 1B, PID Set 1, Channel 1<br>0 to 30000                                               |
| 565<br>r/w         | Dead Band 1B, PID Set 2, Channel 1                                                             |
| 575                | Dead Band 1B, PID Set 3, Channel 1                                                             |
| 585                | Dead Band 1B, PID Set 4, Channel 1                                                             |
| r/w<br>595         | 0 to 30000<br>Dead Band 1B, PID Set 5, Channel 1                                               |
| r/w<br><b>2505</b> | 0 to 30000<br>Dead Band 2A, PID Set 6, Channel 2                                               |
| r/w<br><b>2515</b> | 1 to 30000<br>Dead Band 2A, PID Set 7, Channel 2                                               |
| r/w<br><b>2525</b> | 1 to 30000<br>Dead Band 2A. PID Set 8. Channel 2                                               |
| r/w<br>2525        | 1 to 30000                                                                                     |
| 2000<br>r/w        | 1 to 30000                                                                                     |
| <b>2545</b><br>r/w | 1 to 30000                                                                                     |
| <b>2555</b><br>r/w | Dead Band 2B, PID Set 6, Channel 2<br>1 to 30000                                               |
| <b>2565</b><br>r/w | Dead Band 2B, PID Set 7, Channel 2<br>1 to 30000                                               |
| <b>2575</b><br>r/w | Dead Band 2B, PID Set 8, Channel 2<br>1 to 30000                                               |
| 2585               | Dead Band 2B, PID Set 9, Channel 2                                                             |
| 2595               | Dead Band 2B, PID Set 10, Channel 2                                                            |
| 2603               | Derivative 1A, Cascade PID Set 1, Channel 1                                                    |
| r/w<br>2613        | Derivative 1A, Cascade PID Set 2, Channel 1                                                    |
| r/w<br><b>2623</b> | 000 to 999 (expressed in hundredths of minutes)<br>Derivative 1A. Cascade PID Set 3. Channel 1 |
| r/w<br>2633        | 000 to 999 (expressed in hundredths of minutes)                                                |
| r/w                | 000 to 999 (expressed in hundredths of minutes)                                                |
| <b>2043</b><br>r/w | 000 to 999 (expressed in hundredths of minutes)                                                |
| 503<br>r/w         | Uerivative 1A, PID Set 1, Channel 1<br>000 to 999 (expressed in hundredths of minutes)         |
| <b>513</b><br>r/w  | Derivative 1A, PID Set 2, Channel 1<br>000 to 999 (expressed in hundredths of minutes)         |
| <b>523</b><br>r/w  | Derivative 1A, PID Set 3, Channel 1                                                            |
| 533<br>544         | Derivative 1A, PID Set 4, Channel 1                                                            |
| 1/W                | ບບບ ເບ ອອອ (expressed in nundredths of minutes)                                                |

| 543                                                                                                    | Derivative 1A, PID Set 5, Channel 1                                                                                                    |
|----------------------------------------------------------------------------------------------------|----------------------------------------------------------------------------------------------------|
| 2652                                                                                                    | Derivative 1B Caseade BID Set 1 Channel 1                                                                                                    |
| r/w                                                                                                    | 000 to 999 (expressed in hundredths of minutes)                                                                                                    |
| 2663                                                                                                    | Derivative 1B. Cascade PID Set 2. Channel 1                                                                                                    |
| r/w                                                                                                    | 000 to 999 (expressed in hundredths of minutes)                                                                                                    |
| 2673                                                                                                    | Derivative 1B, Cascade PID Set 3, Channel 1                                                                                                    |
| r/w                                                                                                    | 000 to 999 (expressed in hundredths of minutes)                                                                                                    |
| 2683                                                                                                    | Derivative 1B, Cascade PID Set 4, Channel 1                                                                                                    |
| r/w                                                                                                    | 000 to 999 (expressed in hundredths of minutes)                                                                                                    |
| 2693                                                                                                    | Derivative 1B, Cascade PID Set 5, Channel 1                                                                                                    |
| r/w                                                                                                    | 000 to 999 (expressed in hundredths of minutes)                                                                                                    |
| 553                                                                                                    | Derivative 1B, PID Set 1, Channel 1                                                                                                    |
| I/W                                                                                                    | Derivative 1P PID Set 2 Channel 1                                                                                                    |
| 303<br>r/w                                                                                                    | 000 to 900 (avarageed in hundredthe of minutes)                                                                                                    |
| 573                                                                                                    | Derivative 18 PID Set 3 Channel 1                                                                                                    |
| r/w                                                                                                    | 000 to 999 (expressed in hundredths of minutes)                                                                                                    |
| 583                                                                                                    | Derivative 1B. PID Set 4. Channel 1                                                                                                    |
| r/w                                                                                                    | 000 to 999 (expressed in hundredths of minutes)                                                                                                    |
| 593                                                                                                    | Derivative 1B, PID Set 5, Channel 1                                                                                                    |
| r/w                                                                                                    | 000 to 999 (expressed in hundredths of minutes)                                                                                                    |
| 2503                                                                                                    | Derivative 2A, PID Set 6, Channel 2                                                                                                    |
| r/w                                                                                                    | 000 to 999 (expressed in hundredths of minutes)                                                                                                    |
| 2513                                                                                                    | Derivative 2A, PID Set 7, Channel 2                                                                                                    |
| r/w                                                                                                    | 000 to 999 (expressed in hundredths of minutes)                                                                                                    |
| 2523                                                                                                    | Derivative 2A, PID Set 8, Channel 2                                                                                                    |
| [/W                                                                                                    | DOU to 999 (expressed in nundreatins of minutes)                                                                                                    |
| 2033<br>r/w                                                                                                    | Derivative ZA, FID Set 9, Grannel Z<br>000 to 999 (avpressed in hundradths of minutes)                                                                                                    |
| 25/3                                                                                                    | Derivative 24 PID Set 10 Channel 2                                                                                                    |
| r/w                                                                                                    | 000 to 999 (expressed in hundredths of minutes)                                                                                                    |
| 2553                                                                                                    | Derivative 2B. PID Set 6. Channel 2                                                                                                    |
| r/w                                                                                                    | 000 to 999 (expressed in hundredths of minutes)                                                                                                    |
| 2563                                                                                                    | Derivative 2B, PID Set 7, Channel 2                                                                                                    |
| r/w                                                                                                    | 000 to 999 (expressed in hundredths of minutes)                                                                                                    |
| 2573                                                                                                    | Derivative 2B, PID Set 8, Channel 2                                                                                                    |
| r/w                                                                                                    | 000 to 999 (expressed in hundredths of minutes)                                                                                                    |
| 2583                                                                                                    | Derivative 2B, PID Set 9, Channel 2                                                                                                    |
| I/W                                                                                                    | 000 to 999 (expressed in nundreatins of minutes)                                                                                                    |
| 2502                                                                                                    | Derivative 20 DID Cat 10 Channel 2                                                                                                    |
| <b>2593</b><br>r/w                                                                                                  | Derivative 2B, PID Set 10, Channel 2                                                                                                    |
| <b>2593</b><br>r/w<br><b>201</b>                                                                                    | Derivative 2B, PID Set 10, Channel 2<br>000 to 999 (expressed in hundredths of minutes)<br>Digital Input 1. Status                                                                                                    |
| 2593<br>r/w<br>201                                                                                                  | Derivative 2B, PID Set 10, Channel 2<br>000 to 999 (expressed in hundredths of minutes)<br>Digital Input 1, Status<br>0 Low                                                                                                    |
| 2593<br>r/w<br>201                                                                                                  | Derivative 2B, PID Set 10, Channel 2<br>000 to 999 (expressed in hundredths of minutes)<br>Digital Input 1, Status<br>0 Low<br>1 High                                                                                                    |
| 2593<br>r/w<br>201<br>1061                                                                                          | Derivative 2B, PID Set 10, Channel 2<br>000 to 999 (expressed in hundredths of minutes)<br>Digital Input 1, Status<br>0 Low<br>1 High<br>Digital Input 1 Condition                                                                                                    |
| 2593<br>r/w<br>201<br>1061<br>r/w                                                                                   | Derivative 2B, PID Set 10, Channel 2<br>000 to 999 (expressed in hundredths of minutes)<br>Digital Input 1, Status<br>0 Low<br>1 High<br>Digital Input 1 Condition<br>0 Low<br>1 Uigh                                                                                                    |
| 2593<br>r/w<br>201<br>1061<br>r/w                                                                                   | Derivative 2B, PID Set 10, Channel 2<br>000 to 999 (expressed in hundredths of minutes)<br>Digital Input 1, Status<br>0 Low<br>1 High<br>Digital Input 1 Condition<br>0 Low<br>1 High<br>Digital Input 1 Function                                                                                                    |
| 2593<br>r/w<br>201<br>1061<br>r/w<br>1060<br>r/w                                                                    | Derivative 2B, PID Set 10, Channel 2<br>000 to 999 (expressed in hundredths of minutes)<br>Digital Input 1, Status<br>0 Low<br>1 High<br>Digital Input 1 Condition<br>0 Low<br>1 High<br>Digital Input 1 Function<br>0 Off                                                                                                    |
| 2593<br>r/w<br>201<br>1061<br>r/w<br>1060<br>r/w                                                                    | Derivative 2B, PID Set 10, Channel 2<br>000 to 999 (expressed in hundredths of minutes)<br>Digital Input 1, Status<br>0 Low<br>1 High<br>Digital Input 1 Condition<br>0 Low<br>1 High<br>Digital Input 1 Function<br>0 Off<br>1 Panel Lock                                                                                                    |
| 2593<br>r/w<br>201<br>1061<br>r/w<br>1060<br>r/w                                                                    | Derivative 2B, PID Set 10, Channel 2<br>000 to 999 (expressed in hundredths of minutes)<br>Digital Input 1, Status<br>0 Low<br>1 High<br>Digital Input 1 Condition<br>0 Low<br>1 High<br>Digital Input 1 Function<br>0 Off<br>1 Panel Lock<br>2 Reset Alarm                                                                                                    |
| 2593<br>r/w<br>201<br>1061<br>r/w<br>1060<br>r/w                                                                    | Derivative 2B, PID Set 10, Channel 2<br>000 to 999 (expressed in hundredths of minutes)<br>Digital Input 1, Status<br>0 Low<br>1 High<br>Digital Input 1 Condition<br>0 Low<br>1 High<br>Digital Input 1 Function<br>0 Off<br>1 Panel Lock<br>2 Reset Alarm<br>3 Control Outputs Off                                                                                                    |
| 2593<br>r/w<br>201<br>1061<br>r/w<br>1060<br>r/w                                                                    | Derivative 2B, PID Set 10, Channel 2<br>000 to 999 (expressed in hundredths of minutes)<br>Digital Input 1, Status<br>0 Low<br>1 High<br>Digital Input 1 Condition<br>0 Low<br>1 High<br>Digital Input 1 Function<br>0 Off<br>1 Panel Lock<br>2 Reset Alarm<br>3 Control Outputs Off<br>4 All Outputs Off<br>5 Digital Unput 10                                                                                                    |
| 2593<br>r/w<br>201<br>1061<br>r/w<br>1060<br>r/w                                                                    | Derivative 2B, PID Set 10, Channel 2<br>000 to 999 (expressed in hundredths of minutes)<br>Digital Input 1, Status<br>0 Low<br>1 High<br>Digital Input 1 Condition<br>0 Low<br>1 High<br>Digital Input 1 Function<br>0 Off<br>1 Panel Lock<br>2 Reset Alarm<br>3 Control Outputs Off<br>4 All Outputs Off<br>5 Digital Outputs Off<br>6 Start Profile                                                                                                    |
| 2593<br>r/w<br>201<br>1061<br>r/w<br>1060<br>r/w                                                                    | Derivative 2B, PID Set 10, Channel 2<br>000 to 999 (expressed in hundredths of minutes)<br>Digital Input 1, Status<br>0 Low<br>1 High<br>Digital Input 1 Condition<br>0 Low<br>1 High<br>Digital Input 1 Function<br>0 Off<br>1 Panel Lock<br>2 Reset Alarm<br>3 Control Outputs Off<br>4 All Outputs Off<br>5 Digital Outputs Off<br>6 Start Profile<br>7 Pause Profile                                                                                                    |
| 2593<br>r/w<br>201<br>1061<br>r/w<br>1060<br>r/w                                                                    | Derivative 2B, PID Set 10, Channel 2<br>000 to 999 (expressed in hundredths of minutes)<br>Digital Input 1, Status<br>0 Low<br>1 High<br>Digital Input 1 Condition<br>0 Low<br>1 High<br>Digital Input 1 Function<br>0 Off<br>1 Panel Lock<br>2 Reset Alarm<br>3 Control Outputs Off<br>4 All Outputs Off<br>5 Digital Outputs Off<br>6 Start Profile<br>7 Pause Profile<br>8 Resume Profile                                                                                                    |
| 2593<br>r/w<br>201<br>1061<br>r/w<br>1060<br>r/w                                                                    | Derivative 2B, PID Set 10, Channel 2<br>000 to 999 (expressed in hundredths of minutes)<br>Digital Input 1, Status<br>0 Low<br>1 High<br>Digital Input 1 Condition<br>0 Low<br>1 High<br>Digital Input 1 Function<br>0 Off<br>1 Panel Lock<br>2 Reset Alarm<br>3 Control Outputs Off<br>4 All Outputs Off<br>5 Digital Outputs Off<br>6 Start Profile<br>7 Pause Profile<br>8 Resume Profile<br>9 Terminate Profile                                                                                                    |
| 2593<br>r/w<br>201<br>1061<br>r/w<br>1060<br>r/w                                                                    | Derivative 2B, PID Set 10, Channel 2<br>000 to 999 (expressed in hundredths of minutes)<br>Digital Input 1, Status<br>0 Low<br>1 High<br>Digital Input 1 Condition<br>0 Low<br>1 High<br>Digital Input 1 Function<br>0 Off<br>1 Panel Lock<br>2 Reset Alarm<br>3 Control Outputs Off<br>4 All Outputs Off<br>5 Digital Outputs Off<br>6 Start Profile<br>7 Pause Profile<br>8 Resume Profile<br>9 Terminate Profile<br>10 Wait For Event                                                                                                    |
| 2593<br>r/w<br>201<br>1061<br>r/w<br>1060<br>r/w                                                                    | Derivative 2B, PID Set 10, Channel 2<br>000 to 999 (expressed in hundredths of minutes)<br>Digital Input 1, Status<br>0 Low<br>1 High<br>Digital Input 1 Condition<br>0 Low<br>1 High<br>Digital Input 1 Function<br>0 Off<br>1 Panel Lock<br>2 Reset Alarm<br>3 Control Outputs Off<br>4 All Outputs Off<br>5 Digital Outputs Off<br>6 Start Profile<br>7 Pause Profile<br>8 Resume Profile<br>9 Terminate Profile<br>10 Wait For Event<br>Digital Input 1, Start Profile                                                                                                    |
| 2593<br>r/w<br>201<br>1061<br>r/w<br>1060<br>r/w                                                                    | Derivative 2B, PID Set 10, Channel 2<br>000 to 999 (expressed in hundredths of minutes)<br>Digital Input 1, Status<br>0 Low<br>1 High<br>Digital Input 1 Condition<br>0 Low<br>1 High<br>Digital Input 1 Function<br>0 Off<br>1 Panel Lock<br>2 Reset Alarm<br>3 Control Outputs Off<br>4 All Outputs Off<br>5 Digital Outputs Off<br>6 Start Profile<br>7 Pause Profile<br>8 Resume Profile<br>9 Terminate Profile<br>10 Wait For Event<br>Digital Input 1, Start Profile<br>1 to 40                                                                                                    |
| 2593<br>r/w<br>201<br>1061<br>r/w<br>1060<br>r/w<br>1075<br>r/w<br>1075                                             | Derivative 2B, PID Set 10, Channel 2<br>000 to 999 (expressed in hundredths of minutes)<br>Digital Input 1, Status<br>0 Low<br>1 High<br>Digital Input 1 Condition<br>0 Low<br>1 High<br>Digital Input 1 Function<br>0 Off<br>1 Panel Lock<br>2 Reset Alarm<br>3 Control Outputs Off<br>4 All Outputs Off<br>5 Digital Outputs Off<br>6 Start Profile<br>7 Pause Profile<br>8 Resume Profile<br>9 Terminate Profile<br>10 Wait For Event<br>Digital Input 1, Start Step<br>1 to 40<br>Digital Input 1, Start Step<br>1 to 256                                                                                                    |
| 2593<br>r/w<br>201<br>1061<br>r/w<br>1060<br>r/w<br>1075<br>r/w<br>1075<br>r/w<br>1076<br>r/w                       | Derivative 2B, PID Set 10, Channel 2<br>000 to 999 (expressed in hundredths of minutes)<br>Digital Input 1, Status<br>0 Low<br>1 High<br>Digital Input 1 Condition<br>0 Low<br>1 High<br>Digital Input 1 Cunction<br>0 Off<br>1 Panel Lock<br>2 Reset Alarm<br>3 Control Outputs Off<br>4 All Outputs Off<br>5 Digital Outputs Off<br>6 Start Profile<br>7 Pause Profile<br>8 Resume Profile<br>9 Terminate Profile<br>10 Wait For Event<br>Digital Input 1, Start Step<br>1 to 266<br>Digital Input 2 Status                                                                                                    |
| 2593<br>r/w<br>201<br>1061<br>r/w<br>1060<br>r/w<br>1075<br>r/w<br>1076<br>r/w<br>213                               | Derivative 2B, PID Set 10, Channel 2<br>000 to 999 (expressed in hundredths of minutes)<br>Digital Input 1, Status<br>0 Low<br>1 High<br>Digital Input 1 Condition<br>0 Low<br>1 High<br>Digital Input 1 Function<br>0 Off<br>1 Panel Lock<br>2 Reset Alarm<br>3 Control Outputs Off<br>4 All Outputs Off<br>5 Digital Outputs Off<br>6 Start Profile<br>7 Pause Profile<br>8 Resume Profile<br>9 Terminate Profile<br>10 Wait For Event<br>Digital Input 1, Start Step<br>1 to 256<br>Digital Input 2, Status<br>0 Low                                                                                                    |
| 2593<br>r/w<br>201<br>1061<br>r/w<br>1060<br>r/w<br>1075<br>r/w<br>1076<br>r/w<br>213                               | Derivative 2B, PID Set 10, Channel 2<br>000 to 999 (expressed in hundredths of minutes)<br>Digital Input 1, Status<br>0 Low<br>1 High<br>Digital Input 1 Condition<br>0 Low<br>1 High<br>Digital Input 1 Function<br>0 Off<br>1 Panel Lock<br>2 Reset Alarm<br>3 Control Outputs Off<br>4 All Outputs Off<br>5 Digital Outputs Off<br>6 Start Profile<br>7 Pause Profile<br>8 Resume Profile<br>9 Terminate Profile<br>10 Wait For Event<br>Digital Input 1, Start Step<br>1 to 256<br>Digital Input 2, Status<br>0 Low<br>1 High                                                                                                    |
| 2593<br>r/w<br>201<br>1061<br>r/w<br>1060<br>r/w<br>1075<br>r/w<br>1076<br>r/w<br>213                               | Derivative 2B, PID Set 10, Channel 2<br>000 to 999 (expressed in hundredths of minutes)<br>Digital Input 1, Status<br>0 Low<br>1 High<br>Digital Input 1 Condition<br>0 Low<br>1 High<br>Digital Input 1 Function<br>0 Off<br>1 Panel Lock<br>2 Reset Alarm<br>3 Control Outputs Off<br>4 All Outputs Off<br>5 Digital Outputs Off<br>6 Start Profile<br>7 Pause Profile<br>8 Resume Profile<br>9 Terminate Profile<br>10 Wait For Event<br>Digital Input 1, Start Step<br>1 to 256<br>Digital Input 2, Status<br>0 Low<br>1 High<br>Digital Input 2, Status<br>0 Low<br>1 High                                                                                                    |
| 2593<br>r/w<br>201<br>1061<br>r/w<br>1060<br>r/w<br>1075<br>r/w<br>1076<br>r/w<br>213<br>1063<br>r/w                | Derivative 2B, PID Set 10, Channel 2<br>000 to 999 (expressed in hundredths of minutes)<br>Digital Input 1, Status<br>0 Low<br>1 High<br>Digital Input 1 Condition<br>0 Low<br>1 High<br>Digital Input 1 Function<br>0 Off<br>1 Panel Lock<br>2 Reset Alarm<br>3 Control Outputs Off<br>4 All Outputs Off<br>5 Digital Outputs Off<br>6 Start Profile<br>7 Pause Profile<br>8 Resume Profile<br>9 Terminate Profile<br>10 Wait For Event<br>Digital Input 1, Start Step<br>1 to 256<br>Digital Input 2, Status<br>0 Low<br>1 High<br>Digital Input 2 Condition<br>0 Low                                                                                                    |
| 2593<br>r/w<br>201<br>1061<br>r/w<br>1060<br>r/w<br>1075<br>r/w<br>213<br>1063<br>r/w                               | Derivative 2B, PID Set 10, Channel 2<br>000 to 999 (expressed in hundredths of minutes)<br>Digital Input 1, Status<br>0 Low<br>1 High<br>Digital Input 1 Condition<br>0 Low<br>1 High<br>Digital Input 1 Function<br>0 Off<br>1 Panel Lock<br>2 Reset Alarm<br>3 Control Outputs Off<br>4 All Outputs Off<br>5 Digital Outputs Off<br>6 Start Profile<br>7 Pause Profile<br>8 Resume Profile<br>9 Terminate Profile<br>10 Wait For Event<br>Digital Input 1, Start Step<br>1 to 40<br>Digital Input 2, Status<br>0 Low<br>1 High<br>Digital Input 2 Condition<br>0 Low<br>1 High                                                                                                    |
| 2593<br>r/w<br>201<br>1061<br>r/w<br>1060<br>r/w<br>1075<br>r/w<br>1076<br>r/w<br>213<br>1063<br>r/w<br>1062        | Derivative 2B, PID Set 10, Channel 2<br>000 to 999 (expressed in hundredths of minutes)<br>Digital Input 1, Status<br>0 Low<br>1 High<br>Digital Input 1 Condition<br>0 Low<br>1 High<br>Digital Input 1 Function<br>0 Off<br>1 Panel Lock<br>2 Reset Alarm<br>3 Control Outputs Off<br>4 All Outputs Off<br>5 Digital Outputs Off<br>6 Start Profile<br>7 Pause Profile<br>8 Resume Profile<br>9 Terminate Profile<br>10 Wait For Event<br>Digital Input 1, Start Step<br>1 to 40<br>Digital Input 2, Status<br>0 Low<br>1 High<br>Digital Input 2 Condition<br>0 Low<br>1 High<br>Digital Input 2 Function                                                                                                    |
| 2593<br>r/w<br>201<br>1061<br>r/w<br>1060<br>r/w<br>1075<br>r/w<br>1075<br>r/w<br>213<br>1063<br>r/w<br>1062<br>r/w | Derivative 2B, PID Set 10, Channel 2<br>000 to 999 (expressed in hundredths of minutes)<br>Digital Input 1, Status<br>0 Low<br>1 High<br>Digital Input 1 Condition<br>0 Low<br>1 High<br>Digital Input 1 Function<br>0 Off<br>1 Panel Lock<br>2 Reset Alarm<br>3 Control Outputs Off<br>4 All Outputs Off<br>5 Digital Outputs Off<br>6 Start Profile<br>7 Pause Profile<br>8 Resume Profile<br>9 Terminate Profile<br>10 Wait For Event<br>Digital Input 1, Start Step<br>1 to 256<br>Digital Input 2, Status<br>0 Low<br>1 High<br>Digital Input 2 Condition<br>0 Low<br>1 High<br>Digital Input 2 Function<br>0 Off<br>4 Orff                                                                                                    |
| 2593<br>r/w<br>201<br>1061<br>r/w<br>1060<br>r/w<br>1075<br>r/w<br>213<br>1063<br>r/w<br>1062<br>r/w                | Derivative 2B, PID Set 10, Channel 2<br>000 to 999 (expressed in hundredths of minutes)<br>Digital Input 1, Status<br>0 Low<br>1 High<br>Digital Input 1 Condition<br>0 Low<br>1 High<br>Digital Input 1 Function<br>0 Off<br>1 Panel Lock<br>2 Reset Alarm<br>3 Control Outputs Off<br>4 All Outputs Off<br>5 Digital Outputs Off<br>6 Start Profile<br>7 Pause Profile<br>8 Resume Profile<br>9 Terminate Profile<br>10 Wait For Event<br>Digital Input 1, Start Step<br>1 to 40<br>Digital Input 2, Status<br>0 Low<br>1 High<br>Digital Input 2 Condition<br>0 Low<br>1 High<br>Digital Input 2 Function<br>0 Off<br>1 Panel Lock<br>2 Resel Lock<br>2 Resel Lock<br>3 Resume Profile                                                                                                    |
| 2593<br>r/w<br>201<br>1061<br>r/w<br>1060<br>r/w<br>1075<br>r/w<br>1075<br>r/w<br>213<br>1063<br>r/w<br>1062<br>r/w | Derivative 2B, PID Set 10, Channel 2<br>000 to 999 (expressed in hundredths of minutes)<br>Digital Input 1, Status<br>0 Low<br>1 High<br>Digital Input 1 Condition<br>0 Low<br>1 High<br>Digital Input 1 Function<br>0 Off<br>1 Panel Lock<br>2 Reset Alarm<br>3 Control Outputs Off<br>4 All Outputs Off<br>5 Digital Outputs Off<br>6 Start Profile<br>7 Pause Profile<br>8 Resume Profile<br>9 Terminate Profile<br>10 Wait For Event<br>Digital Input 1, Start Step<br>1 to 40<br>Digital Input 2, Status<br>0 Low<br>1 High<br>Digital Input 2 Condition<br>0 Low<br>1 High<br>Digital Input 2 Function<br>0 Off<br>1 Panel Lock<br>2 Reset Alarm<br>3 Control Outputs Off                                                                                                    |
| 2593<br>r/w<br>201<br>1061<br>r/w<br>1060<br>r/w<br>1075<br>r/w<br>213<br>1063<br>r/w<br>1062<br>r/w                | Derivative 2B, PID Set 10, Channel 2<br>000 to 999 (expressed in hundredths of minutes)<br>Digital Input 1, Status<br>0 Low<br>1 High<br>Digital Input 1 Condition<br>0 Low<br>1 High<br>Digital Input 1 Function<br>0 Off<br>1 Panel Lock<br>2 Reset Alarm<br>3 Control Outputs Off<br>4 All Outputs Off<br>5 Digital Outputs Off<br>6 Start Profile<br>7 Pause Profile<br>8 Resume Profile<br>9 Terminate Profile<br>10 Wait For Event<br>Digital Input 1, Start Step<br>1 to 40<br>Digital Input 2, Status<br>0 Low<br>1 High<br>Digital Input 2 Condition<br>0 Low<br>1 High<br>Digital Input 2 Function<br>0 Off<br>1 Panel Lock<br>2 Reset Alarm<br>3 Control Outputs Off<br>4 All Outputs Off<br>4 All Outputs Off<br>1 Panel Lock                                                                                                    |
| 2593<br>r/w<br>201<br>1061<br>r/w<br>1060<br>r/w<br>1075<br>r/w<br>1075<br>r/w<br>213<br>1063<br>r/w<br>1062<br>r/w | Derivative 2B, PID Set 10, Channel 2<br>000 to 999 (expressed in hundredths of minutes)<br>Digital Input 1, Status<br>0 Low<br>1 High<br>Digital Input 1 Condition<br>0 Low<br>1 High<br>Digital Input 1 Function<br>0 Off<br>1 Panel Lock<br>2 Reset Alarm<br>3 Control Outputs Off<br>4 All Outputs Off<br>5 Digital Outputs Off<br>6 Start Profile<br>7 Pause Profile<br>8 Resume Profile<br>9 Terminate Profile<br>10 Wait For Event<br>Digital Input 1, Start Step<br>1 to 266<br>Digital Input 2, Status<br>0 Low<br>1 High<br>Digital Input 2 Condition<br>0 Off<br>1 Panel Lock<br>2 Reset Alarm<br>3 Control Outputs Off<br>4 All Outputs Off<br>1 High<br>Digital Input 2 Condition<br>0 Low<br>1 High<br>Digital Input 2 Function<br>0 Off<br>1 Panel Lock<br>2 Reset Alarm<br>3 Control Outputs Off<br>4 All Outputs Off<br>4 All Outputs Off                                                                                                    |
| 2593<br>r/w<br>201<br>1061<br>r/w<br>1060<br>r/w<br>1075<br>r/w<br>1076<br>r/w<br>213<br>1063<br>r/w<br>1062<br>r/w | Derivative 2B, PID Set 10, Channel 2<br>000 to 999 (expressed in hundredths of minutes)<br>Digital Input 1, Status<br>0 Low<br>1 High<br>Digital Input 1 Condition<br>0 Low<br>1 High<br>Digital Input 1 Function<br>0 Off<br>1 Panel Lock<br>2 Reset Alarm<br>3 Control Outputs Off<br>4 All Outputs Off<br>5 Digital Outputs Off<br>6 Start Profile<br>7 Pause Profile<br>8 Resume Profile<br>9 Terminate Profile<br>10 Wait For Event<br>Digital Input 1, Start Step<br>1 to 256<br>Digital Input 2, Status<br>0 Low<br>1 High<br>Digital Input 2 Condition<br>0 Low<br>1 High<br>Digital Input 2 Function<br>0 Off<br>1 Panel Lock<br>2 Reset Alarm<br>3 Control Outputs Off<br>4 All Outputs Off<br>1 Off<br>1 High<br>Digital Input 2 Condition<br>0 Low<br>1 High<br>Digital Input 2 Function<br>0 Off<br>1 Panel Lock<br>2 Reset Alarm<br>3 Control Outputs Off<br>4 All Outputs Off<br>4 All Outputs Off<br>5 Digital Outputs Off<br>4 All Outputs Off<br>5 Digital Outputs Off<br>4 All Outputs Off<br>5 Digital Outputs Off<br>5 Digital Outputs O                                     |
| 2593<br>r/w<br>201<br>1061<br>r/w<br>1060<br>r/w<br>1075<br>r/w<br>1076<br>r/w<br>213<br>1063<br>r/w<br>1062<br>r/w | Derivative 2B, PID Set 10, Channel 2<br>000 to 999 (expressed in hundredths of minutes)<br>Digital Input 1, Status<br>0 Low<br>1 High<br>Digital Input 1 Condition<br>0 Low<br>1 High<br>Digital Input 1 Function<br>0 Off<br>1 Panel Lock<br>2 Reset Alarm<br>3 Control Outputs Off<br>4 All Outputs Off<br>5 Digital Outputs Off<br>6 Start Profile<br>7 Pause Profile<br>8 Resume Profile<br>9 Terminate Profile<br>10 Wait For Event<br>Digital Input 1, Start Step<br>1 to 256<br>Digital Input 2, Status<br>0 Low<br>1 High<br>Digital Input 2 Condition<br>0 Low<br>1 High<br>Digital Input 2 Function<br>0 Off<br>1 Panel Lock<br>2 Reset Alarm<br>3 Control Outputs Off<br>4 All Outputs Off<br>1 High<br>Digital Input 2 Condition<br>0 Low<br>1 High<br>Digital Input 2 Function<br>0 Off<br>1 Panel Lock<br>2 Reset Alarm<br>3 Control Outputs Off<br>4 All Outputs Off<br>5 Digital Outputs Off<br>4 All Outputs Off<br>5 Digital Outputs Off<br>5 Digital Outputs Off<br>6 Start Profile<br>7 Pause Profile<br>9 Reset Profile<br>9 Reset Profile<br>9 |
| 2593<br>r/w<br>201<br>1061<br>r/w<br>1060<br>r/w<br>1075<br>r/w<br>1076<br>r/w<br>213<br>1063<br>r/w<br>1062<br>r/w | Derivative 2B, PID Set 10, Channel 2<br>000 to 999 (expressed in hundredths of minutes)<br>Digital Input 1, Status<br>0 Low<br>1 High<br>Digital Input 1 Condition<br>0 Low<br>1 High<br>Digital Input 1 Function<br>0 Off<br>1 Panel Lock<br>2 Reset Alarm<br>3 Control Outputs Off<br>4 All Outputs Off<br>5 Digital Outputs Off<br>6 Start Profile<br>7 Pause Profile<br>8 Resume Profile<br>9 Terminate Profile<br>10 Wait For Event<br>Digital Input 1, Start Step<br>1 to 256<br>Digital Input 2, Status<br>0 Low<br>1 High<br>Digital Input 2 Condition<br>0 Low<br>1 High<br>Digital Input 2 Condition<br>0 Low<br>1 High<br>Digital Input 2 Function<br>0 Off<br>1 Panel Lock<br>2 Reset Alarm<br>3 Control Outputs Off<br>4 All Outputs Off<br>1 Panel Lock<br>2 Reset Alarm<br>3 Control Outputs Off<br>4 All Outputs Off<br>5 Digital Input 2 Function<br>0 Off<br>1 Panel Lock<br>2 Reset Alarm<br>3 Control Outputs Off<br>4 All Outputs Off<br>5 Digital Outputs Off<br>5 Digital Outputs Off<br>6 Start Profile<br>7 Pause Profile<br>7 Pause Profile                                                                                                    |

| 1077        | Digital Input 2, Start Profile                                                                                                    | 2946 Control Output                                   |
|-------------|----------------------------------------------------------------------------------------------------|-------------------------------------------------------|
| r/w         | 1 to 40                                                                                                    | r/w U 1A<br>1 1P                                      |
| 10/8<br>r/w | Digital Input 2, Start Step                                                                                                    | 2 2A                                                  |
| 225         | Digital Input 3 Status                                                                                                    | 3 2B                                                  |
| 225         | 0 Low                                                                                                    | 2050 Digital Output 6, Condition                      |
|             | 1 High                                                                                                    | r/w 0 Off                                             |
| 1065        | Digital Input 3 Condition                                                                                                    | 1 On                                                  |
| r/w         | 0 Low                                                                                                    | 2051 Digital Output 6 Function                        |
|             | 1 High                                                                                                    | r/w u un<br>1 Event Output                            |
| 1064        | Digital Input 3 Function                                                                                                    | 3 Boost Heat                                          |
| 17 W        | 1 Panel Lock                                                                                                    | 2060 Digital Output 7, Condition                      |
|             | 2 Reset Alarm                                                                                                    | r/w 0 Off                                             |
|             | 3 Control Outputs Off                                                                                                    | 1 On                                                  |
|             | 4 All Outputs Off                                                                                                    | 2061 Digital Output 7 Function                        |
|             | 5 Digital Outputs On<br>6 Start Profile                                                                                                    | 1 Event Output                                        |
|             | 7 Pause Profile                                                                                                    | 4 Boost Cool about                                    |
|             | 8 Resume Profile                                                                                                    | 2070 Digital Output 8, Condition the In               |
|             | 9 Terminate Profile                                                                                                    | r/w 0 Off                                             |
| 1070        | IU Wall For Evenil                                                                                                    | 1 Un<br>2071 Disitel Output & Eurotian                |
| 1079<br>r/w | 1 to 40                                                                                                    |                                                       |
| 1080        | Digital Input 3 Start Sten                                                                                                    | 1 Event Output                                        |
| r/w         | 1 to 256                                                                                                    | 5 Compressor                                          |
| 237         | Digital Input 4, Status                                                                                                    | 2072 Power On                                         |
|             | 0 Low                                                                                                    | r/w Value                                             |
|             | 1 High                                                                                                    | 2073 Power Off                                        |
| 1067        | Digital Input 4 Condition                                                                                                    |                                                       |
| r/w         | U LOW<br>1 High                                                                                                    | r/w Value                                             |
| 1066        | Digital Input 4 Function                                                                                                    | 2055 Delay Off                                        |
| r/w         | 0 Off                                                                                                    | r/w Value                                             |
|             | 1 Panel Lock                                                                                                    | 1513 Display Test, Test                               |
|             | 2 Reset Alarm                                                                                                    | w 0 Off                                               |
|             | 3 Control Outputs Off                                                                                                    | 1 Un<br>1207 Edit PID Leekeut                         |
|             | 5 Digital Outputs Off                                                                                                    | r/w O Full Access                                     |
|             | 6 Start Profile                                                                                                    | 1 Read Only                                           |
|             | 7 Pause Profile                                                                                                    | 2 Password                                            |
|             | 8 Resume Profile                                                                                                    | 3 Hidden                                              |
|             | 9 Terminale Prome<br>10 Wait For Event                                                                                                    | 607 Error Latching, Analog Input 1                    |
| 1081        |                                                                                                    | r/w U Sell Clear<br>1 Latch                           |
| r/w         | 1 to 40                                                                                                    | 617 Error Latching, Analog Input 2                    |
| 1082        | Digital Input 4, Start Step                                                                                                    | r/w 0 Self Clear                                      |
| r/w         | 1 to 256                                                                                                    | 1 Latch                                               |
| 2000        | Digital Output 1, Condition                                                                                                    | 627 Error Latching, Analog Input 3                    |
| r/w         | 0 Off                                                                                                    | r/W U Self Clear<br>1 Latch                           |
| 0004        | I UII<br>Divitel Output 1 Function                                                                                                    | 1303 Eactory Page Lockout                             |
| 2001<br>r/w |                                                                                                    | r/w 0 Full Access                                     |
| 17 99       | 1 Event Output                                                                                                    | 1 Read Only                                           |
| 2010        | Digital Output 2, Condition                                                                                                    | 2 Password                                            |
| r/w         | 0 Off                                                                                                    | 604 Filter Time, Analog Input 1                       |
|             | 1 On                                                                                                    | 614 Filter Time Analog Input 2                        |
| 2011        | Digital Output 2 Function                                                                                                    | r/w -600 to 600 (expressed in tenths of seconds       |
| r/w         | U Uff<br>1 Event Output                                                                                                    | 624 Filter Time, Analog Input 3                       |
| 2020        | Digital Output 3 Condition                                                                                                    | r/w -600 to 600 (expressed in tenths of seconds       |
| r/w         | 0 Off                                                                                                    | 1602 Full Defaults                                    |
| .,          | 1 On                                                                                                    | 800 yes                                               |
| 2021        | Digital Output 3 Function                                                                                                    | 1205 Guaranteed Soak Band, Channel 1                  |
| r/w         | 0 Off                                                                                                    | I/W I LO 9999<br>1212 Cuprontood Sock Bond, Channel 2 |
|             | 1 Event Output                                                                                                    | r/w 1 to 9999                                         |
| 2030        | Digital Output 4, Condition                                                                                                    | 1220 Guaranteed Soak Band 1 Source                    |
| 1/ W        | 1 On                                                                                                    | r/w 0 Input 1                                         |
| 2031        | Digital Output 4 Function                                                                                                    | 1 Input 2                                             |
| r/w         | 0 Off                                                                                                    | 2 Input 3                                             |
|             | 1 Event Output                                                                                                    | 1221 Guaranteed Soak Band 2 Source                    |
| 2040        | Digital Output 5, Condition                                                                                                    | r/w 0 Input 1                                         |
| r/w         | 0 Off                                                                                                    | i INPUT 2<br>2 Input 3                                |
|             | 1 On                                                                                                    | 714 High Power Limit, Control Output 14               |
| 2041        | Digital Output 5 Function                                                                                                    | r/w Low Limit+1 to 100 (expressed in %)               |
| 1/W         | 0 OII<br>1 Event Output                                                                                                    | 731 High Power Limit, Control Output 1B               |
|             | 2 Complementary Output                                                                                                    | r/w Low Limit+1 to 100 (expressed in %)               |
|             | a construction of the second second sec |                                                       |

#### DTE:

ore information parameters, see ıdex.

| 748                | High Power Limit, Control Output 2A                                                      |
|--------------------|------------------------------------------------------------------------------------------|
| r/w<br>765         | Low Limit+1 to 100 (expressed in %)<br>High Power Limit. Control Output 2B               |
| r/w                | Low Limit+1 to 100 (expressed in %)                                                      |
| <b>/11</b><br>r/w  | Low Scale +1 to 30000 (maximum sensor range)                                             |
| <b>728</b>         | High Scale, Retransmit Output 2                                                          |
| 2607               | Hysteresis 1A, Cascade PID Set 1, Channel 1                                              |
| r/w<br>2617        | 1 to 30000 (dependent on decimal setting)<br>Hysteresis 1A. Cascade PID Set 2. Channel 1 |
| r/w                | 1 to 30000 (dependent on decimal setting)                                                |
| 2627<br>r/w        | 1 to 30000 (dependent on decimal setting)                                                |
| <b>2637</b><br>r/w | Hysteresis 1A, Cascade PID Set 4, Channel 1<br>1 to 30000 (dependent on decimal setting) |
| 2647               | Hysteresis 1A, Cascade PID Set 5, Channel 1                                              |
| 507                | Hysteresis 1A, PID Set 1, Channel 1                                                      |
| r/w<br>517         | 1 to 30000 (dependent on decimal setting)                                                |
| r/w                | 1 to 30000 (dependent on decimal setting)                                                |
| <b>527</b><br>r/w  | Hysteresis 1A, PID Set 3, Channel 1<br>1 to 30000 (dependent on decimal setting)         |
| 537                | Hysteresis 1A, PID Set 4, Channel 1                                                      |
| 547                | Hysteresis 1A, PID Set 5, Channel 1                                                      |
| r/w<br>2657        | 1 to 30000 (dependent on decimal setting)                                                |
| <b>r/w</b>         | 1 to 30000 (dependent on decimal setting)                                                |
| <b>2667</b><br>r/w | Hysteresis 1B, Cascade PID Set 2, Channel 1<br>1 to 30000 (dependent on decimal setting) |
| 2677               | Hysteresis 1B, Cascade PID Set 3, Channel 1                                              |
| 2687               | Hysteresis 1B, Cascade PID Set 4, Channel 1                                              |
| r/w<br>2607        | 1 to 30000 (dependent on decimal setting)                                                |
| r/w                | 1 to 30000 (dependent on decimal setting)                                                |
| <b>557</b><br>r/w  | Hysteresis 1B, PID Set 1, Channel 1<br>1 to 30000 (dependent on decimal setting))        |
| 567                | Hysteresis 1B, PID Set 2, Channel 1                                                      |
| 577                | Hysteresis 1B, PID Set 3, Channel 1                                                      |
| r/w<br>587         | 1 to 30000 (dependent on decimal setting)<br>Hysteresis 1B, PID Set 4, Channel 1         |
| r/w                | 1 to 30000 (dependent on decimal setting)                                                |
| <b>597</b><br>r/w  | 1 to 30000 (dependent on decimal setting)                                                |
| 2507<br>r/w        | Hysteresis 2A, PID Set 6, Channel 2                                                      |
| 2517               | Hysteresis 2A, PID Set 7, Channel 2                                                      |
| r/w<br><b>2527</b> | 1 to 30000 (dependent on decimal setting)<br>Hysteresis 24 PID Set 8 Channel 2           |
| r/w                | 1 to 30000 (dependent on decimal setting)                                                |
| <b>2537</b><br>r/w | Hysteresis 2A, PID Set 9, Channel 2<br>1 to 30000 (dependent on decimal setting)         |
| 2547               | Hysteresis 2A, PID Set 10, Channel 2                                                     |
| r/w<br>2557        | Hysteresis 2B, PID Set 6, Channel 2                                                      |
| r/w                | 1 to 30000 (dependent on decimal setting)                                                |
| 2307<br>r/w        | 1 to 30000 (dependent on decimal setting)                                                |
| 2577<br>r/w        | Hysteresis 2B, PID Set 8, Channel 2                                                      |
| 2587               | Hysteresis 2B, PID Set 9, Channel 2                                                      |
| r/w<br>2597        | 1 to 30000 (dependent on decimal setting)<br>Hysteresis 2B, PID Set 10, Channel 2        |
| r/w                | 1 to 30000 (dependent on decimal setting)                                                |
| <b>308</b><br>r/w  | Idle Set Point, Channel 1, Power Out Action<br>number                                    |
| 327                | Idle Set Point, Channel 2, Power Out Action                                              |
| 1504               | Input 1 AtoD, Diagnostics                                                                |
| r<br>101           | HHHH<br>Innut 1 Frror. Status                                                            |
| 903                | Input 1 Fail % Power, System                                                             |
| r/w<br>210         | -100 to 100 (expressed in %)                                                             |
|                    | mpar i opon Loop, otatua                                                                 |

| <b>8</b>           | Input 1 Type, Diagnostics                                                                      |
|--------------------|------------------------------------------------------------------------------------------------|
| ,<br>100<br>r      | Input 1 Value, Status                                                                          |
| 1603               | Input 1, Calibrate                                                                             |
|                    | 2 50 mV Thermocouple<br>3 32° Type J                                                           |
|                    | 4 Ground<br>5 Lead                                                                             |
|                    | 6 15.0 ohms<br>7 380.0 ohms                                                                    |
|                    | 8 0.000 V<br>9 10.000 V                                                                        |
|                    | 10 4.000 mA<br>11 20.000 mA                                                                    |
| <b>1505</b><br>r   | Input 2 AtoD, Diagnostics<br>HHHH                                                              |
| 105                | Input 2 Error, Status<br>Input 2 Eail % Power, System                                          |
| r/w                | -100 to 100 (expressed in %)                                                                   |
| 222<br>9           | Input 2 Open Loop, Status<br>Input 2 Type, Diagnostics                                         |
| r                  | Univ<br>None                                                                                   |
| <b>104</b><br>r    | Input 2 Value, Status<br>value                                                                 |
| 1608               | Input 2, Calibrate<br>1 0 mV Thermocouple                                                      |
|                    | 2 50 mV Thermocouple<br>3 32° Type J                                                           |
|                    | 4 Ground<br>5 Lead                                                                             |
|                    | 6 15.0 ohms<br>7 380 0 ohms                                                                    |
|                    | 8 0.000 V<br>9 10.000 V                                                                        |
|                    | 10 4.000 mA<br>11 20.000 mA                                                                    |
| <b>1506</b><br>r   | Input 3 AtoD, Diagnostics<br>HHHH                                                              |
| 109                | Input 3 Error, Status                                                                          |
| r                  | Univ<br>None                                                                                   |
| 108                | Input 3 Value, Status                                                                          |
| 1613               | Input 3, Calibrate                                                                             |
|                    | 1 0 mV Thermocouple<br>2 50 mV Thermocouple                                                    |
|                    | 3 32° lype J<br>4 Ground                                                                       |
|                    | 5 Lead<br>6 15.0 ohms                                                                          |
|                    | 7 380.0 ohms<br>8 0.000 V                                                                      |
|                    | 9 10.000 V<br>10 4.000 mA                                                                      |
| 2601               | 11 20.000 mA<br>Integral 1A , Cascade PID Set 1, Channel 1                                     |
| r/w<br><b>2611</b> | 000 to 9999 (expressed in hundredths of minutes)<br>Integral 1A , Cascade PID Set 2, Channel 1 |
| r/w<br><b>2621</b> | 000 to 9999 (expressed in hundredths of minutes)<br>Integral 1A , Cascade PID Set 3, Channel 1 |
| r/w<br>2631        | 000 to 9999 (expressed in hundredths of minutes)<br>Integral 1A . Cascade PID Set 4. Channel 1 |
| r/w<br>2641        | 000 to 9999 (expressed in hundredths of minutes)                                               |
| r/w<br>501         | 000 to 9999 (expressed in hundredths of minutes)                                               |
| r/w                | 000 to 9999 (expressed in hundredths of minutes)                                               |
| r/w                | 000 to 9999 (expressed in hundredths of minutes)                                               |
| <b>521</b><br>r/w  | Integral 1A , PID Set 3, Channel 1<br>000 to 9999 (expressed in hundredths of minutes)         |
| <b>531</b><br>r/w  | Integral 1A , PID Set 4, Channel 1<br>000 to 9999 (expressed in hundredths of minutes)         |
| <b>541</b><br>r/w  | Integral 1A , PID Set 5, Channel 1<br>000 to 9999 (expressed in hundredths of minutes)         |

| <b>2651</b><br>r/w    | Integral 1B, Cascade PID Set 1, Channel 1                                                             |
|-----------------------|----------------------------------------------------------------------------------------------------|
| 2661                  | Integral 1B, Cascade PID Set 2, Channel 1                                                             |
| 7/W<br>2671           | Integral 1B , Cascade PID Set 3, Channel 1                                                            |
| r/w<br>2681           | 000 to 9999 (expressed in hundredths of minutes)<br>Integral 1B , Cascade PID Set 4, Channel 1        |
| r/w<br>2691           | 000 to 9999 (expressed in hundredths of minutes)                                                      |
| r/w                   | 000 to 9999 (expressed in hundredths of minutes)                                                      |
| 551<br>r/w            | 000 to 9999 (expressed in hundredths of minutes)                                                      |
| <b>561</b><br>r/w     | Integral 1B, PID Set 2, Channel 1<br>000 to 9999 (expressed in hundredths of minutes)                 |
| <b>571</b><br>r/w     | Integral 1B, PID Set 3, Channel 1<br>000 to 9999 (expressed in bundredths of minutes)                 |
| 581                   | Integral 1B, PID Set 4, Channel 1                                                                     |
| 591                   | Integral 1B, PID Set 5, Channel 1                                                                     |
| r/w<br>2501           | Integral 2A, PID Set 6, Channel 2                                                                     |
| r/w<br><b>2511</b>    | 000 to 9999 (expressed in hundredths of minutes)<br>Integral 2A, PID Set 7, Channel 2                 |
| r/w<br>2521           | 000 to 9999 (expressed in hundredths of minutes)                                                      |
| r/w                   | 000 to 9999 (expressed in hundredths of minutes)                                                      |
| <b>2531</b><br>r/w    | 000 to 9999 (expressed in hundredths of minutes)                                                      |
| <b>2541</b><br>r/w    | Integral 2A, PID Set 10, Channel 2<br>000 to 9999 (expressed in hundredths of minutes)                |
| <b>2551</b><br>r/w    | Integral 2B, PID Set 6, Channel 2<br>000 to 9999 (expressed in hundredths of minutes)                 |
| 2561                  | Integral 2B, PID Set 7, Channel 2                                                                     |
| 2571                  | Integral 2B, PID Set 8, Channel 2                                                                     |
| 2581                  | Integral 2B, PID Set 9, Channel 2                                                                     |
| r/w<br>2591           | Integral 2B, PID Set 10, Channel 2                                                                    |
| r/w<br>1515           | 000 to 9999 (expressed in hundredths of minutes)<br>Line Frequency, Diagnostics                       |
| r<br>715              | xx<br>Low Power Limit, Control Output 1A                                                              |
| r/w<br><b>732</b>     | 0 to High Limit-1000 to 9999 (expressed in %)                                                         |
| r/w                   | 0 to High Limit-1 (expressed in %)                                                                    |
| r/w                   | 0 to High Limit-1 (expressed in %)                                                                    |
| <b>766</b><br>r/w     | Low Power Limit, Control Output 2B<br>0 to High Limit-1 (expressed in %)                              |
| <b>710</b><br>r/w     | Low Scale, Retransmit Output 1<br>-19999 to Scale High-1 (minimum sensor range)                       |
| <b>727</b><br>r/w     | Low Scale, Retransmit Output 2<br>-19999 to Scale High-2 (minimum sensor range)                       |
| 5                     | Mfg. Date, Diagnostics                                                                                |
| 0                     | Model, Diagnostics                                                                                    |
| '<br>3200-09          | Name, Alarm 1 (10 characters)                                                                         |
| r/w<br>3210-19        | ASCII equivalent decimal code — see Modbus Naming Flowchart<br>Name, Alarm 2 (10 characters)          |
| r/w<br>3000-06        | ASCII equivalent decimal code — see Modbus Naming Flowchart<br>Name Dinital Input 1 (7 characters)    |
| r/w                   | ASCII equivalent decimal code — see Modbus Naming Flowchart                                           |
| 3010-16<br>r/w        | ASCII equivalent decimal code — see Modbus Naming Flowchart                                           |
| <b>3020-26</b><br>r/w | Name, Digital Input 3 (7 characters)<br>ASCII equivalent decimal code — see Modbus Naming Flowchart   |
| <b>3030-36</b><br>r/w | Name, Digital Input 4 (7 characters)                                                                  |
| 3100-09               | Name, Digital Output 1 (10 characters)                                                                |
| r/W<br>3110-19        | About equivalent decimal code — see Modbus Naming Flowchart<br>Name, Digital Output 2 (10 characters) |
| r/w                   | $\mbox{ASCII equivalent decimal code} \mbox{see Modbus Naming Flowchart}$                             |

| <b>3120-29</b><br>r/w | Name, Digital Output 3 (10 character<br>ASCII equivalent decimal code — see 1                         | <b>s)</b><br>Modbus Naming Flowchart   |  |
|-----------------------|----------------------------------------------------------------------------------------------------|----------------------------------------|--|
| <b>3130-39</b><br>r/w | Name, Digital Output 4 (10 characters)<br>ASCII equivalent decimal code — see Modbus Naming Flowchart |                                        |  |
| 3140-49               | Name, Digital Output 5 (10 character                                                                  | s)                                     |  |
| r/w<br>3150-50        | ASCII equivalent decimal code — see l                                                                 | Modbus Naming Flowchart                |  |
| r/w                   | ASCII equivalent decimal code — see I                                                                 | Modbus Naming Flowchart                |  |
| 3160-69               | Name, Digital Output 7 (10 characters                                                                 | S)<br>Madhua Naming Flauchart          |  |
| 3170-79               | Name. Digital Output 8 (10 characters                                                                 | s)                                     |  |
| r/w                   | ASCII equivalent decimal code — see l                                                                 | ,<br>Modbus Naming Flowchart           |  |
| <b>904</b><br>r/w     | Open Loop Channel 1<br>0 Off                                                                          |                                        |  |
|                       | 1 On                                                                                                  | ∕NOTE:                                 |  |
| 907<br>r/w            | Open Loop Channel 2<br>0 Off 7                                                                        | For more information                   |  |
|                       | 1 On                                                                                                  | bout parameters see                    |  |
| 200<br>r              | Operation Mode, Status                                                                                | he Inder                               |  |
| •                     | 1 Pre-run Profile                                                                                     | ne maen.                               |  |
|                       | 2 Running Profile<br>3 Holding Profile                                                                |                                        |  |
| 16                    | Output 1A Type, Diagnostics                                                                           |                                        |  |
| r                     | 1 DC<br>2 SSR                                                                                         |                                        |  |
|                       | 3 Process                                                                                             |                                        |  |
| 17<br>r               | Output 1B Type, Diagnostics<br>0 None                                                                 |                                        |  |
|                       | 1 DC                                                                                                  |                                        |  |
|                       | 3 Process                                                                                             |                                        |  |
| 18<br>r               | Output 2A Type, Diagnostics                                                                           |                                        |  |
|                       | 1 DC                                                                                                  |                                        |  |
|                       | 2 SSR<br>3 Process                                                                                    |                                        |  |
| 19                    | Output 2B Type, Diagnostics                                                                           |                                        |  |
| r                     | 0 None<br>1 DC                                                                                        |                                        |  |
|                       | 2 SSR<br>3 Process                                                                                    |                                        |  |
| 900                   | PID Units, System                                                                                     |                                        |  |
| r/w                   | 0 US (Reset/Rate)<br>1 SI (Integral/Derivative)                                                       |                                        |  |
| <b>1206</b><br>r/w    | Power-Out Action<br>0 Continue                                                                        |                                        |  |
|                       | 1 Hold                                                                                                |                                        |  |
|                       | 3 Reset                                                                                               |                                        |  |
|                       | 4 Idle Set Point 1<br>5 Idle Set Point 2                                                              |                                        |  |
| 1213                  | Power-Out Time                                                                                        |                                        |  |
| 5500                  | Process Display                                                                                       |                                        |  |
| r/w                   | 0 Input 1 only<br>1 Alternating                                                                       |                                        |  |
| 5501                  | Process Display, Input 1 Time                                                                         |                                        |  |
| r/w                   | 0 to 999<br>Process Display, Input 2 Time                                                             |                                        |  |
| <b>5502</b><br>r/w    | 0 to 999                                                                                              |                                        |  |
| <b>5503</b><br>r/w    | Process Display, Input 3 Time<br>0 to 999                                                             |                                        |  |
| 1606<br>W             | Process Output 1A, 1.000V, Calibrate<br>0000 to 3000 (expressed in thousa                             | ndths volts)                           |  |
| 1607                  | Process Output 1A, 10.000V, Calibrat                                                                  | e                                      |  |
| W<br>1605             | 0000 to 12000 (expressed in thous<br>Process Output 1A, 20,000mA, Calibr                              | sandths volts)<br><b>ate</b>           |  |
| W                     | 0000 to 24000 (expressed in micro                                                                     | 0000 to 24000 (expressed in microamps) |  |
| 1604<br>W             | Process Uutput 1A, 4.000mA, Calibra<br>0000 to 6000 (expressed in microa                              | te<br>Imps)                            |  |
| 1611                  | Process Output 1B, 1.000V, Calibrate                                                                  | ndtha valta)                           |  |
| w<br>1612             | Process Output 1B, 10.000V, Calibrate                                                                 |                                        |  |
| W<br>1610             | 0000 to 12000 (expressed in thous                                                                     | sandths volts)                         |  |
| W                     | 0000 to 24000 (expressed in micro                                                                     | ai <del>c</del><br>Damps)              |  |

| 1609<br>W          | Process Output 1B, 4.000mA, Calibrate                                                    |
|--------------------|------------------------------------------------------------------------------------------|
| 1616<br>W          | Process Output 2A, 1.000V, Calibrate<br>0000 to 3000 (avpressed in thousandthe volte)    |
|                    | Process Output 2A, 10.000V, Calibrate                                                    |
| w<br>1615          | 0000 to 12000 (expressed in thousandths volts)<br>Process Output 2A, 20.000mA, Calibrate |
| W                  | 0000 to 24000 (expressed in microamps)                                                   |
| 1614<br>W          | 0000 to 6000 (expressed in microamps)                                                    |
| <b>1621</b><br>w   | Process Output 2B, 1.000V, Calibrate<br>0000 to 3000 (expressed in thousandths volts)    |
| 1622               | Process Output 2B, 10.000V, Calibrate                                                    |
| w<br>1620          | Process Output 2B, 20.000mA, Calibrate                                                   |
| W<br>1610          | 0000 to 24000 (expressed in microamps)                                                   |
| W                  | 0000 to 6000 (expressed in microamps)                                                    |
| 608<br>r/w         | Process Units, Analog Input                                                              |
|                    | 1 %rh                                                                                    |
|                    | 2 psi<br>3 units                                                                         |
| 618                | Process Units, Analog Input 2                                                            |
| 1/W                | 1 %rh                                                                                    |
|                    | 2 psi<br>3 units                                                                         |
| 628                | Process Units, Analog Input 3                                                            |
| r/w                | 0 Temperature<br>1 %rh                                                                   |
|                    | 2 psi                                                                                    |
| 701                | Process, Control Output 1A                                                               |
| r/w                | 0 4 to 20mA<br>1 0 to 20mA                                                               |
|                    | 2 0 to 10V                                                                               |
|                    | 3 0 to 5V<br>4 1 to 5V                                                                   |
| 718                | Process, Control Output 1B                                                               |
| r/w                | 0 4 to 20mA<br>1 0 to 20mA                                                               |
|                    | 2 0 to 10V<br>3 0 to 5V                                                                  |
|                    | 4 1 to 5V                                                                                |
| <b>735</b><br>r/w  | Process, Control Output 2A                                                               |
| .,                 | 1 0 to 20mA                                                                              |
|                    | 3 0 to 5V                                                                                |
| 759                | 4 1 to 5V<br>Process Control Output 2P                                                   |
| r/w                | 0 4 to 20mA                                                                              |
|                    | 1 0 to 20mA<br>2 0 to 10V                                                                |
|                    | 3 0 to 5V                                                                                |
| 1309               | Profiles, Lockout                                                                        |
| r/w                | 0 Full Access                                                                            |
|                    | 2 Password                                                                               |
| 2600               | 3 Hidden<br>Proportional Band 1A, Cascade PID Set 1, Channel 1                           |
| r/w<br><b>2610</b> | 0 to 30000<br>Proportional Band 1A, Cascade PID Set 2, Channel 1                         |
| r/w<br><b>2620</b> | 0 to 30000<br>Proportional Band 1A, Cascade PID Set 3, Channel 1                         |
| r/w<br><b>2630</b> | 0 to 30000<br>Proportional Band 1A, Cascade PID Set 4, Channel 1                         |
| r/w<br><b>2640</b> | 0 to 30000<br>Proportional Band 1A, Cascade PID Set 5, Channel 1                         |
| r/w<br>500         | 0 to 30000<br>Proportional Band 1A, PID Set 1, Channel 1                                 |
| r/w<br>510         | 0 to 30000<br>Proportional Band 1A, PID Set 2, Channel 1                                 |
| r/w<br>520         | Proportional Band 1A, PID Set 3, Channel 1                                               |
| r/W<br>530         | U TO 3UUUU<br>Proportional Band 1A. PID Set 4. Channel 1                                 |
| r/w                | 0 to 30000                                                                               |

| <b>540</b>                                                                                                    | Proportional Band 1A, PID Set 5, Channel 1                                                                                                    |
|----------------------------------------------------------------------------------------------------|----------------------------------------------------------------------------------------------------|
| r/w                                                                                                    | 0 to 30000                                                                                                    |
| <b>2650</b>                                                                                                    | Proportional Band 1B, Cascade PID Set 1, Channel 1                                                                                                    |
| r/w                                                                                                    | 0 to 30000                                                                                                    |
| <b>2660</b>                                                                                                    | Proportional Band 1B, Cascade PID Set 2, Channel 1                                                                                                    |
| r/w                                                                                                    | 0 to 30000                                                                                                    |
| 2670                                                                                                    | Proportional Band 1B, Cascade PID Set 3, Channel 1                                                                                                    |
| r/w                                                                                                    | 0 to 30000                                                                                                    |
| <b>2680</b>                                                                                                    | Proportional Band 1B, Cascade PID Set 4, Channel 1                                                                                                    |
| r/w                                                                                                    | 0 to 30000                                                                                                    |
| <b>2690</b>                                                                                                    | Proportional Band 1B, Cascade PID Set 5, Channel 1                                                                                                    |
| r/w                                                                                                    | 0 to 30000                                                                                                    |
| <b>550</b>                                                                                                    | Proportional Band 1B, PID Set 1, Channel 1                                                                                                    |
| r/w                                                                                                    | 0 to 30000                                                                                                    |
| <b>560</b>                                                                                                    | Proportional Band 1B, PID Set 2, Channel 1                                                                                                    |
| r/w                                                                                                    | 0 to 30000                                                                                                    |
| <b>570</b>                                                                                                    | Proportional Band 1B, PID Set 3, Channel 1                                                                                                    |
| r/w                                                                                                    | 0 to 30000                                                                                                    |
| <b>580</b>                                                                                                    | Proportional Band 1B, PID Set 4, Channel 1                                                                                                    |
| r/w                                                                                                    | 0 to 30000                                                                                                    |
| <b>590</b>                                                                                                    | Proportional Band 1B, PID Set 5, Channel 1                                                                                                    |
| r/w                                                                                                    | 0 to 30000                                                                                                    |
| <b>2500</b>                                                                                                    | Proportional Band 2A, PID Set 6, Channel 2                                                                                                    |
| r/w                                                                                                    | 0 to 30000                                                                                                    |
| <b>2510</b>                                                                                                    | Proportional Band 2A, PID Set 7, Channel 2                                                                                                    |
| r/w                                                                                                    | 0 to 30000                                                                                                    |
| <b>2520</b>                                                                                                    | Proportional Band 2A, PID Set 8, Channel 2                                                                                                    |
| r/w                                                                                                    | 0 to 30000                                                                                                    |
| <b>2530</b>                                                                                                    | Proportional Band 2A, PID Set 9, Channel 2                                                                                                    |
| r/w                                                                                                    | 0 to 30000                                                                                                    |
| <b>2540</b>                                                                                                    | Proportional Band 2A, PID Set 10, Channel 2                                                                                                    |
| r/w                                                                                                    | 0 to 30000                                                                                                    |
| <b>2550</b>                                                                                                    | Proportional Band 2B, PID Set 6, Channel 2                                                                                                    |
| r/w                                                                                                    | 0 to 30000                                                                                                    |
| <b>2560</b>                                                                                                    | Proportional Band 2B, PID Set 7, Channel 2                                                                                                    |
| r/w                                                                                                    | 0 to 30000                                                                                                    |
| 2570                                                                                                    | Proportional Band 2B, PID Set 8, Channel 2                                                                                                    |
| r/w                                                                                                    | 0 to 30000                                                                                                    |
| r/w                                                                                                    | 0 to 30000                                                                                                    |
| <b>2580</b>                                                                                                    | Proportional Band 2B, PID Set 9, Channel 2                                                                                                    |
| r/w                                                                                                    | 0 to 30000                                                                                                    |
| r/w<br>2580<br>r/w<br>2590<br>r/w                                                                                                    | 0 to 30000<br>Proportional Band 2B, PID Set 9, Channel 2<br>0 to 30000<br>Proportional Band 2B, PID Set 10, Channel 2<br>0 to 30000<br>Data 40, Council CID 2014, Channel 4                                                                                                    |
| r/w                                                                                                    | 0 to 30000                                                                                                    |
| 2580                                                                                                    | Proportional Band 2B, PID Set 9, Channel 2                                                                                                    |
| r/w                                                                                                    | 0 to 30000                                                                                                    |
| 2590                                                                                                    | Proportional Band 2B, PID Set 10, Channel 2                                                                                                    |
| r/w                                                                                                    | 0 to 30000                                                                                                    |
| 2604                                                                                                    | Rate 1A, Cascade PID Set 1, Channel 1                                                                                                    |
| r/w                                                                                                    | 000 to 999 (expressed in hundredths of minutes)                                                                                                    |
| 2614                                                                                                    | Poto 14, Cascade PID Set 2, Channel 1                                                                                                    |
| r/w                                                                                                    | 0 to 30000                                                                                                    |
| 2580                                                                                                    | Proportional Band 2B, PID Set 9, Channel 2                                                                                                    |
| r/w                                                                                                    | 0 to 30000                                                                                                    |
| 2590                                                                                                    | Proportional Band 2B, PID Set 10, Channel 2                                                                                                    |
| r/w                                                                                                    | 0 to 30000                                                                                                    |
| 2604                                                                                                    | Rate 1A, Cascade PID Set 1, Channel 1                                                                                                    |
| r/w                                                                                                    | 000 to 999 (expressed in hundredths of minutes)                                                                                                    |
| 2614                                                                                                    | Rate 1A, Cascade PID Set 2, Channel 1                                                                                                    |
| r/w                                                                                                    | 000 to 999 (expressed in hundredths of minutes)                                                                                                    |
| 2524                                                                                                    | Rate 1A, Cascade PID Set 3, Channel 1                                                                                                    |
| r/w<br>2580<br>r/w<br>2590<br>r/w<br>2604<br>r/w<br>2614<br>r/w<br>2624<br>r/w<br>2624                                                                                                    | 0 to 30000<br>Proportional Band 2B, PID Set 9, Channel 2<br>0 to 30000<br>Proportional Band 2B, PID Set 10, Channel 2<br>0 to 30000<br>Rate 1A, Cascade PID Set 1, Channel 1<br>000 to 999 (expressed in hundredths of minutes)<br>Rate 1A, Cascade PID Set 2, Channel 1<br>000 to 999 (expressed in hundredths of minutes)<br>Rate 1A, Cascade PID Set 3, Channel 1<br>000 to 999 (expressed in hundredths of minutes)<br>Rate 1A, Cascade PID Set 4, Channel 1<br>000 to 999 (expressed in hundredths of minutes)                                                                                                    |
| r/w<br>2580<br>r/w<br>2590<br>r/w<br>2604<br>r/w<br>2614<br>r/w<br>2624<br>r/w<br>2634<br>r/w                                                                                                    | 0 to 30000 Proportional Band 2B, PID Set 9, Channel 2 0 to 30000 Proportional Band 2B, PID Set 10, Channel 2 0 to 30000 Rate 1A, Cascade PID Set 1, Channel 1 000 to 999 (expressed in hundredths of minutes) Rate 1A, Cascade PID Set 2, Channel 1 000 to 999 (expressed in hundredths of minutes) Rate 1A, Cascade PID Set 3, Channel 1 000 to 999 (expressed in hundredths of minutes) Rate 1A, Cascade PID Set 4, Channel 1 000 to 999 (expressed in hundredths of minutes) Rate 1A, Cascade PID Set 5, Channel 1 000 to 999 (expressed in hundredths of minutes) Rate 1A, Cascade PID Set 5, Channel 1 000 to 999 (expressed in hundredths of minutes) Rate 1A, Cascade PID Set 5, Channel 1 000 to 999 (expressed in hundredths of minutes)                                                                                                    |
| r/w<br>2580<br>r/w<br>2590<br>r/w<br>2604<br>r/w<br>2614<br>r/w<br>2624<br>r/w<br>2634<br>r/w<br>2634<br>r/w<br>504                                                                                                    | 0 to 30000 Proportional Band 2B, PID Set 9, Channel 2 0 to 30000 Proportional Band 2B, PID Set 10, Channel 2 0 to 30000 Rate 1A, Cascade PID Set 1, Channel 1 000 to 999 (expressed in hundredths of minutes) Rate 1A, Cascade PID Set 2, Channel 1 000 to 999 (expressed in hundredths of minutes) Rate 1A, Cascade PID Set 4, Channel 1 000 to 999 (expressed in hundredths of minutes) Rate 1A, Cascade PID Set 5, Channel 1 000 to 999 (expressed in hundredths of minutes) Rate 1A, Cascade PID Set 5, Channel 1 000 to 999 (expressed in hundredths of minutes) Rate 1A, Cascade PID Set 5, Channel 1 000 to 999 (expressed in hundredths of minutes) Rate 1A, Cascade PID Set 5, Channel 1 000 to 999 (expressed in hundredths of minutes) Rate 1A, Cascade PID Set 5, Channel 1 000 to 999 (expressed in hundredths of minutes) Rate 1A, PID Set 1, Channel 1                                                                                                    |
| r/w<br>2580<br>r/w<br>2590<br>r/w<br>2604<br>r/w<br>2614<br>r/w<br>2634<br>r/w<br>2634<br>r/w<br>2634<br>r/w<br>504<br>r/w                                                                                                    | 0 to 30000 Proportional Band 2B, PID Set 9, Channel 2 0 to 30000 Proportional Band 2B, PID Set 10, Channel 2 0 to 30000 Rate 1A, Cascade PID Set 1, Channel 1 000 to 999 (expressed in hundredths of minutes) Rate 1A, Cascade PID Set 2, Channel 1 000 to 999 (expressed in hundredths of minutes) Rate 1A, Cascade PID Set 3, Channel 1 000 to 999 (expressed in hundredths of minutes) Rate 1A, Cascade PID Set 4, Channel 1 000 to 999 (expressed in hundredths of minutes) Rate 1A, Cascade PID Set 5, Channel 1 000 to 999 (expressed in hundredths of minutes) Rate 1A, Cascade PID Set 5, Channel 1 000 to 999 (expressed in hundredths of minutes) Rate 1A, PID Set 1, Channel 1 000 to 999 (expressed in hundredths of minutes) Rate 1A, PID Set 2, Channel 1 000 to 999 (expressed in hundredths of minutes)                                                                                                    |
| r/w<br>2580<br>r/w<br>2590<br>r/w<br>2604<br>r/w<br>2614<br>r/w<br>2634<br>r/w<br>2634<br>r/w<br>2634<br>r/w<br>504<br>r/w<br>504<br>r/w<br>524                                                                                                    | 0 to 30000 Proportional Band 2B, PID Set 9, Channel 2 0 to 30000 Proportional Band 2B, PID Set 10, Channel 2 0 to 30000 Rate 1A, Cascade PID Set 1, Channel 1 000 to 999 (expressed in hundredths of minutes) Rate 1A, Cascade PID Set 2, Channel 1 000 to 999 (expressed in hundredths of minutes) Rate 1A, Cascade PID Set 3, Channel 1 000 to 999 (expressed in hundredths of minutes) Rate 1A, Cascade PID Set 4, Channel 1 000 to 999 (expressed in hundredths of minutes) Rate 1A, Cascade PID Set 5, Channel 1 000 to 999 (expressed in hundredths of minutes) Rate 1A, Cascade PID Set 5, Channel 1 000 to 999 (expressed in hundredths of minutes) Rate 1A, PID Set 1, Channel 1 000 to 999 (expressed in hundredths of minutes) Rate 1A, PID Set 2, Channel 1 000 to 999 (expressed in hundredths of minutes) Rate 1A, PID Set 2, Channel 1 000 to 999 (expressed in hundredths of minutes) Rate 1A, PID Set 3, Channel 1 000 to 999 (expressed in hundredths of minutes) Rate 1A, PID Set 3, Channel 1 000 to 999 (expressed in hundredths of minutes) Rate 1A, PID Set 3, Channel 1 000 to 999 (expressed in hundredths of minutes) Rate 1A, PID Set 3, Channel 1 000 to 999 (expressed in hundredths of minutes) Rate 1A, PID Set 3, Channel 1 000 to 999 (expressed in hundredths of minutes) Rate 1A, PID Set 3, Channel 1 000 to 999 (expressed in hundredths of minutes)                                                                                                    |
| r/w<br>2580<br>r/w<br>2590<br>r/w<br>2604<br>r/w<br>2614<br>r/w<br>2624<br>r/w<br>2624<br>r/w<br>2644<br>r/w<br>504<br>r/w<br>504<br>r/w<br>514<br>r/w<br>534                                                                                                    | 0 to 30000 Proportional Band 2B, PID Set 9, Channel 2 0 to 30000 Proportional Band 2B, PID Set 10, Channel 2 0 to 30000 Rate 1A, Cascade PID Set 1, Channel 1 000 to 999 (expressed in hundredths of minutes) Rate 1A, Cascade PID Set 2, Channel 1 000 to 999 (expressed in hundredths of minutes) Rate 1A, Cascade PID Set 3, Channel 1 000 to 999 (expressed in hundredths of minutes) Rate 1A, Cascade PID Set 4, Channel 1 000 to 999 (expressed in hundredths of minutes) Rate 1A, Cascade PID Set 5, Channel 1 000 to 999 (expressed in hundredths of minutes) Rate 1A, Cascade PID Set 5, Channel 1 000 to 999 (expressed in hundredths of minutes) Rate 1A, PID Set 1, Channel 1 000 to 999 (expressed in hundredths of minutes) Rate 1A, PID Set 2, Channel 1 000 to 999 (expressed in hundredths of minutes) Rate 1A, PID Set 2, Channel 1 000 to 999 (expressed in hundredths of minutes) Rate 1A, PID Set 3, Channel 1 000 to 999 (expressed in hundredths of minutes) Rate 1A, PID Set 3, Channel 1 000 to 999 (expressed in hundredths of minutes) Rate 1A, PID Set 3, Channel 1 000 to 999 (expressed in hundredths of minutes) Rate 1A, PID Set 3, Channel 1 000 to 999 (expressed in hundredths of minutes) Rate 1A, PID Set 3, Channel 1 000 to 999 (expressed in hundredths of minutes) Rate 1A, PID Set 3, Channel 1 000 to 999 (expressed in hundredths of minutes) Rate 1A, PID Set 3, Channel 1 000 to 999 (expressed in hundredths of minutes) Rate 1A, PID Set 3, Channel 1 000 to 999 (expressed in hundredths of minutes) Rate 1A, PID Set 3, Channel 1 000 to 999 (expressed in hundredths of minutes) Rate 1A, PID Set 3, Channel 1 000 to 999 (expressed in hundredths of minutes) Rate 1A, PID Set 3, Channel 1 000 to 999 (expressed in hundredths of minutes)                                                                                                    |
| r/w<br>2580<br>r/w<br>2590<br>r/w<br>2604<br>r/w<br>2614<br>r/w<br>2634<br>r/w<br>2634<br>r/w<br>2634<br>r/w<br>2634<br>r/w<br>504<br>r/w<br>514<br>r/w<br>524<br>r/w<br>524<br>r/w<br>524                                                                                                    | 0 to 30000 Proportional Band 2B, PID Set 9, Channel 2 0 to 30000 Proportional Band 2B, PID Set 10, Channel 2 0 to 30000 Rate 1A, Cascade PID Set 1, Channel 1 000 to 999 (expressed in hundredths of minutes) Rate 1A, Cascade PID Set 2, Channel 1 000 to 999 (expressed in hundredths of minutes) Rate 1A, Cascade PID Set 3, Channel 1 000 to 999 (expressed in hundredths of minutes) Rate 1A, Cascade PID Set 5, Channel 1 000 to 999 (expressed in hundredths of minutes) Rate 1A, Cascade PID Set 5, Channel 1 000 to 999 (expressed in hundredths of minutes) Rate 1A, Cascade PID Set 5, Channel 1 000 to 999 (expressed in hundredths of minutes) Rate 1A, PID Set 1, Channel 1 000 to 999 (expressed in hundredths of minutes) Rate 1A, PID Set 2, Channel 1 000 to 999 (expressed in hundredths of minutes) Rate 1A, PID Set 3, Channel 1 000 to 999 (expressed in hundredths of minutes) Rate 1A, PID Set 3, Channel 1 000 to 999 (expressed in hundredths of minutes) Rate 1A, PID Set 4, Channel 1 000 to 999 (expressed in hundredths of minutes) Rate 1A, PID Set 4, Channel 1 000 to 999 (expressed in hundredths of minutes) Rate 1A, PID Set 4, Channel 1 000 to 999 (expressed in hundredths of minutes) Rate 1A, PID Set 4, Channel 1 000 to 999 (expressed in hundredths of minutes) Rate 1A, PID Set 5, Channel 1 000 to 999 (expressed in hundredths of minutes)                                                                                                    |
| r/w 2580<br>r/w 2590<br>r/w 2604<br>r/w 2614<br>r/w 2614<br>r/w 2614<br>r/w 2634<br>r/w 2634<br>r/w 504<br>r/w 514<br>r/w 514<br>r/w 534<br>r/w 534<br>r/w 534                                                                                                    | 0 to 30000 Proportional Band 2B, PID Set 9, Channel 2 0 to 30000 Proportional Band 2B, PID Set 10, Channel 2 0 to 30000 Rate 1A, Cascade PID Set 1, Channel 1 000 to 999 (expressed in hundredths of minutes) Rate 1A, Cascade PID Set 2, Channel 1 000 to 999 (expressed in hundredths of minutes) Rate 1A, Cascade PID Set 3, Channel 1 000 to 999 (expressed in hundredths of minutes) Rate 1A, Cascade PID Set 4, Channel 1 000 to 999 (expressed in hundredths of minutes) Rate 1A, Cascade PID Set 5, Channel 1 000 to 999 (expressed in hundredths of minutes) Rate 1A, Cascade PID Set 5, Channel 1 000 to 999 (expressed in hundredths of minutes) Rate 1A, PID Set 1, Channel 1 000 to 999 (expressed in hundredths of minutes) Rate 1A, PID Set 2, Channel 1 000 to 999 (expressed in hundredths of minutes) Rate 1A, PID Set 3, Channel 1 000 to 999 (expressed in hundredths of minutes) Rate 1A, PID Set 3, Channel 1 000 to 999 (expressed in hundredths of minutes) Rate 1A, PID Set 4, Channel 1 000 to 999 (expressed in hundredths of minutes) Rate 1A, PID Set 4, Channel 1 000 to 999 (expressed in hundredths of minutes) Rate 1A, PID Set 4, Channel 1 000 to 999 (expressed in hundredths of minutes) Rate 1A, PID Set 4, Channel 1 000 to 999 (expressed in hundredths of minutes) Rate 1A, PID Set 5, Channel 1 000 to 999 (expressed in hundredths of minutes) Rate 1A, PID Set 5, Channel 1 000 to 999 (expressed in hundredths of minutes) Rate 1A, PID Set 5, Channel 1 000 to 999 (expressed in hundredths of minutes) Rate 1A, PID Set 5, Channel 1 000 to 999 (expressed in hundredths of minutes) Rate 1A, PID Set 5, Channel 1 000 to 999 (expressed in hundredths of minutes) Rate 1A, PID Set 5, Channel 1 000 to 999 (expressed in hundredths of minutes) Rate 1A, PID Set 5, Channel 1 000 to 999 (expressed in hundredths of minutes) Rate 1A, PID Set 5, Channel 1 000 to 999 (expressed in hundredths of minutes)                                                                                                    |
| r/w<br>2580<br>r/w<br>2590<br>r/w<br>2604<br>r/w<br>2614<br>r/w<br>2634<br>r/w<br>2634<br>r/w<br>2634<br>r/w<br>504<br>r/w<br>514<br>r/w<br>524<br>r/w<br>534<br>r/w<br>534<br>r/w<br>2654<br>r/w                                                                                                    | 0 to 30000 Proportional Band 2B, PID Set 9, Channel 2 0 to 30000 Proportional Band 2B, PID Set 10, Channel 2 0 to 30000 Rate 1A, Cascade PID Set 1, Channel 1 000 to 999 (expressed in hundredths of minutes) Rate 1A, Cascade PID Set 2, Channel 1 000 to 999 (expressed in hundredths of minutes) Rate 1A, Cascade PID Set 3, Channel 1 000 to 999 (expressed in hundredths of minutes) Rate 1A, Cascade PID Set 5, Channel 1 000 to 999 (expressed in hundredths of minutes) Rate 1A, Cascade PID Set 5, Channel 1 000 to 999 (expressed in hundredths of minutes) Rate 1A, Cascade PID Set 5, Channel 1 000 to 999 (expressed in hundredths of minutes) Rate 1A, PID Set 1, Channel 1 000 to 999 (expressed in hundredths of minutes) Rate 1A, PID Set 3, Channel 1 000 to 999 (expressed in hundredths of minutes) Rate 1A, PID Set 3, Channel 1 000 to 999 (expressed in hundredths of minutes) Rate 1A, PID Set 3, Channel 1 000 to 999 (expressed in hundredths of minutes) Rate 1A, PID Set 5, Channel 1 000 to 999 (expressed in hundredths of minutes) Rate 1A, PID Set 5, Channel 1 000 to 999 (expressed in hundredths of minutes) Rate 1A, PID Set 5, Channel 1 000 to 999 (expressed in hundredths of minutes) Rate 1A, PID Set 5, Channel 1 000 to 999 (expressed in hundredths of minutes) Rate 1A, PID Set 5, Channel 1 000 to 999 (expressed in hundredths of minutes) Rate 1A, PID Set 5, Channel 1 000 to 999 (expressed in hundredths of minutes) Rate 1A, PID Set 5, Channel 1 000 to 999 (expressed in hundredths of minutes) Rate 1B, Cascade PID Set 1, Channel 1 000 to 999 (expressed in hundredths of minutes) Rate 1B, Cascade PID Set 3, Channel 1 000 to 999 (expressed in hundredths of minutes) Rate 1B, Cascade PID Set 2, Channel 1 000 to 999 (expressed in hundredths of minutes) Rate 1B, Cascade PID Set 3, Channel 1 000 to 999 (expressed in hundredths of minutes) Rate 1B, Cascade PID Set 3, Channel 1 000 to 999 (expressed in hundredths of minutes)                                                                                                    |
| r/w<br>2580<br>r/w<br>2604<br>r/w<br>2614<br>r/w<br>2614<br>r/w<br>2614<br>r/w<br>2634<br>r/w<br>2634<br>r/w<br>504<br>r/w<br>504<br>r/w<br>514<br>r/w<br>534<br>r/w<br>534<br>r/w<br>534<br>r/w<br>2654<br>r/w<br>2654                                                                                                    | 0 to 30000 Proportional Band 2B, PID Set 9, Channel 2 0 to 30000 Proportional Band 2B, PID Set 10, Channel 2 0 to 30000 Rate 1A, Cascade PID Set 1, Channel 1 000 to 999 (expressed in hundredths of minutes) Rate 1A, Cascade PID Set 2, Channel 1 000 to 999 (expressed in hundredths of minutes) Rate 1A, Cascade PID Set 3, Channel 1 000 to 999 (expressed in hundredths of minutes) Rate 1A, Cascade PID Set 4, Channel 1 000 to 999 (expressed in hundredths of minutes) Rate 1A, Cascade PID Set 5, Channel 1 000 to 999 (expressed in hundredths of minutes) Rate 1A, Cascade PID Set 5, Channel 1 000 to 999 (expressed in hundredths of minutes) Rate 1A, PID Set 1, Channel 1 000 to 999 (expressed in hundredths of minutes) Rate 1A, PID Set 2, Channel 1 000 to 999 (expressed in hundredths of minutes) Rate 1A, PID Set 3, Channel 1 000 to 999 (expressed in hundredths of minutes) Rate 1A, PID Set 4, Channel 1 000 to 999 (expressed in hundredths of minutes) Rate 1A, PID Set 5, Channel 1 000 to 999 (expressed in hundredths of minutes) Rate 1A, PID Set 5, Channel 1 000 to 999 (expressed in hundredths of minutes) Rate 1A, PID Set 5, Channel 1 000 to 999 (expressed in hundredths of minutes) Rate 1A, PID Set 5, Channel 1 000 to 999 (expressed in hundredths of minutes) Rate 1B, Cascade PID Set 1, Channel 1 000 to 999 (expressed in hundredths of minutes) Rate 1B, Cascade PID Set 3, Channel 1 000 to 999 (expressed in hundredths of minutes) Rate 1B, Cascade PID Set 3, Channel 1 000 to 999 (expressed in hundredths of minutes) Rate 1B, Cascade PID Set 3, Channel 1 000 to 999 (expressed in hundredths of minutes) Rate 1B, Cascade PID Set 3, Channel 1 000 to 999 (expressed in hundredths of minutes) Rate 1B, Cascade PID Set 3, Channel 1 000 to 999 (expressed in hundredths of minutes) Rate 1B, Cascade PID Set 3, Channel 1 000 to 999 (expressed in hundredths of minutes)                                                                                                    |
| r/w 2580<br>r/w 2590<br>r/w 2604<br>r/w 2614<br>r/w 2614<br>r/w 2634<br>r/w 2634<br>r/w 2634<br>r/w 2644<br>r/w 504<br>r/w 5514<br>r/w 524<br>r/w 524<br>r/w 534<br>r/w 2654<br>r/w 2664<br>r/w 2684                                                                                                    | 0 to 30000 Proportional Band 2B, PID Set 9, Channel 2 0 to 30000 Proportional Band 2B, PID Set 10, Channel 2 0 to 30000 Rate 1A, Cascade PID Set 1, Channel 1 000 to 999 (expressed in hundredths of minutes) Rate 1A, Cascade PID Set 2, Channel 1 000 to 999 (expressed in hundredths of minutes) Rate 1A, Cascade PID Set 3, Channel 1 000 to 999 (expressed in hundredths of minutes) Rate 1A, Cascade PID Set 4, Channel 1 000 to 999 (expressed in hundredths of minutes) Rate 1A, Cascade PID Set 5, Channel 1 000 to 999 (expressed in hundredths of minutes) Rate 1A, Cascade PID Set 5, Channel 1 000 to 999 (expressed in hundredths of minutes) Rate 1A, PID Set 1, Channel 1 000 to 999 (expressed in hundredths of minutes) Rate 1A, PID Set 2, Channel 1 000 to 999 (expressed in hundredths of minutes) Rate 1A, PID Set 3, Channel 1 000 to 999 (expressed in hundredths of minutes) Rate 1A, PID Set 3, Channel 1 000 to 999 (expressed in hundredths of minutes) Rate 1A, PID Set 4, Channel 1 000 to 999 (expressed in hundredths of minutes) Rate 1A, PID Set 5, Channel 1 000 to 999 (expressed in hundredths of minutes) Rate 1A, PID Set 5, Channel 1 000 to 999 (expressed in hundredths of minutes) Rate 1A, PID Set 5, Channel 1 000 to 999 (expressed in hundredths of minutes) Rate 1B, Cascade PID Set 1, Channel 1 000 to 999 (expressed in hundredths of minutes) Rate 1B, Cascade PID Set 3, Channel 1 000 to 999 (expressed in hundredths of minutes) Rate 1B, Cascade PID Set 3, Channel 1 000 to 999 (expressed in hundredths of minutes) Rate 1B, Cascade PID Set 3, Channel 1 000 to 999 (expressed in hundredths of minutes) Rate 1B, Cascade PID Set 3, Channel 1 000 to 999 (expressed in hundredths of minutes) Rate 1B, Cascade PID Set 3, Channel 1 000 to 999 (expressed in hundredths of minutes) Rate 1B, Cascade PID Set 3, Channel 1 000 to 999 (expressed in hundredths of minutes) Rate 1B, Cascade PID Set 3, Channel 1 000 to 999 (expressed in hundredths of minutes) Rate 1B, Cascade PID Set 3, Channel 1 000 to 999 (expressed in hundredths of minutes)              |
| r/w 2580<br>r/w 2590<br>r/w 2604<br>r/w 2614<br>r/w 2614<br>r/w 2614<br>r/w 2634<br>r/w 2634<br>r/w 2634<br>r/w 5514<br>r/w 5514<br>r/w 5514<br>r/w 5514<br>r/w 5534<br>r/w 2654<br>r/w 2654<br>r/w 2664<br>r/w 2664                                                                                                    | 0 to 30000 Proportional Band 2B, PID Set 9, Channel 2 0 to 30000 Proportional Band 2B, PID Set 10, Channel 2 0 to 30000 Rate 1A, Cascade PID Set 1, Channel 1 000 to 999 (expressed in hundredths of minutes) Rate 1A, Cascade PID Set 2, Channel 1 000 to 999 (expressed in hundredths of minutes) Rate 1A, Cascade PID Set 3, Channel 1 000 to 999 (expressed in hundredths of minutes) Rate 1A, Cascade PID Set 4, Channel 1 000 to 999 (expressed in hundredths of minutes) Rate 1A, Cascade PID Set 5, Channel 1 000 to 999 (expressed in hundredths of minutes) Rate 1A, Cascade PID Set 5, Channel 1 000 to 999 (expressed in hundredths of minutes) Rate 1A, PID Set 1, Channel 1 000 to 999 (expressed in hundredths of minutes) Rate 1A, PID Set 2, Channel 1 000 to 999 (expressed in hundredths of minutes) Rate 1A, PID Set 3, Channel 1 000 to 999 (expressed in hundredths of minutes) Rate 1A, PID Set 3, Channel 1 000 to 999 (expressed in hundredths of minutes) Rate 1A, PID Set 4, Channel 1 000 to 999 (expressed in hundredths of minutes) Rate 1A, PID Set 5, Channel 1 000 to 999 (expressed in hundredths of minutes) Rate 1A, PID Set 5, Channel 1 000 to 999 (expressed in hundredths of minutes) Rate 1A, Channel 1 000 to 999 (expressed in hundredths of minutes) Rate 1B, Cascade PID Set 1, Channel 1 000 to 999 (expressed in hundredths of minutes) Rate 1B, Cascade PID Set 3, Channel 1 000 to 999 (expressed in hundredths of minutes) Rate 1B, Cascade PID Set 3, Channel 1 000 to 999 (expressed in hundredths of minutes) Rate 1B, Cascade PID Set 3, Channel 1 000 to 999 (expressed in hundredths of minutes) Rate 1B, Cascade PID Set 3, Channel 1 000 to 999 (expressed in hundredths of minutes) Rate 1B, Cascade PID Set 3, Channel 1 000 to 999 (expressed in hundredths of minutes) Rate 1B, Cascade PID Set 3, Channel 1 000 to 999 (expressed in hundredths of minutes) Rate 1B, Cascade PID Set 3, Channel 1 000 to 999 (expressed in hundredths of minutes) Rate 1B, Cascade PID Set 3, Channel 1 000 to 999 (expressed in hundredths of minutes) Rate 1B, Cascade PID Se |
| r/w 2580<br>r/w 2590<br>r/w 2604<br>r/w 2604<br>r/w 2614<br>r/w 2614<br>r/w 2634<br>r/w 2634<br>r/w 2634<br>r/w 504<br>r/w 514<br>r/w 514<br>r/w 534<br>r/w 534<br>r/w 2654<br>r/w 2664<br>r/w 2664<br>r/w 2664<br>r/w 2664                                                                                                    | 0 to 30000 Proportional Band 2B, PID Set 9, Channel 2 0 to 30000 Proportional Band 2B, PID Set 10, Channel 2 0 to 30000 Rate 1A, Cascade PID Set 1, Channel 1 000 to 999 (expressed in hundredths of minutes) Rate 1A, Cascade PID Set 2, Channel 1 000 to 999 (expressed in hundredths of minutes) Rate 1A, Cascade PID Set 3, Channel 1 000 to 999 (expressed in hundredths of minutes) Rate 1A, Cascade PID Set 5, Channel 1 000 to 999 (expressed in hundredths of minutes) Rate 1A, Cascade PID Set 5, Channel 1 000 to 999 (expressed in hundredths of minutes) Rate 1A, Cascade PID Set 5, Channel 1 000 to 999 (expressed in hundredths of minutes) Rate 1A, Cascade PID Set 5, Channel 1 000 to 999 (expressed in hundredths of minutes) Rate 1A, PID Set 1, Channel 1 000 to 999 (expressed in hundredths of minutes) Rate 1A, PID Set 3, Channel 1 000 to 999 (expressed in hundredths of minutes) Rate 1A, PID Set 3, Channel 1 000 to 999 (expressed in hundredths of minutes) Rate 1A, PID Set 3, Channel 1 000 to 999 (expressed in hundredths of minutes) Rate 1A, PID Set 5, Channel 1 000 to 999 (expressed in hundredths of minutes) Rate 1A, PID Set 5, Channel 1 000 to 999 (expressed in hundredths of minutes) Rate 1B, Cascade PID Set 1, Channel 1 000 to 999 (expressed in hundredths of minutes) Rate 1B, Cascade PID Set 3, Channel 1 000 to 999 (expressed in hundredths of minutes) Rate 1B, Cascade PID Set 3, Channel 1 000 to 999 (expressed in hundredths of minutes) Rate 1B, Cascade PID Set 3, Channel 1 000 to 999 (expressed in hundredths of minutes) Rate 1B, Cascade PID Set 3, Channel 1 000 to 999 (expressed in hundredths of minutes) Rate 1B, Cascade PID Set 3, Channel 1 000 to 999 (expressed in hundredths of minutes) Rate 1B, Cascade PID Set 3, Channel 1 000 to 999 (expressed in hundredths of minutes) Rate 1B, Cascade PID Set 5, Channel 1 000 to 999 (expressed in hundredths of minutes) Rate 1B, Cascade PID Set 5, Channel 1 000 to 999 (expressed in hundredths of minutes) Rate 1B, Cascade PID Set 5, Channel 1 000 to 999 (expressed in hundredths of minut |
| r/w 2580<br>r/w 2590<br>r/w 2604<br>r/w 2604<br>r/w 2614<br>r/w 2614<br>r/w 2634<br>r/w 2634<br>r/w 2634<br>r/w 504<br>r/w 514<br>r/w 514<br>r/w 534<br>r/w 2654<br>r/w 26654<br>r/w 266554<br>r/w 26654<br>r/w 26654<br>r/w 26555<br>r/w 26555<br>r/w 26555<br>r/w 26555<br>r/w 26555<br>r/w 26555<br>r/w 26555<br>r/w 26555<br>r/w 265555<br>r/w 26555<br>r/w 265555<br>r/w 265555<br>r/w 26555555555555555555555555555555555555 | 0 to 30000 Proportional Band 2B, PID Set 9, Channel 2 0 to 30000 Proportional Band 2B, PID Set 10, Channel 2 0 to 30000 Rate 1A, Cascade PID Set 1, Channel 1 000 to 999 (expressed in hundredths of minutes) Rate 1A, Cascade PID Set 2, Channel 1 000 to 999 (expressed in hundredths of minutes) Rate 1A, Cascade PID Set 3, Channel 1 000 to 999 (expressed in hundredths of minutes) Rate 1A, Cascade PID Set 4, Channel 1 000 to 999 (expressed in hundredths of minutes) Rate 1A, Cascade PID Set 5, Channel 1 000 to 999 (expressed in hundredths of minutes) Rate 1A, Cascade PID Set 5, Channel 1 000 to 999 (expressed in hundredths of minutes) Rate 1A, PID Set 1, Channel 1 000 to 999 (expressed in hundredths of minutes) Rate 1A, PID Set 2, Channel 1 000 to 999 (expressed in hundredths of minutes) Rate 1A, PID Set 2, Channel 1 000 to 999 (expressed in hundredths of minutes) Rate 1A, PID Set 3, Channel 1 000 to 999 (expressed in hundredths of minutes) Rate 1A, PID Set 5, Channel 1 000 to 999 (expressed in hundredths of minutes) Rate 1A, PID Set 5, Channel 1 000 to 999 (expressed in hundredths of minutes) Rate 1B, Cascade PID Set 1, Channel 1 000 to 999 (expressed in hundredths of minutes) Rate 1B, Cascade PID Set 2, Channel 1 000 to 999 (expressed in hundredths of minutes) Rate 1B, Cascade PID Set 3, Channel 1 000 to 999 (expressed in hundredths of minutes) Rate 1B, Cascade PID Set 3, Channel 1 000 to 999 (expressed in hundredths of minutes) Rate 1B, Cascade PID Set 3, Channel 1 000 to 999 (expressed in hundredths of minutes) Rate 1B, Cascade PID Set 5, Channel 1 000 to 999 (expressed in hundredths of minutes) Rate 1B, Cascade PID Set 5, Channel 1 000 to 999 (expressed in hundredths of minutes) Rate 1B, Cascade PID Set 5, Channel 1 000 to 999 (expressed in hundredths of minutes) Rate 1B, Cascade PID Set 5, Channel 1 000 to 999 (expressed in hundredths of minutes) Rate 1B, Cascade PID Set 5, Channel 1 000 to 999 (expressed in hundredths of minutes) Rate 1B, PID Set 1, Channel 1 000 to 999 (expressed in hundredths of minutes) Rate |

| 574                | Rate 1B, PID Set 3, Channel 1                                                             |
|--------------------|-------------------------------------------------------------------------------------------|
| 584                | Rate 1B, PID Set 4, Channel 1                                                             |
| r/w                | 000 to 999 (expressed in hundredths of minutes)S                                          |
| <b>594</b><br>r/w  | 000 to 999 (expressed in hundredths of minutes)                                           |
| <b>2504</b><br>r/w | Rate 2A, PID Set 6, Channel 2<br>000 to 999 (expressed in hundredths of minutes)          |
| 2514               | Rate 2A, PID Set 7, Channel 2                                                             |
| r/w<br>2524        | 000 to 999 (expressed in hundredths of minutes)<br>Rate 2A, PID Set 8, Channel 2          |
| r/w                | 000 to 999 (expressed in hundredths of minutes)                                           |
| 2534<br>r/w        | O00 to 999 (expressed in hundredths of minutes)                                           |
| 2544<br>r/w        | Rate 2A, PID Set 10, Channel 2                                                            |
| 2554               | Rate 2B, PID Set 6, Channel 2                                                             |
| r/w<br>2564        | 000 to 999 (expressed in hundredths of minutes)<br>Rate 2B, PID Set 7, Channel 2          |
| r/w                | 000 to 999 (expressed in hundredths of minutes)                                           |
| 2574<br>r/w        | O00 to 999 (expressed in hundredths of minutes)                                           |
| 2584               | Rate 2B, PID Set 9, Channel 2                                                             |
| 2594               | Rate 2B, PID Set 10, Channel 2                                                            |
| r/w<br>2602        | 000 to 999 (expressed in hundredths of minutes)  Reset 14 Cascade PID Set 1 Channel 1     |
| r/w                | 000 to 999 (expressed in hundredths of minutes)                                           |
| 2612<br>r/w        | Reset 1A, Cascade PID Set 2, Channel 1                                                    |
| 2622               | Reset 1A, Cascade PID Set 3, Channel 1                                                    |
| 2632               | Reset 1A, Cascade PID Set 4, Channel 1                                                    |
| r/w<br>2642        | 000 to 999 (expressed in hundredths of minutes) Reset 14 Cascade PID Set 5 Channel 1      |
| r/w                | 000 to 999 (expressed in hundredths of minutes)                                           |
| <b>502</b><br>r/w  | Reset 1A, PID Set 1, Channel 1<br>000 to 999 (expressed in hundredths of minutes)         |
| 512                | Reset 1A, PID Set 2, Channel 1                                                            |
| 522                | Reset 1A, PID Set 3, Channel 1                                                            |
| r/w<br>532         | 000 to 999 (expressed in hundredths of minutes)<br>Reset 1A, PID Set 4, Channel 1         |
| r/w<br>542         | 000 to 999 (expressed in hundredths of minutes)                                           |
| r/w                | 000 to 999 (expressed in hundredths of minutes)                                           |
| <b>2652</b><br>r/w | Reset 1B, Cascade PID Set 1, Channel 1<br>000 to 999 (expressed in hundredths of minutes) |
| 2662               | Reset 1B, Cascade PID Set 2, Channel 1                                                    |
| 2672               | Reset 1B, Cascade PID Set 3, Channel 1                                                    |
| r/w<br>2682        | 000 to 999 (expressed in hundredths of minutes)<br>Reset 1B, Cascade PID Set 4, Channel 1 |
| r/w<br>2602        | 000 to 999 (expressed in hundredths of minutes)                                           |
| r/w                | 000 to 999 (expressed in hundredths of minutes)                                           |
| <b>552</b><br>r/w  | Reset 1B, PID Set 1, Channel 1<br>000 to 999 (expressed in hundredths of minutes)         |
| 562                | Reset 1B, PID Set 2, Channel 1                                                            |
| 572                | Reset 1B, PID Set 3, Channel 1                                                            |
| r/w<br>582         | 000 to 999 (expressed in hundredths of minutes)<br>Reset 18 PID Set 4 Channel 1           |
| r/w                | 000 to 999 (expressed in hundredths of minutes)                                           |
| 592<br>r/w         | 000 to 999 (expressed in hundredths of minutes)                                           |
| 2502               | Reset 2A, PID Set 6, Channel 2                                                            |
| 2512               | Reset 2A, PID Set 7, Channel 2                                                            |
| r/w<br><b>2522</b> | UUU to 999 (expressed in hundredths of minutes)<br>Reset 2A, PID Set 8, Channel 2         |
| r/w                | 000 to 999 (expressed in hundredths of minutes)                                           |
| <b>2532</b><br>r/w | Reset 2A, PID Set 9, Gnannel 2<br>000 to 999 (expressed in hundredths of minutes)         |
| 2542               | Reset 2A, PID Set 10, Channel 2                                                           |
| 2552               | Reset 2B, PID Set 6, Channel 2                                                            |
| r/w                | 000 to 999 (expressed in hundredths per minutes)                                          |

| 2562               | Reset 2B, PID Set 7, Channel 2                                               |                          |
|--------------------|------------------------------------------------------------------------------|--------------------------|
| r/w<br>2572        | Reset 2B, PID Set 8, Channel 2                                               | s of minutes)            |
| r/w<br>2582        | 000 to 999 (expressed in hundredth:<br>Reset 28 PID Set 0 Channel 2          | s of minutes)            |
| r/w                | 000 to 999 (expressed in hundredth                                           | s of minutes)            |
| 2592<br>r/w        | Reset 2B, PID Set 10, Channel 2<br>000 to 999 (expressed in hundredth:       | s of minutes)            |
| 1601               | Restore Factory Calibration                                                  |                          |
|                    | 1 Input 2                                                                    | ✓NOTE:                   |
| 20                 | Retransmit 1 Type, Diagnostics                                               | For more information     |
| r                  | 0 None<br>1 Process                                                          | about parameters, see    |
| 21                 | Retransmit 2 Type, Diagnostics                                               | the Index.               |
|                    | 1 Process                                                                    |                          |
| <b>1626</b><br>r/w | Retransmit Output 1, 1.000V, Calibrate<br>0000 to 3000 (expressed in thousar | <b>e</b><br>ndths volts) |
| <b>1627</b><br>r/w | Retransmit Output 1, 10.000V, Calibra                                        | te<br>andths volts)      |
| 1625               | Retransmit Output 1, 20.000mA, Calib                                         | irate                    |
| r/w<br>1624        | Retransmit Output 1, 4.000mA, Calibra                                        | amps)<br><b>ate</b>      |
| r/w<br>1631        | 0000 to 6000 (expressed in microar<br>Retransmit Output 2 1 000V Calibrate   | nps)<br>e                |
| r/w                | 0000 to 3000 (expressed in thousar                                           | ndths volts)             |
| r/w                | 0000 to 12000 (expressed in thousa                                           | andths volts)            |
| <b>1630</b><br>r/w | Retransmit Output 2, 20.000mA, Calib<br>0000 to 24000 (expressed in micro    | amps)                    |
| 1629<br>r/w        | Retransmit Output 2, 4.000mA                                                 | , ,<br>, ,               |
| 709                | Retransmit Source, Retransmit Output                                         | 1<br>1                   |
| r/w                | 0 Input 1<br>1 Input 2                                                       |                          |
|                    | 2 Input 3<br>3 Set Point 1                                                   |                          |
|                    | 4 Set Point 2<br>5 Channel 1 Power                                           |                          |
|                    | 6 Channel 2 Power                                                            | -                        |
| <b>726</b><br>r/w  | Retransmit Source, Retransmit Output<br>0 Input 1                            | 2                        |
|                    | 1 Input 2<br>2 Input 3                                                       |                          |
|                    | 3 Set Point 1                                                                |                          |
|                    | 5 Channel 1 Power                                                            |                          |
| 25                 | Save Changes to EE                                                           |                          |
| 681                | 0 Save<br>Scale High Analog Input 1                                          |                          |
| r/w                | Depends on sensor and decimal                                                | point selection.         |
| 683<br>r/w         | Depends on sensor and decimal                                                | point selection.         |
| 685<br>r/w         | Scale High, Analog Input 3<br>Depends on sensor and decimal                  | point selection          |
| 680<br>r/w         | Scale Low, Analog Input 1                                                    |                          |
| 682                | Scale Low, Analog Input 2                                                    |                          |
| r/w<br>684         | Depends on sensor and decimal<br>Scale Low. Analog Input 3                   | point selection.         |
| r/w                | Depends on sensor and decimal                                                | point selection.         |
| /12<br>r/w         | -19999 to 30000                                                              |                          |
| 729                | Range Low to Range High<br>Scale Offset, Retransmit Output 2                 |                          |
| r/w                | -19999 to 30000<br>Bange Low to Bange High                                   |                          |
| 601                | Sensor Type, Analog Input 1                                                  |                          |
| r/w                | 0 J<br>1 K                                                                   |                          |
|                    | 2 T<br>3 E                                                                   |                          |
|                    | 4 N<br>5 C                                                                   |                          |
|                    | 6 D<br>7 PT2                                                                 |                          |
|                    | 8 R                                                                          |                          |
|                    | 95<br>10 В                                                                   |                          |

|                   | 11       100Ω DIN RTD         12       100Ω JIS RTD         13       4 to 20 mA         14       0 to 20 mA         15       0 to 5V         16       1 to 5V         17       0 to 10V         18       0 to 50mV         23       500Ω DIN RTD         24       500Ω JIS RTD         25       16Ω DIN RTD         26       16Ω JIS RTD                    |
|-------------------|----------------------------------------------------------------------------------------------------|
| 611               | Sensor Type, Analog Input 2                                                                                                    |
|                   | 1 K<br>2 T<br>3 E<br>4 N<br>5 C<br>6 D<br>7 PT2<br>8 R<br>9 S                                                                                                    |
|                   | $30$ B $11$ $100\Omega$ DIN RTD $12$ $100\Omega$ JIS RTD $13$ $4$ to 20 mA $14$ $0$ to 20 mA $15$ $0$ to 5V $16$ $1$ to 5V $17$ $0$ to 10V $18$ $0$ to 50mV                                                                                                    |
| 621               | 19         Vaisala 0 to 5V           20         Vaisala 0 to 10V           21         Vaisala 0 to 20mA           22         Rotronics 0 to 5V           23         500Ω DIN RTD           24         500Ω JIS RTD           25         1kΩ DIN RTD           26         1kΩ JIS RTD           26         1kΩ DIS RTD           Sensor Type, Analog Input 3 |
| r/w               | 0 J<br>1 K                                                                                                    |
|                   | 2 T                                                                                                    |
|                   | 3 E<br>4 N                                                                                                    |
|                   | 5 C<br>6 D                                                                                                    |
|                   | 7 PT2                                                                                                    |
|                   | 8 R<br>9 S                                                                                                    |
|                   | 10 B<br>11 100Ω DIN RTD                                                                                                    |
|                   | 12 100Ω JIS RTD<br>13 4 to 20 mA                                                                                                    |
|                   | 14 0 to 20 mA                                                                                                    |
|                   | 15 0 to 5V<br>16 1 to 5V                                                                                                    |
|                   | 17 0 to 10V<br>18 0 to 50mV                                                                                                    |
|                   | 23 500Ω DIN RTD<br>24 500Ω JIS BTD                                                                                                    |
|                   | 25 $1k\Omega$ DIN RTD<br>26 $1k\Omega$ US RTD                                                                                                    |
| 600               | Sensor, Analog Input 1                                                                                                    |
| r/w               | 0 Thermocouple<br>1 BTD                                                                                                    |
|                   | 2 Process                                                                                                    |
| 610               | 4 UΠ<br>Sensor, Analog Input 2                                                                                                    |
| r/w               | 0 Thermocouple                                                                                                    |
|                   | 2 Process                                                                                                    |
|                   | 3 Wet Bulb-Drv Bulb                                                                                                    |
|                   | 4 Off                                                                                                    |
| <b>620</b><br>r/w | 4 Off<br>Sensor, Analog Input 3                                                                                                    |
| <b>620</b><br>r/w | 4 Off<br>Sensor, Analog Input 3<br>0 Thermocouple<br>1 RTD                                                                                                    |
| <b>620</b><br>r/w | 4 Off<br>Sensor, Analog Input 3<br>0 Thermocouple<br>1 RTD<br>2 Process<br>4 Off                                                                                                    |

| <b>2</b><br>r         | Serial                                            | Nun<br>0 to                                                                              | nber, Second Part, Dia<br>999999         | gnostics                 |  |  |
|-----------------------|---------------------------------------------------|------------------------------------------------------------------------------------------|------------------------------------------|--------------------------|--|--|
|                       | Set Locks — see individual items to lock          |                                                                                          |                                          |                          |  |  |
| <b>1330-33</b><br>r/w | Set Password<br>ASCII codes 0-9, A-Z              |                                                                                          |                                          |                          |  |  |
| <b>300</b><br>r/w     | Set Point 1, Value<br>Range Low 1 to Range High 1 |                                                                                          |                                          |                          |  |  |
| 319                   | Set Point 2, Value                                |                                                                                          |                                          |                          |  |  |
| r/w<br>603<br>r/w     | Set Po                                            | Range Low 2 to Range High 2<br>Set Point High Limit, Analog Input 1<br>Depends on Sensor |                                          |                          |  |  |
| <b>613</b><br>r/w     | Set Po                                            | int H<br>Dep                                                                             | ligh Limit, Analog Inp<br>ends on Sensor | ut 2                     |  |  |
| 623                   | Set Point High Limit, Analog Input 3              |                                                                                          |                                          |                          |  |  |
| 602                   | Set Po                                            | Dep                                                                                      | .ow Limit, Analog Inpl<br>ands on Sensor | ıt 1                     |  |  |
| 612                   | Set Po                                            | int L                                                                                    | .ow Limit, Analog Inpl                   | ıt 2                     |  |  |
| 622                   | Set Po                                            | bep<br>int L                                                                             | .ow Limit, Analog Inpu                   | ıt 3                     |  |  |
| r/w<br>1300           | Set Po                                            | Dep<br>int.                                                                              | enas on Sensor<br><b>Lockout</b>         |                          |  |  |
| r/w                   |                                                   | 0                                                                                        | Full Access<br>Read Only                 |                          |  |  |
| 1302                  | Setup                                             | Pag                                                                                      | e, Lockout                               |                          |  |  |
| r/w                   |                                                   | 0<br>1                                                                                   | Full Access<br>Read Only                 |                          |  |  |
|                       |                                                   | 2<br>3                                                                                   | Password<br>Hidden                       |                          |  |  |
| 1923                  | Show                                              | °Fn                                                                                      | r °C                                     |                          |  |  |
| r/w                   |                                                   | 0                                                                                        | No, Upper Display<br>Yes, Upper Display  |                          |  |  |
| 313<br>w              | Silenc                                            | e Al<br>Writ                                                                             | arm 1, Key Press Simi<br>te anv value    | ulation                  |  |  |
| 332<br>w              | Silenc                                            | e Al<br>Writ                                                                             | arm 2, Key Press Simi                    | ulation                  |  |  |
| 4                     | Softwa                                            | are F                                                                                    | Revision, Diagnostics                    | ✓NOTE:                   |  |  |
| 3                     | Softwa                                            | are N                                                                                    | lumber, Diagnostics                      | about parameters see the |  |  |
| r<br>1514             | Toot O                                            | 0 to                                                                                     | 99<br>te Test                            | Inder                    |  |  |
| 1314                  | iesi u                                            | 0                                                                                        | All Off                                  | 1/1111                   |  |  |
|                       |                                                   | 1<br>2                                                                                   | Output 1A<br>Output 1B                   |                          |  |  |
|                       |                                                   | 3                                                                                        | Output 2A                                |                          |  |  |
|                       |                                                   | 4<br>5                                                                                   | Output 2B<br>Retransmit 1                |                          |  |  |
|                       |                                                   | 6                                                                                        | Retransmit 2                             |                          |  |  |
|                       |                                                   | 7<br>8                                                                                   | Alarm 1                                  |                          |  |  |
|                       |                                                   | 9                                                                                        | Digital Out 1)                           |                          |  |  |
|                       |                                                   | 10                                                                                       | Digital Out 2                            |                          |  |  |
|                       |                                                   | 12                                                                                       | Digital Out 3                            |                          |  |  |
|                       |                                                   | 13                                                                                       | Digital Out 5                            |                          |  |  |
|                       |                                                   | 15                                                                                       | Digital Out 6<br>Digital Out 7           |                          |  |  |
|                       |                                                   | 16                                                                                       | Digital Out 8                            |                          |  |  |
|                       |                                                   | 18                                                                                       | Communications                           |                          |  |  |
| 901                   | °F or °                                           | °C, S                                                                                    | system                                   |                          |  |  |
| r/w                   |                                                   | 0<br>1                                                                                   | °F<br>°C                                 |                          |  |  |
| Drafi                 | ا ما                                              | Da                                                                                       | ramotore                                 |                          |  |  |
| I' I UII              |                                                   | đ                                                                                        | 1011151513                               |                          |  |  |
| <b>4004</b><br>r/w    | Autost                                            | art F<br>0                                                                               | <b>Profile Date or Day</b><br>Date       |                          |  |  |
|                       |                                                   |                                                                                          | -                                        |                          |  |  |

| <b>4004</b><br>r/w | Autostart Profile Date or Da<br>0 Date<br>1 Day |
|--------------------|-------------------------------------------------|
| <b>4009</b>        | Autostart Time (hours)                          |
| r/w                | 0 to 99                                         |
| <b>4010</b>        | Autostart Time (minutes)                        |
| r/w                | 0 to 59                                         |
| <b>4011</b>        | Autostart Time (seconds)                        |
| r/w                | 0 to 59                                         |

| <b>4006</b><br>r/w | Autostart, Date (day)<br>1 to 31                                                              | <b>4030</b><br>r/w      |
|--------------------|-----------------------------------------------------------------------------------------------|-------------------------|
| 4005<br>r/w        | Autostart, Date (month)<br>0 to 12                                                            | 4031                    |
| <b>4007</b><br>r/w | Autostart, Date (year)<br>1998 to 2035                                                        | r/w                     |
| <b>4008</b><br>r/w | Autostart, Day (of week)<br>0 Every Day<br>1 Sunday                                           | <b>4032</b><br>r/w      |
|                    | 2 Monday<br>3 Tuesday<br>4 Wednesday                                                          | <b>4033</b><br>r/w      |
|                    | 5 Thursday<br>6 Friday<br>7 Saturday                                                          | <b>4034</b><br>r/w      |
| <b>4046</b><br>r/w | Channel 1 PID Set, Ramp Rate or Ramp Time or Soak Steps<br>0 Channel 1 PID<br>1 Channel 0 DID | <b>4035</b><br>r/w      |
| 4124               | Channel 1 PID, Ramp Rate, Ramp Time or Soak Step, Current Profile Status                      | <b>4036</b><br>r/w      |
| r                  | 1 Channel 2 PID                                                                               | 4037                    |
| <b>4047</b><br>r/w | Channel 2 PID Set, Ramp Rate or Ramp Time or Soak Steps<br>0 Channel 1 PID<br>1 Channel 2 PID | r/w                     |
| 4125               | Channel 2 PID Set, Ramp Rate, Ramp Time or Soak Step, Current Profile Status                  | <b>4048</b><br>r/w      |
| r                  | 0 Channel 1 PID<br>1 Channel 2 PID                                                            |                         |
|                    | Create Profile — see Edit Profile Action                                                      | 4049<br>r/w             |
|                    | Delete Profile or Step — see Edit Profile Action                                              |                         |
| <b>4111</b><br>r   | 0 Off                                                                                         | 1210<br>W               |
|                    |                                                                                               | 4119                    |
| 4112<br>r          | 0 Off                                                                                         | r                       |
|                    |                                                                                               | 4126                    |
| 4113<br>r          | 0 Off                                                                                         | r<br>4197               |
|                    |                                                                                               | 4127<br>r               |
| 4114<br>r          | 0 Off                                                                                         | 4052                    |
|                    | 1 On                                                                                          | 4128                    |
| <b>4115</b><br>r   | Digital Output 5, Monitor Current Status (Profile)<br>0 Off                                   | r<br><b>4050</b><br>r/w |
| 4116               | Digital Output 6, Monitor Current Status (Profile)                                            | 4051                    |
| r                  | 0 Off                                                                                         | r/w<br>4120             |
| 4117               | Digital Output 7, Monitor Current Status (Profile)                                            | r                       |
| r                  | 0 Off                                                                                         | 3500<br>r/w             |
| 4118               | Digital Output 8, Monitor Current Status (Profile)                                            | 3510                    |
| r                  | 0 Off<br>1 On                                                                                 | r/w<br>3520             |
| 4002               | Edit Profile Action                                                                           | r/w                     |
|                    | 1 Create<br>2 Insert Step                                                                     | 3530<br>r/w             |
|                    | 3 Delete Current Profile                                                                      | 3540                    |
|                    | 5 Start Profile                                                                               | r/w<br>3550             |
| 4060               | 255 Delete All Profiles                                                                       | 3560                    |
| r/w                | 0 Hold                                                                                        | 3570<br>3580            |
|                    | 1 Control Off<br>2 All Off                                                                    | 3590                    |
|                    | 3 Idle                                                                                        | 3600<br>3610            |
| 4061<br>r/w        | End Idle Setpoint Channel 1, End Step<br>Set Point 1 Low Limit to Set Point 1 High Limit      | 3620                    |
| 4062               | End Idle Setpoint Channel 2, End Step                                                         | 3630<br>3640            |
| r/w<br><b>4120</b> | Set Point 2 Low Limit to Set Point 2 High Limit                                               | 3650                    |
| r 123              | Range Low 1 to Range High 1                                                                   | 3660                    |
| 4130<br>r          | End Set Point Channel 2, Current Profile Status                                               | 3680                    |
|                    | . ango Lon L to nango mgn L                                                                   | 3690                    |

| <b>30</b><br>V    | Event Output 1, Ramp Rate or Ramp Time or Soak Steps 0 Off 1 On                                |
|-------------------|------------------------------------------------------------------------------------------------|
| 31<br>v           | Event Output 2, Ramp Rate or Ramp Time or Soak Steps 0 Off 1 On                                |
| <b>32</b><br>v    | Event Output 3, Ramp Rate or Ramp Time or Soak Steps 0 Off 1 On                                |
| <b>33</b><br>v    | Event Output 4, Ramp Rate or Ramp Time or Soak Steps<br>0 Off<br>1 On                          |
| <b>34</b><br>v    | Event Output 5, Ramp Rate or Ramp Time or Soak Steps<br>0 Off<br>1 On                          |
| <b>35</b><br>v    | Event Output 6, Ramp Rate or Ramp Time or Soak Steps<br>0 Off<br>1 On                          |
| <b>36</b><br>v    | Event Output 7, Ramp Rate or Ramp Time or Soak Steps<br>0 Off<br>1 On                          |
| <b>37</b><br>v    | Event Output 8, Ramp Rate or Ramp Time or Soak Steps<br>0 Off<br>1 On                          |
| <b>48</b><br>v    | Guaranteed Soak Channel 1, Ramp Rate or Ramp Time or Soak Steps<br>0 No<br>1 Yes               |
| <b>49</b><br>v    | Guaranteed Soak Channel 2, Ramp Rate or Ramp Time or Soak Steps<br>0 No<br>1 Yes               |
| 10                | Hold a Profile, Key Press Simulation                                                           |
| 19                | Hours Remaining, Ramp Time or Soak Step, Current Profile Status<br>0 to 23                     |
| 26                | Insert Step — see Edit Profile Action<br>Jump Count, Current Profile Status<br>1 to 999        |
| 27                | Jump Profile, Current Profile Status                                                           |
| 52<br>v           | Jump Repeats, Jump Step<br>1 to 999                                                            |
| 28                | Jump Step, Current Profile Status<br>1-256                                                     |
| 50<br>V           | Jump to Profile, Jump Step<br>1 to 40                                                          |
| 51<br>v           | Jump to Step, Jump Step<br>1 to 256                                                            |
| 20                | Minutes Remaining, Ramp Time or Soak Step, Current Profile Status<br>0 to 59                   |
| <b>00-09</b><br>v | Name, Profile 1 (10 characters)<br>ASCII equivalent decimal code — see Modbus Naming Flowchart |
| 10-19<br>v        | Name, Profile 2 (10 characters)<br>ASCII equivalent decimal code — see Modbus Naming Flowchart |
| 20-29             | Name, Profile 3 (10 characters)<br>ASCII equivalent decimal code — see Modhus Naming Flowchart |
| 30-39             | Name, Profile 4 (10 characters)                                                                |
| v<br>40-49        | Name, Profile 5 (10 characters)                                                                |
| v<br>50-59        | ASCII equivalent decimal code — see Modbus Naming Flowchart<br>Name, Profile 6 (10 characters) |
| 60-69<br>70-79    | Name, Profile 7 (10 characters)<br>Name, Profile 8 (10 characters)                             |
| 80-89             | Name, Profile 9 (10 characters)                                                                |
| 90-99<br>00-09    | Name, Profile 10 (10 characters)<br>Name, Profile 11 (10 characters)                           |
| 10-19<br>20-29    | Name, Profile 12 (10 characters)<br>Name, Profile 13 (10 characters)                           |
| 30-39             | Name, Profile 14 (10 characters)                                                               |
| 40-49<br>50-59    | Name, Frome 15 (10 characters)<br>Name, Profile 16 (10 characters)                             |
| 60-69<br>70-70    | Name, Profile 17 (10 characters)<br>Name, Profile 18 (10 characters)                           |
| 80-89             | Name, Profile 19 (10 characters)                                                               |
| 20-22             | namo, i tomo 20 (10 marabiers)                                                                 |

| 0.00.00                                                                                                    |                                                                                                    | 4011                                                                                                  |
|----------------------------------------------------------------------------------------------------|----------------------------------------------------------------------------------------------------|----------------------------------------------------------------------------------------------------|
| 3710-19                                                                                                    | Name, Profile 22 (10 characters)                                                                                                    | r/w                                                                                                   |
| 3720-29                                                                                                    | Name, Profile 23 (10 characters)                                                                                                    | 4043                                                                                                  |
| 3730-39                                                                                                    | Name, Profile 24 (10 characters)                                                                                                    | r/w                                                                                                   |
| 3/40-49                                                                                                    | Name, Profile 25 (10 characters)                                                                                                    |                                                                                                    |
| 3760-60                                                                                                    | Name, Profile 20 (10 characters)<br>Name, Profile 27 (10 characters)                                                                                                    | 1209                                                                                                  |
| 3770-79                                                                                                    | Name Profile 28 (10 characters)                                                                                                    | W                                                                                                    |
| 3780-89                                                                                                    | Name, Profile 29 (10 characters)                                                                                                    | 25                                                                                                    |
| 3790-99                                                                                                    | Name, Profile 30 (10 characters)                                                                                                    | W<br>4110                                                                                             |
| 3800-09                                                                                                    | Name, Profile 31 (10 characters)                                                                                                    | 4119<br>r                                                                                             |
| 3810-19                                                                                                    | Name, Profile 32 (10 characters)                                                                                                    | /1120                                                                                                 |
| 3820-29                                                                                                    | Name, Profile 33 (10 characters)                                                                                                    | 4120<br>r                                                                                             |
| 3830-39                                                                                                    | Name, Profile 34 (10 characters)                                                                                                    | /121                                                                                                  |
| 3840-49                                                                                                    | Name, Profile 35 (10 characters)                                                                                                    | r 121                                                                                                 |
| 3850-59                                                                                                    | Name, Profile 36 (10 characters)                                                                                                    | 4122                                                                                                  |
| 3860-69                                                                                                    | Name, Profile 37 (10 characters)                                                                                                    | r                                                                                                    |
| 3870-79                                                                                                    | Name, Profile 38 (10 characters)                                                                                                    | 4123                                                                                                  |
| 3880-89                                                                                                    | Name, Profile 39 (10 characters)                                                                                                    | r                                                                                                    |
| 3890-99                                                                                                    | Name, Profile 40 (10 characters)                                                                                                    | 4009                                                                                                  |
|                                                                                                    | Profile Edit Action — see Edit Profile Action                                                                                                    | r/w                                                                                                   |
| 4000                                                                                                    | Profile Number                                                                                                    | 4010                                                                                                  |
| 4100                                                                                                    | Profile Number, Current Status                                                                                                    | r/w                                                                                                   |
| 4103                                                                                                    | Profile Ramp Waiting, Current Status                                                                                                    | 4011                                                                                                  |
| 1218                                                                                                    | Profiles Remaining                                                                                                    | r/w                                                                                                   |
| r                                                                                                    | 0-40                                                                                                    | 1217                                                                                                  |
| 4001                                                                                                    | Profile Step Number                                                                                                    | W                                                                                                    |
| 4101                                                                                                    | Profile Step Number, Current Status                                                                                                    | 4021                                                                                                  |
| 1219                                                                                                    | Profile Steps Remaining                                                                                                    | r/w                                                                                                   |
| r                                                                                                    | 0-256                                                                                                    |                                                                                                    |
| 4003                                                                                                    | Profile Step Type                                                                                                    | 4022                                                                                                  |
| 17 VV                                                                                                    | 2 Ramp Rate                                                                                                    | 1/W                                                                                                   |
|                                                                                                    | 3 Soak                                                                                                    | 4023                                                                                                  |
|                                                                                                    | 4 Jump                                                                                                    | 17 VV                                                                                                 |
|                                                                                                    | 5 End (read only)                                                                                                    | 4024                                                                                                  |
| 4102                                                                                                    | Profile Step Type, Current Status                                                                                                    | r/w                                                                                                   |
| r                                                                                                    | 1 Ramp Time                                                                                                    | /026                                                                                                  |
|                                                                                                    | 2 Damp Data                                                                                                    |                                                                                                    |
|                                                                                                    |                                                                                                    | r/w                                                                                                   |
|                                                                                                    | 3 Soak                                                                                                    | r/w<br>4025                                                                                           |
|                                                                                                    | 2 hallip hate<br>3 Soak<br>4 Jump<br>5 End                                                                                                    | r/w<br>4025<br>r/w                                                                                    |
| 4108                                                                                                    | 2 hallip hate<br>3 Soak<br>4 Jump<br>5 End<br>Profile Waiting for Analog Input 1 Current Status                                                                                                    | r/w<br>4025<br>r/w                                                                                    |
| 4108<br>r                                                                                                    | 2 Nation Falle<br>3 Soak<br>4 Jump<br>5 End<br>Profile Waiting for Analog Input 1, Current Status<br>0 Don't Wait                                                                                                    | 4020<br>r/w<br>4025<br>r/w<br>4013                                                                    |
| <b>4108</b><br>r                                                                                                    | 2 Nation Pate<br>3 Soak<br>4 Jump<br>5 End<br>Profile Waiting for Analog Input 1, Current Status<br>0 Don't Wait<br>1 Wait                                                                                                    | 4020<br>r/w<br>4025<br>r/w<br>4013<br>r/w                                                             |
| <b>4108</b><br>r<br><b>4109</b>                                                                                                    | 3 Soak<br>4 Jump<br>5 End<br>Profile Waiting for Analog Input 1, Current Status<br>0 Don't Wait<br>1 Wait<br>Profile Waiting for Analog Input 2, Current Status                                                                                                    | 4025<br>r/w<br>4013<br>r/w                                                                            |
| <b>4108</b><br>r<br><b>4109</b><br>r                                                                                                    | 3 Soak<br>4 Jump<br>5 End<br>Profile Waiting for Analog Input 1, Current Status<br>0 Don't Wait<br>1 Wait<br>Profile Waiting for Analog Input 2, Current Status<br>0 Don't Wait                                                                                                    | 4025<br>r/w<br>4025<br>r/w<br>4013<br>r/w                                                             |
| <b>4108</b><br>r<br><b>4109</b><br>r                                                                                                    | 3 Soak<br>4 Jump<br>5 End<br>Profile Waiting for Analog Input 1, Current Status<br>0 Don't Wait<br>1 Wait<br>Profile Waiting for Analog Input 2, Current Status<br>0 Don't Wait<br>1 Wait                                                                                                    | 4025<br>r/w<br>4025<br>r/w<br>4013<br>r/w                                                             |
| 4108<br>r<br>4109<br>r<br>4110                                                                                                    | <ul> <li>a Railing Falle</li> <li>3 Soak</li> <li>4 Jump</li> <li>5 End</li> <li>Profile Waiting for Analog Input 1, Current Status</li> <li>0 Don't Wait</li> <li>1 Wait</li> <li>Profile Waiting for Analog Input 2, Current Status</li> <li>0 Don't Wait</li> <li>1 Wait</li> <li>Profile Waiting for Analog Input 3, Current Status</li> </ul>                                                                                                    | 4013<br>r/w<br>4013<br>r/w<br>4014<br>r/w                                                             |
| <b>4108</b><br>r<br><b>4109</b><br>r<br><b>4110</b><br>r                                                                                                    | 2 Railly Pate<br>3 Soak<br>4 Jump<br>5 End<br>Profile Waiting for Analog Input 1, Current Status<br>0 Don't Wait<br>1 Wait<br>Profile Waiting for Analog Input 2, Current Status<br>0 Don't Wait<br>1 Wait<br>Profile Waiting for Analog Input 3, Current Status<br>0 Don't Wait                                                                                                    | 4025<br>r/w<br>4025<br>r/w<br>4013<br>r/w<br>4014<br>r/w                                              |
| <b>4108</b><br>r<br><b>4109</b><br>r<br><b>4110</b><br>r                                                                                                    | <ul> <li>a Railip Fale</li> <li>3 Soak</li> <li>4 Jump</li> <li>5 End</li> <li>Profile Waiting for Analog Input 1, Current Status</li> <li>0 Don't Wait</li> <li>1 Wait</li> <li>Profile Waiting for Analog Input 2, Current Status</li> <li>0 Don't Wait</li> <li>1 Wait</li> <li>Profile Waiting for Analog Input 3, Current Status</li> <li>0 Don't Wait</li> <li>1 Wait</li> </ul>                                                                                                    | 4025<br>r/w<br>4013<br>r/w<br>4014<br>r/w                                                             |
| 4108<br>r<br>4109<br>r<br>4110<br>r<br>4104                                                                                                    | <ul> <li>a Railip Fale</li> <li>3 Soak</li> <li>4 Jump</li> <li>5 End</li> <li>Profile Waiting for Analog Input 1, Current Status</li> <li>0 Don't Wait</li> <li>1 Wait</li> <li>Profile Waiting for Analog Input 2, Current Status</li> <li>0 Don't Wait</li> <li>1 Wait</li> <li>Profile Waiting for Analog Input 3, Current Status</li> <li>0 Don't Wait</li> <li>1 Wait</li> <li>Profile Waiting for Event 1, Current Status</li> </ul>                                                                                                    | 4025<br>r/w<br>4023<br>r/w<br>4013<br>r/w<br>4014<br>r/w<br>4015<br>r/w                               |
| 4108<br>r<br>4109<br>r<br>4110<br>r<br>4104<br>r                                                                                                    | <ul> <li>a Railip Fale</li> <li>3 Soak</li> <li>4 Jump</li> <li>5 End</li> <li>Profile Waiting for Analog Input 1, Current Status</li> <li>0 Don't Wait</li> <li>1 Wait</li> <li>Profile Waiting for Analog Input 2, Current Status</li> <li>0 Don't Wait</li> <li>1 Wait</li> <li>Profile Waiting for Analog Input 3, Current Status</li> <li>0 Don't Wait</li> <li>1 Wait</li> <li>Profile Waiting for Event 1, Current Status</li> <li>0 Don't Wait</li> <li>1 Wait</li> </ul>                                                                                                    | 4025<br>r/w<br>4023<br>r/w<br>4013<br>r/w<br>4014<br>r/w<br>4015<br>r/w                               |
| 4108<br>r<br>4109<br>r<br>4110<br>r<br>4104<br>r                                                                                                    | <ul> <li>a Soak</li> <li>4 Jump</li> <li>5 End</li> <li>Profile Waiting for Analog Input 1, Current Status</li> <li>0 Don't Wait</li> <li>1 Wait</li> <li>Profile Waiting for Analog Input 2, Current Status</li> <li>0 Don't Wait</li> <li>1 Wait</li> <li>Profile Waiting for Analog Input 3, Current Status</li> <li>0 Don't Wait</li> <li>1 Wait</li> <li>Profile Waiting for Event 1, Current Status</li> <li>0 Don't Wait</li> <li>1 Wait</li> <li>Profile Waiting for Event 1, Current Status</li> <li>0 Don't Wait</li> <li>1 Wait</li> <li>Profile Waiting for Event 1, Current Status</li> <li>0 Don't Wait</li> <li>1 Wait for Off</li> <li>2 Wait for On</li> </ul>                                                                                                    | 4025<br>r/w<br>4023<br>r/w<br>4013<br>r/w<br>4014<br>r/w<br>4015<br>r/w                               |
| 4108<br>r<br>4109<br>r<br>4110<br>r<br>4110<br>r<br>4104<br>r                                                                                               | <ul> <li>a Soak</li> <li>4 Jump</li> <li>5 End</li> <li>Profile Waiting for Analog Input 1, Current Status</li> <li>0 Don't Wait</li> <li>1 Wait</li> <li>Profile Waiting for Analog Input 2, Current Status</li> <li>0 Don't Wait</li> <li>1 Wait</li> <li>Profile Waiting for Analog Input 3, Current Status</li> <li>0 Don't Wait</li> <li>1 Wait</li> <li>Profile Waiting for Event 1, Current Status</li> <li>0 Don't Wait</li> <li>1 Wait</li> <li>Profile Waiting for Event 1, Current Status</li> <li>0 Don't Wait</li> <li>1 Wait</li> <li>Profile Waiting for Event 1, Current Status</li> <li>0 Don't Wait</li> <li>1 Wait for Off</li> <li>2 Wait for On</li> </ul>                                                                                                    | 4025<br>r/w<br>4023<br>r/w<br>4013<br>r/w<br>4014<br>r/w<br>4015<br>r/w<br>4015                       |
| 4108<br>r<br>4109<br>r<br>4110<br>r<br>4104<br>r<br>4105                                                                                                    | 2       Nation Prote         3       Soak         4       Jump         5       End         Profile Waiting for Analog Input 1, Current Status       0         0       Don't Wait         1       Wait         Profile Waiting for Analog Input 2, Current Status         0       Don't Wait         1       Wait         Profile Waiting for Analog Input 3, Current Status         0       Don't Wait         1       Wait         Profile Waiting for Event 1, Current Status         0       Don't Wait         1       Wait         Profile Waiting for Event 1, Current Status         0       Don't Wait         1       Wait for Off         2       Wait for On         Profile Waiting for Event 2, Current Status         0       Don't Wait                                                                                                    | 4013<br>r/w<br>4013<br>r/w<br>4014<br>r/w<br>4015<br>r/w<br>4016<br>r/w                               |
| 4108<br>r<br>4109<br>r<br>4110<br>r<br>4104<br>r<br>4105<br>r                                                                                               | <ul> <li>a Railip Falle</li> <li>a Soak</li> <li>4 Jump</li> <li>5 End</li> <li>Profile Waiting for Analog Input 1, Current Status</li> <li>0 Don't Wait</li> <li>1 Wait</li> <li>Profile Waiting for Analog Input 2, Current Status</li> <li>0 Don't Wait</li> <li>1 Wait</li> <li>Profile Waiting for Analog Input 3, Current Status</li> <li>0 Don't Wait</li> <li>1 Wait</li> <li>Profile Waiting for Event 1, Current Status</li> <li>0 Don't Wait</li> <li>1 Wait for Off</li> <li>2 Wait for Off</li> <li>1 Wait for Off</li> <li>1 Wait for Off</li> <li>1 Wait for Off</li> </ul>                                                                                                    | 4013<br>r/w<br>4013<br>r/w<br>4014<br>r/w<br>4015<br>r/w<br>4016<br>r/w                               |
| 4108<br>r<br>4109<br>r<br>4110<br>r<br>4104<br>r<br>4105<br>r                                                                                               | <ul> <li>a Railip Falle</li> <li>a Soak</li> <li>4 Jump</li> <li>5 End</li> <li>Profile Waiting for Analog Input 1, Current Status</li> <li>0 Don't Wait</li> <li>1 Wait</li> <li>Profile Waiting for Analog Input 2, Current Status</li> <li>0 Don't Wait</li> <li>1 Wait</li> <li>Profile Waiting for Analog Input 3, Current Status</li> <li>0 Don't Wait</li> <li>1 Wait</li> <li>Profile Waiting for Event 1, Current Status</li> <li>0 Don't Wait</li> <li>1 Wait for Off</li> <li>2 Wait for On</li> <li>Profile Waiting for Event 2, Current Status</li> <li>0 Don't Wait</li> <li>1 Wait for Off</li> <li>2 Wait for On</li> </ul>                                                                                                    | 4013<br>r/w<br>4013<br>r/w<br>4014<br>r/w<br>4015<br>r/w<br>4016<br>r/w                               |
| 4108<br>r<br>4109<br>r<br>4110<br>r<br>4104<br>r<br>4105<br>r<br>4105                                                                                       | <ul> <li>a Railing Pate</li> <li>a Soak</li> <li>4 Jump</li> <li>5 End</li> <li>Profile Waiting for Analog Input 1, Current Status</li> <li>0 Don't Wait</li> <li>1 Wait</li> <li>Profile Waiting for Analog Input 2, Current Status</li> <li>0 Don't Wait</li> <li>1 Wait</li> <li>Profile Waiting for Analog Input 3, Current Status</li> <li>0 Don't Wait</li> <li>1 Wait</li> <li>Profile Waiting for Event 1, Current Status</li> <li>0 Don't Wait</li> <li>1 Wait for Off</li> <li>2 Wait for On</li> <li>Profile Waiting for Event 2, Current Status</li> <li>0 Don't Wait</li> <li>1 Wait for Off</li> <li>2 Wait for Off</li> <li>2 Wait for Off</li> </ul>                                                                                                    | 4025<br>r/w<br>4023<br>r/w<br>4013<br>r/w<br>4014<br>r/w<br>4015<br>r/w<br>4016<br>r/w<br>4012        |
| 4108<br>r<br>4109<br>r<br>4110<br>r<br>4104<br>r<br>4105<br>r<br>4106<br>r                                                                                  | <ul> <li>a Railip Falle</li> <li>a Soak</li> <li>4 Jump</li> <li>5 End</li> <li>Profile Waiting for Analog Input 1, Current Status</li> <li>0 Don't Wait</li> <li>1 Wait</li> <li>Profile Waiting for Analog Input 2, Current Status</li> <li>0 Don't Wait</li> <li>1 Wait</li> <li>Profile Waiting for Analog Input 3, Current Status</li> <li>0 Don't Wait</li> <li>1 Wait</li> <li>Profile Waiting for Event 1, Current Status</li> <li>0 Don't Wait</li> <li>1 Wait for Off</li> <li>2 Wait for On</li> <li>Profile Waiting for Event 2, Current Status</li> <li>0 Don't Wait</li> <li>1 Wait for Off</li> <li>2 Wait for On</li> <li>Profile Waiting for Event 3, Current Status</li> <li>0 Don't Wait</li> <li>0 Don't Wait</li> </ul>                                                                                                    | 4013<br>r/w<br>4013<br>r/w<br>4014<br>r/w<br>4015<br>r/w<br>4015<br>r/w<br>4015<br>r/w                |
| 4108<br>r<br>4109<br>r<br>4110<br>r<br>4104<br>r<br>4105<br>r<br>4106<br>r                                                                                  | <ul> <li>a Railip Falle</li> <li>3 Soak</li> <li>4 Jump</li> <li>5 End</li> <li>Profile Waiting for Analog Input 1, Current Status</li> <li>0 Don't Wait</li> <li>1 Wait</li> <li>Profile Waiting for Analog Input 2, Current Status</li> <li>0 Don't Wait</li> <li>1 Wait</li> <li>Profile Waiting for Analog Input 3, Current Status</li> <li>0 Don't Wait</li> <li>1 Wait</li> <li>Profile Waiting for Event 1, Current Status</li> <li>0 Don't Wait</li> <li>1 Wait for Off</li> <li>2 Wait for On</li> <li>Profile Waiting for Event 2, Current Status</li> <li>0 Don't Wait</li> <li>1 Wait for Off</li> <li>2 Wait for Off</li> <li>2 Wait for Off</li> <li>3 Wait for Off</li> <li>4 Wait for Off</li> <li>4 Wait for Off</li> <li>5 Wait for Off</li> <li>6 Don't Wait</li> <li>1 Wait for Off</li> <li>4 Wait for Off</li> <li>5 Wait for Off</li> <li>6 Wait for Off</li> <li>7 Wait for Off</li> <li>8 Wait for Off</li> <li>9 Wait for Off</li> <li>9 Wait for Off</li> </ul>          | 4013<br>r/w<br>4013<br>r/w<br>4014<br>r/w<br>4015<br>r/w<br>4016<br>r/w<br>4016<br>r/w                |
| 4108<br>r<br>4109<br>r<br>4110<br>r<br>4104<br>r<br>4105<br>r<br>4106<br>r                                                                                  | <ul> <li>a Railip Falle</li> <li>3 Soak</li> <li>4 Jump</li> <li>5 End</li> <li>Profile Waiting for Analog Input 1, Current Status</li> <li>0 Don't Wait</li> <li>1 Wait</li> <li>Profile Waiting for Analog Input 2, Current Status</li> <li>0 Don't Wait</li> <li>1 Wait</li> <li>Profile Waiting for Analog Input 3, Current Status</li> <li>0 Don't Wait</li> <li>1 Wait</li> <li>Profile Waiting for Event 1, Current Status</li> <li>0 Don't Wait</li> <li>1 Wait for Off</li> <li>2 Wait for On</li> <li>Profile Waiting for Event 3, Current Status</li> <li>0 Don't Wait</li> <li>1 Wait for Off</li> <li>2 Wait for Off</li> <li>2 Wait for On</li> </ul>                                                                                                    | 4013<br>r/w<br>4013<br>r/w<br>4014<br>r/w<br>4015<br>r/w<br>4016<br>r/w<br>4016<br>r/w                |
| 4108<br>r<br>4109<br>r<br>4110<br>r<br>4104<br>r<br>4105<br>r<br>4106<br>r                                                                                  | <ul> <li>a Soak</li> <li>4 Jump</li> <li>5 End</li> <li>Profile Waiting for Analog Input 1, Current Status <ul> <li>0 Don't Wait</li> <li>1 Wait</li> </ul> </li> <li>Profile Waiting for Analog Input 2, Current Status <ul> <li>0 Don't Wait</li> <li>1 Wait</li> </ul> </li> <li>Profile Waiting for Analog Input 3, Current Status <ul> <li>0 Don't Wait</li> <li>1 Wait</li> </ul> </li> <li>Profile Waiting for Event 1, Current Status <ul> <li>0 Don't Wait</li> <li>1 Wait</li> </ul> </li> <li>Profile Waiting for Event 1, Current Status <ul> <li>0 Don't Wait</li> <li>1 Wait</li> </ul> </li> <li>Profile Waiting for Event 1, Current Status <ul> <li>0 Don't Wait</li> <li>1 Wait for Off</li> <li>2 Wait for On</li> </ul> </li> <li>Profile Waiting for Event 3, Current Status <ul> <li>0 Don't Wait</li> <li>1 Wait for Off</li> <li>2 Wait for Off</li> <li>2 Wait for Off</li> </ul> </li> </ul>                                                                                                    | 4025<br>r/w<br>4013<br>r/w<br>4014<br>r/w<br>4015<br>r/w<br>4016<br>r/w<br>4016<br>r/w                |
| 4108<br>r<br>4109<br>r<br>4110<br>r<br>4104<br>r<br>4105<br>r<br>4106<br>r<br>4107<br>r/w                                                                   | <ul> <li>a Soak</li> <li>4 Jump</li> <li>5 End</li> <li>Profile Waiting for Analog Input 1, Current Status <ul> <li>0 Don't Wait</li> <li>1 Wait</li> </ul> </li> <li>Profile Waiting for Analog Input 2, Current Status <ul> <li>0 Don't Wait</li> <li>1 Wait</li> </ul> </li> <li>Profile Waiting for Analog Input 3, Current Status <ul> <li>0 Don't Wait</li> <li>1 Wait</li> </ul> </li> <li>Profile Waiting for Event 1, Current Status <ul> <li>0 Don't Wait</li> <li>1 Wait</li> </ul> </li> <li>Profile Waiting for Event 1, Current Status <ul> <li>0 Don't Wait</li> <li>1 Wait for Off</li> <li>2 Wait for On</li> </ul> </li> <li>Profile Waiting for Event 2, Current Status <ul> <li>0 Don't Wait</li> <li>1 Wait for Off</li> <li>2 Wait for On</li> </ul> </li> <li>Profile Waiting for Event 3, Current Status <ul> <li>0 Don't Wait</li> <li>1 Wait for Off</li> <li>2 Wait for On</li> </ul> </li> <li>Profile Waiting for Event 3, Current Status <ul> <li>0 Don't Wait</li> <li>1 Wait for Off</li> <li>2 Wait for Off</li> <li>2 Wait for Off</li> </ul></li></ul>                                                                                                    | 4025<br>r/w<br>4013<br>r/w<br>4014<br>r/w<br>4015<br>r/w<br>4016<br>r/w<br>4016<br>r/w                |
| 4108<br>r<br>4109<br>r<br>4110<br>r<br>4104<br>r<br>4105<br>r<br>4106<br>r<br>4107<br>r/w                                                                   | <ul> <li>a Soak</li> <li>4 Jump</li> <li>5 End</li> <li>Profile Waiting for Analog Input 1, Current Status <ul> <li>0 Don't Wait</li> <li>1 Wait</li> </ul> </li> <li>Profile Waiting for Analog Input 2, Current Status <ul> <li>0 Don't Wait</li> <li>1 Wait</li> </ul> </li> <li>Profile Waiting for Analog Input 3, Current Status <ul> <li>0 Don't Wait</li> <li>1 Wait</li> </ul> </li> <li>Profile Waiting for Event 1, Current Status <ul> <li>0 Don't Wait</li> <li>1 Wait</li> </ul> </li> <li>Profile Waiting for Event 1, Current Status <ul> <li>0 Don't Wait</li> <li>1 Wait for Off</li> <li>2 Wait for On</li> </ul> </li> <li>Profile Waiting for Event 2, Current Status <ul> <li>0 Don't Wait</li> <li>1 Wait for Off</li> <li>2 Wait for On</li> </ul> </li> <li>Profile Waiting for Event 3, Current Status <ul> <li>0 Don't Wait</li> <li>1 Wait for Off</li> <li>2 Wait for Off</li> <li>2 Wait for Off</li> </ul> </li> </ul>                                                                                                    | 4013<br>r/w<br>4013<br>r/w<br>4014<br>r/w<br>4015<br>r/w<br>4015<br>r/w<br>4016<br>r/w                |
| 4108<br>r<br>4109<br>r<br>4110<br>r<br>4104<br>r<br>4105<br>r<br>4106<br>r<br>4107<br>r/w                                                                   | <ul> <li>a Soak</li> <li>4 Jump</li> <li>5 End</li> <li>Profile Waiting for Analog Input 1, Current Status <ul> <li>0 Don't Wait</li> <li>1 Wait</li> </ul> </li> <li>Profile Waiting for Analog Input 2, Current Status <ul> <li>0 Don't Wait</li> <li>1 Wait</li> </ul> </li> <li>Profile Waiting for Analog Input 3, Current Status <ul> <li>0 Don't Wait</li> <li>1 Wait</li> </ul> </li> <li>Profile Waiting for Event 1, Current Status <ul> <li>0 Don't Wait</li> <li>1 Wait</li> </ul> </li> <li>Profile Waiting for Event 1, Current Status <ul> <li>0 Don't Wait</li> <li>1 Wait for Off</li> <li>2 Wait for On</li> </ul> </li> <li>Profile Waiting for Event 3, Current Status <ul> <li>0 Don't Wait</li> <li>1 Wait for Off</li> <li>2 Wait for On</li> </ul> </li> <li>Profile Waiting for Event 3, Current Status <ul> <li>0 Don't Wait</li> <li>1 Wait for Off</li> <li>2 Wait for On</li> </ul> </li> <li>Profile Waiting for Event 4, Current Status <ul> <li>0 Don't Wait</li> <li>1 Wait for Off</li> <li>2 Wait for On</li> </ul> </li> <li>Profile Waiting for Event 4, Current Status <ul> <li>0 Don't Wait</li> <li>1 Wait for Off</li> <li>2 Wait for On</li> </ul> </li> <li>Profile Waiting for Event 4, Current Status <ul> <li>0 Don't Wait</li> <li>1 Wait for Off</li> <li>2 Wait for On</li> </ul> </li> <li>Profile Waiting for Event 4, Current Status <ul> <li>0 Don't Wait</li> <li>1 Wait for Off</li> <li>2 Wait for On</li> </ul> </li> </ul>                                                                                                    | 4013<br>r/w<br>4013<br>r/w<br>4014<br>r/w<br>4015<br>r/w<br>4015<br>r/w<br>4016<br>r/w                |
| 4108<br>r<br>4109<br>r<br>4110<br>r<br>4104<br>r<br>4105<br>r<br>4106<br>r<br>4107<br>r/w                                                                   | <ul> <li>a Soak</li> <li>4 Jump</li> <li>5 End</li> <li>Profile Waiting for Analog Input 1, Current Status <ul> <li>0 Don't Wait</li> <li>1 Wait</li> </ul> </li> <li>Profile Waiting for Analog Input 2, Current Status <ul> <li>0 Don't Wait</li> <li>1 Wait</li> </ul> </li> <li>Profile Waiting for Analog Input 3, Current Status <ul> <li>0 Don't Wait</li> <li>1 Wait</li> </ul> </li> <li>Profile Waiting for Event 1, Current Status <ul> <li>0 Don't Wait</li> <li>1 Wait</li> </ul> </li> <li>Profile Waiting for Event 1, Current Status <ul> <li>0 Don't Wait</li> <li>1 Wait for Off</li> <li>2 Wait for On</li> </ul> </li> <li>Profile Waiting for Event 2, Current Status <ul> <li>0 Don't Wait</li> <li>1 Wait for Off</li> <li>2 Wait for Off</li> <li>2 Wait for On</li> </ul> </li> <li>Profile Waiting for Event 3, Current Status <ul> <li>0 Don't Wait</li> <li>1 Wait for Off</li> <li>2 Wait for On</li> </ul> </li> <li>Profile Waiting for Event 3, Current Status <ul> <li>0 Don't Wait</li> <li>1 Wait for Off</li> <li>2 Wait for On</li> </ul> </li> <li>Profile Waiting for Event 4, Current Status <ul> <li>0 Don't Wait</li> <li>1 Wait for Off</li> <li>2 Wait for On</li> </ul> </li> <li>Profile Waiting for Event 4, Current Status <ul> <li>0 Don't Wait</li> <li>1 Wait for Off</li> <li>2 Wait for On</li> </ul> </li> <li>Profile Waiting for Event 4, Current Status</li> <li>0 Don't Wait</li> <li>1 Wait for Off</li> <li>2 Wait for On</li> </ul> <li>Profile Waiting for Event 4, Current Status</li> <li>0 Don't Wait</li> <li>1 Wait for Off</li> <li>2 Wait for On</li> <li>Profile Waiting for Event 4, Current Status</li> <li>0 Don't Wait</li> <li>1 Wait for Off</li> <li>2 Wait for On</li>                                                                                                    | 4013<br>r/w<br>4013<br>r/w<br>4014<br>r/w<br>4015<br>r/w<br>4015<br>r/w<br>4016<br>r/w                |
| 4108<br>r<br>4109<br>r<br>4110<br>r<br>4104<br>r<br>4105<br>r<br>4106<br>r<br>4107<br>r/w<br>4044<br>r/w<br>4045                                            | <ul> <li>a Soak</li> <li>4 Jump</li> <li>5 End</li> <li>Profile Waiting for Analog Input 1, Current Status <ul> <li>0 Don't Wait</li> <li>1 Wait</li> </ul> </li> <li>Profile Waiting for Analog Input 2, Current Status <ul> <li>0 Don't Wait</li> <li>1 Wait</li> </ul> </li> <li>Profile Waiting for Analog Input 3, Current Status <ul> <li>0 Don't Wait</li> <li>1 Wait</li> </ul> </li> <li>Profile Waiting for Event 1, Current Status <ul> <li>0 Don't Wait</li> <li>1 Wait</li> </ul> </li> <li>Profile Waiting for Event 1, Current Status <ul> <li>0 Don't Wait</li> <li>1 Wait for Off</li> <li>2 Wait for On</li> </ul> </li> <li>Profile Waiting for Event 3, Current Status <ul> <li>0 Don't Wait</li> <li>1 Wait for Off</li> <li>2 Wait for Off</li> <li>2 Wait for Off</li> <li>2 Wait for Off</li> <li>2 Wait for Off</li> <li>2 Wait for Off</li> <li>2 Wait for Off</li> <li>2 Wait for Off</li> <li>2 Wait for Off</li> <li>2 Wait for Off</li> <li>2 Wait for Off</li> <li>2 Wait for Off</li> <li>2 Wait for Off</li> <li>2 Wait for On</li> </ul> </li> <li>Profile Waiting for Event 4, Current Status <ul> <li>0 Don't Wait</li> <li>1 Wait for Off</li> <li>2 Wait for On</li> </ul> </li> <li>Profile Waiting for Event 4, Current Status <ul> <li>0 Don't Wait</li> <li>1 Wait for Off</li> <li>2 Wait for On</li> </ul> </li> <li>Profile Waiting for Event 4, Current Status <ul> <li>0 Don't Wait</li> <li>1 Wait for Off</li> <li>2 Wait for On</li> </ul> </li> <li>Profile Waiting for Event 4, Current Status <ul> <li>0 Don't Wait</li> <li>1 Wait for Off</li> <li>2 Wait for On</li> </ul> </li> <li>Ramp Set Point Channel 1, Ramp Rate or Ramp Time Step Range low to range high</li> <li>Ramp Set Point Channel 2, Ramp Time Sten</li> </ul>                                                                                                    | 4013<br>r/w<br>4013<br>r/w<br>4014<br>r/w<br>4015<br>r/w<br>4015<br>r/w<br>4016<br>r/w                |
| 4108<br>r<br>4109<br>r<br>4110<br>r<br>4104<br>r<br>4105<br>r<br>4106<br>r<br>4106<br>r<br>4107<br>r/w<br>4044<br>r/w                                       | <ul> <li>a Soak</li> <li>4 Jump</li> <li>5 End</li> <li>Profile Waiting for Analog Input 1, Current Status <ul> <li>0 Don't Wait</li> <li>1 Wait</li> </ul> </li> <li>Profile Waiting for Analog Input 2, Current Status <ul> <li>0 Don't Wait</li> <li>1 Wait</li> </ul> </li> <li>Profile Waiting for Analog Input 3, Current Status <ul> <li>0 Don't Wait</li> <li>1 Wait</li> </ul> </li> <li>Profile Waiting for Event 1, Current Status <ul> <li>0 Don't Wait</li> <li>1 Wait</li> </ul> </li> <li>Profile Waiting for Event 1, Current Status <ul> <li>0 Don't Wait</li> <li>1 Wait for Off</li> <li>2 Wait for On</li> </ul> </li> <li>Profile Waiting for Event 2, Current Status <ul> <li>0 Don't Wait</li> <li>1 Wait for Off</li> <li>2 Wait for Off</li> <li>2 Wait for On</li> </ul> </li> </ul>                                                                                                    | 4013<br>r/w<br>4013<br>r/w<br>4014<br>r/w<br>4015<br>r/w<br>4015<br>r/w<br>4015<br>r/w                |
| 4108<br>r<br>4109<br>r<br>4110<br>r<br>4104<br>r<br>4105<br>r<br>4105<br>r<br>4106<br>r<br>4107<br>r/w<br>4044<br>r/w<br>4009                               | <ul> <li>a Soak</li> <li>4 Jump</li> <li>5 End</li> <li>Profile Waiting for Analog Input 1, Current Status <ul> <li>0 Don't Wait</li> <li>1 Wait</li> </ul> </li> <li>Profile Waiting for Analog Input 2, Current Status <ul> <li>0 Don't Wait</li> <li>1 Wait</li> </ul> </li> <li>Profile Waiting for Analog Input 3, Current Status <ul> <li>0 Don't Wait</li> <li>1 Wait</li> </ul> </li> <li>Profile Waiting for Event 1, Current Status <ul> <li>0 Don't Wait</li> <li>1 Wait for Off</li> <li>2 Wait for On</li> </ul> </li> <li>Profile Waiting for Event 2, Current Status <ul> <li>0 Don't Wait</li> <li>1 Wait for Off</li> <li>2 Wait for On</li> </ul> </li> <li>Profile Waiting for Event 3, Current Status <ul> <li>0 Don't Wait</li> <li>1 Wait for Off</li> <li>2 Wait for On</li> </ul> </li> <li>Profile Waiting for Event 3, Current Status <ul> <li>0 Don't Wait</li> <li>1 Wait for Off</li> <li>2 Wait for On</li> </ul> </li> <li>Profile Waiting for Event 4, Current Status <ul> <li>0 Don't Wait</li> <li>1 Wait for Off</li> <li>2 Wait for On</li> </ul> </li> <li>Profile Waiting for Event 4, Current Status <ul> <li>0 Don't Wait</li> <li>1 Wait for Off</li> <li>2 Wait for On</li> </ul> </li> <li>Profile Waiting for Event 4, Current Status <ul> <li>0 Don't Wait</li> <li>1 Wait for Off</li> <li>2 Wait for On</li> </ul> </li> <li>Profile Waiting for Event 4, Current Status <ul> <li>0 Don't Wait</li> <li>1 Wait for Off</li> <li>2 Wait for On</li> </ul> </li> <li>Profile Waiting for Event 4, Current Status <ul> <li>0 Don't Wait</li> <li>1 Wait for Off</li> <li>2 Wait for On</li> </ul> </li> <li>Ramp Set Point Channel 1, Ramp Rate or Ramp Time Step Range low to range high</li> <li>Ramp Time (hours)</li> </ul>                                                                                                    | 4013<br>r/w<br>4013<br>r/w<br>4014<br>r/w<br>4015<br>r/w<br>4015<br>r/w<br>4015<br>r/w                |
| 4108<br>r<br>4109<br>r<br>4110<br>r<br>4104<br>r<br>4105<br>r<br>4105<br>r<br>4106<br>r<br>4107<br>r/w<br>4044<br>r/w<br>4045<br>r/w                        | <ul> <li>a Soak</li> <li>4 Jump</li> <li>5 End</li> <li>Profile Waiting for Analog Input 1, Current Status <ul> <li>0 Don't Wait</li> <li>1 Wait</li> </ul> </li> <li>Profile Waiting for Analog Input 2, Current Status <ul> <li>0 Don't Wait</li> <li>1 Wait</li> </ul> </li> <li>Profile Waiting for Analog Input 3, Current Status <ul> <li>0 Don't Wait</li> <li>1 Wait</li> </ul> </li> <li>Profile Waiting for Event 1, Current Status <ul> <li>0 Don't Wait</li> <li>1 Wait for Off</li> <li>2 Wait for On</li> </ul> </li> <li>Profile Waiting for Event 2, Current Status <ul> <li>0 Don't Wait</li> <li>1 Wait for Off</li> <li>2 Wait for On</li> </ul> </li> <li>Profile Waiting for Event 3, Current Status <ul> <li>0 Don't Wait</li> <li>1 Wait for Off</li> <li>2 Wait for On</li> </ul> </li> <li>Profile Waiting for Event 3, Current Status <ul> <li>0 Don't Wait</li> <li>1 Wait for Off</li> <li>2 Wait for On</li> </ul> </li> <li>Profile Waiting for Event 4, Current Status <ul> <li>0 Don't Wait</li> <li>1 Wait for Off</li> <li>2 Wait for On</li> </ul> </li> <li>Profile Waiting for Event 4, Current Status <ul> <li>0 Don't Wait</li> <li>1 Wait for Off</li> <li>2 Wait for On</li> </ul> </li> <li>Profile Waiting for Event 4, Current Status <ul> <li>0 Don't Wait</li> <li>1 Wait for Off</li> <li>2 Wait for On</li> </ul> </li> <li>Profile Waiting for Event 4, Current Status <ul> <li>0 Don't Wait</li> <li>1 Wait for Off</li> <li>2 Wait for On</li> </ul> </li> <li>Profile Waiting for Event 4, Current Status</li> <li>0 Don't Wait</li> <li>1 Wait for Off</li> <li>2 Wait for On</li> </ul> <li>Profile Waiting for Event 4, Current Status</li> <li>0 Don't Wait</li> <li>1 Wait for Off</li> <li>2 Wait for On</li> <li>Profile Waiting for Event 4, Current Status</li> <li>0 Don't Wait</li> <li>1 Wait for Off</li> <li>2 Wait for On</li> <li>Profile Waiting for Event 4, Current Status</li> <li>0 Don't Wait</li> <li>1 Wait for Off</li> <li>2 Wait for On</li> | 4013<br>r/w<br>4013<br>r/w<br>4014<br>r/w<br>4015<br>r/w<br>4015<br>r/w<br>4015<br>r/w                |
| 4108<br>r<br>4109<br>r<br>4110<br>r<br>4104<br>r<br>4105<br>r<br>4105<br>r<br>4106<br>r<br>4064<br>r/w<br>4044<br>r/w<br>4044<br>r/w<br>4045<br>r/w<br>4010 | <ul> <li>a Soak</li> <li>4 Jump</li> <li>5 End</li> <li>Profile Waiting for Analog Input 1, Current Status <ul> <li>0 Don't Wait</li> <li>1 Wait</li> </ul> </li> <li>Profile Waiting for Analog Input 2, Current Status <ul> <li>0 Don't Wait</li> <li>1 Wait</li> </ul> </li> <li>Profile Waiting for Analog Input 3, Current Status <ul> <li>0 Don't Wait</li> <li>1 Wait</li> </ul> </li> <li>Profile Waiting for Event 1, Current Status <ul> <li>0 Don't Wait</li> <li>1 Wait</li> </ul> </li> <li>Profile Waiting for Event 1, Current Status <ul> <li>0 Don't Wait</li> <li>1 Wait</li> </ul> </li> <li>Profile Waiting for Event 1, Current Status <ul> <li>0 Don't Wait</li> <li>1 Wait for Off</li> <li>2 Wait for On</li> </ul> </li> <li>Profile Waiting for Event 3, Current Status <ul> <li>0 Don't Wait</li> <li>1 Wait for Off</li> <li>2 Wait for On</li> </ul> </li> <li>Profile Waiting for Event 3, Current Status <ul> <li>0 Don't Wait</li> <li>1 Wait for Off</li> <li>2 Wait for Off</li> <li>2 Wait for Off</li> <li>2 Wait for Off</li> <li>2 Wait for Off</li> <li>2 Wait for Off</li> <li>2 Wait for Off</li> <li>2 Wait for Off</li> <li>2 Wait for Off</li> <li>2 Wait for Off</li> <li>2 Wait for On</li> </ul> </li> <li>Profile Waiting for Event 4, Current Status <ul> <li>0 Don't Wait</li> <li>1 Wait for Off</li> <li>2 Wait for On</li> </ul> </li> <li>Profile Waiting for Event 4, Current Status</li> <li>0 Don't Wait</li> <li>1 Wait for Off</li> <li>2 Wait for On</li> </ul> <li>Ramp Set Point Channel 1, Ramp Rate or Ramp Time Step Range low to range high</li> <li>Ramp Set Point Channel 2, Ramp Time Step Range low to range high</li> <li>Ramp Time (hours)</li> <li>0 to 99</li>                                                                                                    | 4025<br>r/w<br>4023<br>r/w<br>4013<br>r/w<br>4014<br>r/w<br>4015<br>r/w<br>4016<br>r/w<br>4012<br>r/w |

| <b>4011</b>        | Ramp Time (seconds)                                                                                             |
|--------------------|----------------------------------------------------------------------------------------------------|
| 4043               | Rate, Ramp Rate Step                                                                                            |
| r/w                | 1 to 3000 units per minute                                                                                      |
| 1200               | ReName Profile — see Name, Profile x                                                                            |
| 1209<br>W          | 1 Resume                                                                                                    |
| 25                 | Save Changes to EE                                                                                              |
| W                  | 0<br>Heuro Demoining, Demo Time ex Sack Sten, Current Drefile Stetue                                            |
| 4119<br>r          | 0 to 99                                                                                                    |
| <b>4120</b><br>r   | Minutes Remaining, Ramp Time or Soak Step, Current Profile Status<br>0 to 59                                    |
| <b>4121</b><br>r   | Seconds Remaining, Ramp Time or Soak Step, Current Profile Status $0\ to\ 59$                                   |
| <b>4122</b><br>r   | Set Point Ch. 1, Ramp Rate, Ramp Time or Soak Step, Current Profile Status<br>Range low to range high           |
| <b>4123</b><br>r   | Set Point Ch. 2, Ramp Rate, Ramp Time or Soak Step, Current Profile Status<br>Range low to range high           |
| <b>4009</b><br>r/w | O to 99                                                                                                    |
| <b>4010</b><br>r/w | Soak Step Time (minutes)<br>0 o 59                                                                              |
| <b>4011</b><br>r/w | Soak Step Time (seconds)<br>0 o 59                                                                              |
| <b>1217</b><br>w   | Terminate a Profile, Key Press Simulation<br>1 Terminate                                                        |
| <b>4021</b><br>r/w | Wait For Analog 1, Ramp Rate or Ramp Time or Soak Steps           0         Don't Wait           1         Wait |
| <b>4022</b><br>r/w | Wait For Analog 1, Value, Ramp Rate or Ramp Time or Soak Steps<br>Range Low to Range High                       |
| <b>4023</b><br>r/w | Wait For Analog 2, Ramp Rate or Ramp Time or Soak Steps           0         Don't Wait           1         Wait |
| <b>4024</b><br>r/w | Wait For Analog 2, Value, Ramp Rate or Ramp Time or Soak Steps<br>Range Low to Range High                       |
| <b>4026</b><br>r/w | Wait For Analog 3 Value, Ramp Rate or Ramp Time or Soak Steps<br>Range Low to Range High                        |
| <b>4025</b><br>r/w | Wait For Analog 3, Ramp Rate or Ramp Time or Soak Steps 0 Don't Wait                                            |
|                    | 1 Wait                                                                                                    |
| <b>4013</b><br>r/w | Wait For Event 1, Ramp Rate or Ramp Time or Soak Steps<br>0 Don't Wait<br>1 Wait for Off                        |
|                    | 2 Wait for On                                                                                                   |
| 4014               | Wait For Event 2, Ramp Rate or Ramp Time or Soak Steps                                                          |
| ſ/W                | 1 Wait for Off                                                                                                  |
|                    | 2 Wait for On                                                                                                   |
| 4015<br>r/w        | Wait For Event 3, Ramp Rate or Ramp Time or Soak Steps                                                          |
| 1/ 1/              | 1 Wait for Off                                                                                                  |
| 4046               | 2 Wait for On                                                                                                   |
| 4016<br>r/w        | 0 Don't Wait                                                                                                    |
|                    | 1 Wait for Off                                                                                                  |
| /012               | ∠ Walt for UN<br>Wait/Don't Wait Ramp Rate or Ramp Time or Soak Steps                                           |
| r/w                | 0 Don't Wait                                                                                                    |
|                    | 1 Wait for                                                                                                    |

#### Parameters Sorted by Modbus Register

517

520

521

522

523

524

525

527

530

531

532

533

534

535

537

540

541

542

543

544

545

547

550

551 552

553 554

555

556

557

559

560

561

562

563 564

565

567

570

571

572

573

574

575

577

580

581

582

583

584

585

587

590

591 592

593

594 595

597

600

601

602 603

604

605

606

607

608 610

611

612

613

614 615

| 0          | Model, Diagnostics                                                   |
|------------|----------------------------------------------------------------------|
| 1          | Serial Number, First Part, Diagnostics                               |
| 2          | Serial Number, Second Parl, Diagnostics                              |
| 4          | Software Revision Diagnostics                                        |
| 5          | Mfg. Date. Diagnostics                                               |
| 8          | Input 1 Type, Diagnostics                                            |
| 9          | Input 2 Type, Diagnostics                                            |
| 10         | Input 3 Type, Diagnostics                                            |
| 16         | Output 1A Type, Diagnostics                                          |
| 17         | Output 1B Type, Diagnostics                                          |
| 10         | Output 2A Type, Diagnostics                                          |
| 20         | Betransmit 1 Type, Diagnostics                                       |
| 20         | Retransmit 2 Type, Diagnostics                                       |
| 25         | Save Changes to EE                                                   |
| 100        | Input 1 Value, Status                                                |
| 101        | Input 1 Error, Status                                                |
| 102        | Alarm 1, Status                                                      |
| 103        | % Power Output 1A, Status                                            |
| 104        | Input 2 Value, Status                                                |
| 105        | Alarm 2 Status                                                       |
| 107        | % Power Output 1B Status                                             |
| 108        | Input 3 Value, Status                                                |
| 109        | Input 3 Error, Status                                                |
| 111        | % Power Output 2A, Status                                            |
| 115        | % Power Output 2B, Status                                            |
| 200        | Operation Mode, Status                                               |
| 201        | Digital Input 1, Status                                              |
| 210        | Digital Input 2 Status                                               |
| 213        | Input 2 Open Loop Status                                             |
| 225        | Digital Input 3, Status                                              |
| 237        | Digital Input 4, Status                                              |
| 300        | Set Point 1, value                                                   |
| 302        | Alarm Low Set Point and Deviation, Alarm                             |
| 202        | 1, Value                                                             |
| 303        | 1 value                                                              |
| 304        | Autotune Set Point, Channel 1, value                                 |
| 305        | Autotune Channel 1                                                   |
| 308        | Idle Set Point, Channel 1, Power Out Action                          |
| 311        | Clear Error 1, Key Press Simulation                                  |
| 312        | Clear Alarm 1, Key Press Simulation                                  |
| 313        | Silence Alarm 1, Key Press Simulation                                |
| 319<br>321 | Alarm Low Set Point and Deviation Alarm                              |
| 021        | 2 value                                                              |
| 322        | Alarm High Set Point and Deviation, Alarm                            |
|            | 2, value                                                             |
| 323        | Autotune Set Point, Channel 2, value                                 |
| 324        | Autotune Channel 2                                                   |
| 327        | Idle Set Point, Channel 2, Power Out Action                          |
| 221<br>221 | Clear Alarm 2, Key Press Simulation                                  |
| 332        | Silence Alarm 2, Key Press Simulation                                |
| 343        | Autotune Cascade                                                     |
| 349        | Clear Error 3, Key Press Simulation                                  |
| 500        | Proportional Band 1A, PID Set 1, Channel 1                           |
| 501        | Integral 1A, PID Set 1, Channel 1                                    |
| 502        | Reset 1A, PID Set 1, Channel 1                                       |
| 503        | Derivative 1A, PID Set 1, Channel 1                                  |
| 505        | Rale IA, PID Set I, Glalillei I<br>Dead Band 1A PID Set 1 Channel 1  |
| 506        | Cycle Time value Control Output 1A                                   |
| 507        | Hysteresis 1A, PID Set 1. Channel 1                                  |
| 509        | Cycle Time Type, Control Output 1A                                   |
| 510        | Proportional Band 1A, PID Set 2, Channel 1                           |
| 511        | Integral 1A, PID Set 2, Channel 1                                    |
| 512        | Reset 1A, PID Set 2, Channel 1                                       |
| 513<br>514 | Derivative TA, PID Set 2, Channel 1<br>Rate 14, PID Set 2, Channel 1 |
| 514        | nate IA, FID Set 2, Ulidiliter I<br>Dead Rand 10 PID Set 2 Channel 1 |
| 010        | Doad Danu IA, I ID OUL 2, UNANNEL I                                  |

Hysteresis 1A, PID Set 2, Channel 1 Proportional Band 1A, PID Set 3, Channel 1 Integral 1A, PID Set 3, Channel 1 Reset 1A, PID Set 3, Channel 1 Derivative 1A, PID Set 3, Channel 1 Rate 1A, PID Set 3, Channel 1 Dead Band 1A, PID Set 3, Channel 1 Hysteresis 1A, PID Set 3, Channel 1 Proportional Band 1A, PID Set 4, Channel 1 Integral 1A, PID Set 4, Channel 1 Reset 1A, PID Set 4, Channel 1 Derivative 1A, PID Set 4, Channel 1 Rate 1A, PID Set 4, Channel 1 Dead Band 1A, PID Set 4, Channel 1 Hysteresis 1A, PID Set 4, Channel 1 Proportional Band 1A, PID Set 5, Channel 1 Integral 1A, PID Set 5, Channel 1 Reset 1A, PID Set 5, Channel 1 Derivative 1A, PID Set 5, Channel 1 Rate 1A, PID Set 5, Channel 1 Dead Band 1A, PID Set 5, Channel 1 Hysteresis 1A, PID Set 5, Channel 1 Proportional Band 1B, PID Set 1, Channel 1 Integral 1B, PID Set 1, Channel 1 Reset 1B, PID Set 1, Channel 1 Derivative 1B, PID Set 1, Channel 1 Rate 1B, PID Set 1, Channel 1 Dead Band 1B, PID Set 1, Channel 1 Cycle Time value, Control Output 1B Hysteresis 1B, PID Set 1, Channel 1 Cycle Time Type, Control Output 1B Proportional Band 1B, PID Set 2, Channel 1 Integral 1B, PID Set 2, Channel 1 Reset 1B. PID Set 2. Channel 1 Derivative 1B, PID Set 2, Channel 1 Rate 1B, PID Set 2, Channel 1 Dead Band 1B, PID Set 2, Channel 1 Hysteresis 1B, PID Set 2, Channel 1 Proportional Band 1B, PID Set 3, Channel 1 Integral 1B, PID Set 3, Channel 1 Reset 1B, PID Set 3, Channel 1 Derivative 1B, PID Set 3, Channel 1 Rate 1B, PID Set 3, Channel 1 Dead Band 1B. PID Set 3. Channel 1 Hysteresis 1B, PID Set 3, Channel 1 Proportional Band 1B, PID Set 4, Channel 1 Integral 1B, PID Set 4, Channel 1 Reset 1B, PID Set 4, Channel 1 Derivative 1B, PID Set 4, Channel 1 Rate 1B. PID Set 4. Channel 1 Dead Band 1B, PID Set 4, Channel 1 Hysteresis 1B, PID Set 4, Channel 1 Proportional Band 1B, PID Set 5, Channel 1 Integral 1B, PID Set 5, Channel 1 Reset 1B. PID Set 5. Channel 1 Derivative 1B, PID Set 5, Channel 1 Rate 1B, PID Set 5, Channel 1 Dead Band 1B, PID Set 5, Channel 1 Hysteresis 1B, PID Set 5, Channel 1 Sensor, Analog Input 1 Sensor Type, Analog Input 1 Set Point Low Limit, Analog Input 1 Set Point High Limit, Analog Input 1 Filter Time, Analog Input 1 Calibration Offset, Analog Input 1 Decimal Point, Analog Input 1 Error Latching, Analog Input 1 Process Units, Analog Input 1 Sensor, Analog Input 2 Sensor Type, Analog Input 2 Set Point Low Limit, Analog Input 2 Set Point High Limit, Analog Input 2 Filter Time, Analog Input 2 Calibration Offset, Analog Input 2

Decimal Point, Analog Input 2 Error Latching, Analog Input 2 Process Units, Analog Input 2 Sensor, Analog Input 3 Sensor Type, Analog Input 3 Set Point Low Limit, Analog Input 3 Set Point High Limit, Analog Input 3 Filter Time, Analog Input 3 Calibration Offset, Analog Input 3 Decimal Point, Analog Input 3 Error Latching, Analog Input 3 Process Units, Analog Input 3 Scale Low, Analog Input 1 Scale High, Analog Input 1 Scale Low, Analog Input 2 Scale High, Analog Input 2 Scale Low, Analog Input 3 Scale High, Analog Input 3 Function, Control Output 1A Process, Control Output 1A Alarm Type, Alarm Output 1 Alarm Hysteresis, Alarm Output 1 Alarm Latching, Alarm Output 1 Alarm Silencing, Alarm Output 1 Alarm Sides, Alarm Output 1 Alarm Logic, Alarm Output 1 Alarm Messages, Alarm Output 1 Retransmit Source, Retransmit Output 1 Low Scale, Retransmit Output 1 High Scale, Retransmit Output 1 Scale Offset, Retransmit Output 1 High Power Limit, Control Output 1A Low Power Limit, Control Output 1A Alarm Source, Alarm Output 1 Function, Control Output 1B Process, Control Output 1B Alarm Type, Alarm Output 2 Alarm Hysteresis, Alarm Output 2 Alarm Latching, Alarm Output 2 Alarm Silencing, Alarm Output 2 Alarm Sides, Alarm Output 2 Alarm Logic, Alarm Output 2 Alarm Messages, Alarm Output 2 Retransmit Source, Retransmit Output 2 Low Scale, Retransmit Output 2 High Scale, Retransmit Output 2 Scale Offset, Retransmit Output 2 High Power Limit, Control Output 1B Low Power Limit, Control Output 1B Alarm Source, Alarm Output 2 Function, Control Output 2A Process, Control Output 2A High Power Limit, Control Output 2A Low Power Limit, Control Output 2A Function, Control Output 2B Process, Control Output 2B High Power Limit, Control Output 2B Low Power Limit, Control Output 2B Analog Range, Retransmit Output 1 Analog Range, Retransmit Output 2 PID Units, System °F or °C, System Input 1 Fail % Power, System Open Loop Channel 1 Input 2 Fail % Power, System Open Loop Channel 2 Function, Digital Input 1 Condition, Digital Input 1 Function, Digital Input 2 Condition, Digital Input 2 Function, Digital Input 3 Condition, Digital Input 3 Function, Digital Input 4 Condition, Digital Input 4

616

617

618

620

621

622

623

624

625

626

627

628

680

681

682

683

684

685

700

701

702

703

704

705

706

707

708

709

710

711

712

714

715

716

717

718

719

720

721

722

723

724

725

726

727

728

729

731

732

733

734

735

748

749

751

752

765

766

836

837

900

901

903

904

906

907

1060

1061

1062

1063

1064

1065

1066

1067

1075 Digital Input 1, Start Profile 1076 Digital Input 1, Start Step 1077 Digital Input 2, Start Profile 1078 Digital Input 2, Start Step 1079 Digital Input 3, Start Profile 1080 Digital Input 3, Start Step Digital Input 4, Start Profile 1081 Digital Input 4, Start Step 1082 1205 Guaranteed Soak Band, Channel 1 1206 Power-Out Action Resume a Profile, Key Press Simulation 1209 Hold a Profile, Key Press Simulation 1210 Guaranteed Soak Band, Channel 2 1212 Power-Out Time 1213 1217 Terminate a Profile, Key Press Simulation Profiles Remaining 1218 Profile Steps Remaining 1219 Guaranteed Soak Band 1 Source 1220 Guaranteed Soak Band 2 Source 1221 1300 Set Point, Lockout 1302 Setup Page, Lockout 1303 Factory Page, Lockout Autotune PID, Lockout 1306 Edit PID, Lockout 1307 1308 Alarm Set Point, Lockout 1309 Profiles, Lockout 1315 Clear Locks 1330-33 Set Password 1400-15 Custom Main Page Parameters (P1 to P16) 1500 CJC1 Temp, Diagnostics CJC1 AtoD, Diagnostics 1501 Input 1 AtoD, Diagnostics 1504 1505 Input 2 AtoD, Diagnostics Input 3 AtoD. Diagnostics 1506 1513 Display Test, Test 1514 Test Outputs, Test 1515 Line Frequency, Diagnostics 1531 CJC2 Temp, Diagnostics 1532 CJC2 AtoD, Diagnostics 1601 **Restore Factory Calibration** 1602 Full Defaults 1603 Input 1, Calibrate 1604 Process Output 1A, 4.000mA, Calibrate 1605 Process Output 1A, 20.000mA, Calibrate 1606 Process Output 1A, 1.000V, Calibrate Process Output 1A, 10.000V, Calibrate 1607 1608 Input 2, Calibrate Process Output 1B, 4.000mA, Calibrate 1609 1610 Process Output 1B, 20.000mA, Calibrate 1611 Process Output 1B, 1.000V, Calibrate 1612 Process Output 1B, 10.000V, Calibrate 1613 Input 3. Calibrate Process Output 2A, 4.000mA, Calibrate 1614 1615 Process Output 2A, 20.000mA, Calibrate 1616 Process Output 2A, 1.000V, Calibrate Process Output 2A, 10.000V, Calibrate Process Output 2B, 4.000mA, Calibrate 1617 1619 Process Output 2B, 20.000mA, Calibrate 1620 1621 Process Output 2B, 1.000V, Calibrate 1622 Process Output 2B, 10.000V, Calibrate 1624 Retransmit Output 1, 4.000mA, Calibrate Retransmit Output 1, 20.000mA, Calibrate 1625 Retransmit Output 1, 1.000V, Calibrate 1626 Retransmit Output 1, 10.000V, Calibrate 1627 1629 Retransmit Output 2, 4.000mA, Calibrate Retransmit Output 2, 20.000mA, Calibrate 1630 Retransmit Output 2, 1.000V, Calibrate 1631 1632 Retransmit Output 2, 10.000V, Calibrate 1902 Altitude, Analog Input 2 1915 Cascade, Analog Input 3 1916 Current Time, Hour 1917 Current Time, Minutes 1918 Current Time, Seconds Current Date, Month 1919 1920 Current Date, Day 1921 Current Date, Year Cascade Inner Set Point 1922 Show °F or °C 1923

1925 Cascade Type Cascade, Range Low 1926 1927 Cascade, Range High 2000 Digital Output 1, Condition 2001 Function, Digital Output 1 2010 Digital Output 2, Condition Function, Digital Output 2 2011 2020 Digital Output 3, Condition 2021 Function, Digital Output 3 2030 Digital Output 4, Condition Function, Digital Output 4 2031 2040 Digital Output 5, Condition 2041 Function, Digital Output 5 2046 Complementary Output, Digital Output 5 2050 Digital Output 6, Condition Function, Digital Output 6 2051 Boost Heat % Power, Digital Output 6 2052 Boost Heat Delay On Time, Digital Output 6 2054 Digital Output 7, Condition 2060 Function, Digital Output 7 2061 2062 Boost Cool % Power, Digital Output 7 2064 Boost Cool Delay On Time, Digital Output 7 Digital Output 8, Condition 2070 Function, Digital Output 8 2071 Compressor On % Power, Digital Output 8 2072 2073 Compressor Off % Power, Digital Output 8 2074 Compressor On Delay, Digital Output 8 Compressor Off Delay, Digital Output 8 2075 Proportional Band 2A, PID Set 6, Channel 2 2500 Integral 2A, PID Set 6, Channel 2 2501 Reset 2A, PID Set 6, Channel 2 2502 2503 Derivative 2A, PID Set 6, Channel 2 2504 Rate 2A, PID Set 6, Channel 2 2505 Dead Band 2A. PID Set 6. Channel 2 2506 Cycle Time Value, Control Output 2A 2507 Hysteresis 2A, PID Set 6, Channel 2 2509 Cycle Time (type), Control Output 2A 2510 Proportional Band 2A, PID Set 7, Channel 2 Integral 2A, PID Set 7, Channel 2 2511 Reset 2A. PID Set 7. Channel 2 2512 Derivative 2A, PID Set 7, Channel 2 2513 Rate 2A, PID Set 7, Channel 2 2514 2515 Dead Band 2A, PID Set 7, Channel 2 Hysteresis 2A, PID Set 7, Channel 2 2517 Proportional Band 2A, PID Set 8, Channel 2 2520 Integral 2A, PID Set 8, Channel 2 Reset 2A, PID Set 8, Channel 2 2521 2522 Derivative 2A, PID Set 8, Channel 2 2523 2524 Rate 2A, PID Set 8, Channel 2 Dead Band 2A, PID Set 8, Channel 2 2525 2527 Hysteresis 2A, PID Set 8, Channel 2 2530 Proportional Band 2A, PID Set 9, Channel 2 Integral 2A, PID Set 9, Channel 2 2531 2532 Reset 2A, PID Set 9, Channel 2 2533 Derivative 2A, PID Set 9, Channel 2 2534 Rate 2A, PID Set 9, Channel 2 Dead Band 2A, PID Set 9, Channel 2 2535 Hysteresis 2A, PID Set 9, Channel 2 2537 2540 Proportional Band 2A, PID Set 10, Channel 2 2541 Integral 2A, PID Set 10, Channel 2 2542 Reset 2A, PID Set 10, Channel 2 2543 Derivative 2A, PID Set 10, Channel 2 Rate 2A, PID Set 10, Channel 2 2544 Dead Band 2A, PID Set 10, Channel 2 2545 2547 Hysteresis 2A, PID Set 10, Channel 2 2550 Proportional Band 2B, PID Set 6, Channel 2 Integral 2B, PID Set 6, Channel 2 2551 Reset 2B. PID Set 6, Channel 2 2552 2553 Derivative 2B, PID Set 6, Channel 2 2554 Rate 2B, PID Set 6, Channel 2 2555 Dead Band 2B, PID Set 6, Channel 2 2556 Cycle Time Value, Control Output 2B 2557 Hysteresis 2B, PID Set 6, Channel 2 Cycle Time (type), Control Output 2B 2559 Proportional Band 2B, PID Set 7, Channel 2 2560 2561 Integral 2B, PID Set 7, Channel 2 Reset 2B, PID Set 7, Channel 2 2562 Derivative 2B, PID Set 7, Channel 2 2563

2564 Rate 2B, PID Set 7, Channel 2 Dead Band 2B, PID Set 7, Channel 2 Hysteresis 2B, PID Set 7, Channel 2 2565 2567 Proportional Band 2B, PID Set 8, Channel 2 2570 2571 Integral 2B, PID Set 8, Channel 2 2572 Reset 2B, PID Set 8, Channel 2 Derivative 2B, PID Set 8, Channel 2 2573 2574 Rate 2B, PID Set 8, Channel 2 2575 Dead Band 2B, PID Set 8, Channel 2 2577 Hysteresis 2B, PID Set 8, Channel 2 Proportional Band 2B, PID Set 9, Channel 2 2580 2581 Integral 2B, PID Set 9, Channel 2 Reset 2B, PID Set 9, Channel 2 2582 Derivative 2B, PID Set 9, Channel 2 2583 2584 Rate 2B, PID Set 9, Channel 2 Dead Band 2B, PID Set 9, Channel 2 2585 Hysteresis 2B, PID Set 9, Channel 2 2587 Proportional Band 2B, PID Set 10, Channel 2 2590 Integral 2B, PID Set 10, Channel 2 2591 Reset 2B, PID Set 10, Channel 2 2592 2593 Derivative 2B, PID Set 10, Channel 2 2594 Rate 2B, PID Set 10, Channel 2 Dead Band 2B, PID Set 10, Channel 2 2595 Hysteresis 2B, PID Set 10, Channel 2 2597 2600 Proportional Band 1A, Cascade PID Set 1, Channel 1 2601 Integral 1A , Cascade PID Set 1, Channel 1 2602Reset 1A, Cascade PID Set 1, Channel 1 2603 Derivative 1A. Cascade PID Set 1. Channel 1 2604 Rate 1A, Cascade PID Set 1, Channel 1 2605 Dead Band 1A, Cascade PID Set 1, Channel 1 2607 Hysteresis 1A, Cascade PID Set 1, Channel 1 Proportional Band 1A, Cascade PID Set 2, 2610 Channel 1 2611 Integral 1A, Cascade PID Set 2, Channel 1 2612 Reset 1A, Cascade PID Set 2, Channel 1 2613 Derivative 1A, Cascade PID Set 2, Channel 1 2614 Rate 1A, Cascade PID Set 2, Channel 1 2615 Dead Band 1A, Cascade PID Set 2, Channel 1 2617 Hysteresis 1A. Cascade PID Set 2. Channel 1 Proportional Band 1A, Cascade PID Set 3, 2620 Channel 1 2621 Integral 1A, Cascade PID Set 3, Channel 1 Reset 1A, Cascade PID Set 3, Channel 1 2622 2623 Derivative 1A, Cascade PID Set 3, Channel 1 Rate 1A, Cascade PID Set 3, Channel 1 2624 2625 Dead Band 1A, Cascade PID Set 3, Channel 1 Hysteresis 1A, Cascade PID Set 3, Channel 1 2627 2630 Proportional Band 1A, Cascade PID Set 4, Channel 1 Integral 1A , Cascade PID Set 4, Channel 1 2631 2632 Reset 1A, Cascade PID Set 4, Channel 1 Derivative 1A, Cascade PID Set 4, Channel 1 2633 2634 Rate 1A, Cascade PID Set 4, Channel 1 2635 Dead Band 1A, Cascade PID Set 4, Channel 1 Hysteresis 1A, Cascade PID Set 4, Channel 1 2637 Proportional Band 1A, Cascade PID Set 5, 2640 Channel 1 2641 Integral 1A , Cascade PID Set 5, Channel 1 2642 Reset 1A, Cascade PID Set 5, Channel 1 2643 Derivative 1A, Cascade PID Set 5, Channel 1 2644 Rate 1A, Cascade PID Set 5, Channel 1 2645 Dead Band 1A, Cascade PID Set 5, Channel 1 Hysteresis 1A, Cascade PID Set 5, Channel 1 2647 2650 Proportional Band 1B, Cascade PID Set 1, Channel 1 2651 Integral 1B, Cascade PID Set 1, Channel 1 2652 Reset 1B, Cascade PID Set 1, Channel 1 2653 Derivative 1B, Cascade PID Set 1, Channel 1 2654 Rate 1B, Cascade PID Set 1, Channel 1 2655 Dead Band 1B, Cascade PID Set 1, Channel 1 2657 Hysteresis 1B, Cascade PID Set 1, Channel 1 2660 Proportional Band 1B, Cascade PID Set 2, Channel 1 Integral 1B , Cascade PID Set 2, Channel 1 2661 2662 Reset 1B, Cascade PID Set 2, Channel 1 Derivative 1B, Cascade PID Set 2, Channel 1 2663 Rate 1B, Cascade PID Set 2, Channel 1 2664

| 2665    | Dead Band 1B, Cascade PID Set 2, Channel              |
|---------|-------------------------------------------------------|
| 2667    | Hysteresis 1B, Cascade PID Set 2, Channel             |
| 2670    | Proportional Band 1B, Cascade PID Set 3,<br>Channel 1 |
| 2671    | Integral 1B , Cascade PID Set 3, Channel 1            |
| 2672    | Reset 1B, Cascade PID Set 3, Channel 1                |
| 2673    | Derivative 1B, Cascade PID Set 3, Channel 1           |
| 2674    | Rate 1B, Cascade PID Set 3, Channel 1                 |
| 2675    | Dead Band 1B, Cascade PID Set 3, Channel 1            |
| 2677    | Hysteresis 1B, Cascade PID Set 3, Channel 1           |
| 2680    | Proportional Band 1B, Cascade PID Set 4,<br>Channel 1 |
| 2681    | Integral 1B , Cascade PID Set 4, Channel 1            |
| 2682    | Reset 1B, Cascade PID Set 4, Channel 1                |
| 2683    | Derivative 1B, Cascade PID Set 4, Channel 1           |
| 2684    | Rate 1B. Cascade PID Set 4. Channel 1                 |
| 2685    | Dead Band 1B, Cascade PID Set 4, Channel 1            |
| 2687    | Hysteresis 1B, Cascade PID Set 4, Channel             |
| 2690    | Proportional Band 1B, Cascade PID Set 5,<br>Channel 1 |
| 2691    | Integral 1B , Cascade PID Set 5 Channel 1             |
| 2692    | Reset 1B. Cascade PID Set 5 Channel 1                 |
| 2693    | Derivative 1B, Cascade PID Set 5, Channel             |
| 0004    | I<br>Deterting Operands DID Optics Of the 2 st        |
| 2694    | Rate 1B, Cascade PID Set 5, Channel 1                 |
| 2695    | Dead Band 1B, Cascade PID Set 5, Channel              |
| 2697    | Hysteresis 1B, Cascade PID Set 5, Channel             |
| 3000-06 | Name Digital Input 1 (7 characters)                   |
| 3010-16 | Name Digital Input 2 (7 characters)                   |
| 3020-26 | Name, Digital Input 3 (7 characters)                  |
| 3030-36 | Name, Digital Input 4 (7 characters)                  |
| 3100-09 | Name, Digital Output 1 (10 characters)                |
| 3110-19 | Name, Digital Output 2 (10 characters)                |
| 3120-29 | Name, Digital Output 3 (10 characters)                |
| 3130-39 | Name, Digital Output 4 (10 characters)                |
| 3140-49 | Name, Digital Output 5 (10 characters)                |
| 3150-59 | Name, Digital Output 6 (10 characters)                |
| 3160-69 | Name, Digital Output 7 (10 characters)                |
| 3170-79 | Name, Digital Output 8 (10 characters)                |
| 3200-09 | Name, Alarm 1 (10 characters)                         |
| 3210-19 | Name, Alarm 2 (10 characters)                         |
| 3500-09 | Name, Profile 1 (10 characters)                       |
| 3510-19 | Name, Profile 2 (10 characters)                       |
| 3520-29 | Name Profile 4 (10 characters)                        |
| 3540-49 | Name Profile 5 (10 characters)                        |
| 3550-59 | Name Profile 6 (10 characters)                        |
| 3560-69 | Name. Profile 7 (10 characters)                       |
| 3570-79 | Name, Profile 8 (10 characters)                       |
| 3580-89 | Name, Profile 9 (10 characters)                       |
| 3590-99 | Name, Profile 10 (10 characters)                      |
| 3600-09 | Name, Profile 11 (10 characters)                      |
| 3610-19 | Name, Profile 12 (10 characters)                      |
| 3620-29 | Name, Profile 13 (10 characters)                      |
| 3630-39 | Name, Profile 14 (10 characters)                      |
| 3640-49 | Name, Profile 15 (10 characters)                      |
| 3050-59 | Name, Profile 16 (10 characters)                      |
| 3670-70 | Name Profile 18 (10 characters)                       |
| 3680-89 | Name Profile 19 (10 characters)                       |
| 3690-99 | Name, Profile 20 (10 characters)                      |
| 3700-09 | Name, Profile 21 (10 characters)                      |
| 3710-19 | Name, Profile 22 (10 characters)                      |
| 3720-29 | Name, Profile 23 (10 characters)                      |
| 3730-39 | Name, Profile 24 (10 characters)                      |
| 3740-49 | Name, Profile 25 (10 characters)                      |
| 3750-59 | Name, Profile 26 (10 characters)                      |
| 3760-69 | Name, Profile 27 (10 characters)                      |

| 2770 70 | Name Profile 28 (10 obaractore)          |       |
|---------|------------------------------------------|-------|
| 3770-79 | Name, Frome 20 (10 characters)           | 40.40 |
| 3780-89 | Name, Profile 29 (10 characters)         | 4049  |
| 3790-99 | Name, Profile 30 (10 characters)         |       |
| 3800-09 | Name, Profile 31 (10 characters)         | 4050  |
| 3810-19 | Name, Profile 32 (10 characters)         | 4051  |
| 3820-29 | Name Profile 33 (10 characters)          | 4052  |
| 2020 20 | Name, Profile 24 (10 charactere)         | 1060  |
| 3030-39 | Name, Frome 34 (10 characters)           | 4000  |
| 3840-49 | Name, Profile 35 (10 characters)         | 4061  |
| 3850-59 | Name, Profile 36 (10 characters)         | 4062  |
| 3860-69 | Name, Profile 37 (10 characters)         | 4100  |
| 3870-79 | Name Profile 38 (10 characters)          | 4101  |
| 3880-80 | Name Profile 39 (10 characters)          | /102  |
| 2000 00 | Name, Profile 40 (10 characters)         | 4102  |
| 3890-99 | Name, Prome 40 (10 characters)           | 4103  |
| 4000    | Profile Number                           | 4104  |
| 4001    | Profile Step Number                      | 4105  |
| 4002    | Profile Edit Action                      | 4106  |
| 4003    | Profile Step Type                        | 4107  |
| 1004    | Autostart Profile Date or Day            | /108  |
| 4005    | Autostart Date (menth)                   | 4100  |
| 4005    | Autostart, Date (month)                  |       |
| 4006    | Autostart, Date (day)                    | 4109  |
| 4007    | Autostart, Date (year)                   |       |
| 4008    | Autostart, Day (of week)                 | 4110  |
| 4009    | Autostart Time (hours)                   |       |
| /010    | Autostart Time (minutes)                 | /111  |
| 4011    | Autostart Time (accorde)                 | 4110  |
| 4011    | Autostart mine (seconds)                 | 4112  |
| 4009    | Ramp Time (nours)                        | 4113  |
| 4010    | Ramp Time (minutes)                      | 4114  |
| 4011    | Ramp Time (seconds)                      | 4115  |
| 4009    | Soak Sten Time (hours)                   | 4116  |
| 4010    | Soak Step Time (mould)                   | 1117  |
| 4010    | Cook Step Time (minutes)                 | 4117  |
| 4011    | Soak Step Time (seconds)                 | 4118  |
| 4012    | Wait/Don't Wait, Ramp Rate or Ramp Time  | 4119  |
|         | or Soak Steps                            |       |
| 4013    | Wait For Event 1. Ramp Rate or Ramp Time | 4120  |
|         | or Soak Steps                            |       |
| 4014    | Wait For Event 2 Pamp Pate or Pamp Time  | /121  |
| 4014    | wait for Event 2, namp hate of hamp time | 4121  |
|         | or Soak Steps                            |       |
| 4015    | Wait For Event 3, Ramp Rate or Ramp Time | 4122  |
|         | or Soak Steps                            |       |
| 4016    | Wait For Event 4, Ramp Rate or Ramp Time | 4123  |
|         | or Soak Steps                            |       |
| 4021    | Wait For Appleg 1, Pamp Pata or Pamp     | 1101  |
| 4021    | Time or Cook Stone                       | 4124  |
|         | Time or Soak Steps                       |       |
| 4022    | Wait For Analog 1, Value, Ramp Rate or   | 4125  |
|         | Ramp Time or Soak Steps                  |       |
| 4023    | Wait For Analog 2, Ramp Rate or Ramp     | 4126  |
|         | Time or Soak Steps                       | 4127  |
| 1021    | Wait For Analog 2 Value Bamp Bate or     | /128  |
| 4024    | Demon Times or Cook Chang                | 4100  |
| 1005    | Ramp Time of Soak Steps                  | 4129  |
| 4025    | Wait For Analog 3, Ramp Rate or Ramp     |       |
|         | Time or Soak Steps                       | 4130  |
| 4026    | Wait For Analog 3 Value, Ramp Rate or    |       |
|         | Ramp Time or Soak Steps                  | 4501- |
| 1030    | Event Output 1 Ramn Rate or Ramn Time    | /521- |
| 4000    | or Soak Stane                            | 45/1- |
| 4001    | UI SUAR SIEPS                            | 4541- |
| 4031    | Event Output 2, Ramp Rate or Ramp Time   | 4561- |
|         | or Soak Steps                            | 5500  |
| 4032    | Event Output 3, Ramp Rate or Ramp Time   | 5501  |
|         | or Soak Steps                            | 5502  |
| 4033    | Event Output 4 Ramp Rate or Ramp Time    | 5503  |
| 4000    | or Cook Stope                            | 0000  |
| 400.4   | Di Suak Sieps                            |       |
| 4034    | Event Output 5, Ramp Rate or Ramp Time   |       |
|         | or Soak Steps                            |       |
| 4035    | Event Output 6, Ramp Rate or Ramp Time   |       |
|         | or Soak Steps                            |       |
| 4036    | Event Output 7. Ramp Rate or Ramp Time   |       |
|         | or Soak Stans                            |       |
| 4027    | Cuant Output 9 Dama Data as Dama Tima    |       |
| 4037    | Event Output o, Ramp Rate of Ramp Time   |       |
|         | or Soak Steps                            |       |
| 4043    | Rate, Ramp Rate Step                     |       |
| 4044    | Ramp Setpoint Channel 1, Ramp Rate or    |       |
|         | Ramp Time Step                           |       |
| 4045    | Ramn Setnoint Channel 2 Ramn Time Sten   |       |
| 10-10   | Channel 1 DID Cat. Down Data or Down     |       |
| 4040    | Time on Oash Otens                       |       |
|         | Time or Soak Steps                       |       |
| 4047    | Channel 2 PID Set, Ramp Rate or Ramp     |       |
|         |                                          |       |

Guaranteed Soak Channel 1, Ramp Rate or

|            | Jump to Profile, Jump Step                  |
|------------|---------------------------------------------|
|            | Jump to Step, Jump Step                     |
|            | Jump Repeats, Jump Step                     |
|            | End Idle Setuciat Channel 1 End Sten        |
|            | End Idle Setpoint Channel 2 End Step        |
|            | Profile Number Current Status               |
|            | Profile Step Number Current Status          |
|            | Profile Step Type Current Status            |
|            | Profile Bamp Waiting Current Status         |
|            | Profile Waiting for Event 1 Current Status  |
|            | Profile Waiting for Event 2. Current Status |
|            | Profile Waiting for Event 3, Current Status |
|            | Profile Waiting for Event 4, Current Status |
|            | Profile Waiting for Analog Input 1, Current |
|            | Status                                      |
|            | Profile Waiting for Analog Input 2, Current |
|            | Status                                      |
|            | Profile Waiting for Analog Input 3, Current |
|            | Status                                      |
|            | Digital Output 1, Current Status            |
|            | Digital Output 2, Current Status            |
|            | Digital Output 3, Current Status            |
|            | Digital Output 4, Current Status            |
|            | Digital Output 6, Current Status            |
|            | Digital Output 0, Current Status            |
|            | Digital Output 8, Current Status            |
|            | Hours Remaining Ramp Time or Soak           |
|            | Step, Current Profile Status                |
|            | Minutes Remaining, Ramp Time or Soak        |
|            | Step, Current Profile Status                |
|            | Seconds Remaining, Ramp Time or Soak        |
|            | Step, Current Profile Status                |
|            | Set Point Channel 1, Ramp Rate, Ramp Time   |
|            | or Soak Step, Current Profile Status        |
|            | Set Point Unannel 2, Ramp Rate, Ramp Time   |
|            | Or Soak Slep, Current Profile Status        |
|            | Soak Sten, Current Profile Status           |
|            | Channel 2 PID Set Ramn Rate Ramn Time or    |
|            | Soak Step, Current Profile Status           |
|            | Jump Count, Current Profile Status          |
|            | Jump Profile, Current Profile Status        |
|            | Jump Step, Current Profile Status           |
|            | End Set Point Channel 1, Current Profile    |
|            | Status                                      |
|            | End Set Point Channel 2, Current Profile    |
|            | Status                                      |
| -18        | Custom Message I                            |
| -38        | Custom Message 2                            |
| -00<br>.78 | Custom Message 4                            |
| 10         | Process Display                             |
|            | Process Display                             |
|            | Process Display Input 2 Time                |
|            | Process Display Input 3, Time               |
|            |                                             |
|            |                                             |
|            |                                             |
|            |                                             |

Ramp Time or Soak Steps

Guaranteed Soak Channel 2, Ramp Rate or Ramp Time or Soak Steps

#### ✓NOTE:

For more information about parameters, see the Index.

4048

| Communications | Page | Parameter | Table |
|----------------|------|-----------|-------|
|----------------|------|-----------|-------|

| Communications Page                                                | Parameter Table           |         | Modbus                |                      |  |
|--------------------------------------------------------------------|---------------------------|---------|-----------------------|----------------------|--|
|                                                                    | Range                     |         | read/write            | Conditions for       |  |
| Parameter Description                                              | (Modbus Value)            | Default | [I/O, Set, Ch]        | Parameters to Appear |  |
| Communica                                                          | ations                    |         |                       |                      |  |
| Main > Setup > Communicati                                         | ons                       |         |                       |                      |  |
| Baud Rate<br>Set the transmission<br>speed in bits/seconds.        | 19200<br>9600             | 19200   | No Modbus<br>address. | Active: Always.      |  |
| Address<br>Set the controller's ad-<br>dress between 1 and<br>247. | 1 to 247                  | 1       | No Modbus<br>address. | Active: Always.      |  |
| NOTE: For more information abo                                     | out how parameter setting | 98      |                       |                      |  |

affect the controller's operation, see the Features Chapter.

## F4 Modbus Applications: Profile Programming Procedures

#### F4 Modbus Applications: Profile Overview

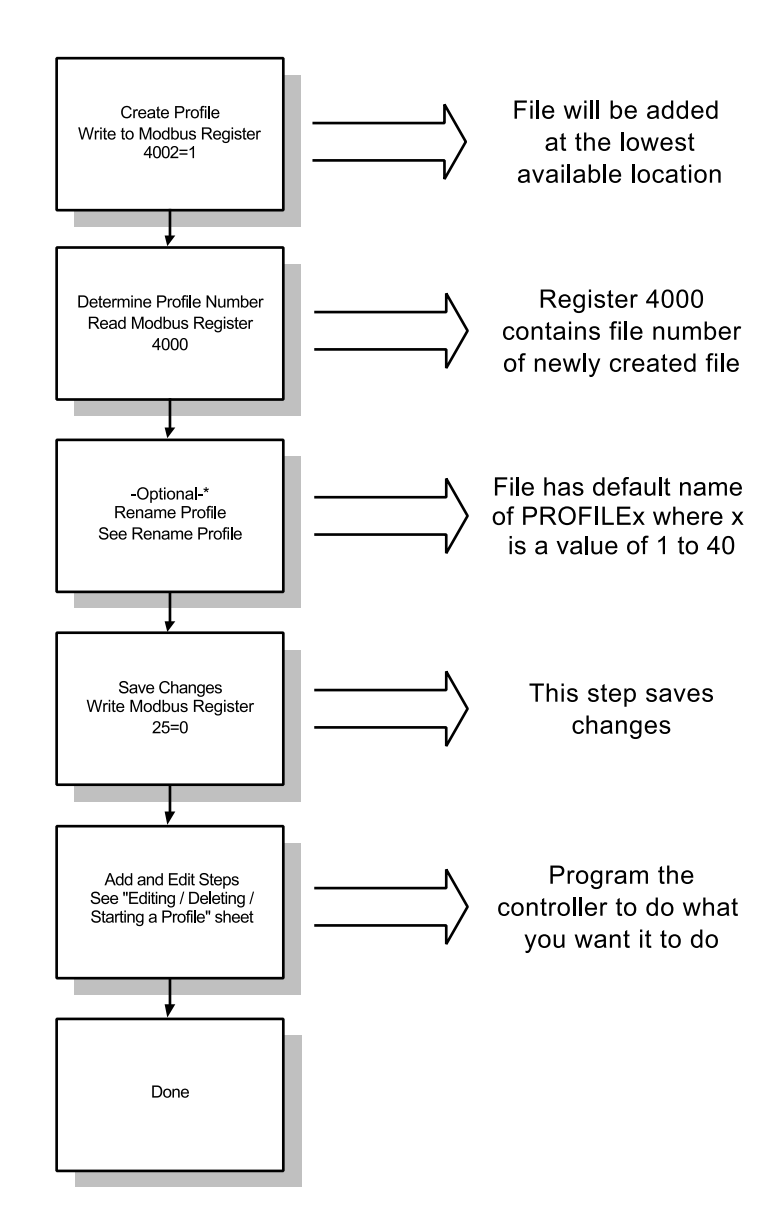

A maximum of 40 files may be created, with a total of 256 steps. Each time a new file is created, the file is placed after the previously created file. As files are deleted, newly created files are placed into these locations. Modbus Register 4000 returns the file number of the newly created file.

\*Profiles without custom-written names are referred to by their numbers (Profile 1, Profile 2, etc.),

#### F4 Modbus Applications: Creating a Profile

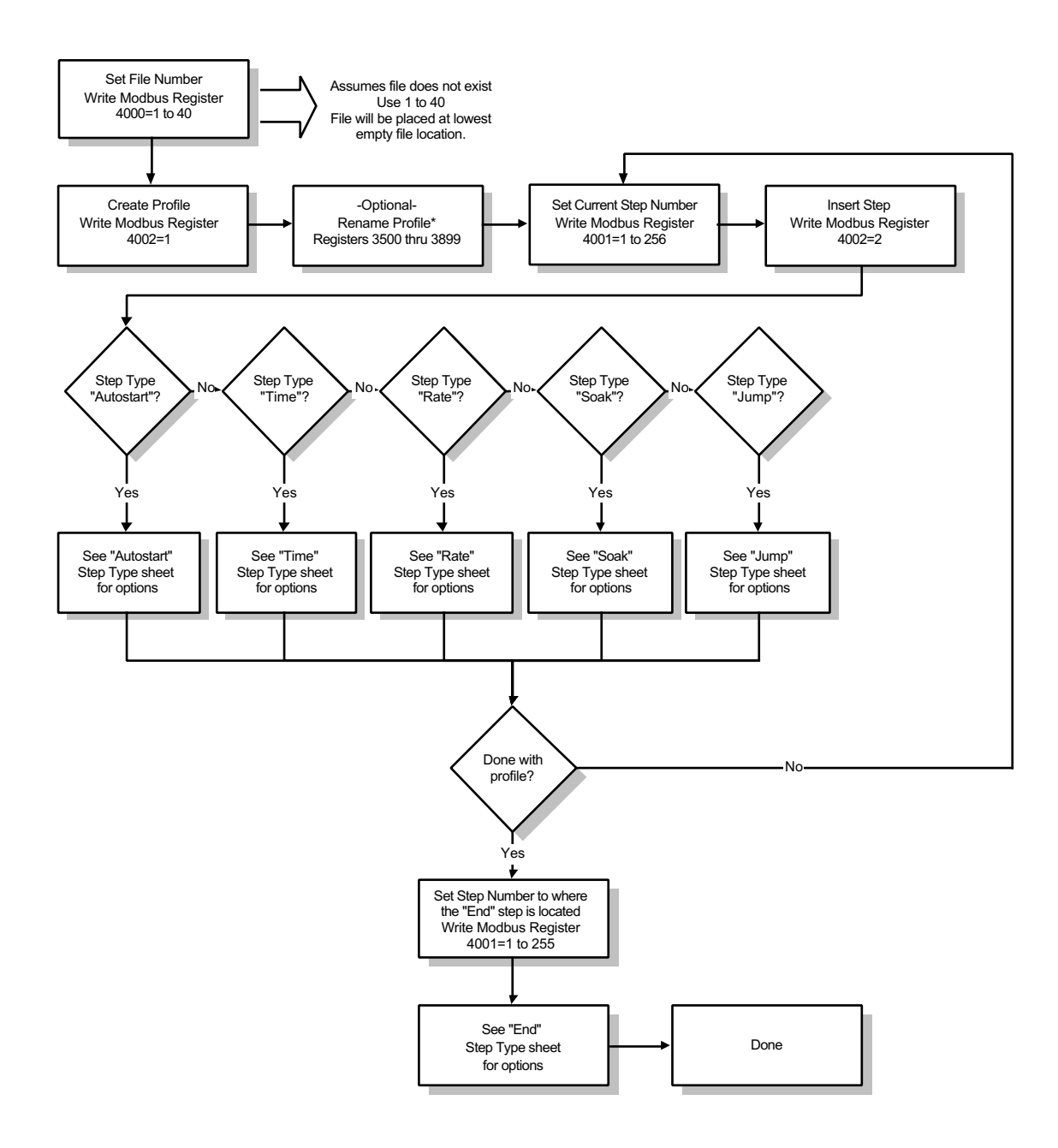

\*Profiles without custom-written names are referred to by their numbers (Profile 1, Profile 2, etc.),

#### F4 Modbus Applications: Autostart Step

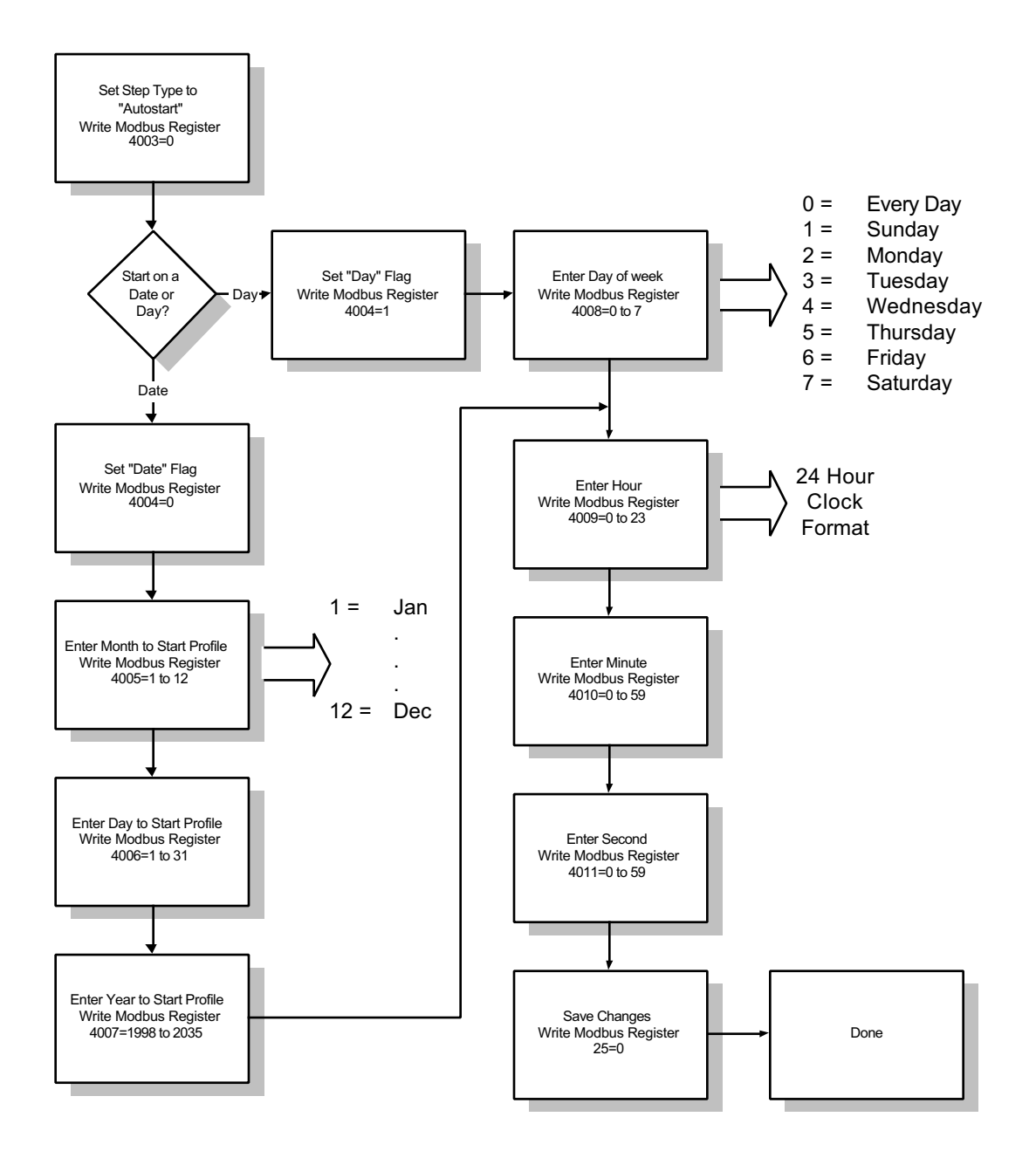

Autostart pauses a profile until the specified date or day, and time (of a 24-hour-clock).

#### F4 Modbus Applications: Ramp Time, Ramp Rate, Soak Steps (page 1 of 3)

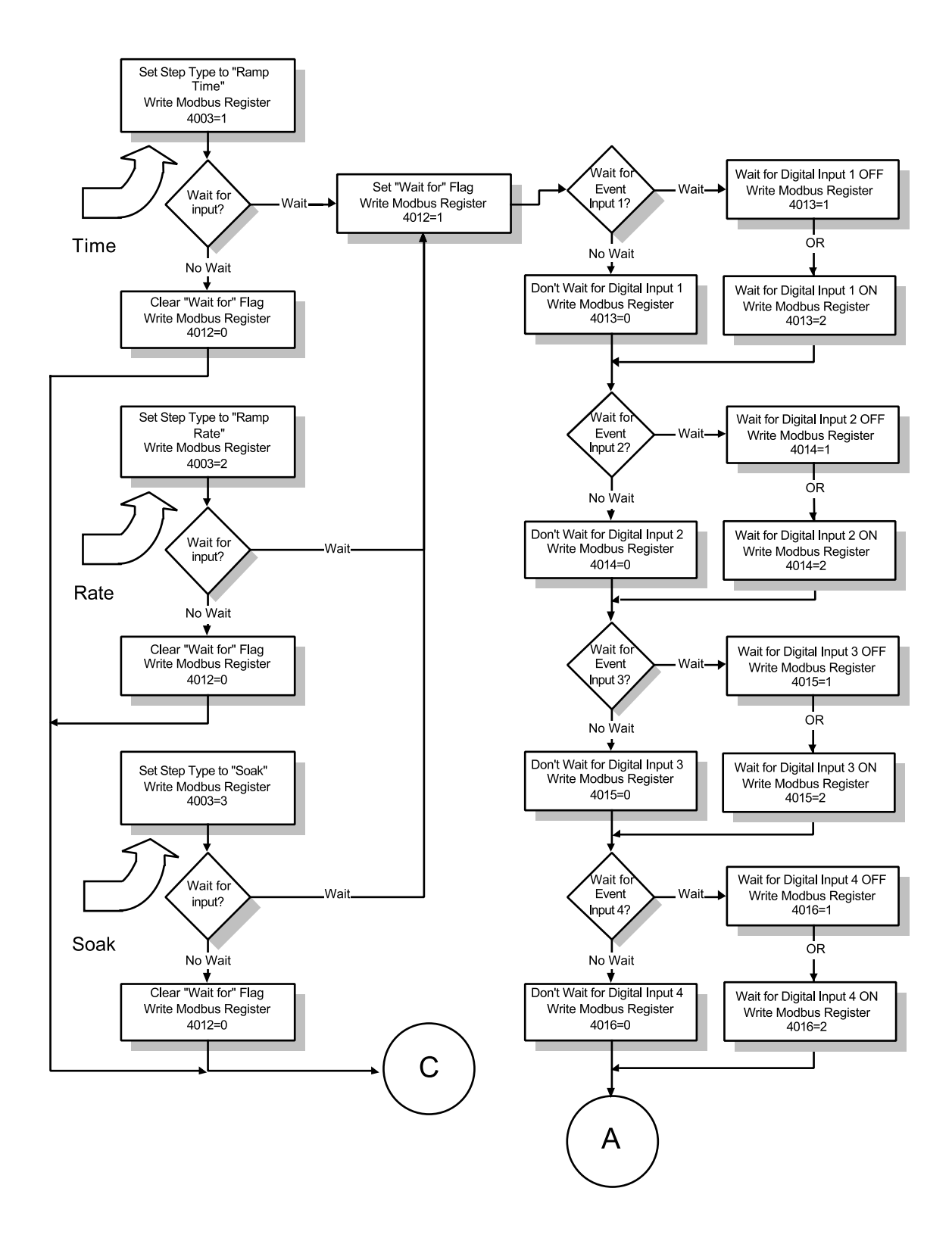

Digital inputs must be configured as Events before profiling: "Digital Input 1 to 4 Function = Wait for Event" and "Digital Input 1 to 4 Condition = Low or High." Modbus Registers 1060 through 1067. See Setup Page Map.

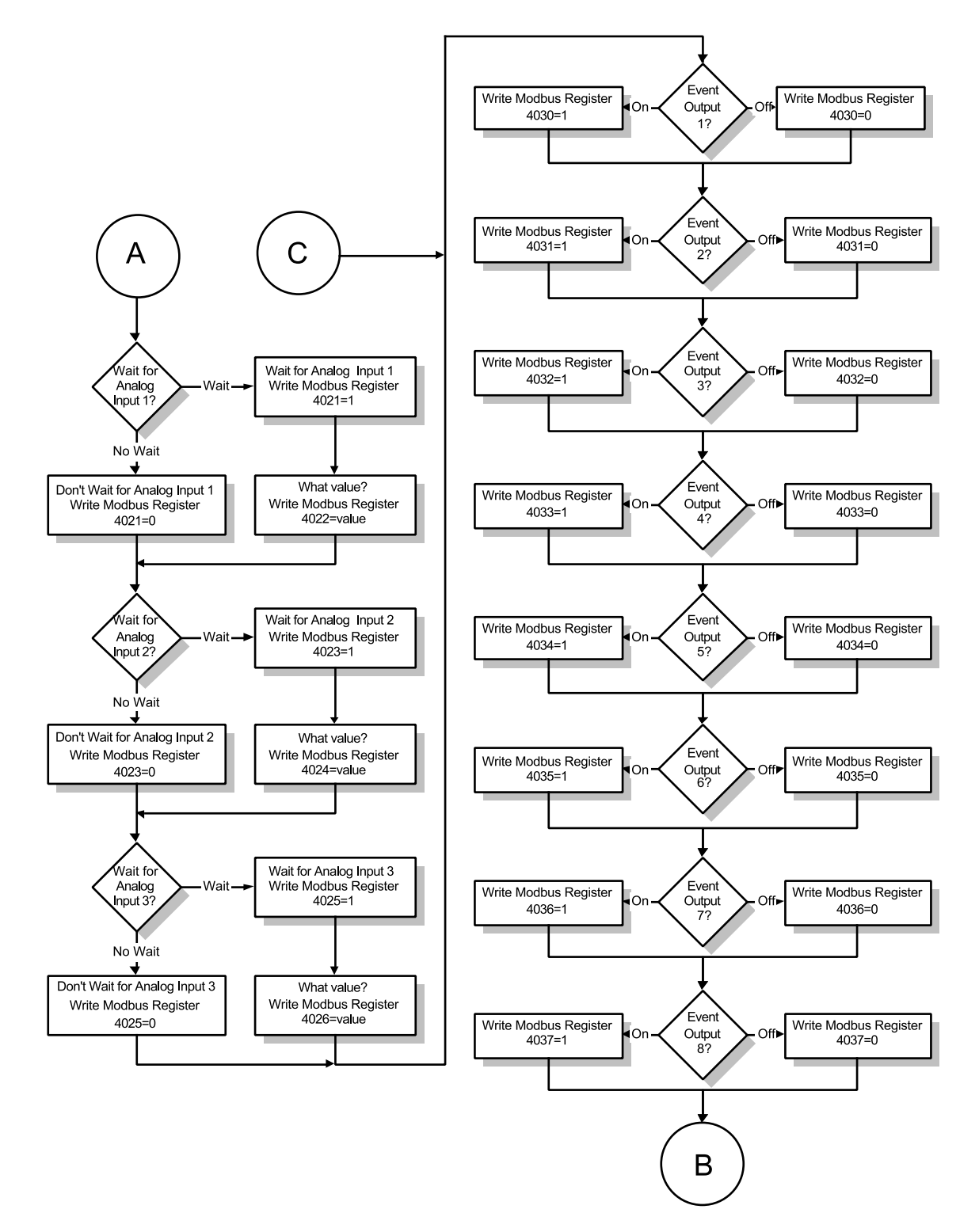

F4 Modbus Applications: Ramp Time, Ramp Rate, Soak Steps (page 2 of 3)

Analog inputs and digital outputs must be configured before programming a profile. See Setup Page Map.

#### F4 Modbus Applications: Ramp Time, Ramp Rate, Soak Steps (page 3 of 3)

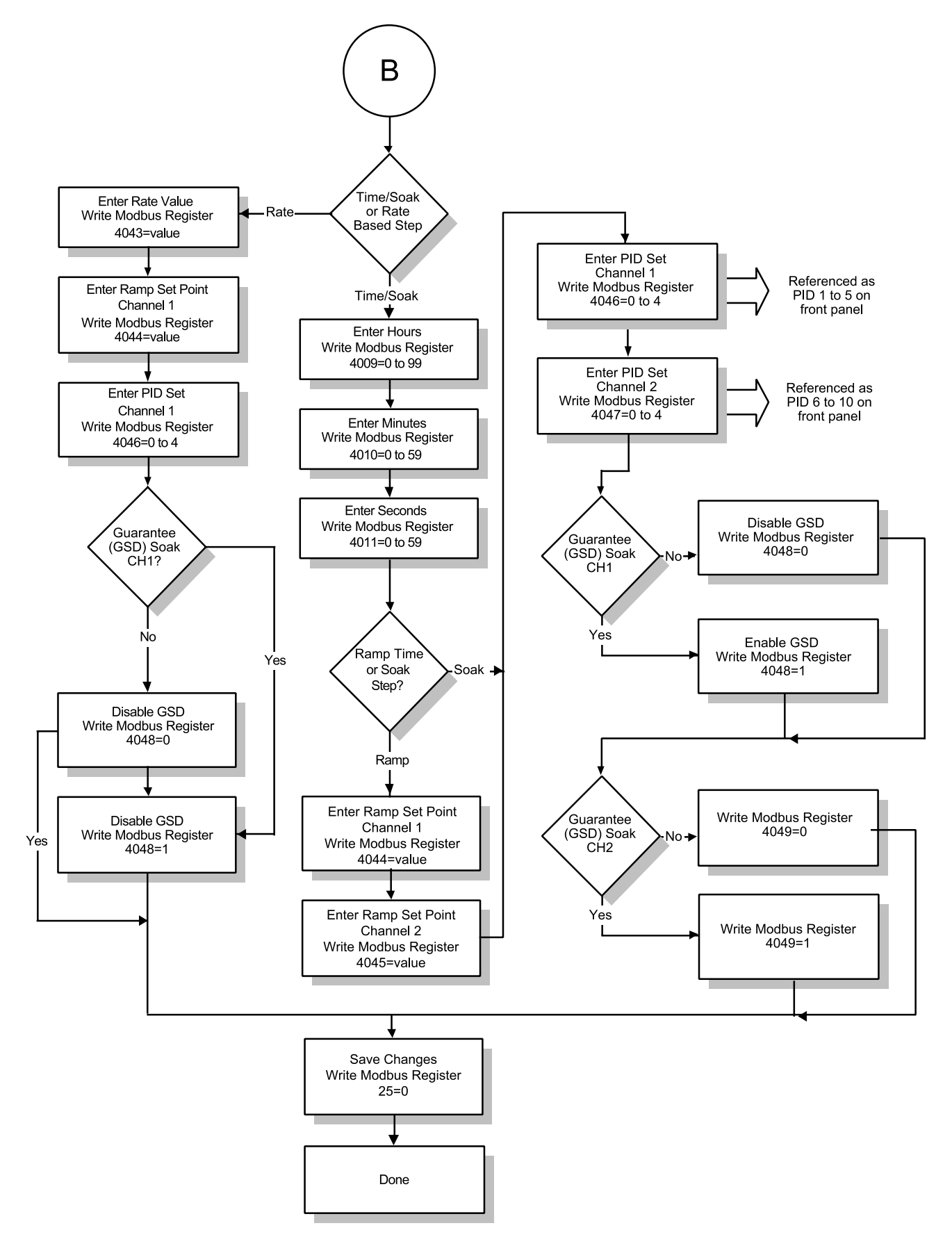

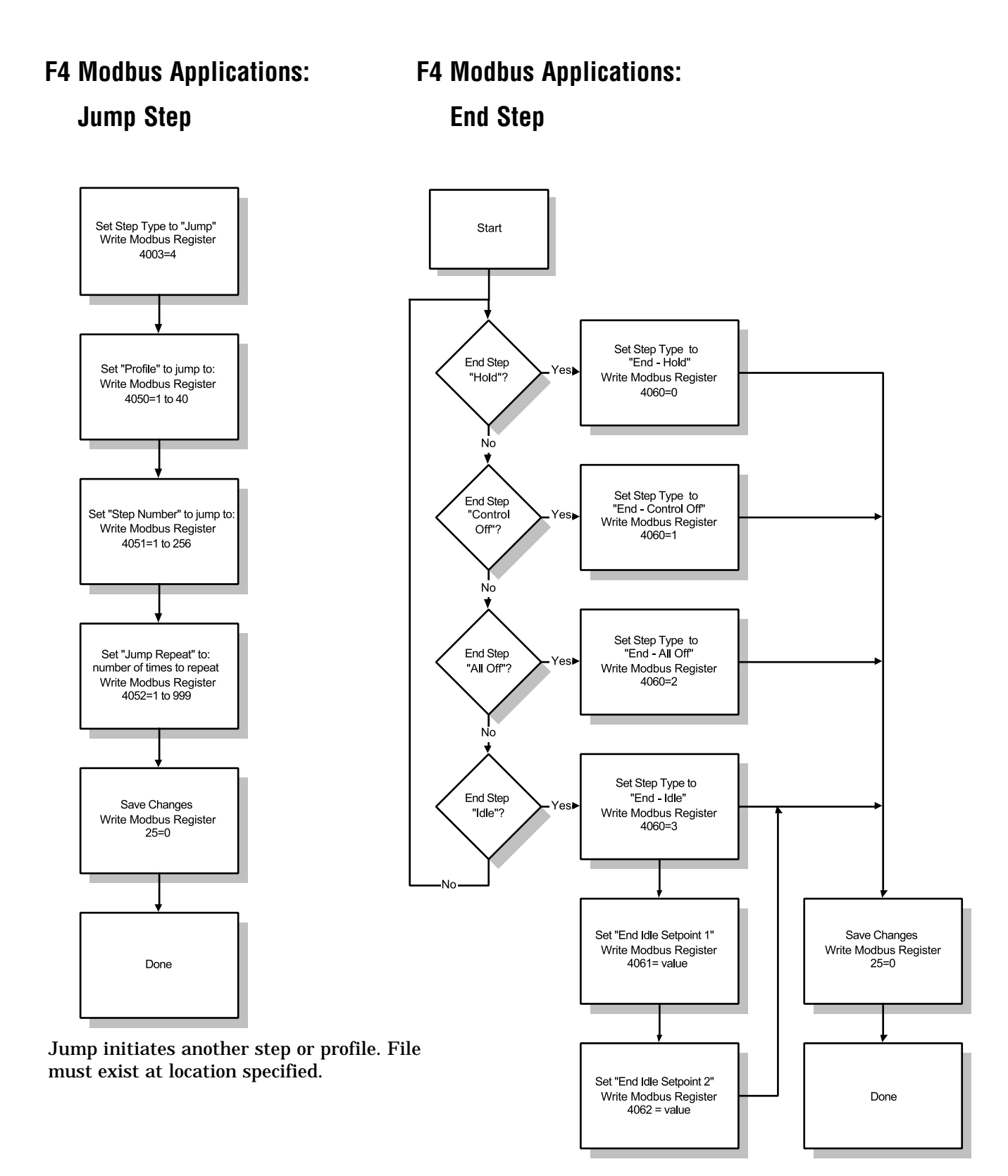

#### Watlow Series F4S/D

#### F4 Modbus Applications: Editing, Deleting, Starting a Profile

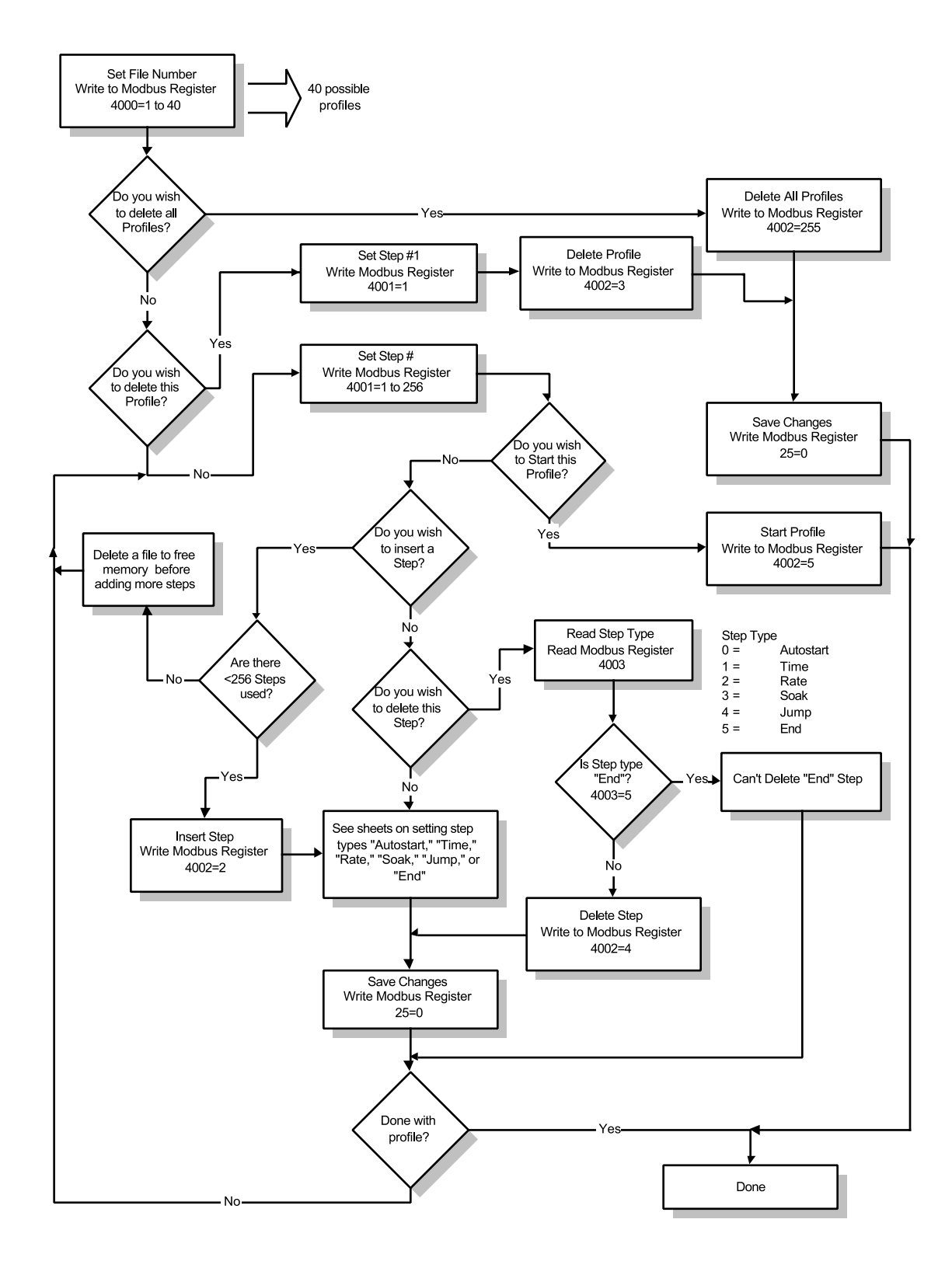

#### F4 Modbus Applications: Naming a Profile

Profiles without custom-written names are referred to by their numbers (Profile 1, Profile 2, etc.). Follow this procedure to customize the profile name, using ASCII-equivalent decimal codes (in the column labeled "Dec" in the chart below).

Renaming a Profile - F4 via Modbus Communication

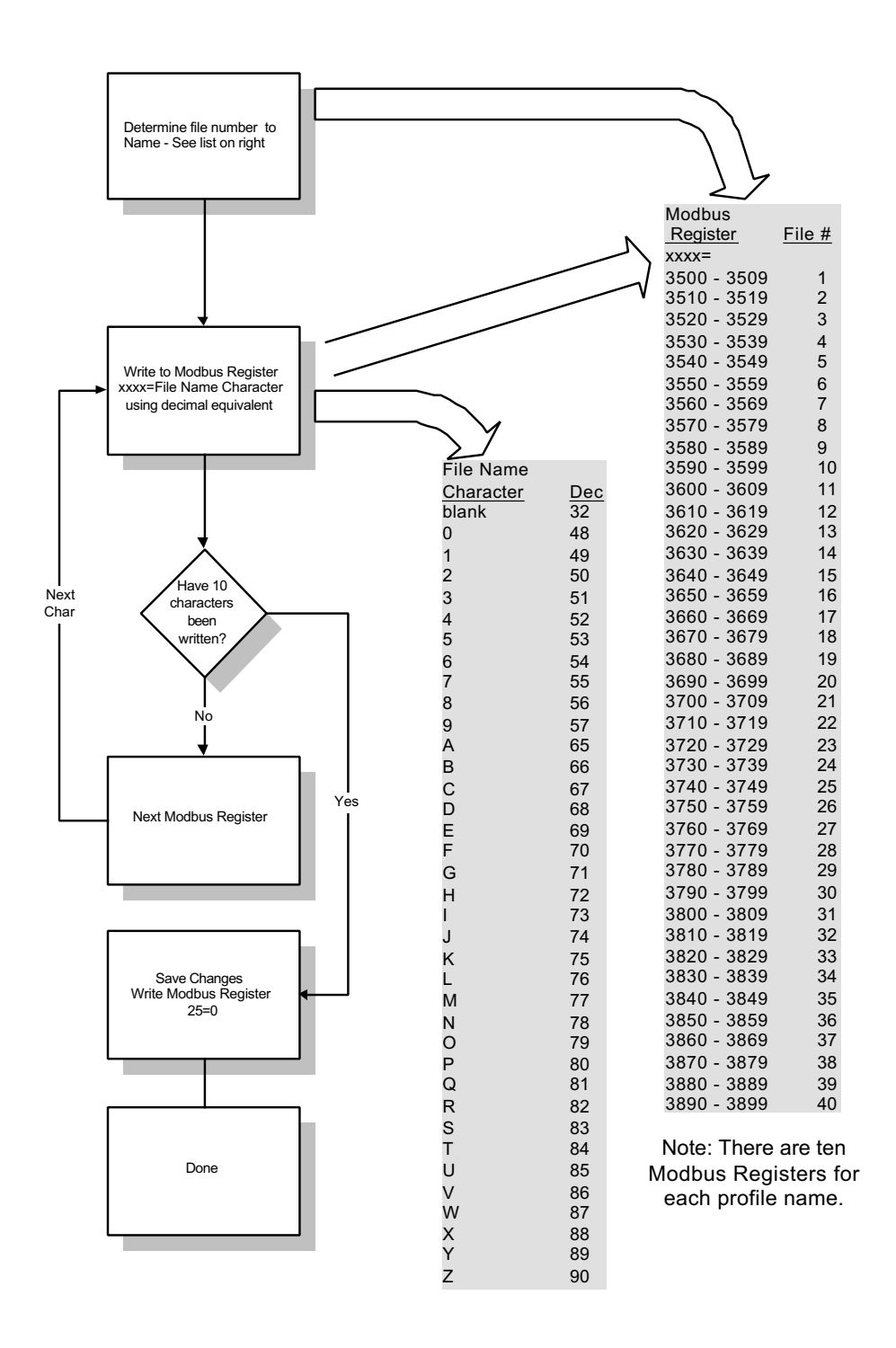

#### F4 Modbus Applications: Monitor Current Step

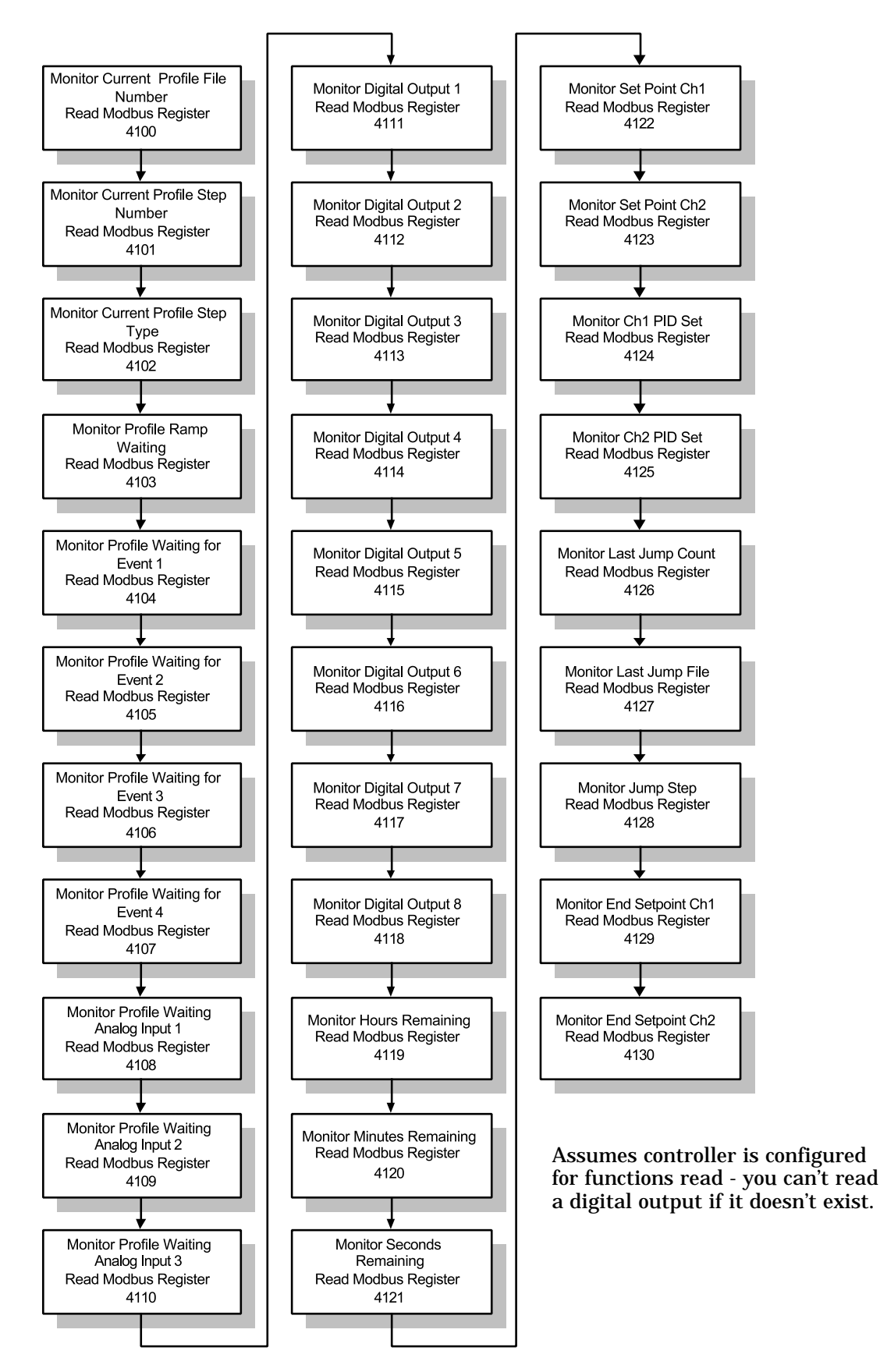

# 8

## Chapter Eight: Security and Locks

### Overview

The Series F4 allows users to set separate security levels for the Static Set Point prompt on the Main Page, for all menus on the Operations Page, as well as for the Profiles Page, Setup Page and Factory Page. Four levels of security are available:

- **Full Access** (operators can enter and change settings);
- **Read Only** (operators can read but not change settings);
- **Password** (operators can enter and change settings after entering a password); and
- **Hidden** (operators cannot see the menu or page it is not displayed). Set Point settings cannot be Hidden.

Full Access is the default for all menus. Unless you change the level of access, operators will be able to read and change every setting in every menu in the Series F4 software.

#### Set Lock Levels

To set levels of security, go to "Set Lockout," on the Factory Page. Press the Right Key **O**. This menu lists the menus for which access can be limited:

- Set Point on Main Page
- Operations Page Autotune PID
- Operations Page Edit PID
- Operations Page Alarm Set Point
- Profiles Page
- Setup Page
- Factory Page

After choosing the item to lock out, press • and choose the level of access: Full, Read Only, Password or Hidden. If you choose Password, you must set the password — see below.

#### ✔ NOTE:

Full Access is the default for all menus. Unless you change the level of access, operators will be able to read and change every setting in every menu in the Series F4 software.

#### ✔ NOTE:

For more information about how parameter settings affect the controller's operation, see the Features Chapter. Main>Factory\_\_\_\_\_ >Set Lockout Diagnostic Test ...Factory>Set Lock\_\_\_\_ Set Point >Oper. Autotune PID ■ Oper. Edit PID ▼ ...Lock>Autotune PID\_\_\_ Full Access Read Only >Password

#### **Enter a Password**

If you try to set password security before any password has been established, a pop-up message will give you the opportunity to enter one. Use the **O O O** keys to enter a four-character password, which can consist of letters, numbers or both. After entering and confirming the password, re-enter the chosen menu or page and select Password Security. Record your password and keep it secure.

#### **Use a Password**

To enter a password-protected area, users must enter the password. If an incorrect password is entered, a pop-up message will tell you it is invalid and you may try again. When the password is correct, choose again to enter the menu or page of your choice.

#### **Change a Password**

The Change Password parameter is near the end of the list under Set Lockout on the Factory Page. To change a password, you must first enter the old password for confirmation.

#### 0 Must have password before choosing the password lock! Must reset lock after setting the password ■■■Press any key!■■■ Enter New Password: ▲▼ Adjusts Char 4 🕨 Save Changes Confirm Password: ▲▼ Adjusts Char Save Changes

Invalid, Re-Enter:\_\_\_\_

▲▼ Adjusts Char▲► Save Changes

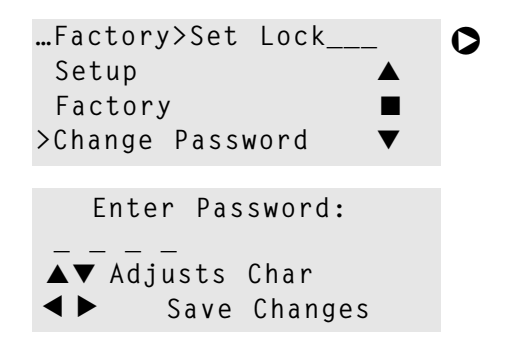

#### Set Lockout Menu Map

```
Set Point
Oper. Autotune PID
Oper Edit PID
Oper. Alarm SP
Profile
Setup
Factory
Change Password
Clear Locks
```

#### Set Lockout Menu Parameter Table

| Set Lockout Menu Para                                                                        |                                                                | Modbus      |                              |                                        |
|----------------------------------------------------------------------------------------------|----------------------------------------------------------------|-------------|------------------------------|----------------------------------------|
| Parameter Description                                                                        | Range<br>(Modbus Value)                                        | Default     | read/write<br>[I/O, Set, Ch] | Conditions for<br>Parameters to Appear |
| Set Loc                                                                                      | kout                                                           |             |                              |                                        |
| Main > Factory > Set Lock                                                                    |                                                                |             |                              |                                        |
| Set Point<br>Set the set point<br>access level.                                              | Full Access (0)<br>Read Only (1)                               | Full Access | 1300 r/w                     | Active: Always.                        |
| <b>Operations, Autotune PID</b><br>Limit access to this<br>menu.                             | Full Access (0)<br>Read Only (1)<br>Password (2)<br>Hidden (3) | Full Access | 1306 r/w                     | Active: Always.                        |
| <b>Operations, Edit PID</b><br>Limit access to this<br>menu.                                 | Full Access (0)<br>Read Only (1)<br>Password (2)<br>Hidden (3) | Full Access | 1307 r/w                     | Active: Always.                        |
| Operations, Alarm Set Point<br>Limit access to this<br>menu.                                 | Full Access (0)<br>Read Only (1)<br>Password (2)<br>Hidden (3) | Full Access | 1308 r/w                     | Active: Always.                        |
| Profile Page<br>Limit access to this<br>page.                                                | Full Access (0)<br>Read Only (1)<br>Password (2)<br>Hidden (3) | Full Access | 1309 r/w                     | Active: Always.                        |
| Setup Page<br>Limit access to this<br>page.                                                  | Full Access (0)<br>Read Only (1)<br>Password (2)<br>Hidden (3) | Full Access | 1302 r/w                     | Active: Always.                        |
| Factory Page<br>Limit access to this<br>page.                                                | Full Access (0)<br>Read Only (1)<br>Password (2)               | Full Access | 1303 r/w                     | Active: Always.                        |
| Set/Change Password<br>Reset or change<br>password. Choose<br>Yes to change the<br>password. | Yes (0)<br>No (1)                                              |             | 1314 r/w                     | Active: Always.                        |
| Clear Locks<br>Unlock set point<br>and all pages and<br>menus.                               | Yes (0)                                                        |             | 1315 w                       |                                        |

NOTE: For more information about how parameter settings affect the controller's operation, see the Features Chapter.

## Notes

# 9

## Chapter Nine: Calibration

| Thermocouple Input Procedure    |  |
|---------------------------------|--|
| RTD Input Procedure             |  |
| Voltage Process Input Procedure |  |
| Current Process Input Procedure |  |
| Process Output Procedure        |  |
| Retransmit Output Procedure     |  |
| Calibration Menu Map9.6         |  |
| Factory Page Parameter Table    |  |

## Overview

The Calibration Menu on the Factory Page allows calibration of inputs and outputs. Calibration procedures should be done only by qualified technical personnel with access to the equipment listed in each section.

Before beginning calibration procedures, warm up the controller for at least 20 minutes.

### **Restore Factory Values**

**Each controller is calibrated before leaving the factory.** If at any time you want to restore the factory calibration values, use the last parameters in the menu: Restore In x (1 to 3) Cal. Press  $\bigcirc$  . No special equipment is necessary.

#### ✔ NOTE:

To see how all the pages, menus and parameters are grouped, refer to the inside back cover of this manual.

#### ✔ NOTE:

For more information about how parameter settings affect the controller's operation, see the Features Chapter.
# **Calibrating the Series F4**

# **Thermocouple Input Procedure**

#### Equipment

- Type J reference compensator with reference junction at 32°F (0°C), or type J thermocouple calibrator to 32°F (0°C).
- Precision millivolt source, 0 to 50mV minimum range, 0.002mV resolution.

# Input x (1 to 3) Setup and Calibration

- 1. Connect the correct power supply to terminals 1, 2 and 3 (see the Wiring Chapter and the Appendix).
- 2. Connect the millivolt source to Input 1 terminals 62 (-) and 61 (+), Input 2 terminals 58 (-) and 57 (+), or Input 3 terminals 56 (-) and 55 (+), with copper wire.
- 3. Enter 50.000mV from the millivolt source. Allow at least 10 seconds to stabilize. Press the Right Key O once at the Calibrate Input x (1 to 3) prompt (Factory Page). At the 50.00mV prompt press O once and to store 50.00mV press the Up Key O once.
- Enter 0.000mV from the millivolt source. Allow at least 10 seconds to stabilize. At the 0.00mV prompt press O once and to store 0.00mV press O once.
- 5. Disconnect the millivolt source and connect the reference compensator or thermocouple calibrator to Input 1 terminals 62 (-) and 61 (+) or Input 2 or 3 terminals 58 (-) and 57 (+). With type J thermocouple wire, if using a compensator, turn it on and short the input wires. When using a type J calibrator, set it to simulate 32°F (0°C). Allow 10 seconds for the controller to stabilize. Press once at the Calibrate Input x (1 or 2) prompt (Factory Page). At the 32°F Type J prompt press once and to store type J thermocouple calibration press once.
- 6. Rewire for operation and verify calibration.

# **RTD Input Procedure**

#### Equipment

•  $1k\Omega$  decade box with  $0.01\Omega$  resolution.

# Input x (1 to 3) Setup and Calibration

- 1. Connect the correct power supply to terminals 1, 2 and 3 (see the Wiring Chapter and the Appendix).
- Short Input 1 terminals 60, 61 and 62; Input 2 terminals 54, 57 and 58; or Input 3 terminals 52, 55 and 56 together with less than 0.1Ω. Press the Right Key O once at the Calibrate Input x (1 to 3) prompt. At the Ground prompt press O once and to store ground input press the Up Key O once.
- 3. Short Input 1 terminals 60 and 61; Input 2 terminals 54 and 57; or Input 3 terminals 52 and 55 together with less than 0.5Ω. Press once at the Calibrate Input x (1 to 3) prompt. At the Lead prompt press once and to store lead resistance press once.
- 4. Connect the decade box to Input 1 terminals 60 (S2), 61 (S1) and 62 (S3); Input 2 terminals 54 (S2), 57 (S1) and 58 (S3); or Input 3 terminals 52 (S2), 55 (S1) and 56 (S3), with 20- to 24-gauge wire.
- 5. For  $100\Omega$  RTD, enter  $15.00\Omega$ . For  $500\Omega$  or  $1k\Omega$  RTD, enter  $240.00\Omega$ . Allow at least 10 seconds to stabilize. Press  $\bigcirc$  once at the Calibrate Input x (1 to 3) prompt (Factory Page). At the  $15.00\Omega$  or  $240.00\Omega^*$  prompt press  $\bigcirc$  once and to store the  $15.00\Omega$  or  $240.00\Omega$  input press  $\bigcirc$  once.
- 6. For 100Ω RTD, enter 380.00Ω. For 500Ω or 1kΩ RTD, enter 6080.00Ω. Allow at least 10 seconds to stabilize. Press O once at the Calibrate Input x (1 to 3) prompt. At the 380.0Ω or 6080.00Ω\* prompt press O once and to store the 380.00Ω or 6080.00Ω input press O once.
- 7. Rewire for operation and verify calibration.

#### ✓ NOTE:

You need the equipment listed and technical skills. Controllers come calibrated from the factory. Recalibrate only for other agency requirements or if temperatures aren't accurate as verified by another calibrated instrument. \*The tenth character of your model number determines what prompts appear and what input resistance values to use for the RTD calibration.

 $F4\_\_\_\_\_\_(1 \text{ to } 4)RG: 15.00 \text{ and } 380.00\Omega$  $F4\_\_\_\_\_\_(5 \text{ to } 8)RG: 240.00 \text{ and } 6080.00\Omega$ 

# **Voltage Process Input Procedure**

#### Equipment

• Precision voltage source, 0 to 10V minimum range, with 0.001V resolution.

# Input x (1 to 3) Setup and Calibration

 Connect the correct power supply to terminals 1, 2 and 3 (see the Wiring Chapter and the Appendix).

#### Input 1

- 2. Connect the voltage source to terminals 59 (+) and 62 (-) of the controller.
- Enter 0.000V from the voltage source to the controller. Allow at least 10 seconds to stabilize. Press the Right Key once at the Calibrate Input 1 prompt. At the 0.000V prompt press once and to store the 0.000V input press the Up Key once.
- 4. Enter 10.000V from the voltage source to the controller. Allow at least 10 seconds to stabilize. Press O once at the Calibrate Input 1 prompt. At the 10.000V prompt press O once and to store the 10.000V input press O once.

#### Input 2

- 5. Connect the voltage source to terminals 53 (+) and 58 (-) of the controller.
- 6. Enter 0.000V from the voltage source to the controller. Allow at least 10 seconds to stabilize. Press O once at the Calibrate Input 2 prompt. At the 0.000V prompt press O once and to store the 0.000V input press O once.
- 7. Enter 10.000V from the voltage source to the controller. Allow at least 10 seconds to stabilize. Press O once at the Calibrate Input 2 prompt (Factory Page). At the 10.000V prompt press O once and to store the 10.000V input press O once.

#### Input 3

- 8. Connect the voltage source to terminals 51 (+) and 56 (-) of the controller.
- 9. Enter 0.000V from the voltage source to the controller. Allow at least 10 seconds to stabilize. Press O once at the Calibrate Input 3 prompt. At the 0.000V prompt press O once and to store the 0.000V input press O once.
- 10. Enter 10.000V from the voltage source to the controller. Allow at least 10 seconds to stabilize.

Press O once at the Calibrate Input 3 prompt (Factory Page). At the 10.000V prompt press O once and to store the 10.000V input press O once.

11. Rewire for operation and verify calibration.

# **Current Process Input Procedure**

#### Equipment

• Precision current source, 0 to 20mA range, with 0.01mA resolution.

# Input x (1 to 3) Setup and Calibration

1. Connect the correct power supply to terminals 1, 2 and 3 (see the Wiring Chapter and the Appendix).

#### Input 1

- 2. Connect the current source to terminals 60 (+) and 62 (-).
- 3. Enter 4.000mA from the current source to the controller. Allow at least 10 seconds to stabilize. Press the Right Key once at the Calibrate Input 1 prompt. At the 4.000mA prompt press once and to store 4.000mA press the Up Key once.
- 4. Enter 20.000mA from the current source to the controller. Allow at least 10 seconds to stabilize. Press once at the Calibrate Input 1 prompt. At the 20.000mA prompt press once and to store 20.000mA press once.

#### Input 2

- 5. Connect the current source to terminals 54 (+) and 58 (-).
- 6. Enter 4.00mA from the current source to the controller. Allow at least 10 seconds to stabilize. Press once at the Calibrate Input 2 prompt. At the 4.000mA prompt press once and to store 4.000mA press once.
- 7. Enter 20.00mA from the current source to the controller. Allow at least 10 seconds to stabilize. Press O once at the Calibrate Input 2 prompt. At the 20.000mA prompt press O once and to store 20.000mA press O once.

#### Input 3

- 8. Connect the voltage source to terminals 52 (+) and 56 (-) of the controller.
- 9. Enter 4.000mA from the current source to the controller. Allow at least 10 seconds to stabilize.

Press O once at the Calibrate Input 3 prompt. At the 4.000mA prompt press O once and to store the 4.000mA input press O once.

- 10. Enter 20.000mA from the current source to the controller. Allow at least 10 seconds to stabilize. Press O once at the Calibrate Input 3 prompt (Factory Page). At the 20.000mA prompt press O once and to store the 20.000mA input press O once.
- 11. Rewire for operation and verify calibration.

# **Process Output Procedure**

#### Equipment

• Precision volt/ammeter with 3.5-digit resolution.

# **Output 1A Setup and Calibration**

1. Connect the correct power supply to terminals 1, 2 and 3 (see the Wiring Chapter and the Appendix).

#### Milliamperes

- 2. Connect the volt/ammeter to terminals 42 (+) and 43 (-).
- Press the Right Key at the Calibrate Output 1A prompt. At the 4.000mA prompt press once. Use the Up Key or the Down Key to adjust the display to the reading on the volt/ammeter. The controller should stabilize within one second. Repeat until the volt/ammeter reads 4.000mA. Press to store the value.
- 4. Press the Right Key O at the Calibrate Output 1A prompt. At the 20.000mA prompt press
  O once. Use the Up Key O or the Down Key
  O to adjust the display to the reading on the volt/ammeter. The controller should stabilize within one second. Repeat until the volt/ammeter reads 20.000mA. Press O to store the value.

#### Volts

- 5. Connect the volt/ammeter to terminals 44 (+) and 43 (-).
- 6. Press the Right Key at the Calibrate Output 1A prompt. At the 1.000V prompt press once. Use the Up Key or the Down Key to adjust the display to the reading on the volt/ammeter. The controller should stabilize within one second. Repeat until the volt/ammeter reads 1.000V. Press to store the value.

- Press the Right Key O at the Calibrate Output 1A prompt. At the 10.000V prompt press O once. Use the Up Key O or the Down Key O to adjust the display to the reading on the volt/ammeter. The controller should stabilize within one second. Repeat until the volt/ammeter reads 10.000V. Press O to store the value.
- 8. Rewire for operation and verify calibration.

### **Output 1B Setup and Calibration**

1. Connect the correct power supply to terminals 1, 2 and 3 (see the Wiring Chapter and the Appendix).

#### Milliamperes

- 2. Connect the volt/ammeter to terminals 39 (+) and 40 (-).
- 3. Press the Right Key at the Calibrate Output 1B prompt. At the 4.000mA prompt press once. Use the Up Key or the Down Key to adjust the display to the reading on the volt/ammeter. The controller should stabilize within one second. Repeat until the volt/ammeter reads 4.000mA. Press to store the value.
- 4. Press the Right Key O at the Calibrate Output 1B prompt. At the 20.000mA prompt press O once. Use the Up Key O or the Down Key O to adjust the display to the reading on the volt/ammeter. The controller should stabilize within one second. Repeat until the volt/ammeter reads 20.000mA. Press O to store the value.

#### Volts

- 5. Connect the volt/ammeter to terminals 41 (+) and 40 (-).
- 6. Press the Right Key at the Calibrate Output 1B prompt. At the 1.000V prompt press once. Use the Up Key or the Down Key to adjust the display to the reading on the volt/ammeter. The controller should stabilize within one second. Repeat until the volt/ammeter reads 1.000V. Press to store the value.
- 7. Press the Right Key O at the Calibrate Output 1B prompt. At the 10.000V prompt press O once. Use the Up Key O or the Down Key O to adjust the display to the reading on the volt/ammeter. The controller should stabilize within one second. Repeat until the volt/ammeter reads 10.000V. Press O to store the value.
- 8. Rewire for operation and verify calibration.

# **Output 2A Setup and Calibration**

1. Connect the correct power supply to terminals 1, 2 and 3 (see the Wiring Chapter and the Appendix).

#### Milliamperes

- 2. Connect the volt/ammeter to terminals 36 (+) and 37 (-).
- 3. Press the Right Key ♥ at the Calibrate Output 2A prompt. At the 4.000mA prompt press ♥ once. Use the Up Key ♥ or the Down Key ♥ to adjust the display to the reading on the volt/ammeter. The controller should stabilize within one second. Repeat until the volt/ammeter reads 4.000mA. Press ♥ to store the value.
- 4. Press the Right Key O at the Calibrate Output 2A prompt. At the 20.000mA prompt press
  O once. Use the Up Key O or the Down Key
  O to adjust the display to the reading on the volt/ammeter. The controller should stabilize within one second. Repeat until the volt/ammeter reads 20.000mA. Press O to store the value.

#### Volts

- 5. Connect the volt/ammeter to terminals 38 (+) and 37 (-).
- 6. Press the Right Key at the Calibrate Output 2A prompt. At the 1.000V prompt press once. Use the Up Key or the Down Key to adjust the display to the reading on the volt/ammeter. The controller should stabilize within one second. Repeat until the volt/ammeter reads 1.000V. Press to store the value.
- 7. Press the Right Key O at the Calibrate Output 2A prompt. At the 10.000V prompt press O once. Use the Up Key O or the Down Key O to adjust the display to the reading on the volt/ammeter. The controller should stabilize within one second. Repeat until the volt/ammeter reads 10.000V. Press O to store the value.
- 8. Rewire for operation and verify calibration.

# **Output 2B Setup and Calibration**

 Connect the correct power supply to terminals 1, 2 and 3 (see the Wiring Chapter and the Appendix).

#### Milliamperes

- 2. Connect the volt/ammeter to terminals 33 (+) and 34 (-).
- 3. Press the Right Key 🔿 at the Calibrate Out-

put 2B prompt. At the 4.000mA prompt press  $\bigcirc$  once. Use the Up Key  $\bigcirc$  or the Down Key  $\bigcirc$  to adjust the display to the reading on the volt/ammeter. The controller should stabilize within one second. Repeat until the volt/ammeter reads 4.000mA. Press  $\bigcirc$  to store the value.

4. Press the Right Key O at the Calibrate Output 2B prompt. At the 20.000mA prompt press O once. Use the Up Key O or the Down Key O to adjust the display to the reading on the volt/ammeter. The controller should stabilize within one second. Repeat until the volt/ammeter reads 20.000mA. Press O to store the value.

#### Volts

- 5. Connect the volt/ammeter to terminals 35 (+) and 34 (-).
- 6. Press the Right Key at the Calibrate Output 2B prompt. At the 1.000V prompt press once. Use the Up Key or the Down Key to adjust the display to the reading on the volt/ammeter. The controller should stabilize within one second. Repeat until the volt/ammeter reads 1.000V. Press to store the value.
- 7. Press the Right Key ♥ at the Calibrate Output 2B prompt. At the 10.000V prompt press ♥ once. Use the Up Key ♥ or the Down Key ♥ to adjust the display to the reading on the volt/ammeter. The controller should stabilize within one second. Repeat until the volt/ammeter reads 10.000V. Press ♥ to store the value.
- 8. Rewire for operation and verify calibration.

# **Retransmit Output Procedure**

#### Equipment

• Precision volt/ammeter with 3.5-digit resolution.

### **Retransmit 1 Setup and Calibration**

1. Connect the correct power supply to terminals 1, 2 and 3 (see the Wiring Chapter and the Appendix).

#### **Milliamperes**

- 2. Connect the volt/ammeter to terminals 50 (+) and 49 (-).
- 3. Press the Right Key O at the Calibrate Rexmit 1 prompt. At the 4.000mA prompt press
  O once. Use the Up Key O or the Down Key

◆ to adjust the display to the reading on the volt/ammeter. The controller should stabilize within one second. Repeat until the volt/ammeter reads 4.000mA. Press ◆ to store the value.

4. Press the Right Key O at the Calibrate Rexmit 1 prompt. At the 20.000mA prompt press O once. Use the Up Key O or the Down Key O to adjust the display to the reading on the volt/ammeter. The controller should stabilize within one second. Repeat until the volt/ammeter reads 20.000mA. Press O to store the value.

#### Volts

- 5. Connect the volt/ammeter to terminals 48 (+) and 49 (-).
- 6. Press the Right Key O at the Calibrate Rexmit 1 prompt. At the 1.000V prompt press
  O once. Use the Up Key O or the Down Key
  O to adjust the display to the reading on the volt/ammeter. The controller should stabilize within one second. Repeat until the volt/ammeter reads 1.000V. Press O to store the value.
- 7. Press the Right Key O at the Calibrate Rexmit 1 prompt. At the 10.000V prompt press
  O once. Use the Up Key O or the Down Key
  O to adjust the display to the reading on the volt/ammeter. The controller should stabilize within one second. Repeat until the volt/ammeter reads 10.000V. Press O to store the value.
- 8. Rewire for operation and verify calibration.

### **Retransmit 2 Setup and Calibration**

1. Connect the correct power supply to terminals

1, 2 and 3 (see the Wiring Chapter and the Appendix).

#### Milliamperes

- 2. Connect the volt/ammeter to terminals 47 (+) and 46 (-).
- 3. Press the Right Key O at the Calibrate Rexmit 2 prompt. At the 4.000mA prompt press
  O once. Use the Up Key O or the Down Key
  O to adjust the display to the reading on the volt/ammeter. The controller should stabilize within one second. Repeat until the volt/ammeter reads 4.000mA. Press O to store the value.
- 4. Press the Right Key at the Calibrate Rexmit 2 prompt. At the 20.000mA prompt press once. Use the Up Key or the Down Key to adjust the display to the reading on the volt/ammeter. The controller should stabilize within one second. Repeat until the volt/ammeter reads 20.000mA. Press to store the value.

#### Volts

- 5. Connect the volt/ammeter to terminals 45 (+) and 46 (-).
- 6. Press the Right Key O at the Calibrate Rexmit 2 prompt. At the 1.000V prompt press
  O once. Use the Up Key O or the Down Key
  O to adjust the display to the reading on the volt/ammeter. The controller should stabilize within one second. Repeat until the volt/ammeter reads 1.000V. Press O to store the value.
- 7. Press the Right Key O at the Calibrate Rexmit 2 prompt. At the 10.000V prompt press
  O once. Use the Up Key O or the Down Key

# **Calibration Menu Map**

Calibrate Input 1 Calibrate Input 2 Calibrate Input 3 Calibrate Output 1A Calibrate Output 1B Calibrate Output 2A Calibrate Output 2B Calibrate Rexmit 1 Calibrate Rexmit 2 Restore In1 Cal Restore In2 Cal Restore In3 Cal

# Factory Page Parameter Table

| Factory Page Parameter                                                            | er Table                 |               | Modbus<br>Register                    |                                        |
|-----------------------------------------------------------------------------------|--------------------------|---------------|---------------------------------------|----------------------------------------|
| Parameter Description                                                             | Range<br>(Modbus Value)  | Default       | read/write<br>[I/O, Set, Ch]          | Conditions for<br>Parameters to Appear |
|                                                                                   | Calibrate In             | put x (1 to   | 3)                                    |                                        |
| Main Page > Factory > Calib                                                       | oration > Calibrate Inpu | ıt x (1 to 3) |                                       |                                        |
| 0.00mV Thermocouple                                                               | Yes (1)                  |               | Input<br>1603 [1]                     | Active: Always.                        |
| bration for the ther-<br>mocouple input.                                          |                          |               | 1608 [2]<br>1613 [3]<br>w             |                                        |
| 50.00mV Thermocouple                                                              | Yes (2)                  |               | Input                                 | Active: Always.                        |
| Store 50.000mV cali-<br>bration for the ther-<br>mocouple input.                  |                          |               | 1603 [1]<br>1608 [2]<br>1613 [3]<br>W |                                        |
| 32°F Type J                                                                       | Yes (3)                  |               | Input                                 | Active: Always.                        |
| Store 32°F type J calibration.                                                    |                          |               | 1603 [1]<br>1608 [2]<br>1613 [3]<br>W |                                        |
| Ground                                                                            | Yes (4)                  |               | Input                                 | Active: Always.                        |
| Store calibration for ground at gains of 1 and 32.                                |                          |               | 1603 [1]<br>1608 [2]<br>1613 [3]<br>W |                                        |
| Lead                                                                              | Yes (5)                  |               | Input                                 | Active: Always.                        |
| Store calibration for lead resistance.                                            |                          |               | 1603 [1]<br>1608 [2]<br>1613 [3]<br>W |                                        |
| 15.0 Ohms*                                                                        | Yes (6)                  |               | Input                                 | Active: Always.                        |
| Store $15.00\Omega$ calibra-<br>tion for the $100\Omega$<br>RTD input.            |                          |               | 1603 [1]<br>1608 [2]<br>1613 [3]<br>W |                                        |
| 240.0 Ohms*                                                                       | Yes (6)                  |               | Input                                 | Active: Always.                        |
| Store 240.00 $\Omega$ calibration for the 500 $\Omega$ or 1k $\Omega$ RTD input.  |                          |               | 1603 [1]<br>1608 [2]<br>1613 [3]<br>W |                                        |
| 380.0 Ohms*                                                                       | Yes (7)                  |               | Input                                 | Active: Always.                        |
| Store 380.00Ω cali-<br>bration for the 100Ω<br>RTD input.                         |                          |               | 1603 [1]<br>1608 [2]<br>1613 [3]<br>W |                                        |
| 6080.0 Ohms*                                                                      | Yes (7)                  |               | Input                                 | Active: Always.                        |
| Store 6080.00 $\Omega$ calibration for the 500 $\Omega$ or 1k $\Omega$ RTD input. |                          |               | 1603 [1]<br>1608 [2]<br>1613 [3]<br>W |                                        |
| 0.000V                                                                            | Yes (8)                  |               | Input                                 | Active: Always.                        |
| Store 0.000V calibra-<br>tion for the process<br>input.                           |                          |               | 1603 [1]<br>1608 [2]<br>1613 [3]<br>W |                                        |
| 10.000V                                                                           | Yes (9)                  |               | Input                                 | Active: Always.                        |
| Store 10.000V cali-<br>bration for the pro-<br>cess input.                        |                          |               | 1603 [1]<br>1608 [2]<br>1613 [3]<br>W |                                        |

\*The tenth character of your model number determines what prompts appear and what input resistance values to use for the RTD calibration.

 $F4\_-\_-\_-\_(1 to 4)RG: 15.00 and 380.00\Omega$ 

 $F4_{----}(5 to 8)RG: 240.00 and 6080.00\Omega$ ✓ NOTE:

For more information about how parameter settings affect the controller's operation, see Features Chapter.

#### . . . **D** -

| Factory Page Paramet                                                | Range                                  |                               | Modbus<br>Register<br>read/write                                                                                                    | Conditions for           |
|---------------------------------------------------------------------|----------------------------------------|-------------------------------|----------------------------------------------------------------------------------------------------|--------------------------|
| Parameter Description                                               | (Modbus Value)<br>Calibrata Input v (* | Default                       | [I/O, Set, Ch]                                                                                                    | Parameters to Appear     |
| Main Page > Factory > Calil                                         | bration > Calibrate Input              | (1, 0, 0)                     |                                                                                                    |                          |
|                                                                     |                                        | <i>I</i> ( <i>X</i> ( 1 to 5) | Innut                                                                                                    | A                        |
| Store 4mA calibra-<br>tion for the process<br>input.                | ies (10)                               |                               | 1603 [1]<br>1608 [2]<br>1613 [3]<br>W                                                                                                    | Acuve: Aiways.           |
| 20.000mA                                                            | Yes (11)                               |                               | Input                                                                                                    | Active: Always.          |
| Store 20mA calibra-<br>tion for the process<br>input.               |                                        |                               | 1603 [1]<br>1608 [2]<br>1613 [3]<br>w                                                                                                    |                          |
|                                                                     | Calibrate Output x                     | (1A, 1B, 2                    | A, 2B ) and                                                                                                    | l Retransmit x (1 and 2) |
| Main > Factory > Calibration                                        | n / Calibrate Output x (               | 1A, 1B, 2A, 2                 | B) and Retra                                                                                                    | ansmit x (1 and 2)       |
| 4.000mA<br>Store 4mA calibra-<br>tion for the process<br>output.    | 0.000mA to 6.000mA<br>(0 to 6000)      | 4.000mA<br>(4000)             | Output           1604         [1A]           1609         [1B]           1614         [2A]           1619         [2B]           Rexmit         1624           1629         [2]           W         W | Active: Always.          |
| 20.000mA<br>Store 20mA calibra-<br>tion for the process<br>output.  | 0.000 to 24.000mA<br>(0 to 24000)      | 20.000mA<br>(20000)           | Output           1605         [1A]           1610         [1B]           1615         [2A]           1620         [2B]           Rexmit         1625           1630         [2]           W         W | Active: Always.          |
| 1.000V<br>Store 1.000V calibration for the process output.          | 0.000 to 3.000V<br>(0 to 3000)         | 1.000V<br>(1000)              | Output           1606         [1A]           1611         [1B]           1616         [2A]           1621         [2B]           Rexmit         1626           1631         [2]           W         W | Active: Always.          |
| <b>10.000V</b><br>Store 10.000V calibration for the process output. | 0.000 to 12.000V<br>(0 to 12000)       | 10.000V<br>(10000)            | Output           1607         [1A]           1612         [1B]           1617         [2A]           1622         [2B]           Rexmit         1627           1632         [2]           W         V | Active: Always.          |

# Restore Input x (1 to 3) Calibration

#### Main > Factory > Calibration / Restore Input x (1 to 3) Calibration

|--|

#### ✔ NOTE:

Press the Information Key  $\Theta$  for more task-related tips.

# **10** Chapter Ten: **Diagnostics**

# Overview

Diagnostic Menu parameters (on the Factory Page) provide information about the controller unit that is useful in troubleshooting. For example, the Model parameter will identify the 12-digit Series F4 part number. The Out1A parameter will identify what type of output has been selected for Output 1A.

# **Diagnostic Menu Map**

Mode1 Mfg Date Serial # Software # Revision In1 In2 In3 Out1A Out1B Out2A Out2B Retrans1 Retrans2 In1 AtoD In2 AtoD In3 AtoD CJC1 AtoD CJC2 AtoD CJC1 Temp CJC2 Temp Line Freq

#### ✔ NOTE:

To see how all the pages, menus and parameters are grouped, refer to the inside back cover of this manual. Select the parameter by pressing the Right Key **O**. The information will appear on the Lower Display.

Some of the parameters in the Diagnostic Menu provide information for factory use only.

To reset all parameters to their original factory values, use the Full Defaults parameter under the Test Menu.

# **Test Menu Map**

Test Outputs Display Test Full Defaults

#### ✔ NOTE:

For more information about how parameter settings affect the controller's operation, see the Features Chapter.

# Diagnostia Manu Daramatar Tabla (Fastary Daga)

| Diagn    | ustic menu Para                                            | meter Table (Facil                           | ry Paye)           | Modbus<br>Register           |                                        |  |
|----------|------------------------------------------------------------|----------------------------------------------|--------------------|------------------------------|----------------------------------------|--|
| Paramet  | er Description                                             | Range<br>(Modbus Value)                      | Default            | read/write<br>[I/O, Set, Ch] | Conditions for<br>Parameters to Appear |  |
|          | Diagnos                                                    | tic                                          |                    |                              |                                        |  |
| Main >   | Factory > Diagnosti                                        | C                                            |                    |                              |                                        |  |
| Model    | Identifies the 12-<br>digit Series F4 part<br>number.      | F4xx-xxxx-xxxx                               | F4xx-xxxx-<br>xxxx | 0 r                          | Active: Always.                        |  |
| Mfg Dat  | е                                                          | XXXX                                         | 0198               | 5 r                          | Active: Always.                        |  |
|          | Identifies the manu-<br>facture date.                      |                                              |                    |                              |                                        |  |
| Serial N | umber                                                      | 0 to 999999                                  | 0                  | 1 r                          | Active: Always.                        |  |
|          | Identifies the indi-<br>vidual controller.                 |                                              |                    | 2 r                          |                                        |  |
| Softwar  | <b>e Number</b><br>Identifies the soft-<br>ware ID number. | 00 to 99<br>(0 to 99)                        | 1                  | 3 r                          | Active: Always.                        |  |
| Softwar  | e Revision                                                 | 0.00 to 9.99                                 | 2.01 (201)         | 4 r                          | Active: Always.                        |  |
|          | Identifies the soft-<br>ware revision.                     | (0 to 990)                                   |                    |                              |                                        |  |
| ln1      |                                                            | Univ. Single (7)                             |                    | 8 r                          | Active: Always.                        |  |
|          | Displays the input 1 type.                                 |                                              |                    |                              |                                        |  |
| In2      | Displays the input 2 type.                                 | Univ. Dual (8)<br>None (0)                   |                    | 9 r                          | Active: Always.                        |  |
| In3      | Displays the input 3 type.                                 | Univ. Dual (8)<br>None (0)                   |                    | 10 r                         | Active: Always.                        |  |
| Out1A    | Displays the output<br>1A type.                            | DC (3)<br>SSR (2)<br>Process (4)             |                    | 16 r                         | Active: Always.                        |  |
| Out1B    | Displays the output<br>1B type.                            | DC (3)<br>SSR (2)<br>Process (4)<br>None (0) |                    | 17 r                         | Active: Always.                        |  |
| Out2A    | Displays the output<br>2A type.                            | DC (3)<br>SSR (2)<br>Process (4)<br>None (0) |                    | 18 r                         | Active: Always.                        |  |
| Out2B    | Displays the output<br>2B type.                            | DC (3)<br>SSR (2)<br>Process (4)<br>None (0) |                    | 19 r                         | Active: Always.                        |  |
|          |                                                            |                                              |                    |                              |                                        |  |

 $\checkmark$  NOTE: Press the Information Key  $\Theta$  for more task-related tips.

# Diagnostic Menu Parameter Table (Factory Page)

| Parameter Description                                                                                                    | Range<br>(Modbus Value) | Default | Modbus<br>Register<br>read/write<br>[I/O, Set, Ch] | Conditions for<br>Parameters to Appear |
|----------------------------------------------------------------------------------------------------|-------------------------|---------|----------------------------------------------------|----------------------------------------|
| Retrans1<br>Displays the retrans-                                                                                                 | Process (4)<br>None (0) |         | 20 r                                               | Active: Always.                        |
| Retrans2<br>Displays the retrans-<br>mit 2 option.                                                                                | Process (4)<br>None (0) |         | 21 r                                               | Active: Always.                        |
| In1 AtoD<br>Factory use only.                                                                                                    | нннн                    |         | 1504 r                                             | Active: Always.                        |
| In2 AtoD<br>Factory use only.                                                                                                    | НННН                    |         | 1505 r                                             | Active: Always.                        |
| In3 AtoD<br>Factory use only.                                                                                                    | НННН                    |         | 1506 r                                             | Active: Always.                        |
| CJC1 AtoD<br>Factory use only.                                                                                                    | НННН                    |         | 1501 r                                             | Active: Always.                        |
| CJC2 AtoD<br>Factory use only.                                                                                                    | НННН                    |         | 1532 r                                             | Active: Always.                        |
| CJC1 Temp<br>Cold junction com-<br>pensation for analog<br>input 1. Reads the<br>ambient temperature<br>of the controller.        | xx.x (xxx)              |         | 1500 r                                             | Active: Always.                        |
| <b>CJC2 Temp</b><br>Cold junction com-<br>pensation for analog<br>input 2. Reads the<br>ambient temperature<br>of the controller. | xx.x (xxx)              |         | 1531 r                                             | Active: Always.                        |
| Line Freq<br>Display the ac line<br>frequency in hertz.                                                                           | xx (xx)                 |         | 1515 r                                             | Active: Always.                        |
|                                                                                                    |                         |         |                                                    |                                        |

✓ NOTE: For more information about how parameter settings affect the controller's operation, see the Features Chapter.

| Diagnostic Menu Parameter Table (Factory Page) Modbus<br>Register                                                      |                                                                                                    |         |                |                                                                                                    |  |  |  |
|----------------------------------------------------------------------------------------------------|----------------------------------------------------------------------------------------------------|---------|----------------|----------------------------------------------------------------------------------------------------|--|--|--|
|                                                                                                    | Range                                                                                                    |         | read/write     | Conditions for                                                                                                    |  |  |  |
| Parameter Description                                                                                                  | (Modbus Value)                                                                                                    | Default | [I/O, Set, Ch] | Parameters to Appear                                                                                                    |  |  |  |
| Tes                                                                                                    | st                                                                                                    |         |                |                                                                                                    |  |  |  |
| Main > Factory > <b>Test</b>                                                                                           |                                                                                                    |         |                |                                                                                                    |  |  |  |
| Test Outputs<br>Choose output to<br>test.                                                                              | All Off       (0)         Output 1A       (1)         Output 1B       (2)         Output 2A       (3)         Output 2B       (4)         Retransmit 1       (5)         Retransmit 2       (6)         Alarm 1       (7)         Alarm 2       (8)         Digital Out 1       (9)         Digital Out 2       (10)         Digital Out 3       (11)         Digital Out 4       (12)         Digital Out 5       (13)         Digital Out 6       (14)         Digital Out 7       (15)         Digital Out 8       (16)         All On       (17)         Communications (18)       (18) |         | 1514 w         | Active: Always.<br>✓NOTE: Must be in the Calibra-<br>tion or Test Menu at the display<br>for this prompt to work via com-<br>munications. |  |  |  |
| Display Test<br>Checks LED display<br>segments by turning<br>them on and off.                                          | Yes (1)                                                                                                    |         | 1513 w         | Active: Always.                                                                                                    |  |  |  |
| Full Defaults<br>Causes all parame-<br>ters and profile val-<br>ues to revert to<br>their factory default<br>settings. | Default all values?<br>Yes (800)                                                                                                    |         | 1602 w         | Active: Always.                                                                                                    |  |  |  |

✓ NOTE: For more information about how parameter settings affect the controller's operation, see the Features Chapter.

# **11** Chapter Eleven: Installation

# Dimensions

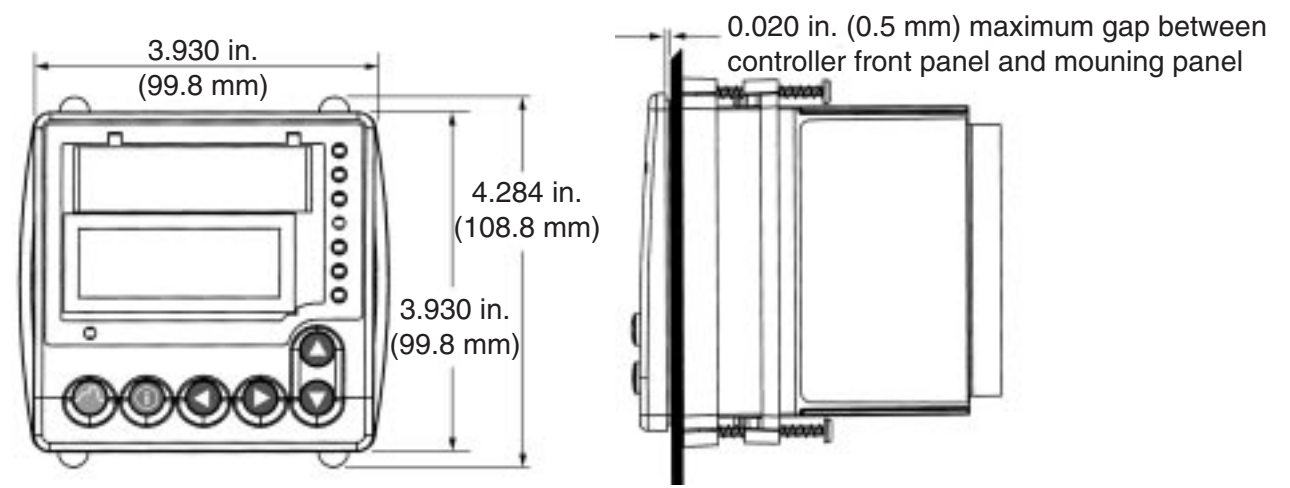

Figure 11.1a — Front View Dimensions and Gasket Gap Dimension.

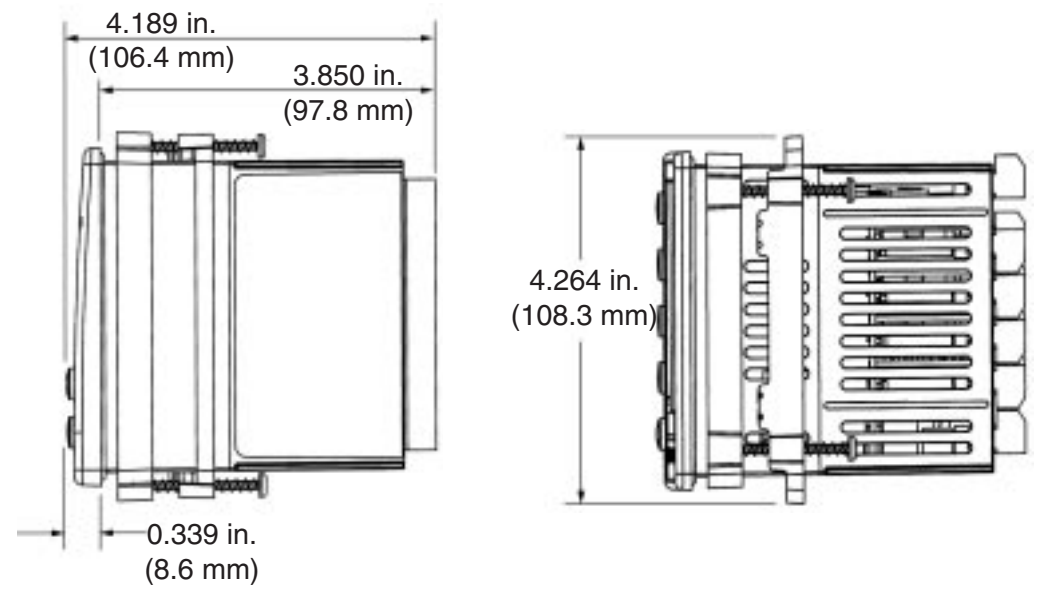

Figure 11.1b — Side and Top View and Dimensions.

## **Panel Dimensions**

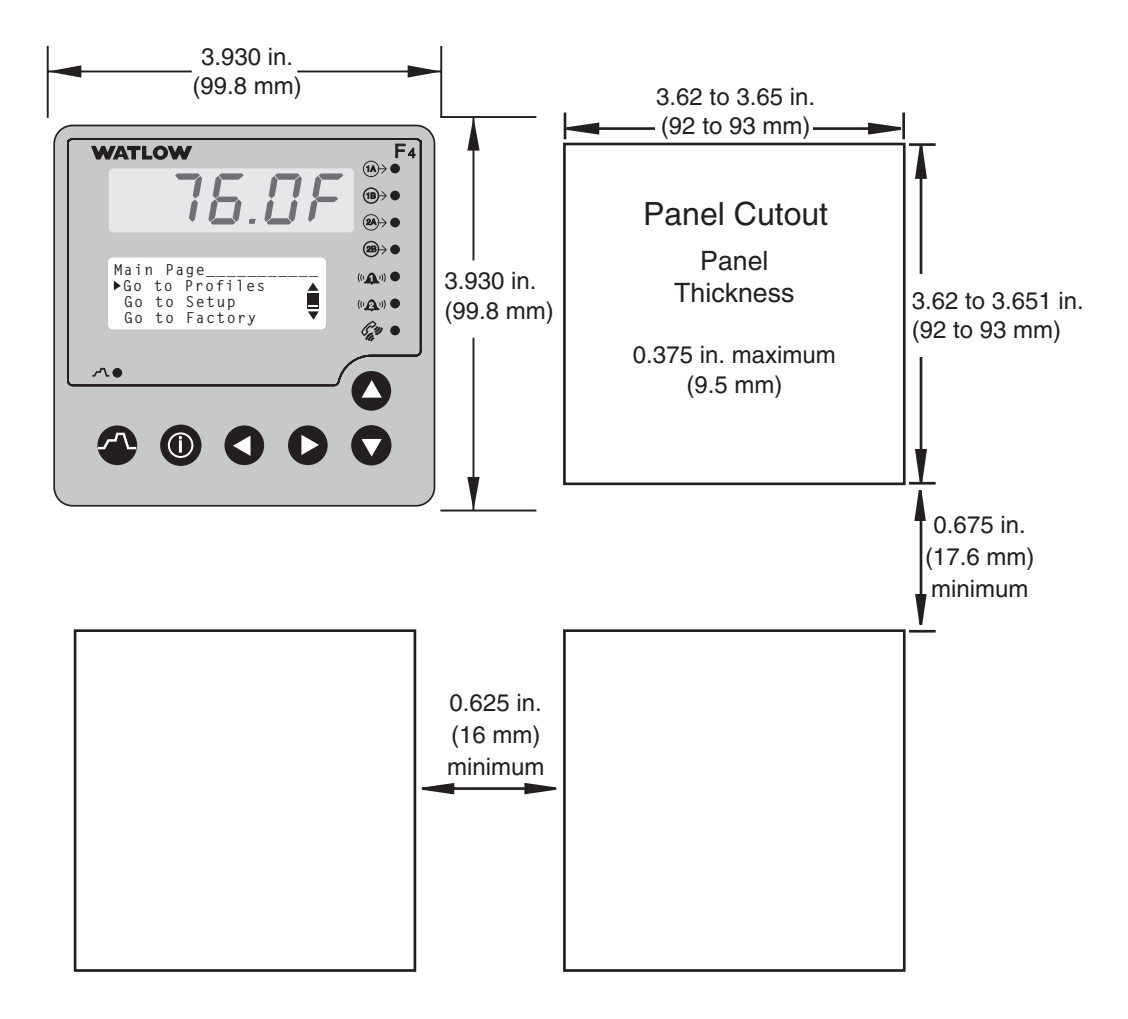

Figure 11.2a — Multiple Panel Cutout Dimensions.

### Installing the Series F4 Controller

Installing and mounting requires access to the back of the panel.

Tools required: one #2 Phillips screwdriver.

- 1. Make the panel cutout using the mounting template dimensions in this chapter.
- 2. Insert the controller into the panel cutout. Check that the rubber gasket lies in its slot at the back of the bezel. Slide the retention collar over the case, with open holes facing the back of the case.
- 3. Align the mounting bracket with the screws tips pointed toward the panel. Squeezing the bowed sides of the bracket, push it gently but firmly over the case until the hooks snap into the slots at the front of the case.

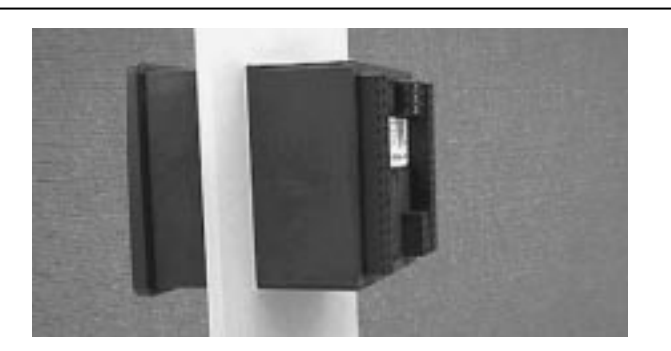

Figure 11.2b — Gasket Seated on the Bezel.

4. If the installation does not require a NEMA 4X seal, tighten the four screws with the Phillips screwdriver just enough to eliminate the spacing between the rubber gasket and the mounting panel.

For a NEMA 4X seal, tighten the four screws until the gap between the bezel and panel surface is .020 in. maximum. (See figure 11.1b). Make sure that you cannot move the controller back and forth in the cutout. If you can, you do not have a proper seal. **Do not over tighten.** Over tightening could damage the the mounting bracket.

### **Removing the Series F4 Controller**

The controller can be removed most easily by disengaging the mounting bracket hooks and pushing the controller forward through the panel. Be ready to support it as it slides forward through the panel.

Tools required: one #2 Phillips screwdriver, one flathead screwdriver and some means of supporting the controller as it slides out the front of the panel.

- 1. Remove all the wiring connectors from the back of the controller. Using the Phillips screwdriver, unscrew the four screws on the mounting bracket (two on top, two on bottom) until the tips are completely retracted into the shafts.
- 2. Slide the tip of a flat screwdriver between the case and the center top side of the mounting bracket. Rotate the screwdriver 90 degrees, stretching the bracket away from the case so the hooks on the bracket disengage from the slots on the case. Hold the bracket and press the controller forward slightly to prevent the disengaged hooks from snapping back into the slots.
- 3. Repeat this operation to disengage the hooks on the bottom side of the mounting bracket.
- 4. Press with one or two fingers on the lower half of the back of the unit so that the controller slides forward through the panel. Hold the bracket steady; do not pull back. Be ready to support the controller as it comes through the front panel. Remove the mounting brackets and retention collar from the back side of the panel.

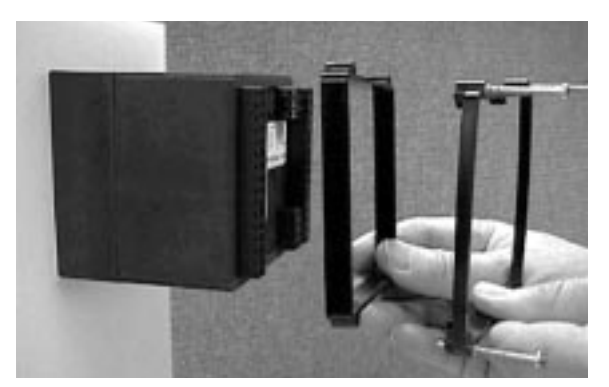

Figure 11.3a — Retention Collar and Mounting Bracket.

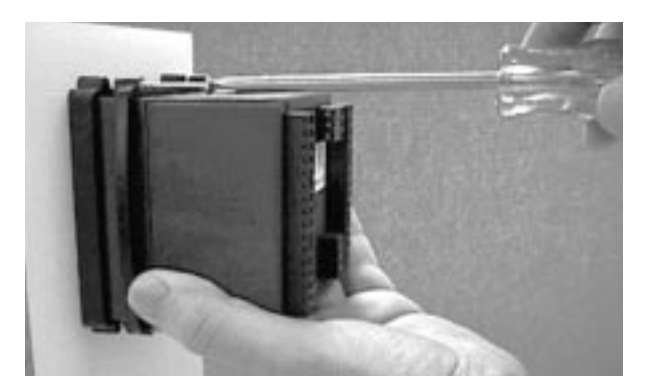

Figure 11.3b — Tightening the Screws.

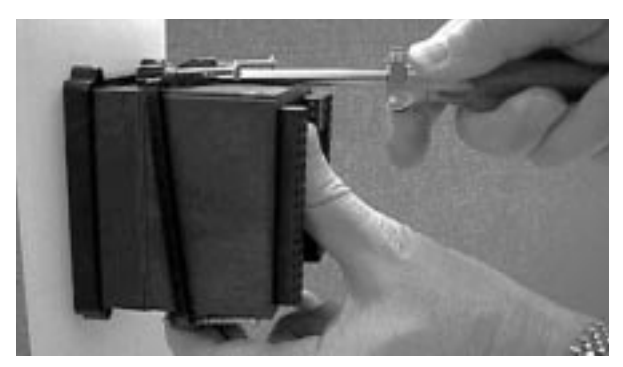

Figure 11.3c — Disengaging the Mounting Bracket.

# Notes

# **12** Chapter Twelve: **Wiring**

| Input-to-Output Isolation      | 12.1  |
|--------------------------------|-------|
| Power Wiring                   | 12.2  |
| Sensor Installation Guidelines | 12.2  |
| Input 1                        | 12.3  |
| Inputs x (2 and 3)             | 12.4  |
| Digital Inputs x (1 to 4)      | 12.6  |
| Outputs x (1A, 1B, 2A and 2B)  | 12.7  |
| Retransmit and Alarm Output    | 12.8  |
| Digital Outputs x (1 to 8)     | 12.9  |
| Communications Wiring          | 12.10 |
| Wiring Example                 | 12.12 |
| Wiring Notes                   | 12.13 |

# Wiring the Series F4

Wiring options depend on the model number, which is printed on the label on the back of the controller. The model number codes are explained in the Appendix.

The labels on the sides and back of the controller contain some basic wiring information.

# Input-to-Output Isolation

The Series F4 uses optical and transformer isolation to provide a barrier to prevent ground loops when using grounded sensors and/or peripheral equipment.

Here is a breakdown of the isolation barriers:

- Analog input 1 and all the digital inputs and outputs are grouped together.
- Analog inputs 2 and 3 are grouped together.
- All the control outputs and retransmit outputs are grouped together.
- Both alarm outputs are grouped together.
- Communications is isolated from the other inputs and outputs.

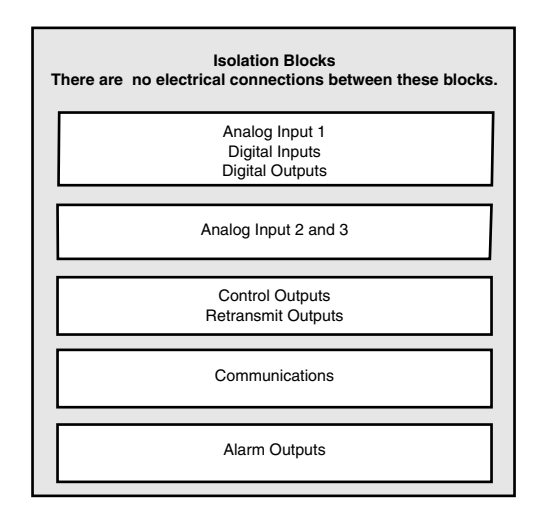

Figure 12.1 — Isolation Blocks.

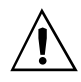

#### CAUTION:

If high voltage is applied to a low-voltage unit, irreversible damage will occur.

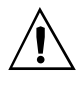

#### WARNING:

Provide a labeled switch or circuit breaker connected to the Series F4 power wiring as the means of disconnection for servicing. Failure to do so could result in damage to equipment and/or property, and/or injury or death to personnel.

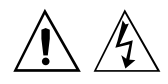

#### WARNING:

To avoid damage to property and equipment, and/or injury of loss of life, use National Electric Code (NEC) standard wiring practices to install and operate the Series F4. Failure to do so could result in such damage, and/or injury or death.

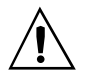

#### CAUTION:

Maintain isolation between analog inputs 2 and 3, and between analog input 1 and digital inputs 1 to 4 to prevent a ground loop. A ground loop may cause incorrect readings. Failure to follow this guideline could result in damage to equipment and product.

# **Power Wiring**

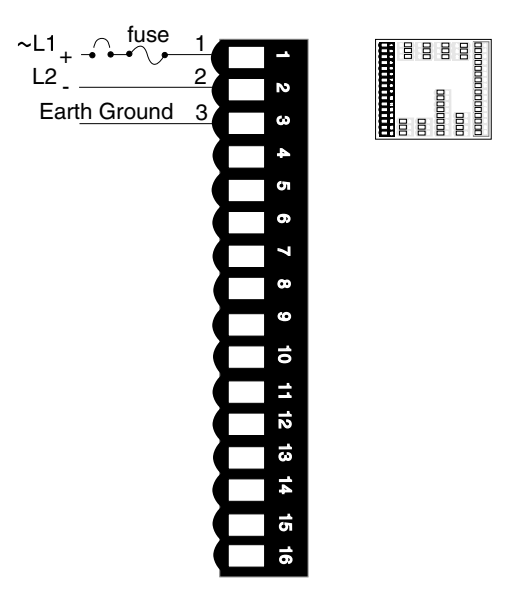

Figure 12.2 — Power wiring.

# **Sensor Installation Guidelines**

**Thermocouple inputs:** Extension wire for thermocouples must be of the same alloy as the thermocouple to limit errors.

If a grounded thermocouple is required for input 2, the signal to input 3 must be isolated to prevent possible ground loops.

**RTD input:** Each 1 $\Omega$  of lead wire resistance can cause a +2°F error when using a two-wire RTD. A three-wire RTD sensor overcomes this problem. All three wires must have the same electrical resistance (i.e., same gauge, same length, multi-stranded or solid, same metal).

**Process input:** Isolation must be maintained between input 2 and input 3. If both input 2 and input 3 are process signals, a separate power supply and transmitter must be used for each input. These inputs must be electrically isolated from one another to prevent ground loops.

# Input 1

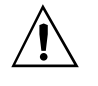

#### WARNING:

To avoid damage to property and equipment, and/or injury of loss of life, use National Electric Code (NEC) standard wiring practices to install and operate the Series F4. Failure to do so could result in such damage, and/or injury or death.

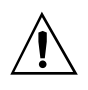

CAUTION: Maintain isolation between analog inputs 2 and 3, and between analog input 1 and digital inputs 1 to 4 to prevent a ground loop. A ground loop may cause incorrect readings. Failure to follow this guideline could result in damage to equipment and product.

### Figure 12.3a — **Thermocouple**

Available on all units Impedance: 20MΩ

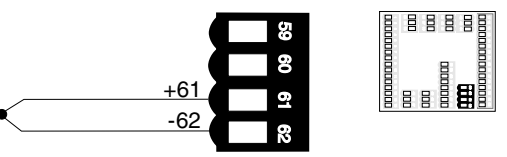

## Figure 12.3b — RTD (2- or 3-Wire) 100 $\Omega$ Platinum

Available on all units

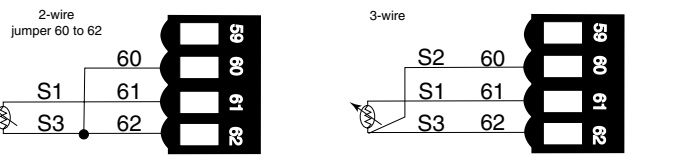

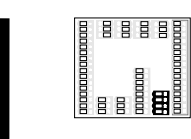

# Figure 12.3c — 0-5V—, 1-5V— or 0-10V— (dc) Process

Available on all units. Input impedance: 20kΩ

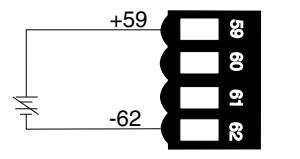

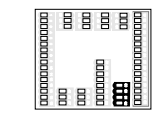

### Figure 12.3d — 0-20mA or 4-20mA Process

Available on all units. Input impedance: 100Ω

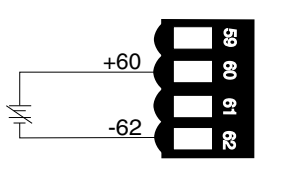

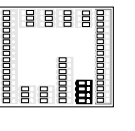

Figure 12.3e — **0 to 50mV** 

Available on all units Impedance:  $20M\Omega$ 

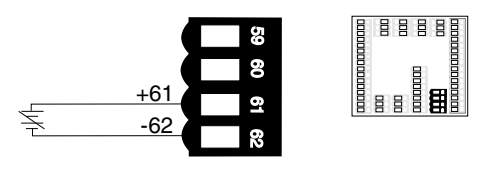

# Inputs x (2 and 3)

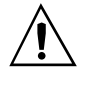

#### WARNING:

To avoid damage to property and equipment, and/or injury of loss of life, use National Electric Code (NEC) standard wiring practices to install and operate the Series F4. Failure to do so could result in such damage, and/or injury or death.

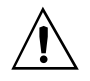

#### CAUTION:

Maintain isolation between analog inputs 2 and 3, and between analog input 1 and digital inputs 1 to 4 to prevent a ground loop. A ground loop may cause incorrect readings. Failure to follow this guideline could result in damage to equipment and product.

# Figure 12.4a — **Thermocouple**

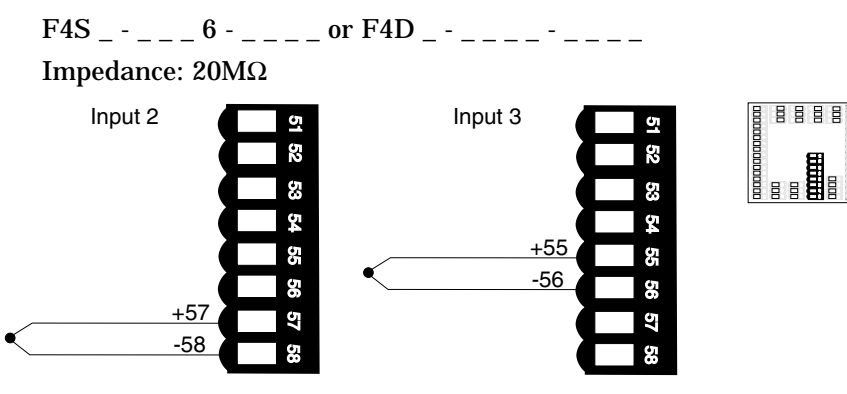

# Figure 12.4b — RTD (2-wire) 100 $\Omega$ Platinum

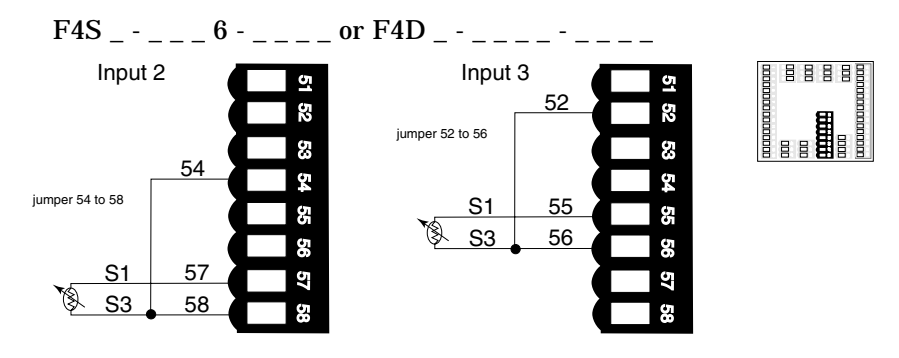

# Figure 12.4c — **RTD (3-wire) 100** $\Omega$ **Platinum**

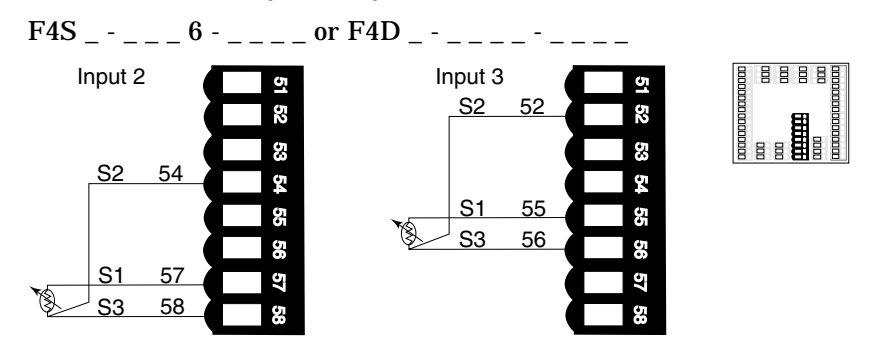

# Inputs x (2 and 3) (continued)

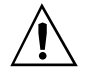

#### WARNING:

To avoid damage to property and equipment, and/or injury of loss of life, use National Electric Code (NEC) standard wiring practices to install and operate the Series F4. Failure to do so could result in such damage, and/or injury or death.

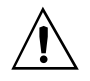

#### CAUTION:

Maintain isolation between analog inputs 2 and 3, and between analog input 1 and digital inputs 1 to 4 to prevent a ground loop. A ground loop may cause incorrect readings. Failure to follow this guideline could result in damage to equipment and product.

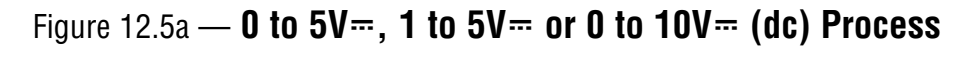

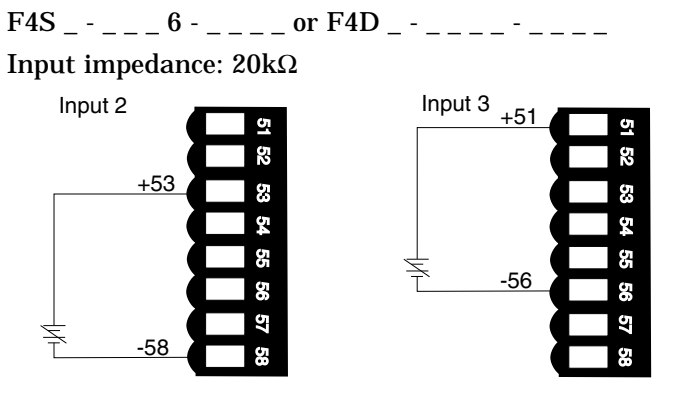

# Figure 12.5b — O to 20mA or 4 to 20mA Process

F4S \_ - \_ \_ \_ 6 - \_ \_ \_ or F4D \_ - \_ \_ \_ - \_ \_ \_ Input impedance: 100Ω

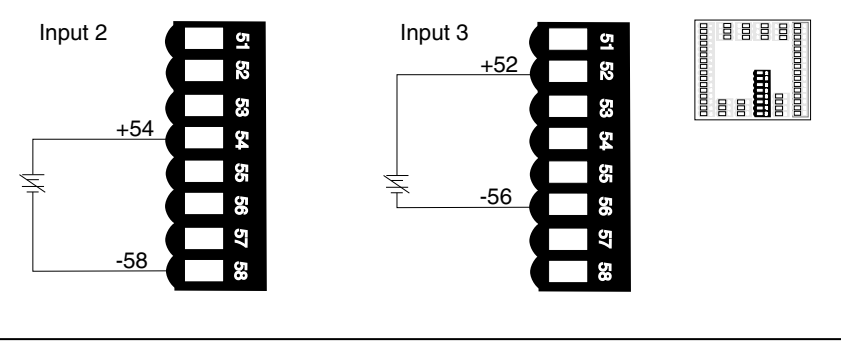

Figure 12.5c — **0 to 50mV** 

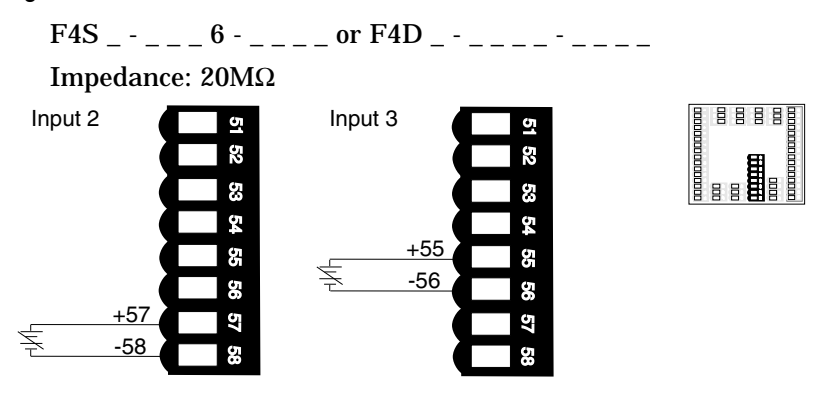

# Digital Inputs x (1 to 4)

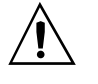

#### WARNING:

To avoid damage to property and equipment, and/or injury of loss of life, use National Electric Code (NEC) standard wiring practices to install and operate the Series F4. Failure to do so could result in such damage, and/or injury or death.

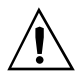

#### CAUTION:

Maintain isolation between analog inputs 2 and 3, and between analog input 1 and digital inputs 1 to 4 to prevent a ground loop. A ground loop may cause incorrect readings. Failure to follow this guideline could result in damage to equipment and product.

### Figure 12.6 — Digital Inputs x (1 to 4)

#### Voltage input

- 0 to 2V<sup>...</sup> (dc) Event Input Low State
- 3 to 36V= (dc) Event Input High State

#### **Contact closure**

- 0 to  $2k\Omega$  Event Input Low State
- $> 23k\Omega$  Event Input High State

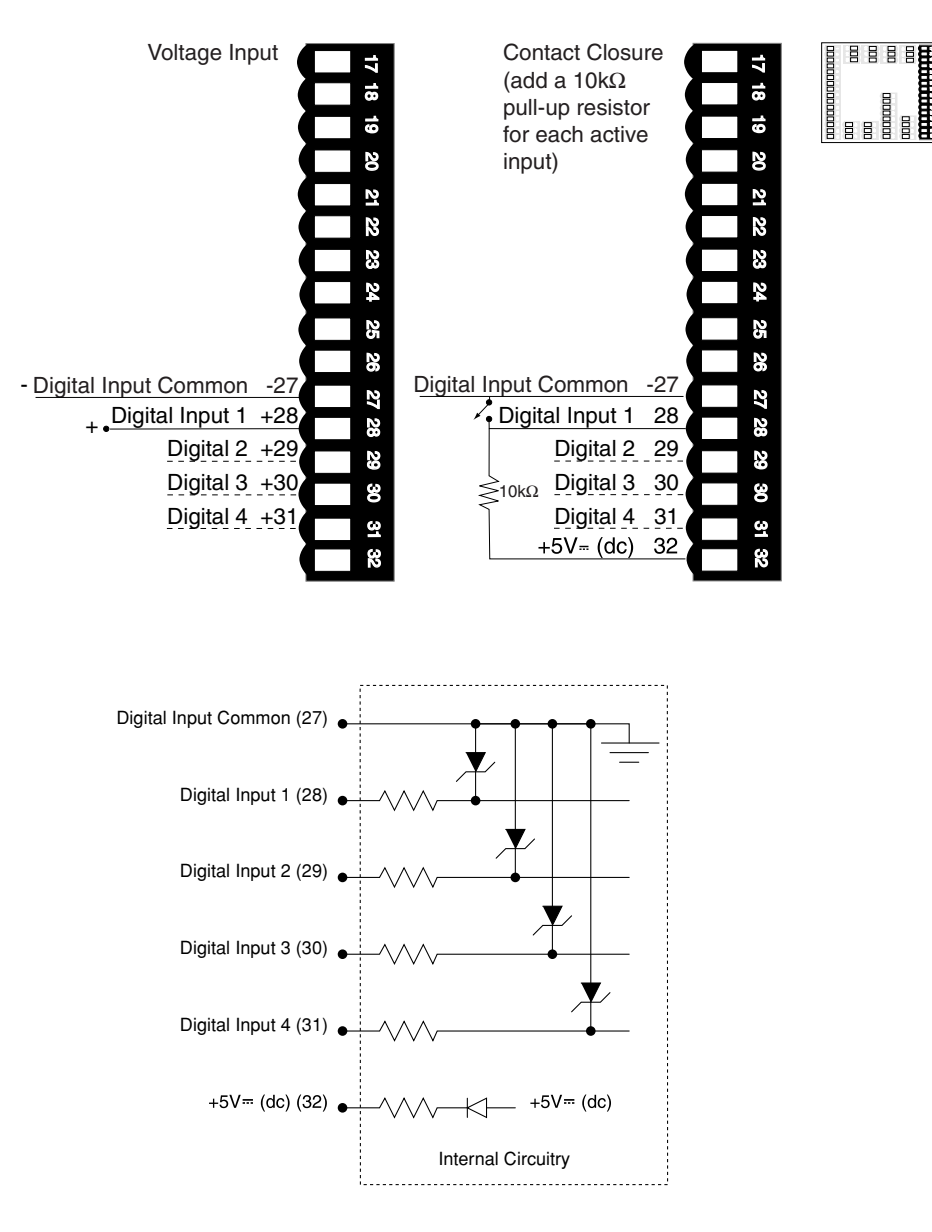

# Outputs x (1A, 1B, 2A and 2B)

#### NOTE:

Switching inductive loads (relay coils, solenoids, etc.) with the mechanical relay, switched dc or solid-state relay output options requires use of an R.C. suppressor.

Watlow carries the R.C. suppressor Quencharc brand name, which is a trademark of ITW Paktron. Watlow Part No. 0804-0147-0000.

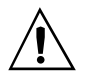

#### WARNING:

To avoid damage to property and equipment, and/or injury of loss of life, use National Electric Code (NEC) standard wiring practices to install and operate the Series F4. Failure to do so could result in such damage, and/or injury or death.

## Figure 12.7a — Solid-state Relay

24V~ (ac) minimum, 253V~ (ac) maximum

#### 0.5 amps, off-state impedance $31 M \Omega$

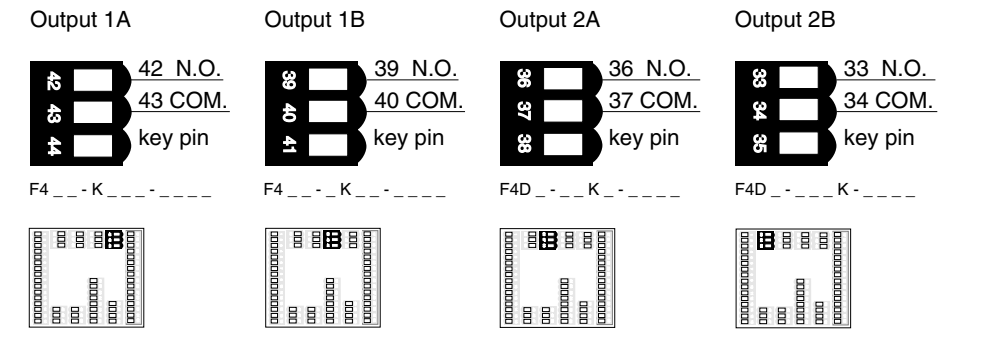

# Figure 12.7b — Switched DC, Open Collector

Switched dc configuration
COM not used
DC+ = 22 to 28V= (dc)
Maximum supply current is 30mA
Open collector output
DC+ not used
DC- = 42V= (dc) maximum
Off: 10mA maximum leakage
On: 0.2V @ 0.5 amps sink

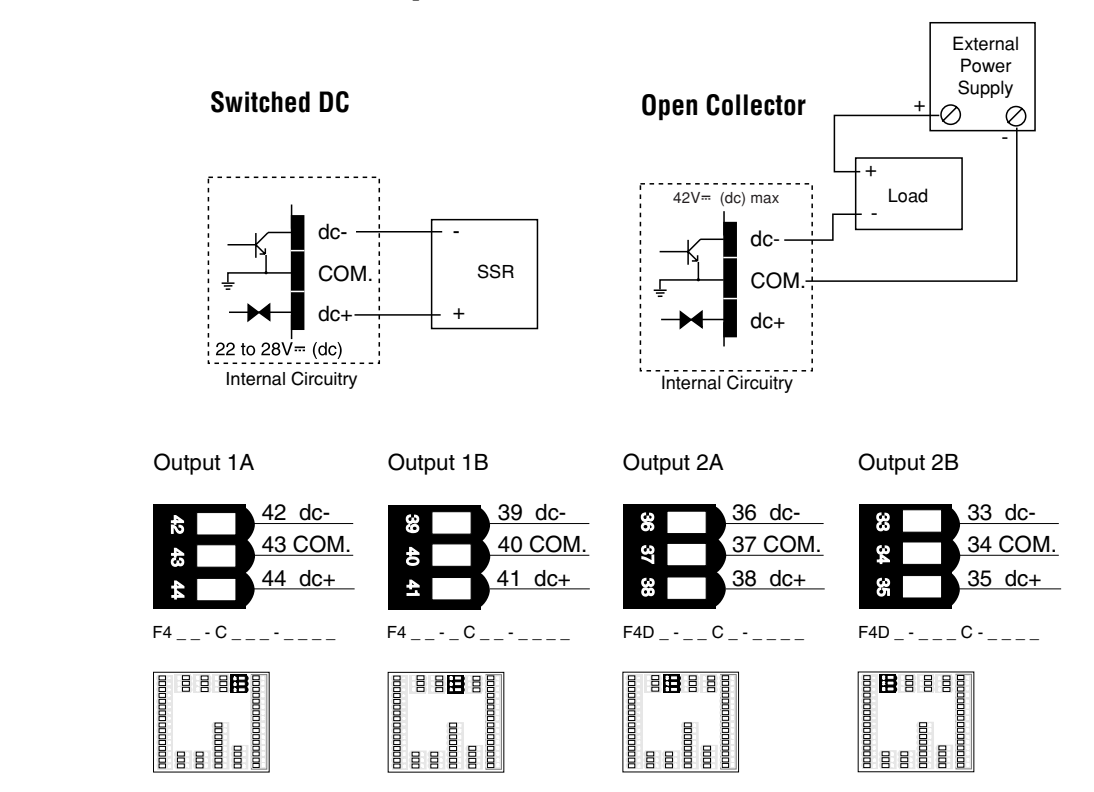

#### NOTE:

Switching inductive loads (relay coils, solenoids, etc.) with the mechanical relay, switched dc or solid-state relay output options requires use of an R.C. suppressor.

Watlow carries the R.C. suppressor Quencharc brand name, which is a trademark of ITW Paktron. Watlow Part No. 0804-0147-0000.

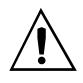

#### WARNING:

To avoid damage to property and equipment, and/or injury of loss of life, use National Electric Code (NEC) standard wiring practices to install and operate the Series F4. Failure to do so could result in such damage, and/or injury or death.

# Figure 12.8a — O to 20mA, 4 to 20mA, O to 5V—, 1 to 5V— and O to 10V— (dc) Process

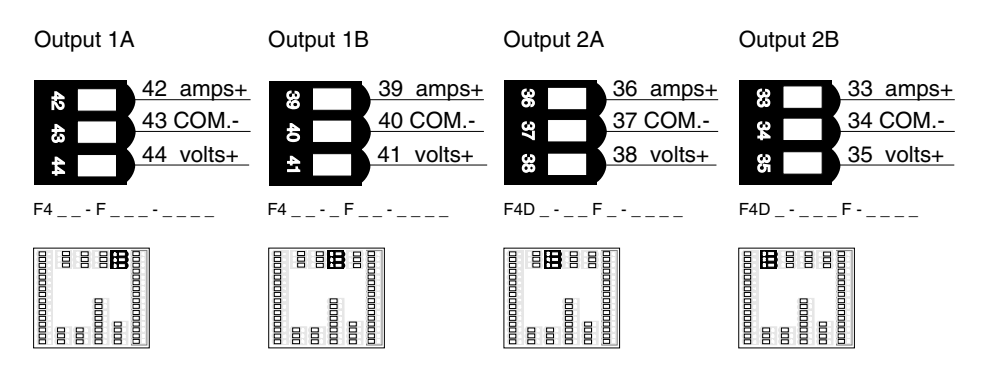

# **Retransmit and Alarm Output**

## Figure 12.8b — Retransmit Outputs x (1 and 2)

mA maximum load impedance:  $800\Omega$  volts (dc) minimum load impedance:  $1k\Omega$ 

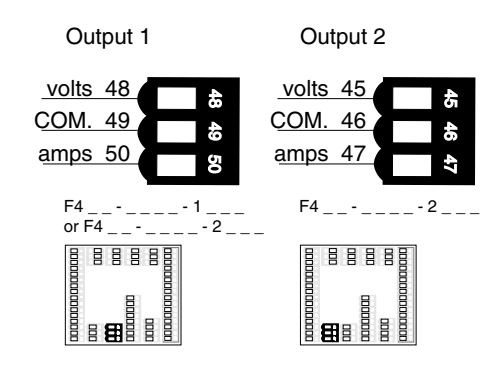

# Figure 12.8c — Alarm Outputs x (1 and 2)

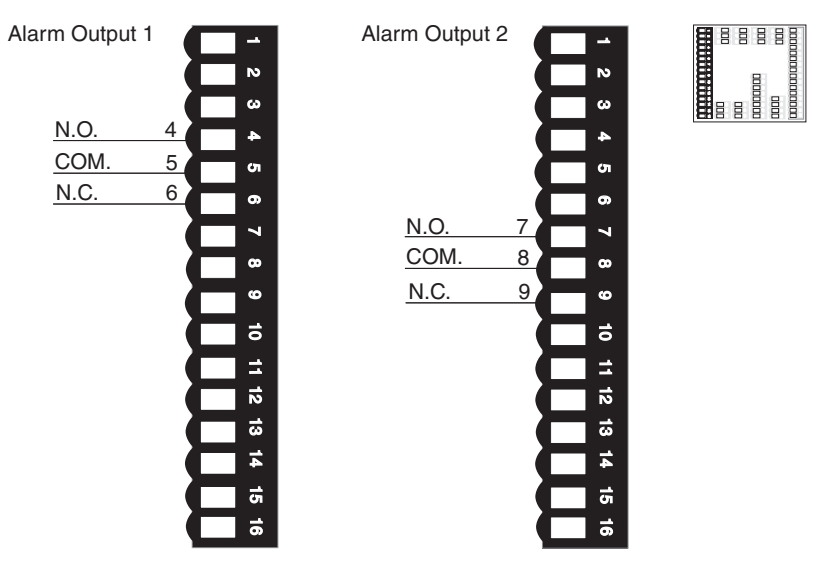

Electromechanical relay without contact suppression Form C, 2 amp, off-state impedance:  $31M\Omega$ 

# Digital Outputs x (1 to 8)

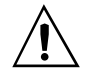

#### WARNING:

To avoid damage to property and equipment, and/or injury of loss of life, use National Electric Code (NEC) standard wiring practices to install and operate the Series F4. Failure to do so could result in such damage, and/or injury or death.

### Figure 12.9a — Digital Outputs x (1 to 8)

Digital output supply: +5V<sup>=</sup> (dc) ±5%

Maximum source current: 80mA (total for all 8 switch dc)

**Open collector:** 

Off (open): 42V= (dc) maximum @ 10µA

On (closed): 0.2V= (dc) maximum @ 50mA sink

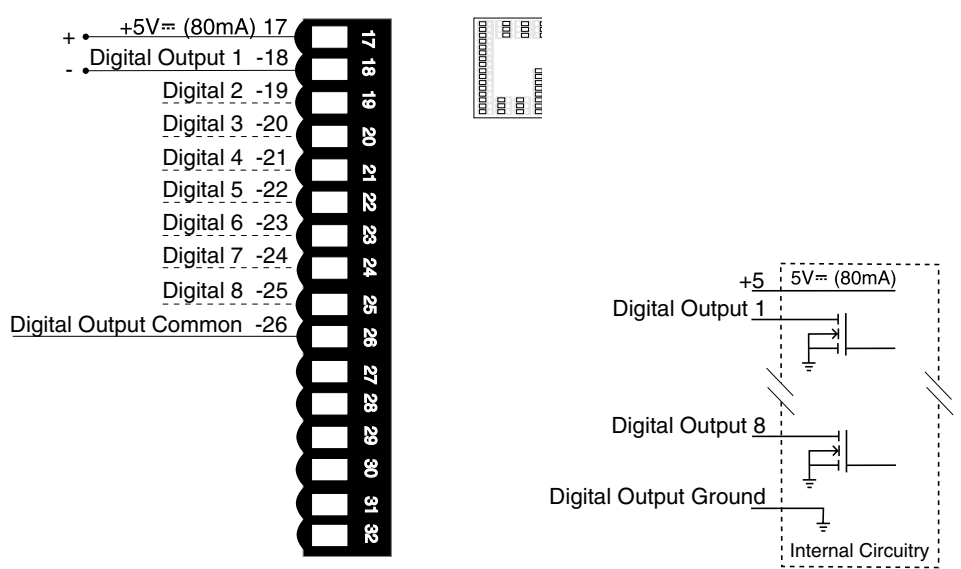

### Figure 12.9b — Open Collector Example

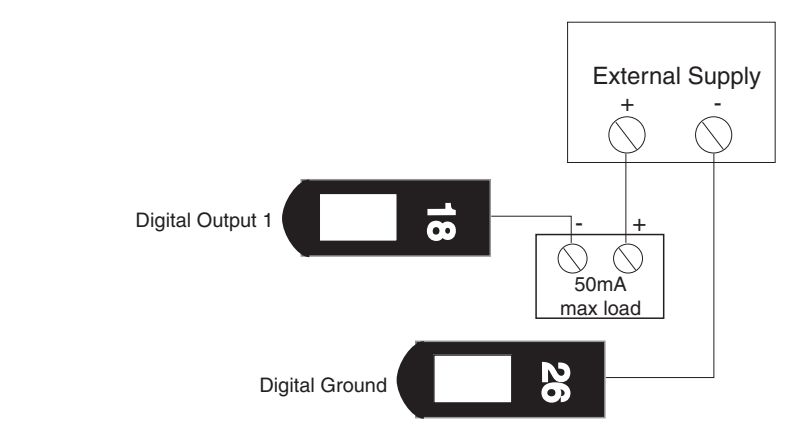

# Figure 12.9c — Switched DC Example

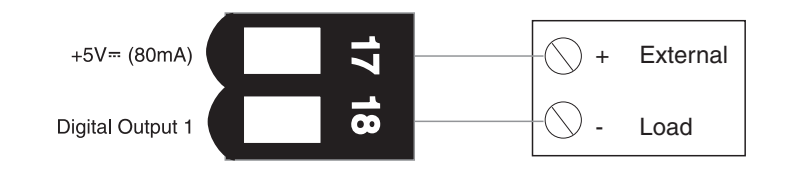

# **Communications Wiring**

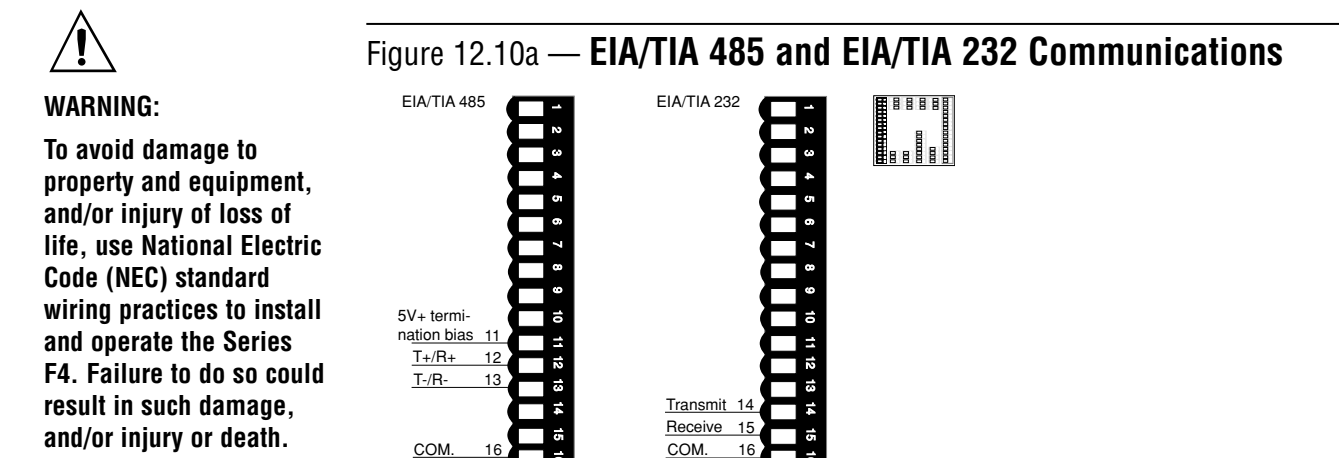

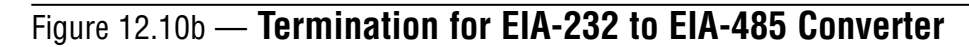

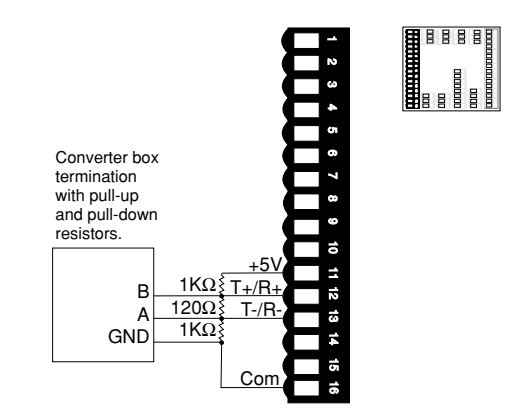

If the system does not work properly, it may need termination resistors at each end of the network. A typical installation would require a 120-ohm resistor across the transmit/receive terminals (12 and 13) of the last controller in the network and the converter box or serial card. Pull-up and pull-down 1k resistors may be needed on the first unit to maintain the correct voltage during the idle state.

| Figure 12.10 | c — <b>EI</b> A   | /TIA-232 C | onnectio                  | ns                |
|--------------|-------------------|------------|---------------------------|-------------------|
|              | ¥<br>1<br>14<br>¥ |            | ¥¥<br>12 13<br>33 25<br>¥ |                   |
|              | Wire<br>Color     | F4<br>232  | DB 9<br>Connector         | DB25<br>Connector |
|              | White             | TX Pin 14  | RX Pin 2                  | RX Pin 3          |
|              | Red               | RX Pin 15  | TX Pin 3                  | TX Pin 2          |
|              | Black             | GND Pin 16 | Gnd Pin 5                 | GND Pin 7         |
|              | Green             | GND Pin 24 | N/U Pin 9                 | N/U Pin 22        |
|              | Shield            | N/C        | Gnd Pin 5                 | Gnd Pin 7         |

# **Communications Wiring (continued)**

## Figure 12.11a — EIA/TIA 232 to EIA/TIA 485 Conversion

To avoid damage to property and equipment, and/or injury of loss of life, use National Electric Code (NEC) standard wiring practices to install and operate the Series F4. Failure to do so could result in such damage, and/or injury or death.

#### NOTE:

The CMC converter requires an external power supply when used with a laptop computer.

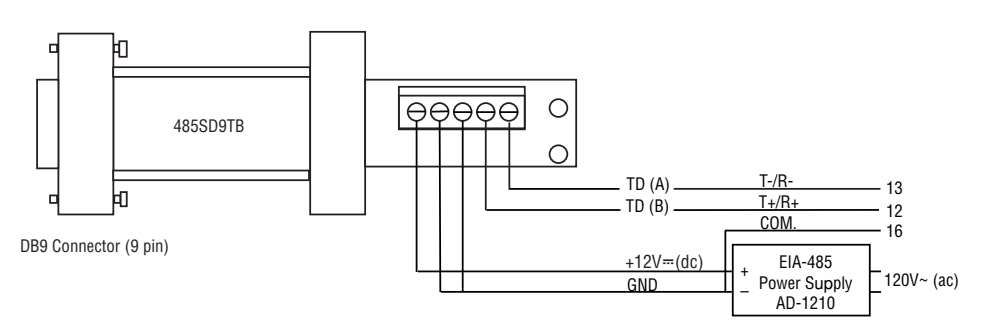

B&B Converter (B&B Electronics Manufacturing Company, (815) 433-5100, www.bb-elec.com)

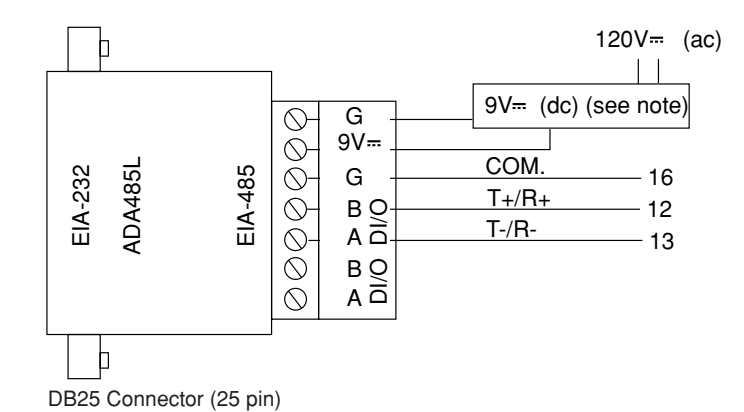

CMC Converter (CMC Connecticut Micro-Computer, Inc., 800-426-2872, www.2cmc.com)

# Figure 12.11b — GPIB Conversion to EIA/TIA 232 or EIA/TIA 485 **Communications with Modbus RTU**

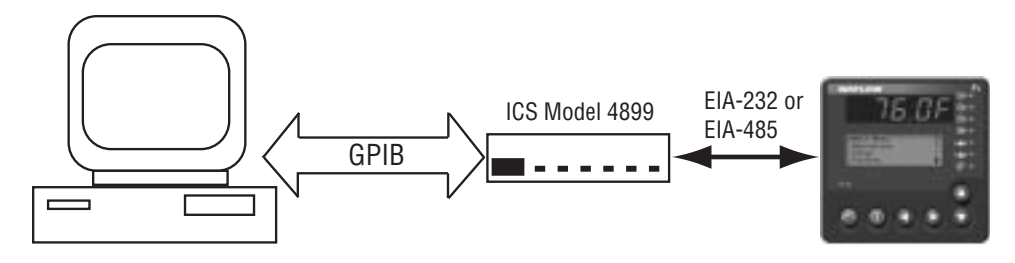

ICS GPIB Bus Interface (ICS Electronics, (925) 416-1000, www.icselect.com)

WARNING:

# Wiring Example

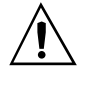

#### WARNING:

To avoid damage to property and equipment, and/or injury of loss of life, use National Electric Code (NEC) standard wiring practices to install and operate the Series F4. Failure to do so could result in such damage, and/or injury or death.

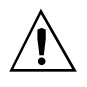

#### WARNING:

Install high- or lowtemperature-limit control protection in systems where an overtemperature fault condition could present a fire hazard or other hazard. Failure to install temperature limit control protection where a potential hazard exists could result in damage to equipment, property and injury to personnel.

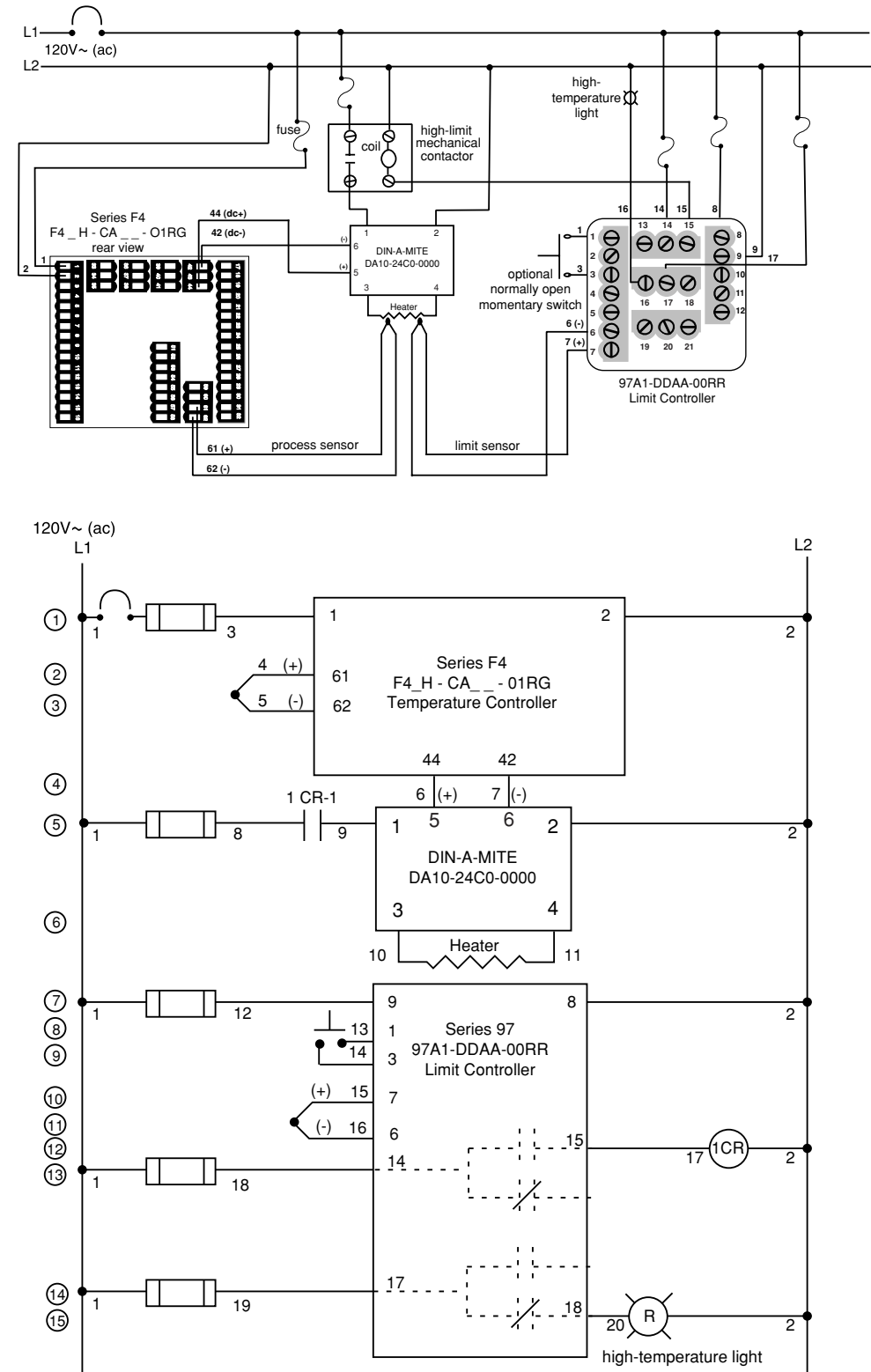

Figure 12.12 — System Wiring Example.

# **A** Appendix

| Glossary                                 | .A.2  |
|------------------------------------------|-------|
| Declaration of Conformity                | .A.5  |
| Specifications (Single and Dual Channel) | A.6   |
| Ordering Information (Single and Dual)   | A.7   |
| Index                                    | A.8   |
| List of Figures                          | .A.13 |
| Software Map                             | .A.16 |

# Glossary

**ac** (∼) — See alternating current.

**ac/dc** (**≂**) — Both direct and alternating current.

**alternating current** — An electric current that reverses at regular intervals, and alternates positive and negative values.

**American Wire Gauge** (AWG) — A standard of the dimensional characteristics of wire used to conduct electrical current or signals. AWG is identical to the Brown and Sharpe (B & S) wire gauge.

**auto-tune** — A feature that automatically sets temperature control PID values to match a particular thermal system.

**battery** — BR1225, retains volatile memory. Sevenyear shelf life, indefinite life with power applied to unit.

**baud rate** — The rate of information transfer in serial communications, measured in bits per second.

**burst fire** — A power control method that repeatedly turns on and off full ac cycles. Also called zerocross fire, it switches close to the zero-voltage point of the ac sine wave. Variable-time-base burst fire selectively holds or transits ac cycles to achieve the desired power level. See zero cross.

**calibration accuracy** — Closeness between the value indicated by a measuring instrument and a physical constant or known standard.

**calibration offset** — An adjustment to eliminate the difference between the indicated value and the actual process value.

**cascade** — Control algorithm in which the output of one control loop provides the set point for another loop. The second loop, in turn, determines the control action.

**CE** — A manufacturer's mark that demonstrates compliance with European Union (EU) laws governing products sold in Europe.

**chatter** — The rapid on-off cycling of an electromechanical relay or mercury displacement relay due to insufficient controller bandwidth. It is commonly caused by excessive gain, little hysteresis and short cycle time.

CJC — See cold junction compensation.

**closed loop** — A control system that uses a sensor to measure a process variable and makes decisions based on that feedback.

**cold junction** — See junction, cold.

**cold junction compensation** — Electronic means to compensate for the effective temperature at the

cold junction.

**control mode** — The type of action that a controller uses. For example, on/off, time proportioning, PID, automatic or manual, and combinations of these.

**cycle time** — The time required for a controller to complete one on-off-on cycle. It is usually expressed in seconds.

**deadband** — The range through which a variation of the input produces no noticeable change in the output. In the dead band, specific conditions can be placed on control output actions. Operators select the deadband value.

**default parameters** — The programmed instructions that are permanently stored in the microprocessor software.

**derivative** — The rate of change in a process variable. Also known as rate. See PID.

**derivative control (D)** — The last term in the PID control algorithm. Action that anticipates the rate of change of the process, and compensates to minimize overshoot and undershoot. Derivative control is an instantaneous change of the control output in the same direction as the proportional error. This is caused by a change in the process variable (PV) that decreases over the time of the derivative (TD). The TD is in units of seconds.

**Deutsche Industrial Norm (DIN)** — A set of technical, scientific and dimensional standards developed in Germany. Many DIN standards have worldwide recognition.

**droop** — In proportional controllers, the difference between set point and actual value after the system stabilizes.

**duty cycle** — The percentage of a cycle time in which the output is on.

EIA — See Electronics Industries of America.

**EIA/TIA -232, -422, -423 and -485** — Data communications standards set by the Electronic Industries of America and Telecommunications Industry Association. Formerly referred to as RS- (Recognized Standard).

**Electronics Industries of America (EIA)** — An association in the US that establishes standards for electronics and data communications.

**external transmitter power supply** — A dc voltage source that powers external devices.

**filter, digital** — A means to slow the response of a system when inputs change unrealistically or too fast. Equivalent to a standard resistor-capacitor (RC) filter.

form A — A single-pole, single-throw relay that uses only the normally open (NO) and common contacts. These contacts close when the relay coil is energized. They open when power is removed from the coil.

form B — A single-pole, single-throw relay that uses only the normally closed (NC) and common contacts. These contacts open when the relay coil is energized. They close when power is removed from the coil.

form C — A single-pole, double-throw relay that uses the normally open (NO), normally closed (NC) and common contacts. The operator can choose to wire for a form A or form B contact.

**Hertz** (**Hz**) — Frequency, measured in cycles per second.

**hysteresis** — A change in the process variable required to re-energize the control or alarm output. Sometimes called switching differential.

**integral** — Control action that automatically eliminates offset, or droop, between set point and actual process temperature.

**integral control** (I) — A form of temperature control. The I of PID. See integral.

**isolation** — Electrical separation of sensor from high voltage circuitry. Allows use of grounded or ungrounded sensing element.

**JIS** — See Joint Industrial Standards.

**Joint Industrial Standards (JIS)** — A Japanese agency that establishes and maintains standards for equipment and components. Also known as JISC (Japanese Industrial Standards Committee), its function is similar to Germany's Deutsche Industrial Norm (DIN).

**junction, cold** — Connection point between thermocouple metals and the electronic instrument. See junction, reference.

**junction, reference** — The junction in a thermocouple circuit held at a stable, known temperature (cold junction). Standard reference temperature is  $32^{\circ}F$  (0°C).

**LCD** — See liquid crystal display.

**LED** — See light emitting diode.

**light emitting diode (LED)** — A solid state electronic device that glows when electric current passes through it.

**liquid crystal display** (**LCD**) — A type of digital display made of a material that changes reflectance or transmittance when an electrical field is applied to it.

**limit or limit controller** — A highly reliable, discrete safety device (redundant to the primary controller) that monitors and limits the temperature of the process, or a point in the process. When temperature exceeds or falls below the limit set point, the limit controller interrupts power through the load circuit. A limit controller can protect equipment and people when it is correctly installed with its own power supply, power lines, switch and sensor.

**manual mode** — A selectable mode that has no automatic control aspects. The operator sets output levels.

**Modbus**<sup>™</sup> — A digital communications protocol owned by AEG Schneider Automation for industrial computer networks.

**Modbus**<sup> $\mathbb{M}$ </sup> **RTU** — <u>Remote Terminal Unit</u>, an individual Modbus<sup> $\mathbb{M}$ </sup>-capable device on a network.

**NEMA 4X** — A NEMA (National Electrical Manufacturer's Association) specification for determining resistance to moisture infiltration. This rating certifies the controller as washable and corrosion resistant.

**on/off controller** — A temperature controller that operates in either full on or full off modes.

**open loop** — A control system with no sensory feedback.

**output** — Control signal action in response to the difference between set point and process variable.

**overshoot** — The amount by which a process variable exceeds the set point before it stabilizes.

**page** — A fixed length block of data that can be stored as a complete unit in the computer memory.

**P** control — Proportioning control.

**PD control** — Proportioning control with derivative (rate) action.

**PDR control** — Proportional derivative control with manual reset, used in fast responding systems where the reset causes instabilities. With PDR control, an operator can enter a manual reset value that eliminates droop in the system.

**PI control** — Proportioning control with integral (auto-reset) action.

**PID** — Proportional, integral, derivative. A control mode with three functions: proportional action dampens the system response, integral corrects for droop, and derivative prevents overshoot and undershoot.

**process variable** — The parameter that is controlled or measured. Typical examples are temperature, relative humidity, pressure, flow, fluid level, events, etc. The high process variable is the highest value of the process range, expressed in engineering units. The low process variable is the lowest value of the process range.

**proportional** — Output effort proportional to the error from set point. For example, if the proportional band is 20° and the process is 10° below set point, the heat proportioned effort is 50 percent. The lower the PB value, the higher the gain.

**proportional band (PB)** — A range in which the proportioning function of the control is active. Expressed in units, degrees or percent of span. See PID.

**proportional control** — A control using only the P (proportional) value of PID control.

**radio frequency interference** (**RFI**) — Electromagnetic waves between the frequencies of 10 KHz and 300 GHz that can affect susceptible systems by conduction through sensor or power input lines, and by radiation through space.

**ramp** — A programmed increase in the temperature of a set point system.

**range** — The area between two limits in which a quantity or value is measured. It is usually described in terms of lower and upper limits.

**rate** — Anticipatory action that is based on the rate of temperature change, and compensates to minimize overshoot and undershoot. See derivative.

**rate band** — A range in which the rate function of a controller is active. Expressed in multiples of the proportional band. See PID.

**reference junction** — see junction, reference.

**reset** — Control action that automatically eliminates offset, or droop, between set point and actual process temperature. Also see integral.

**automatic reset** — The integral function of a PI or PID temperature controller that adjusts the process temperature to the set point after the system stabilizes. The inverse of integral.

**automatic power reset** — A feature in latching limit controls that does not recognize power outage as a limit condition. When power is restored, the output is re-energized automatically, as long as the temperature is within limits.

**manual reset** — 1) A feature on a limit control that requires human intervention to return the limit to normal operation after a limit condition has occurred. 2) The adjustment of a proportional control to raise the proportional band to compensate for droop.

**resistance temperature detector** (**RTD**) — A sensor that uses the resistance temperature charac-

teristic to measure temperature. There are two basic types of RTDs: the wire RTD, which is usually made of platinum, and the thermistor, which is made of a semiconductor material. The wire RTD is a positive temperature coefficient sensor only, while the thermistor can have either a negative or positive temperature coefficient.

**RFI** — See radio frequency interference.

**RTD** — See resistance temperature detector.

**serial communications** — A method of transmitting information between devices by sending all bits serially over a single communication channel.

**set point** — The desired value programmed into a controller. For example, the temperature at which a system is to be maintained.

**SI** (**Systeme Internationale**) — The system of standard metric units.

switching differential — See hysteresis.

**thermal system** — A regulated environment that consists of a heat source, heat transfer medium or load, sensing device and a control instrument.

**thermocouple** (t/c) — A temperature sensing device made by joining two dissimilar metals. This junction produces an electrical voltage in proportion to the difference in temperature between the hot junction (sensing junction) and the lead wire connection to the instrument (cold junction).

**thermocouple break protection** — The ability of a control to detect a break in the thermocouple circuit and take a predetermined action.

**time proportioning control** — A method of controlling power by varying the on/off duty cycle of an output. This variance is proportional to the difference between the set point and the actual process temperature.

**transmitter** — A device that transmits temperature data from either a thermocouple or a resistance temperature detector (RTD) by way of a twowire loop. The loop has an external power supply. The transmitter acts as a variable resistor with respect to its input signal. Transmitters are desirable when long lead or extension wires produce unacceptable signal degradation.

**WatView** — A Windows-based software application for communicating with and configuring Watlow controllers.

**zero cross** — Action that provides output switching only at or near the zero-voltage crossing points of the ac sine wave. See burst fire.

**zero switching** — See zero cross.

# Declaration of Conformity Series F4

#### WATLOW Winona, Inc.

1241 Bundy Boulevard Winona, Minnesota 55987 USA

Declares that the following product: English Designation: Series F4 Model Number(s): F4(S, D or P)(H or L) - (C, E, F or K)(A, C, E, F or K)(A, C, F or K)(A, C, F, K, 0 or 6) – (0, 1 or 2) – (Any three letters or numbers) Classification: Temperature control, Installation Category II, Pollution degree 2 100 to 240 V~ (ac) or 24 to 28 V $\eqsim$  (ac or dc) Rated Voltage: Rated Frequency: 50 or 60 Hz Rated Power Consumption: 39 VA maximum

E

Meets the essential requirements of the following European Union Directives by using the relevant standards show below to indicate compliance.

#### 89/336/EEC Electromagnetic Compatibility Directive

EN 61326:1997 With A1:1998 - Electrical equipment for measurement, control and laboratory use - EMC requirements (Industrial Immunity, Class A Emissions). EN 61000-4-2:1996 With A1, 1998 - Electrostatic Discharge Immunity EN 61000-4-3:1997 - Radiated Field Immunity EN 61000-4-4:1995 - Electrical Fast-Transient / Burst Immunity EN 61000-4-5:1995 With A1, 1996 - Surge Immunity EN 61000-4-6:1996 - Conducted Immunity EN 61000-4-11:1994 Voltage Dips, Short Interruptions and Voltage Variations Immunity EN 61000-3-2:1995 With A1-3:1999 - Harmonic Current Emissions EN 61000-3-3:1995 With A1:1998 - Voltage Fluctuations and Flicker

### 73/23/EEC Low-Voltage Directive

EN 61010-1:1993 With A1:1995 Safety Requirements of electrical equipment for measurement, control and laboratory use. Part 1: General requirements

| déclare que le produit suivant : | Français                                                                                                    |
|----------------------------------|----------------------------------------------------------------------------------------------------|
| Désignation :                    | Séries F4                                                                                                    |
| Numéros de modèles :             | F4(S, D ou P)(H ou L) – (C, E, F ou K)(A, C, E, F<br>ou K)(A, C, F ou K)(A, C, F, K, 0 ou 6) – (0, 1 ou 2)<br>– (N'importe quelle combinaison de trois lettres ou<br>chiffres) |
| Classification :                 | Régulation de température, Catégorie d'installation<br>II, Degré de pollution 2                                                                                                |
| Tension nominale :               | 100 à 240 V~ (c.a) ou 24 à 28 V ≂ (c.a ou c.c)                                                                                                    |
| Fréquence nominale :             | 50 ou 60 Hz                                                                                                    |
| Consommation d'alimentati        | on nominale : 39 VA maximum                                                                                                    |

Répond aux normes essentielles des directives suivantes de l'Union européenne en utilisant les standards normalisés ci-dessous qui expliquent les normes auxquelles répondre :

Directive 89/336/CEE sur la compatibilité électromagnétique EN 61326:1997 avec A1 :1998 - Matériel électrique destiné à l'étalonnage, au contrôle et à l'utilisation en laboratoire - Exigences CEM (Immunité indus

trielle, Émissions de catégorie A). EN 61000-4-2:1996 Avec A1, 1998 – Immunité aux décharges électrostatiques EN 61000-4-3:1997 – Immunité aux champs de radiation EN 61000-4-4:1995 – Immunité contre les surtensions électriques rapides/ Rafale

EN 61000-4-5:1995 avec A1, 1996 - Immunité contre les surtensions

EN 61000-4-6:1996 – Immunité conduite EN 61000-4-6:1996 – Immunité conduite EN 61000-4-11:1994 Immunité contre les écarts de tension, interruptions courtes et variations de tension

EN 61000-3-2:1995 avec A1-3 :1999 – Emissions de courant harmoniques EN 61000-3-3:1995 avec A1 :1998 – Fluctuations et vacillements de tension

#### Directive 73/23/CEE sur les basses tensions

EN 61010-1:1993 avec A1 :1995 Normes de sécurité du matériel électrique pour la mesure, le contrôle et l'utilisation en laboratoire. 1ère partie : Conditions générales

Erklärt, dass das folgende Produkt: Deutsch Bezeichnung: Serie F4 Modell-Nummern: F4(S, D oder P)(H or L) - (C, E, F oder K)(A, C, E, F oder K)(A, C, F or K)(A, C, F, K, 0 oder 6) - (0, 1 oder 2) - (Beliebige drei Ziffern oder Buchstaben) Temperaturregler, Installationskategorie II, Ver-Klassifikation: schmutzungsgrad 2 100 bis 240 V~ (ac) oder 24 bis 28 V = (ac oder dc) Nennspannung: Nennfrequenz: 50 oder 60 Hz Nennstromverbrauch: Max. 39 VA

Erfüllt die wichtigsten Normen der folgenden Anweisung(en) der Europäischen Union unter Verwendung des wichtigsten Abschnitts bzw. der wichtigsten Abschnitte die unten zur Befolgung aufgezeigt werden.

89/336/EEC Elektromagnetische Kompatibilitätsrichtlinie EN 61326:1997 mit A1:1998 - Elektrisches Gerät für Messung, Kontrolle und Laborgebrauch – EMV-Anforderungen (Störfestigkeit Industriebereich, Klasse A Emissionen)

EN 61000-4-2:1996 mit A1, 1998 – Störfestigkeit gegen elektronische Entladung EN 61000-4-3:1997 – Störfestigkeit gegen Strahlungsfelder EN 61000-4-4:1995 – Störfestigkeit gegen schnelle Stöße/Burst EN 61000-4-5:1995 mit A1, 1996 – Störfestigkeit gegen Überspannung EN 61000-4-6:1996 - Geleitete Störfestigkeit EN 61000-4-11:1994 Störfestigkeit gegen Spannungsabfall, kurze Unterbrechungen und Spannungsschwankungen EN 61000-3-2:1995 mit A1-3:1999 - Harmonische Stromemissionen EN 61000-3-3:1995 mit A1:1998 - Spannungsfluktationen und Flimmern EN 61000-3-3: 1995 Grenzen der Spannungsschwankungen und Flimmern

73/23/EEC Niederspannungsrichtlinie

EN 61010-1:1993 mit A1:1995 Sicherheitsanforderungen für elektrische Geräte für Messungen, Kontrolle und Laborgebrauch. Teil 1: Allgemeine Anforderungen

| Declara que el producto siguien | te:                                        | Español       |
|---------------------------------|--------------------------------------------|---------------|
| Designación:                    | Serie F4                                   |               |
| Números de modelo:              | F4(S, D o P)(H or L) - (C, E, F o K)(A,    | C, E, F o     |
|                                 | K)(A, C, F o K)(A, C, F, K, 0 o 6) - (0, 1 | o 2) –        |
|                                 | (Cualesquiera tres letras o números)       |               |
| Clasificación:                  | Control de temperatura, Categoría de ina   | stalación II, |
|                                 | Grado de contaminación 2                   |               |
| Tensión nominal:                | 100 a 240 V~ (CA) o 24 a 28 V ≂(CA o       | CD)           |
| Frecuencia nominal:             | 50 o 60 Hz                                 |               |
| Consumo nominal de energ        | ía: 39 VA máximo                           |               |

Cumple con los reguisitos esenciales de las siguientes Directrices de la Unión Europea mediante el uso de las normas aplicables que se muestran a continuación para indicar su conformidad.

89/336/EEC Directriz de compatibilidad electromagnética EN 61326:1997 CON A1:1998.- Equipo eléctrico para medición, control y uso en laboratorio - Requisitos EMC (Inmunidad industrial, Emisiones Clase A). EN 61000-4-2:1996 con A1, 1988 - Inmunidad a descarga electrostática EN 61000-4-3:1997 - Inmunidad a campo radiado

EN 61000-4-4:1995 - Inmunidad a incremento repentino/rápidas fluctuaciones eléctricas transitorias

EN 61000-4-5:1995 con A1, 1996 - Inmunidad a picos de voltaje o corriente EN 61000-4-6:1996 - Inmunidad por conducción

EN 61000-4-11:1994 Inmunidad a caídas de voltaje, variaciones y pequeñas interrupciones de voltaje

EN 61000-3-2:1995 con A1-3:1999 - Emisiones de corriente armónica EN 61000-3-3:1995 con A1:1998 - Fluctuaciones de voltaje y centelleo.

73/23/EEC Directriz de bajo voltaje

EN 61010-1:1993 con A1:1995 Requisitos de seguridad de equipo eléctric para medición, control y uso en laboratorio. Parte 1: Requisitos generales

Jim Boigenzahn Name of Authorized Representative

Winona, Minnesota, USA Place of Issue

General Manager Title of Authorized Representative

September 2001 Date of Issue

Signature of Authorized Representative

(2250)

# **Specifications**

#### Universal Analog Inputs 1 (2 and 3 optional)

• Update rates, In1: 20Hz; In2 and In3: 10Hz Thermocouple

- Type J, K, T, N, C (W5), E, PTII, D (W3), B, R, S **RTD**
- 2- or 3-wire platinum, 100  $\Omega$
- JIS or DIN curves, 1.0 or 0.1 indication

#### Process

- Input resolution  $\approx$  50,000 bits at full scale
- Range selectable: 0 to 10V<sup>...</sup> (dc), 0 to 5V<sup>...</sup> (dc), 1 to 5V<sup>...</sup> (dc), 0 to 50mV, 0 to 20 mA, 4 to 20 mA
- Voltage input impedance 20 k $\Omega$
- Current input impedance 100  $\Omega$

#### **Digital Inputs (4)**

- Update rate: 10 Hz
- Contact or dc voltage (36 V= (dc) maximum)
- 10 kΩ input impedance

#### Control Outputs (1A, 1B, 2A, 2B)

• Update rate: 20 Hz

#### **Open Collector/Switched DC**

- Internal load switching (nominal): Switched dc, 22 to 28V= (dc), limited @ 30 mA
- External load switching (maximum):
- Open collector 42V= (dc) @ 0.5 A

#### Solid-state Relay

 Zero switched, optically coupled, 0.5 A @ 24V~ (ac) minimum, 253V~ (ac) maximum

#### Process Outputs (Optional Retransmit)

- Update rate: 1 Hz
- User-selectable 0 to 10V= (dc), 0 to 5V= (dc), 1 to 5V= (dc) @1 k\Omega min., 0 to 20 mA, 4 to 20 mA @ 800  $\Omega$  max.
- Resolution: dc ranges: 2.5mV nominal mA ranges: 5 µA nominal
- Calibration accuracy: dc ranges: ±15 mV mA ranges: ±30 µA
- Temperature stability 100ppm/°C

#### Alarm Outputs

- Output update rate1 Hz
- Electromechanical relay, Form C, 2 A @ 30V= (dc) or 240V~ (ac) maximum

#### Digital Outputs (8)

- Update rate: 10 Hz
- Open collector output
- Off: 42V-... (dc) max @ 10 μA
- On: 0.2V= (dc) max @ 50 mA sink
- Internal supply: 5V= (dc), @ 80 mA

#### Communications

EIA-232 and EIA-485 serial communications with Modbus™ RTU protocol

#### Safety and Agency Approvals

- UL®/C-UL 916-listed, File # E185611
- Process Control Equipment
- CE EMC to EN 61326
- CE Safety to EN 61010
- IP65 and NEMA 4X

#### Terminals

 Touch-safe, removable terminal blocks, accepts 12- to 22-gauge wire

#### Power

- 100 to 240V~ (ac), -15%, +10%; 50/60Hz, ±5%
- 24 to 28V≂ (ac/dc), -15%, +10% (order option)
- 39VA maximum power consumption
- Data retention upon power failure via nonvolatile memory (seven years for battery-backed RAM).
   Sensor input isolation from input to input to output to communication circuitry is 500V~ (ac).

#### **Operating Environment**

- 32 to 130°F (0 to 55°C)
- 0 to 90% RH, non-condensing
- Storage temperature: -40 to 158°F (-40 to 70°C)

#### Accuracy

- Calibration accuracy and sensor conformity: ±0.1% of span ±1°C @ 77°F ±5°F (25°C ±3°C) ambient, and rated line voltage ±10% with the following exceptions: Type T, 0.12% of span for -200°C to -50°C Types R and S, 0.15% of span for 0°C to 100°C Type B, 0.24% of span for 870°C to 1700°C
- Accuracy span: Less than or equal to operating ranges, 1000°F (540°C) minimum
- Temperature stability: ±0.1°F/°F (±0.1°C/°C) rise in ambient for thermocouples
- ±0.05°F/°F (±0.05°C/°C) rise in ambient for RTD sensors

#### Displays

- ° Update rate: 2 Hz
- Process: 5, seven-segment LED red
- Control interface display: high-definition LCD green

#### **Sensor Operating Ranges:**

| Type J:                                                                                                    | 32                                                                                                    | to                                                                   | 1500°F                                                                                                    | or                                                       | 0                                                                         | to                                                       | 815°C                                                                                                    |
|----------------------------------------------------------------------------------------------------|----------------------------------------------------------------------------------------------------|----------------------------------------------------------------------|----------------------------------------------------------------------------------------------------|----------------------------------------------------------|---------------------------------------------------------------------------|----------------------------------------------------------|----------------------------------------------------------------------------------------------------|
| Type K:                                                                                                    | -328                                                                                                    | to                                                                   | 2500°F                                                                                                    | or                                                       | -200                                                                      | to                                                       | 1370°C                                                                                                    |
| Туре Т:                                                                                                    | -328                                                                                                    | to                                                                   | 750°F                                                                                                    | or                                                       | -200                                                                      | to                                                       | 400°C                                                                                                    |
| Type N:                                                                                                    | 32                                                                                                    | to                                                                   | 2372°F                                                                                                    | or                                                       | 0                                                                         | to                                                       | 1300°C                                                                                                    |
| Type E:                                                                                                    | -328                                                                                                    | to                                                                   | 1470°F                                                                                                    | or                                                       | -200                                                                      | to                                                       | 800°C                                                                                                    |
| Type C:                                                                                                    | 32                                                                                                    | to                                                                   | 4200°F                                                                                                    | or                                                       | 0                                                                         | to                                                       | 2315°C                                                                                                    |
| Type D:                                                                                                    | 32                                                                                                    | to                                                                   | 4352°F                                                                                                    | or                                                       | 0                                                                         | to                                                       | 2400°C                                                                                                    |
| Type PTII:                                                                                                    | 32                                                                                                    | to                                                                   | 2543°F                                                                                                    | or                                                       | 0                                                                         | to                                                       | 1395°C                                                                                                    |
| Type R:                                                                                                    | 32                                                                                                    | to                                                                   | 3200°F                                                                                                    | or                                                       | 0                                                                         | to                                                       | 1760°C                                                                                                    |
| Type S:                                                                                                    | 32                                                                                                    | to                                                                   | 3200°F                                                                                                    | or                                                       | 0                                                                         | to                                                       | 1760°C                                                                                                    |
| Type B:                                                                                                    | 32                                                                                                    | to                                                                   | 3300°F                                                                                                    | or                                                       | 0                                                                         | to                                                       | 1816°C                                                                                                    |
| RTD (DIN)                                                                                                    | :-328                                                                                                    | to                                                                   | 1472°F                                                                                                    | or                                                       | -200                                                                      | to                                                       | 800°C                                                                                                    |
| RTD (JIS):                                                                                                    | -328                                                                                                    | to                                                                   | 1166°F                                                                                                    | or                                                       | -200                                                                      | to                                                       | 800°C                                                                                                    |
| Process:                                                                                                    | 1999                                                                                                    | 9 to 3                                                               | 30000 units                                                                                                    | 6                                                        |                                                                           |                                                          |                                                                                                    |
| Sonsor A                                                                                                    | coura                                                                                                    | ICV F                                                                | Ranges:                                                                                                    |                                                          |                                                                           |                                                          |                                                                                                    |
|                                                                                                    | ccura                                                                                                    | ·•, ·                                                                |                                                                                                    |                                                          |                                                                           |                                                          |                                                                                                    |
| Input rang                                                                                                    | es                                                                                                    |                                                                      | Juligeon                                                                                                    |                                                          |                                                                           |                                                          |                                                                                                    |
| Input rang<br>Type J:                                                                                                    | es<br>32                                                                                                    | to                                                                   | 1382°F                                                                                                    | or                                                       | 0                                                                         | to                                                       | 750°C                                                                                                    |
| Input rang<br>Type J:<br>Type K:                                                                                                    | es<br>32<br>-328                                                                                                 | to<br>to                                                             | 1382°F<br>2282°F                                                                                                    | or<br>or                                                 | 0<br>-200                                                                 | to<br>to                                                 | 750°C<br>1250°C                                                                                                    |
| Input rang<br>Type J:<br>Type K:<br>Type T:                                                                                                    | es<br>32<br>-328<br>-328                                                                                         | to<br>to<br>to                                                       | 1382°F<br>2282°F<br>662°F                                                                                                    | or<br>or<br>or                                           | 0<br>-200<br>-200                                                         | to<br>to<br>to                                           | 750°C<br>1250°C<br>350°C                                                                                                   |
| Input rang<br>Type J:<br>Type K:<br>Type T:<br>Type N:                                                                                                    | 32<br>-328<br>-328<br>-328<br>32                                                                                 | to<br>to<br>to<br>to                                                 | 1382°F<br>2282°F<br>662°F<br>2282°F                                                                                           | or<br>or<br>or<br>or                                     | 0<br>-200<br>-200<br>0                                                    | to<br>to<br>to<br>to                                     | 750°C<br>1250°C<br>350°C<br>1250°C                                                                                         |
| Input rang<br>Type J:<br>Type K:<br>Type T:<br>Type N:<br>Type E:                                                                                                    | es<br>32<br>-328<br>-328<br>32<br>-328                                                                           | to<br>to<br>to<br>to<br>to                                           | 1382°F<br>2282°F<br>662°F<br>2282°F<br>1470°F                                                                                 | or<br>or<br>or<br>or<br>or                               | 0<br>-200<br>-200<br>0<br>-200                                            | to<br>to<br>to<br>to                                     | 750°C<br>1250°C<br>350°C<br>1250°C<br>800°C                                                                                |
| Input rang<br>Type J:<br>Type K:<br>Type T:<br>Type N:<br>Type E:<br>Type C(WS                                                                                                    | 32<br>-328<br>-328<br>-328<br>-328<br>-328<br>5) 32                                                              | to<br>to<br>to<br>to<br>to<br>to                                     | 1382°F<br>2282°F<br>662°F<br>2282°F<br>1470°F<br>4200°F                                                                       | or<br>or<br>or<br>or<br>or                               | 0<br>-200<br>-200<br>0<br>-200<br>0                                       | to<br>to<br>to<br>to<br>to                               | 750°C<br>1250°C<br>350°C<br>1250°C<br>800°C<br>2315°C                                                                      |
| Input rang<br>Type J:<br>Type K:<br>Type T:<br>Type N:<br>Type E:<br>Type C(WS<br>Type D(WS                                                                                        | 32<br>-328<br>-328<br>-328<br>-328<br>-328<br>5) 32<br>3) 32                                                     | to<br>to<br>to<br>to<br>to<br>to<br>to<br>to                         | 1382°F<br>2282°F<br>662°F<br>2282°F<br>1470°F<br>4200°F<br>4352°F                                                             | or<br>or<br>or<br>or<br>or<br>or                         | 0<br>-200<br>-200<br>0<br>-200<br>0<br>0                                  | to<br>to<br>to<br>to<br>to<br>to                         | 750°C<br>1250°C<br>350°C<br>1250°C<br>800°C<br>2315°C<br>2400°C                                                            |
| Input rang<br>Type J:<br>Type K:<br>Type T:<br>Type N:<br>Type E:<br>Type C(WS<br>Type D(WS<br>Type PTII:                                                                          | 32<br>-328<br>-328<br>-328<br>-328<br>-328<br>5) 32<br>3) 32<br>32<br>32                                         | to<br>to<br>to<br>to<br>to<br>to<br>to<br>to                         | 1382°F<br>2282°F<br>662°F<br>2282°F<br>1470°F<br>4200°F<br>4352°F<br>2540°F                                                   | or<br>or<br>or<br>or<br>or<br>or<br>or                   | 0<br>-200<br>-200<br>0<br>-200<br>0<br>0<br>0                             | to<br>to<br>to<br>to<br>to<br>to<br>to                   | 750°C<br>1250°C<br>350°C<br>1250°C<br>800°C<br>2315°C<br>2400°C<br>1393°C                                                  |
| Input rang<br>Type J:<br>Type K:<br>Type T:<br>Type N:<br>Type E:<br>Type C(WS<br>Type D(WS<br>Type PTII:<br>Type R:                                                               | es<br>32<br>-328<br>-328<br>32<br>-328<br>5) 32<br>3) 32<br>32<br>32<br>32<br>32                                 | to<br>to<br>to<br>to<br>to<br>to<br>to<br>to<br>to<br>to             | 1382°F<br>2282°F<br>662°F<br>2282°F<br>1470°F<br>4200°F<br>4352°F<br>2540°F<br>2642°F                                         | or<br>or<br>or<br>or<br>or<br>or<br>or                   | 0<br>-200<br>-200<br>0<br>-200<br>0<br>0<br>0<br>0<br>0                   | to<br>to<br>to<br>to<br>to<br>to<br>to                   | 750°C<br>1250°C<br>350°C<br>1250°C<br>800°C<br>2315°C<br>2400°C<br>1393°C<br>1450°C                                        |
| Input rang<br>Type J:<br>Type K:<br>Type T:<br>Type N:<br>Type E:<br>Type C(WS<br>Type D(WS<br>Type D(WS<br>Type PTII:<br>Type R:<br>Type S:                                       | es<br>32<br>-328<br>-328<br>-328<br>-328<br>5) 32<br>3) 32<br>32<br>32<br>32<br>32<br>32<br>32<br>32<br>32<br>32 | to<br>to<br>to<br>to<br>to<br>to<br>to<br>to<br>to<br>to             | 1382°F<br>2282°F<br>662°F<br>2282°F<br>1470°F<br>4200°F<br>4352°F<br>2540°F<br>2642°F<br>2642°F                               | or<br>or<br>or<br>or<br>or<br>or<br>or<br>or             | 0<br>-200<br>-200<br>-200<br>0<br>0<br>0<br>0<br>0<br>0<br>0              | to<br>to<br>to<br>to<br>to<br>to<br>to<br>to             | 750°C<br>1250°C<br>350°C<br>1250°C<br>2315°C<br>2400°C<br>1393°C<br>1450°C<br>1450°C                                       |
| Input rang<br>Type J:<br>Type K:<br>Type T:<br>Type N:<br>Type E:<br>Type C(WS<br>Type D(WS<br>Type D(WS<br>Type PTII:<br>Type R:<br>Type S:<br>Type B:                            | es<br>32<br>-328<br>-328<br>32<br>-328<br>5) 32<br>32<br>32<br>32<br>32<br>32<br>32<br>1598                      | to<br>to<br>to<br>to<br>to<br>to<br>to<br>to<br>to<br>to<br>to       | 1382°F<br>2282°F<br>662°F<br>2282°F<br>1470°F<br>4200°F<br>4352°F<br>2540°F<br>2642°F<br>2642°F<br>3092°F                     | or<br>or<br>or<br>or<br>or<br>or<br>or<br>or<br>or       | 0<br>-200<br>-200<br>-200<br>0<br>0<br>0<br>0<br>0<br>870                 | to<br>to<br>to<br>to<br>to<br>to<br>to<br>to<br>to       | 750°C<br>1250°C<br>350°C<br>1250°C<br>2315°C<br>2400°C<br>1393°C<br>1450°C<br>1450°C<br>1450°C                             |
| Input rang<br>Type J:<br>Type K:<br>Type T:<br>Type N:<br>Type C(WS<br>Type D(WS<br>Type D(WS<br>Type PTII:<br>Type R:<br>Type S:<br>Type B:<br>RTD (DIN)                          | es<br>32<br>-328<br>-328<br>32<br>-328<br>5) 32<br>3) 32<br>32<br>32<br>32<br>1598<br>: -328                     | to<br>to<br>to<br>to<br>to<br>to<br>to<br>to<br>to<br>to<br>to<br>to | 1382°F<br>2282°F<br>662°F<br>2282°F<br>1470°F<br>4200°F<br>4352°F<br>2540°F<br>2642°F<br>2642°F<br>3092°F<br>1472°F           | or<br>or<br>or<br>or<br>or<br>or<br>or<br>or<br>or<br>or | 0<br>-200<br>-200<br>-200<br>0<br>0<br>0<br>0<br>0<br>870<br>-200         | to<br>to<br>to<br>to<br>to<br>to<br>to<br>to<br>to<br>to | 750°C<br>1250°C<br>350°C<br>1250°C<br>2315°C<br>2400°C<br>1393°C<br>1450°C<br>1450°C<br>1450°C<br>1700°C<br>800°C          |
| Input rang<br>Type J:<br>Type K:<br>Type T:<br>Type N:<br>Type C(WS<br>Type D(WS<br>Type D(WS<br>Type PTII:<br>Type R:<br>Type R:<br>Type S:<br>Type B:<br>RTD (DIN)<br>RTD (JIS): | es<br>32<br>-328<br>-328<br>32<br>-328<br>5) 32<br>32<br>32<br>32<br>32<br>32<br>32<br>32<br>32<br>32            | to<br>to<br>to<br>to<br>to<br>to<br>to<br>to<br>to<br>to<br>to<br>to | 1382°F<br>2282°F<br>662°F<br>2282°F<br>1470°F<br>4200°F<br>4352°F<br>2540°F<br>2642°F<br>2642°F<br>3092°F<br>1472°F<br>1166°F | or<br>or<br>or<br>or<br>or<br>or<br>or<br>or<br>or<br>or | 0<br>-200<br>-200<br>-200<br>0<br>0<br>0<br>0<br>0<br>870<br>-200<br>-200 | to to to to to to to to to to                            | 750°C<br>1250°C<br>350°C<br>1250°C<br>2315°C<br>2400°C<br>1393°C<br>1450°C<br>1450°C<br>1450°C<br>1700°C<br>800°C<br>630°C |

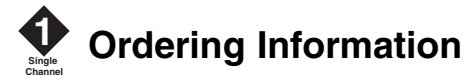

1/4 DIN Single-Channel Ramping Controller

| Series F4 F4 S A                                           |
|------------------------------------------------------------|
| <sup>1</sup> / <sub>4</sub> DIN, Single-Channel            |
| Ramping Controller                                         |
|                                                            |
| Single-Channel                                             |
| Ramping Controller                                         |
| 1 universal analog input, 4 digital                        |
| inputs, 8 digital outputs, 2 alarms,                       |
| EIA-232/485 communications                                 |
| Power Supply                                               |
| H = 100 to 240V≂ (ac/dc)                                   |
| $L = 24$ to $28V \approx (ac/dc)$                          |
| Output 1A                                                  |
| C = Open collector/switched dc                             |
| F = Process, 0 to 5, 1 to 5, 0 to 10V= (dc),               |
| 0 to 20 mA, 4 to 20 mA                                     |
| K = Solid-state Form A 0.5-amp relay                       |
| Output 1B                                                  |
| A = None                                                   |
| C = Open collector/switched dc                             |
| F = Process, 0 to 5, 1 to 5, 0 to 10V= (dc),               |
| 0 to 20 mA, 4 to 20 mA                                     |
| K = Solid-state Form A 0.5-amp relay                       |
| Auxiliary Input Module                                     |
| 0 = None                                                   |
| 6 = Dual universal inputs                                  |
| Auxiliary Retransmit Module                                |
| 0 = None                                                   |
| 1 = Single retransmit output 0 to 5, 1 to 5,               |
| 0 to 10V= (dc), 0 to 20 mA, 4 to 20 mA                     |
| 2 = Dual retransmit outputs 0 to 5, 1 to 5,                |
| 0 to 10V= (dc), 0 to 20 mA, 4 to 20 mA                     |
| Language and RTD Options —                                 |
| 1 = English with 100 $\Omega$ RTD                          |
| 2 = German with 100 $\Omega$ RTD                           |
| 3 = French with 100 $\Omega$ RTD                           |
| 4 = Spanish with 100 $\Omega$ RTD                          |
| 5 = English with 500 and 1 k $\Omega$ RTD                  |
| 6 = German with 500 and 1 k $\Omega$ RTD                   |
| 7 = French with 500 and 1 k $\Omega$ RTD                   |
| 8 = Spanish with 500 and 1 k $\Omega$ RTD                  |
| Display and Custom Options                                 |
| RG = Standard Display (Red/Green display only)             |
| XX = Custom options: software, setting parameters, overlay |
|                                                            |

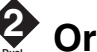

# Ordering Information

### 1/4 DIN Dual-Channel Ramping Controller

| Series F4 F4 D                                      | _ |
|-----------------------------------------------------|---|
| $\frac{1}{4}$ DIN, Dual-Channel                     | ſ |
| Ramping Controller                                  |   |
|                                                     |   |
| Dual-Channel                                        |   |
| Ramping Controller                                  |   |
| 3 universal analog inputs, 4 digital                |   |
| inputs, 8 digital outputs, 2 alarms,                |   |
| EIA-232/485 comms                                   |   |
| Power Supply                                        |   |
| H = 100 to 240V≂ (ac/dc)                            |   |
| $L = 24 \text{ to } 28V \approx (ac/dc)$            |   |
| Output 1A                                           |   |
| C = Open collector/switched dc                      |   |
| F = Process, 0  to  5, 1  to  5, 0  to  10V = (dc), |   |
| 0 to 20 mA, 4 to 20 mA                              |   |
| K = Solid-state Form A 0.5-amp relay                |   |
| Output 1B                                           |   |
| A = None                                            |   |
| C = Open collector/switched dc                      |   |
| F = Process, 0  to  5, 1  to  5, 0  to  10V = (dc), |   |
| 0 to 20 mA, 4 to 20 mA                              |   |
| K = Solid-state Form A 0.5-amp relay                |   |
|                                                     |   |
| C = Open collector/switched dc                      |   |
| F = Process, 0 to 5, 1 to 5, 0 to 10V = (dc),       |   |
| 0 to 20 mA, 4 to 20 mA                              |   |
| Cutput 2 R                                          |   |
|                                                     |   |
| C – Open collector/switched dc                      |   |
| $E = Process 0 to 5 1 to 5 0 to 10V_{m} (dc)$       |   |
| 0  to  20  m   4  to  20  m                         |   |
| K = Solid-state Form A 0.5-amp relay                |   |
| Auxiliary Retransmit Module                         |   |
| 0 = None                                            |   |
| 1 = Single retransmit output 0 to 5. 1 to 5.        |   |
| 0 to 10V (dc), 0 to 20 mA, 4 to 20 mA               |   |
| 2 = Dual retransmit outputs 0 to 5, 1 to 5,         |   |
| 0 to 10V= (dc), 0 to 20 mA, 4 to 20 mA              |   |
| Language and RTD Options                            |   |
| 1 = English with 100 $\Omega$ RTD                   |   |
| 2 = German with 100 $\Omega$ RTD                    |   |
| 3 = French with 100 $\Omega$ RTD                    |   |
| 4 = Spanish with 100 $\Omega$ RTD                   |   |
| 5 = English with 500 and 1 k $\Omega$ RTD           |   |
| 6 = German with 500 and 1 k $\Omega$ RTD            |   |
| 7 = French with 500 and 1 k $\Omega$ RTD            |   |
| 8 = Spanish with 500 and 1 k $\Omega$ RTD           |   |
| Display and Custom Ontions                          |   |

Display and Custom Options -

RG = Standard Display, (Red/Green display only)

XX = Custom options: software, setting parameters, overlay

# Index

°F or °C 5.7

# A

A to D 10.3 accuracy A.6 Action, End 4.15 active output indicator lights 2.2 add step 4.6 Address 5.14, 7.16 agency approvals A.6 Alarm 1 High Deviation 3.14 Alarm 1 High SP 3.14 Alarm 1 Low Deviation 3.14 Alarm 1 Low SP 3.14 Alarm 2 High Deviation 3.14 Alarm 2 High SP 3.14 Alarm 2 Low Deviation 3.14 Alarm 2 Low SP 3.14 alarm band example 5.5 alarm clearing 3.4 Alarm High Set Point 3.4 Alarm Hysteresis 5.12, 6.8 Alarm Latching 5.12, 6.9 Alarm Logic 5.12 Alarm Low Set Point 3.4 alarm messages 3.8 Alarm Messages 5.12 Alarm Name 5.12 alarm output indicator lights 2.2 Alarm Output x Menu 5.12 Alarm Set Point Menu 3.14 alarm set points 3.4, 3.14, 6.8, 8.3 Alarm Sides 5.12, 6.9, 7.2 Alarm Silencing 5.12, 6.9 Alarm Source 5.12 alarm status, indicator lights 2.2 Alarm Type 5.12 alarms deviation 3.4, 6.8 features 6.8-6.9 operation 3.4 process 3.4, 6.8 self-clearing 6.9 troubleshooting 3.8 Altitude 5.9 Alternating Display 5.15 ambient temperature A.6 Analog Input x A To D, Diagnostics 10.3 Calibration Offset 5.10

Decimal 5.9, 7.2 **Deviation Cascade High Range** 5.10Deviation Cascade Low Range 5.10 Error Latch 5.10 Filter Time 5.10 Open Loop 5.7 Process Cascade High Range 5.10 Process Cascade Low Range 5.10 Sensor 5.8 Type 5.8 Units 5.9 Wait for 4.14 Analog Input x Menu 5.8 Analog Range, Retransmit Output 5.12Automatic Operation 3.1 automatic tuning 3.5. 3.6 Autostart Menu 4.2, 4.12 Date 4.12 Day 4.12 Time 4.12 Autostart Profile Date Or Day 4.12 autostart step application 7.19 Autotune, selecting set points 3.4 Autotune PID Cascade Menu 3.11 Autotune PID Menu 3.4-3.5, 3.11 autotuning 3.4-3.5, 6.7 cascade 3.6 lockout 8.3 operation 3.4, 3.11, 6.7 PID Autotune 3.4, 3.11, 6.7 Autotuning Channel x 2.8, 3.4, 5.7

### B

B&B Converter 12.11
Battery A.2
Baud Rate 5.14, 7.16
Boost Cool, Digital Output Function 6.10
Boost Heat, Digital Output Function 6.10
Boost Percent Power 5.13, 6.10
Boost Time Delay 5.13, 6.10
burst fire 6.6

heater life 6.6
noise generation (RFI) 6.6
sine wave 6.6

### С

Calibration, overview 9.1 inputs 9.2–9.4 outputs 9.4–9.6 Calibration Offset 5.10, 6.2 Cascade 6.11, 7.3 Analog Input 3 5.10 Autotuning 3.6 cascade system 3.6, 6.11 cascade system, tuning 3.6 control, selecting 3.6 inner loop 3.6, 6.11 internal set point 6.11 long lag times 6.11 outer loop 3.6, 6.11 overshoot 3.6, 6.11 parameters 3.13-3.14 PID 6.11 setup 3.6 Cascade High Range **Deviation 5.10** Process 5.10 Cascade Inner Loop 3.11 Cascade Low Range **Deviation 5.10** Process 5.10 Cascade Outer Loop 3.11 CE Declaration of Conformity A.5 Ch2 Output Disable? 5.9 changing and setting password 8.2 Channel 1, PID Set 4.15 Channel 2. PID Set 4.15 Channel x Autotune 3.11 Channel x Autotune Set Point 5.7 charts Custom Main Page 5.3 **Operations Page Record 3.15** Setup Page Record 5.16 User Profile Record 4.7 Choose Cycle Time, Control Output x 5.11Choose Scaling 5.9 CJCx A to D, Diagnostics 10.3 CJCx Temp, Diagnostics 10.3 clear alarm, key press simulation 3.4.7.3 clear error, key press simulation 3.4, 7.3 Clear Locks, Set Lockout 8.3 closed-loop configuration 3.1 closed-loop control, see automatic operation CMC converter 12.11 communications 5.14, 7.1, 7.16 communications indicator light 2.2 Communications Menu 5.14, 7.16 communications wiring

B&B converter 12.11 CMC converter 12.11 EIA-232 to EIA-485 conversion 12.11 EIA/TIA 485 12.10 EIA/TIA 232 12.10 termination for EIA-232 to EIA-485 converter 12.10 Complementary Output, Digital Output 5, Function 5.13 **Compressor Control 6.10** Compressor Off % Power 5.14, 6.10 Compressor Off Delay 5.14, 6.10 Compressor On % Power 5.14, 6.10 Compressor On Delay 5.14, 6.10 Condition, Digital Input x 5.11 conformity A.5 continue profile 3.3 Control Output Function 5.10, 12.7 Control Output x Menu 3.5, 5.11 controller. overview 1.1 cooling compressor 6.10 creating a profile application 7.18 Current Date 5.7 **Current Process Input, Calibration** 9.3 Current Time 5.7 cursor 2.2 Custom Main Page Menu 5.15 Custom Main Page Record 5.3 Custom Message 1 to 4 7.3 customizing the Main Page 5.2 Cycle Time 5.11 cycle time adjustment 3.5

### D

Dead Band 3.5, 3.12, 3.13, 6.5 Cascade Inner Loop 3.12 Cascade Outer Loop 3.13 integral action 6.5 PID set 3.13, 6.4-6.5 PID Set 1 to 5 3.12 PID Set 6 to 10 3.13 proportional action 6.5 Decimal 5.9 **Declaration of Conformity A.5** default Main Page parameters 2.3, 2.8 Delete Profile 4.6 Delete Step 4.6 Derivative 3.11, 3.12, 3.13 derivative rate adjustment 3.5

deviation alarm 3.4 diagnostics overview 10.1 menu map 10.1 Digital Inputs x 5.10-5.11, 6.3 Condition 2.3, 2.8, 5.10, 5.11 Function 5.11 Name 5.10 number of 1.1 see, event input specifications A.6 status 2.3, 2.8 wiring 12.6 Digital Outputs x condition 2.3, 2.8 Function 5.13 Name 5.13 number of 1.1 see, event output specifications A.6 wiring 12.9 dimensions 11.1-11.2 Display Test 10.4 displays 2.2-2.4 cursor 2.2 front panel 2.2 Lower Display 2.2 scroll bar 2.2 Upper Display 2.2 displays, overview 2.1 dry bulb 5.8 dual channel 1.1 dwell - see soak, soak step

# Е

edit PID 3.4, 3.11 Edit PID Menu 2.5, 3.4-3.5, 3.11-3.12 edit profile 4.6 End step 4.3, 4.15 action, end step 4.6 Idle Set Point, Channel x 4.16 Enter Cycle Time 5.11 Enter In1 Temp High 5.9 Enter In1 Temp Low 5.9 enter key 2.6 environmental testing 1.2-1.3 Error Latch, Analog Input x 5.10 errors fatal errors 3.8-3.9 input errors 3.8-3.9 operation 3.8-3.9

system errors 3.8–3.9 troubleshooting 3.8–3.9 event input 4.13, 6.3 see, Digital Input x event output, ramp rate or ramp time or soak steps 4.12 see, Digital Output x

### F

Factory Page 2.1, 8.1, 9.1, 10.1 lockout 8.3 parameter table 9.7 Fahrenheit scale 5.1 Filter Time 5.10, 6.2 filter time constant 6.2 Frequently Asked Questions 4.10 Full Access 8.1, 8.3 Full Default 10.1, 10.4 Function Control Output x 5.11 Digital Input x 5.11 Digital Output x 5.13

# G

global system parameters 5.4 Guarantee Soak 4.3 Guarantee Soak Band x 5.7 Guarantee Soak, ramp rate or ramp time or soak steps 4.13 guided setup and programming 2.5

# Η

High Power Limit 5.6, 5.11
High Scale 5.13, 6.3
Hold 3.3, 4.5
hold profile 3.3
holdback, see guaranteed soak
hours remaining, ramp time or soak step, current profile status 4.13
Hysteresis 6.4
boost heat & cool 6.10
Cascade Inner Loop 3.12
Cascade Outer Loop 3.14
PID Set 1 to 5 3.12
PID Set 6 to 10 3.13

# I

"i" key 1.4, 2.4, 2.7 Idle 4.5 Idle Set Point 4.5, 4.16 Idle Set Point, Channel x, power out
action 5.7 indicator lights 2.2 Information Key 1.4, 2.4, 2.7 Input 1 Only, Process Display 5.15 Input 1 wiring 12.3 Input 2 wiring 12.4–12.5 Input 3 wiring 12.4–12.5 input calibration 9.2-9.4 input errors 3.9 input status 2.8 input wiring 12.3–12.5 Input x Error 2.8 Input x Failure 5.7 input-to-output isolation 12.1 inputs and outputs 1.1 calibration 9.2-9.6 dual-channel Series F4 1.1 single-channel Series F4 1.1 wiring, overview 12.1-12.2 insert step 4.6 installation dimensions 11.1 installing 11.2 overview 11.2-11.3 tools required 11.2 Integral Reset Adjustment 3.5 Integral x Cascade Inner Loop 3.11 Cascade Outer Loop 3.13 PID Set 1 to 5 3.11 PID Set 6 to 10 3.12 Internal Cascade SP 6.11 isolation barriers 12.1

### J

Jump Count 4.15 Profile 4.15 Repeats 4.15 Step 4.13, 4.15

# K

keys Information Key 1.4, 2.4, 2.7 Left and Right Keys 2.4, A.17 Profile Key 2.4, A.17 Up and Down Keys 2.4, A.17 keys, displays and navigation, overview 2.1, A.17

# $\mathbf{L}$

Latching, Alarm Output x 5.12

Line Frequency 10.3 linearization table 5.8 lockout 8.1–8.3 locks 8.3 Clear Locks 8.3 levels 8.1 Set Lock 8.3 Low Power Limit 5.11 Low Scale 5.12, 6.3 Lower Display 2.2

# M

Main Page 2.3, 2.8 Alarm x Condition 2.8 Autotuning Channel x 2.8 Custom Main Page 2.3, 5.2, 5.3 default Main Page 2.3 error messages on 2.3 parameter table 2.8 manual operation, not allowed, 3.1 manual tuning 3.5-3.6 Manufacture Date 10.2 map, software A.16-A.17 menu and page maps all A.16-A.17 Calibration Menu 9.6 Communications Menu 5.14, 7.16 **Diagnostics Menu 10.1 Operations Page 3.10** Profiles Page 4.11 Set Lockout Menu 8.2 Setup Page 5.6 Message 1 to 4, Static Message 5.15 Military Standard Test 810D 3.7. 4.8 - 4.9Modbus registers alphabetical listing 7.2-7.10 numerical listing 7.13-7.15 profile parameters 7.10-7.12 Modbus Remote Terminal Unit (RTU) 7.1 Modbus RTU protocol 7.1 Model Number 12.1, A.7 Model, Diagnostic 10.2 multiple PID sets 3.5, 6.6 multiple tuning procedure 3.5

# Ν

Name Alarm Output x 5.12 Digital Input x 5.10 Digital Output x 5.13 names, how to enter 2.6 naming alarm output 2.6, 5.13 digital input 2.6, 5.10 digital output 2.6, 5.12 profiles 2.6, 4.4 navigation 2.4 navigation keys 2.4 noise filter 6.2 non-volatile memory 4.2 numbers, how to enter 2.6

# 0

On-Off control 6.4 chattering 6.4 Hysteresis x (A or B) 6.4 Proportional Band x (A or B) 6.4 Open Loop Channel x, enable 5.7 **Open Loop Detect 6.2** operations overview 3.1 profile control 3.2 sample application 3.7 **Operations Page** map 3.10 Parameter Record 3.15 parameter table 3.11 operator's display, see lower display ordering information A.7 **Output Calibration** 9.4–9.6 output condition, indicators 2.2 Outputs, Event, number of 1.1 outputs x (1A, 1B, 2A and 2B) type 10.2 wiring 12.7-12.8

# Р

P (Parameter) x, Custom Main Page 5.15 page and menu maps all A.16–A.17 Calibration Menu 9.6 Communications Menu 5.14, 7.16 Diagnostics Menu 10.1 Operations Page 3.10 Profiles Page 4.11 Set Lockout Menu 8.2 Setup Page 5.6 pages, software 2.1, A.16–A.17 Panel Lock 5.5 parameter record Custom Main Page 5.3

**Operations Page 3.15** Profile 4.7 Setup Page 5.16 parameter setup order 5.1-5.2 parameter tables Calibration Menu 9.7-9.8 Communications Menu 5.14, 7.16 Diagnostic Menu 10.2–10.3 Main Page 2.8 Operations Page 3.11-3.14 Profiles Page 4.12–4.16 Set Lockout Menu 8.3 Setup Page 5.7–5.15 Test Menu 10.4 password lock 8.1 password, setting or changing 8.2 pattern — see profile pause (Hold) profile 4.3 Percent Power Output, status 7.2 PI control 6.5 droop 6.5 Integral 6.5 overshoot 6.5 reset 6.5 PID block, see PID set PID control 6.5 autotuning 6.8 derivative 6.5 PID parameters, adjusting manually 3.5 PID sets 6.6 PID Units 5.1, 5.7 PID values, defaults 3.4 Power Out Condition 4.3 power wiring 12.2 Power-Out Action 5.7 Power-Out Time 5.7 Process Display 5.15 process input range limits process input, wiring 12.2 process or deviation alarms 3.4, 6.8 Process Output, Calibration 7.7, 9.4 Output 1 Calibration 7.7, 9.4 Output 2 Calibration 7.7, 9.4 Process, Control Output x 5.11 Profile Action Menu 3.3 profile control 3.2, 5.10 profile indicator light 2.2 Profile Key 2.4, 3.2, 3.3 hold a profile 3.3 resume a profile 3.3 run a profile 3.2 start a profile 3.2

terminate a profile 3.3 profile lockout 7.8, 8.1 profile mode 3.2 profile number 7.12 profile plan checklist 4.3 profile programming editing a profile 4.6 frequently asked questions 4.10 Modbus flowcharts 7.17-7.26 new profile 4.4 overview 4.1 procedures 7.17-7.26 **Profiles Page parameters** 4.12 - 4.16sample profile 4.8-4.9 step types 4.2–4.3, 4.12, 4.16 User Profile Record 4.7 profile Modbus registers 7.10-7.12 Profile Status message 3.2 profile wait for, analog input x or event x 4.13 profile, defined 4.2 Profiles Page 4.4 create profile 4.4 edit profile 4.6 map 4.11 programming new profile 4.4-4.5 Proportional Band x 6.4 adjustment 3.5 Cascade Inner Loop 3.11 Cascade Outer Loop 3.13 PID Set 1 to 5 3.11 PID Set 6 to 10 3.12 proportional control 6.4 droop 6.4 proportional plus integral (PI) control 6.5 droop 6.5 integral 6.5 overshoot 6.5 reset 6.5 proportional plus integral plus derivative (PID) control 6.5 derivative 6.5 PV bias, see calibration offset

# Q

questions 4.10

# R

Ramp Rate 4.2, 4.12–4.13 Ramp Set Point Channel x 4.13

ramp steps, number of 1.1 Ramp Time 4.12-4.13 ramping mode 3.2 ramping profile 4.2 range high 6.3 range low 6.3 Rate 6.5 Cascade Inner Loop 3.12 Cascade Outer Loop 3.13 PID Set 1 to 5 3.11 PID Set 6 to 10 3.12 read only 8.1 real-time clock 1.1 recipe —see file or profile Records Custom Main Page 5.3 **Operations Page Record 3.15** Profile Page Record 4.7 Setup Page Record 5.15 reference compensator 9.2 registers Modbus 7.2-7.15 profile 7.10-7.12 relative humidity (RH) 5.5 removing the controller 11.3 renaming profiles, see naming, profiles Reset 6.5 Cascade Inner Loop 3.11 Cascade Outer Loop 3.13 PID Set 1 to 5 3.11 PID Set 6 to 10 3.12 resistance temperature detector (RTD) 5.4 restore factory calibration values 9.1 **Resume Profile 3.3** retransmit outputs calibration 9.5-9.6 diagnostics 10.3 wiring 12.8 **Retransmit Source 5.12** retransmitting 6.3 chart recorder 6.3 outputs 1 and 2 6.3 remote set point 6.3 **Rotronics 5.8** RTD 5.4, A.6 input, calibration 9.2 inputs, wiring 12.3-12.4

### S

safety info ii sample application, enviroonmental

testing 1.2-1.3, 3.7, 4.8-4.9, 5.4 - 5.5Scale High 5.9, 6.3 Scale Low 5.9, 6.3 Scale Offset 5.13 scroll bar 2.2 security and locks. overview 8.1 full access 8.1 hidden 8.1 password 8.1 read-only 8.1 security levels 8.1 segment --see step self-clearing alarm 6.9 self tune —see autotune sensor installation guidelines 12.2 accuracy ranges A.6 process input wiring 12.3–12.5 RTD input wiring 12.3–12.5 thermocouple input wiring 12.3 - 12.5Sensor, Analog Input x 5.8 serial number, diagnostics 10.2 Set Lockout Menu map 8.2 Set Point Channel x, ramp or soak 4.13 High Limit 5.10. 6.3 Lockout 8.1 Low Limit 5.9, 6.3 set point, autotuning 3.4 set point, beginning percentage 3.4 set points, cooling dead band 3.5 set points, heating dead band 3.5 set variable, see setpoint setting and changing password 8.2 setting lock levels 8.1 Clear Locks 8.3 Factory Page 8.1 **Operations 8.1** Password 8.2, 8.3 Profile Page 8.1 Set Point 8.1 Setup Page 8.1 settings 2.5 change 2.5 program 2.5 set up 2.5 setup steps 1.4 Setup, overview 5.1 customizing the Main Page 5.2 parameter record 5.16 parameter setup order 5.1 parameter table 5.7-5.15

sample application 5.4-5.5 setup guidelines 5.1 Setup Page Map 5.6 Show 'F or 'C 5.7 silence, alarm 5.12, 6.9 Silencing, Alarm Output x 5.12 single channel 1.1 Soak Step 4.3 Soak Step Time 4.13 software map A.16-A.17 Software Number 10.2 software, page and menu maps Calibration Menu 9.6 Diagnostics Menu 10.2 **Operations Page 3.10** Profiles Page 4.11 Set Lockout Menu 8.2 Setup Page 5.6 solenoid valve 5.4 solid-state relay 5.4, 12.7 SP High Limit 5.10, 6.3 SP Low Limit 5.9, 6.3 specifications A.6 Static Message 5.15 static set point 3.1 step types 4.2-4.3 Autostart 4.2 End 4.3 Jump 4.3 Ramp Rate 4.2 Ramp Time 4.2 Soak 4.3 stop bit 3.9 system errors 3.9 System Menu 3.4, 5.7 Systeme Internationale (SI) 5.1

#### Т

technical assistance ii temperature scale (°F or °C) 5.1, 5.7 terminals A.6 terminate profile 3.3 test menu map 10.1 Test Outputs 10.1, 10.4 thermocouple 5.8, A.6 thermocouple compensator 9.2 thermocouple input calibration 9.2 wiring 12.2–12.4 Time 4.13 time, setting current 5.1 transformer isolation 12.1

#### U

U.S. units 5.1, 5.7 Units Analog Input 5.9 input measurement 5.9 PID 5.7 SI, U.S. 5.1, 5.7 upper display 2.2 use password 8.2 user ramp chart 4.7

### V

Vaisala 5.5, 5.8 values, enter 2.5 Variable Burst, Cycle Time 5.10 voltage process input, calibration 9.3

# W

wait for event 4.3 warranty ii wet bulb 5.8 wiring example 12.12 wiring, overview 12.1

# X, Y, Z

zero-cross switching 6.6 heater life 6.6 noise generation (RFI) 6.6 sine wave 6.6

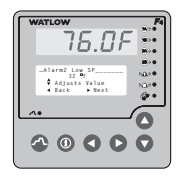

# **List of Figures**

#### Chapter 1

| Single-Channel Series F4 Inputs/Outputs   | .1.1a    |
|-------------------------------------------|----------|
| Dual-Channel Series F4 Inputs/Outputs     | .1.1b    |
| Sample Application: Environmental Testing | .1.2–1.3 |

#### Chapter 2

| Series F4 Displays and Indicator Lights | 2.2 |
|-----------------------------------------|-----|
| Default Main Page Parameters            | 2.3 |
| Series F4 Keys and Navigation           | 2.4 |
| How to Enter Numbers and Names          | 2.6 |
| The Information Key                     | 2.7 |

#### Chapter 3

| Com |        | nligation  | Dunning | o Drofilo | 0.7 |
|-----|--------|------------|---------|-----------|-----|
| Sam | pie Ap | plication. | nummy   | a FIUIIIe |     |

#### Chapter 4

| Eight-Step Profile                            | .4.2  |
|-----------------------------------------------|-------|
| Sample Application: Programming a Profile     | .4.8  |
| Profile Chart for Military Standard 810D Test | .4.9a |
| Graph of Military Standard 810D Test          | .4.9b |

#### Chapter 5

| Parameters on the Custom  | Main Page | 5.2     |
|---------------------------|-----------|---------|
| Sample Application: Setup |           | 5.4–5.5 |

#### Chapter 6

| Calibration Offset6.2a                     |
|--------------------------------------------|
| Filtered and Unfiltered Input Signals6.2b  |
| Sensor Ranges6.3a                          |
| On-off Control for Heating and Cooling6.4a |
| Proportional Control                       |
| Proportional Plus Integral Control         |
| PID Control6.5b                            |
| Cooling Dead Band6.5c                      |
| Burst Fire                                 |
| Autotuning                                 |
| Alarm Settings6.8                          |
| Alarm Latching6.9a                         |
| Alarm Silencing6.9b                        |
| Boost Heat and Boost Cool6.10a             |
| Compressor Power6.10b                      |
| Control Lag Times6.11a                     |
| Cascade Control6.11b                       |
| Cascade Example6.11c                       |
|                                            |

#### Chapter 11

| Front View Dimensions and Gap Dimension11 | .1a |
|-------------------------------------------|-----|
| Side and Top View and Dimensions11        | .1b |
| Multiple Panel Cutout Dimensions11        | .2a |
| Gasket Seated on the Bezel11              | .2b |
| Retention Collar and Mounting Bracket11   | .3a |
| Tightening the Screws11                   | .3b |
| Disengaging the Mounting Bracket11        | .3c |

#### Chapter 12

| Isolation Blocks                                        |
|---------------------------------------------------------|
| Power Wiring                                            |
| Input 1, Thermocouple12.3a                              |
| Input 1, RTD (2- or 3-Wire) 100 Ω Platinum12.3b         |
| Input 1, 0 to 5V=, 1 to 5V= or 0 to 10V= Process12.3c   |
| Input 1, 0 to 20 mA or 4 to 20 mA Process12.3d          |
| Input 1, 0 to 50mV12.3e                                 |
| Input 2 & 3, Thermocouple12.4a                          |
| Input 2 & 3, RTD (2-wire) 100Ω Platinum12.4b            |
| Input 2 & 3, RTD (3-wire) 100Ω Platinum12.4c            |
| In. 2 & 3, 0 to 5V=, 1 to 5V= or 0 to 10V= Process12.5a |
| Input 2 and 3, 0 to 20 mA or 4 to 20 mA Process 12.5b   |
| Input 2 & 3, 0 to 50mV12.5c                             |
| Digital Inputs 1 to 412.6                               |
| Output x, Solid-state Relay12.7a                        |
| Output x, Switched DC, Open Collector12.7b              |
| Output x, 0 to 20 mA, 4 to 20 mA, 0 to 5V=, 1 to 5V=    |
| and 0 to 10V= (dc) Process                              |
| Retransmit Outputs 1 and 212.8b                         |
| Alarm Outputs 1 and 212.8c                              |
| Digital Outputs 1 to 812.9a                             |
| Digital Output, Open Collector Example12.9b             |
| Digital Output, Switched DC Example12.9c                |
| EIA/TIA 485 and 232 Communications12.10a                |
| Termination for EIA-232 to -485 Converter12.10b         |
| EIA/TIA-232 Connections12.10c                           |
| EIA-232 to EIA-485 Conversion12.11a                     |
| GPIB Conversion to EIA-232 or EIA-48512.11b             |
| System Wiring Example12.12                              |

# Series F4 Software Map

For ranges, defaults, Modbus numbers and other information about the parameters, refer to the Parameter Tables in the chapters noted below.

# Main Page see Chapter 2

Input x (1 to 3) Error Alarm x (1 to 2) Condition Autotuning Ch x (1 to 2)Parameter x (1 to 16)Current File Current Step Input 2 Value Set Point 1 Set Point 2 Step Type Target SP1 Target SP2 Wait for Status Time Remaining Digital Ins Digital Outs % Power 1 % Power 2 Date Time Go to Operations Go to Profiles Go to Setup Go to Factory

## **Operations Page** see Chapter 3

Autotune PID Channel 1 Autotune Tune Off PID Set x (1 to 5) Channel 2 Autotune Tune Off PID Set x (6 to 10) Edit PID PID Set Channel 1 PID Set x (1 to 5) PID Set Channel 2 PID Set x (6 to 10) Proportional BandA Integral A / ResetA Derivative A / RateA Dead Band A Hysteresis A Proportional Band B Integral B / ResetB Derivative B / RateB Dead Band B Hysteresis B Alarm Set Points Alarm1 Alarm1 Lo Deviation Alarm1 Hi Deviation Alarm2 Low SP Alarm2 Low SP Alarm2 High SP

**Profiles Page** see Chapter 4 Create Profile Name Profile Step x (1 to 256) Type Autostart Date Day Ramp Time Wait For Event Output Time Ch1 SP Ch2 SP Ch1 PID Set x (1 to 5) Ch2 PID Set x (6 to 10) Guarantee Soak1 Guarantee Soak2 Ramp Rate Wait For Event Output Rate Ch1 SP Ch2 SP Ch1 PID Set x (1 to 5) Guarantee Soak1 Ch2 PID Set x (6 to 10) Guarantee Soak2 Soak Wait For Event Output Time Ch1 PID Set x (1 to 5) Guarantee Soak1 Ch2 PID Set x (6 to 10) Guarantee Soak2 Jump Jump to Profile x (1 to 40) Jump to Step x Number Of Repeats End Hold Control Off A11 Off Idle

Edit Profile Profile x (1 to 40)Insert Step x (1 to 256) Insert Before Step x Step x Type (see below) Edit Step Step x Type Autostart Date Day Ramp Time Wait For Event Output Time Ch1 SP Ch2 SP Ch1 PID Set x (1 to 5) Guarantee Soak1 Ch2 PID Set x (6 to 10) Guarantee Soak2 Ramp Rate Wait For Event Output Rate Ch1 SP Ch2 SP Ch1 PID Set x (1 to 5) Guarantee Soak1 Ch2 PID Set x (6 to 10) Guarantee Soak2 Soak Wait For Event Output Time Ch1 PID Set x (1 to 5) Guarantee Soak1 Ch2 PID Set x (6 to 10) Guarantee Soak2 Jump Jump to Profile x (1 to 40) Jump to Step x Number Of Repeats End Hold Control Off A11 Off Idle Delete Step Done Delete Profile x (1 to 40) Re-Name Profile x (1 to 40)

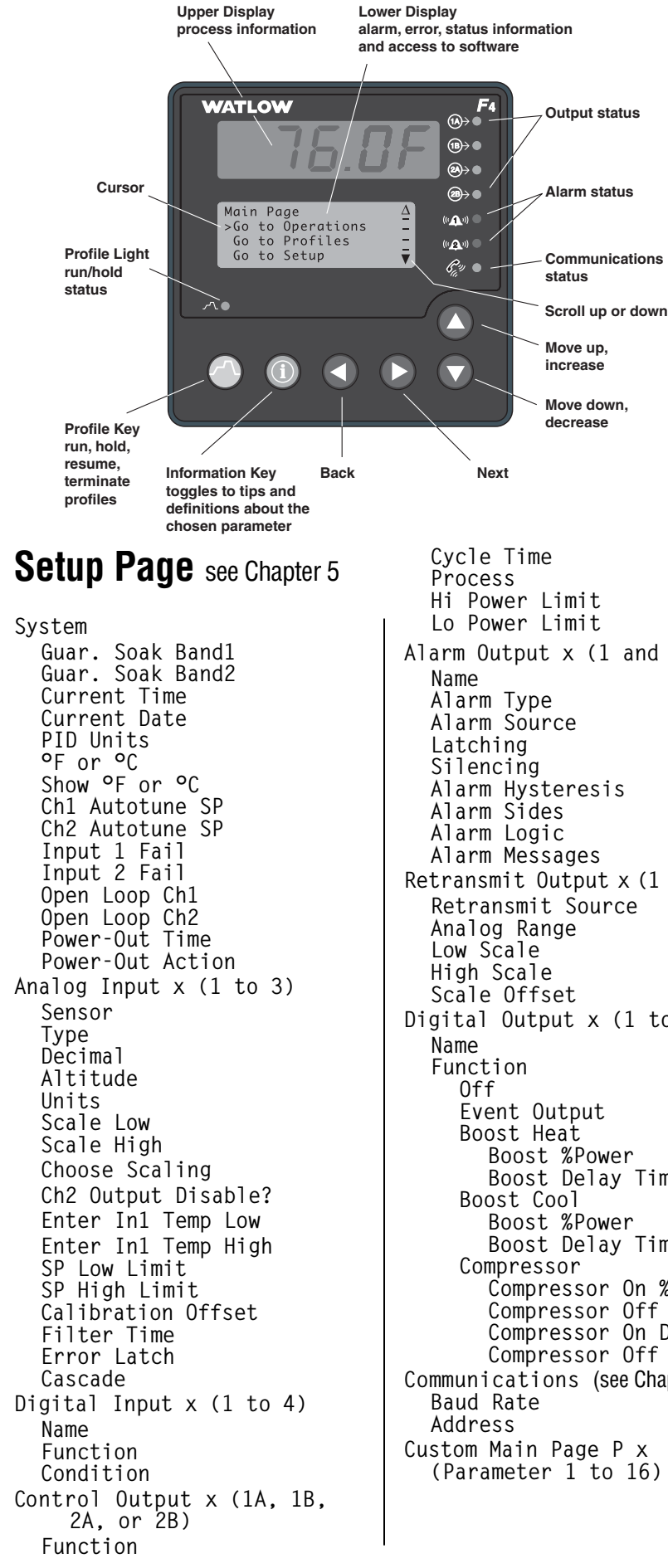

Move down. Alarm Output x (1 and 2) Retransmit Output x (1 and 2) Digital Output x (1 to 8) Boost %Power Boost Delay Time Boost %Power Boost Delay Time Compressor On %Power Compressor Off %Power Compressor On Delay Compressor Off Delay Communications (see Chapter 7)

# Factory Page

see Chapters 8, 9, 10 Set Lockout Set Point Oper.Autotune PID Oper. Edit PID Oper. Alarm SP Profile Setup Factory Change Password Clear Locks Diagnostic Model Mfg Date Serial # Software # Revision Inx (1 to 3) Out x (1A, 1B, 2A, or 2B) Retrans x (1 or 2) In x (1 to 3) AtoD CJC x (1 or 2) AtoD CJC x (1 or 2) Temp Line Freq Test Test Outputs Display Test Full Defaults Calibration Calibrate Input x (1 to 3) Calibrate Output x (1A, 1B, 2A, or 2B) Calibrate Rexmit x (1 or 2) Restore In x (1 to 3) Cal

#### ✓ *NOTE*:

Some parameters may not appear, depending on the controller model and how it is configured. Some menus may not appear if the controller has already been installed in equipment and the manufacturer has locked out portions of the software.

# How to Reach Us

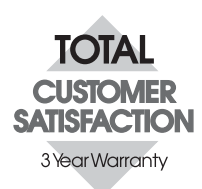

#### Your Authorized Watlow Distributor:

## United States (headquarters):

Watlow Electric Manufacturing Company 12001 Lackland Road St. Louis, Missouri USA 63146 Telephone: +1 (314) 878-4600 Fax: +1 (314) 878-6814

#### Europe:

Watlow GmbH Industriegebiet Heidig Lauchwasenstr. 1, Postfach 1165, Kronau 76709 Germany Telephone: +49 7253-9400 0 Fax: +49 7253-9400 44

Watlow France S.A.R.L. Immeuble Somag, 16 Rue Ampère, Cergy Pontoise CEDEX 95307 France Telephone: +33 (1) 3073-2425 Fax: +33 (1) 3073-2875

Watlow Italy S.R.L. Via Meucci 14 20094 Corsico MI Italy Telephone: +39 (02) 4588841 Fax: +39 (02) 458-69954

Watlow Limited Robey Close, Linby Industrial Estate, Linby Nottingham England, NG15 8AA Telephone: +44 (0) 115 9640777 Fax: +44 (0) 115 9640071

#### Latin America:

Watlow de México Av. Fundición #5, Col. Parques Industriales, Querétaro, Qro. México CP-76130 Telephone: +52 (442) 217-6235 Fax: +52 (442) 217-6403

#### Asia/Pacific:

Watlow Australia Pty., Ltd. 23 Gladstone Park Drive, Tullamarine, Victoria 3043 Australia Telephone: +61 (39) 335-6449 Fax: +61 (39) 330-3566

Watlow China, Inc. 179, Zhong Shan Xi Road Hong Qiao Cointek Bldg, Fl. 4, Unit P Shanghai 200051 China Telephone: +86 (21) 6229-8917 Fax: +86 (21) 6228-4654

Watlow Japan Ltd. K.K. Azabu Embassy Heights 106, 1-11-12 Akasaka, Minato-ku, Tokyo 107-0052 Japan Telephone: +81 (03) 5403-4688 Fax: +81 (03) 5403-4646

Watlow Korea Co., Ltd. Hanil Bldg., 3rd Floor 210-5 Yangje-Dong Seocho-Gu Seoul, 137-130 Korea Telephone: +82 (2) 575-9804 Fax: +82 (2) 575-9831

Watlow Malaysia Sdn Bhd 38B Jalan Tun Dr Awang 11900 Bayan Lepas Penang Malaysia Telephone: +60 (4) 641-5977 Fax: +60 (4) 641-5979

Watlow Singapore Pte. Ltd. Ayer Rajah Crescent #03-23 Ayer Rajah Industrial Estate Singapore 139949 Telephone: +65 773 9488 Fax: +65 778 0323

Watlow Electric Taiwan 10F-1 No. 189 Chi-Shen 2nd Road, Kaohsiung, Taiwan Telephone: +886 (7) 288-5168 Fax: +886 (7) 288-5568